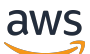

**Application Load Balancer** 

# **Elastic Load Balancing**

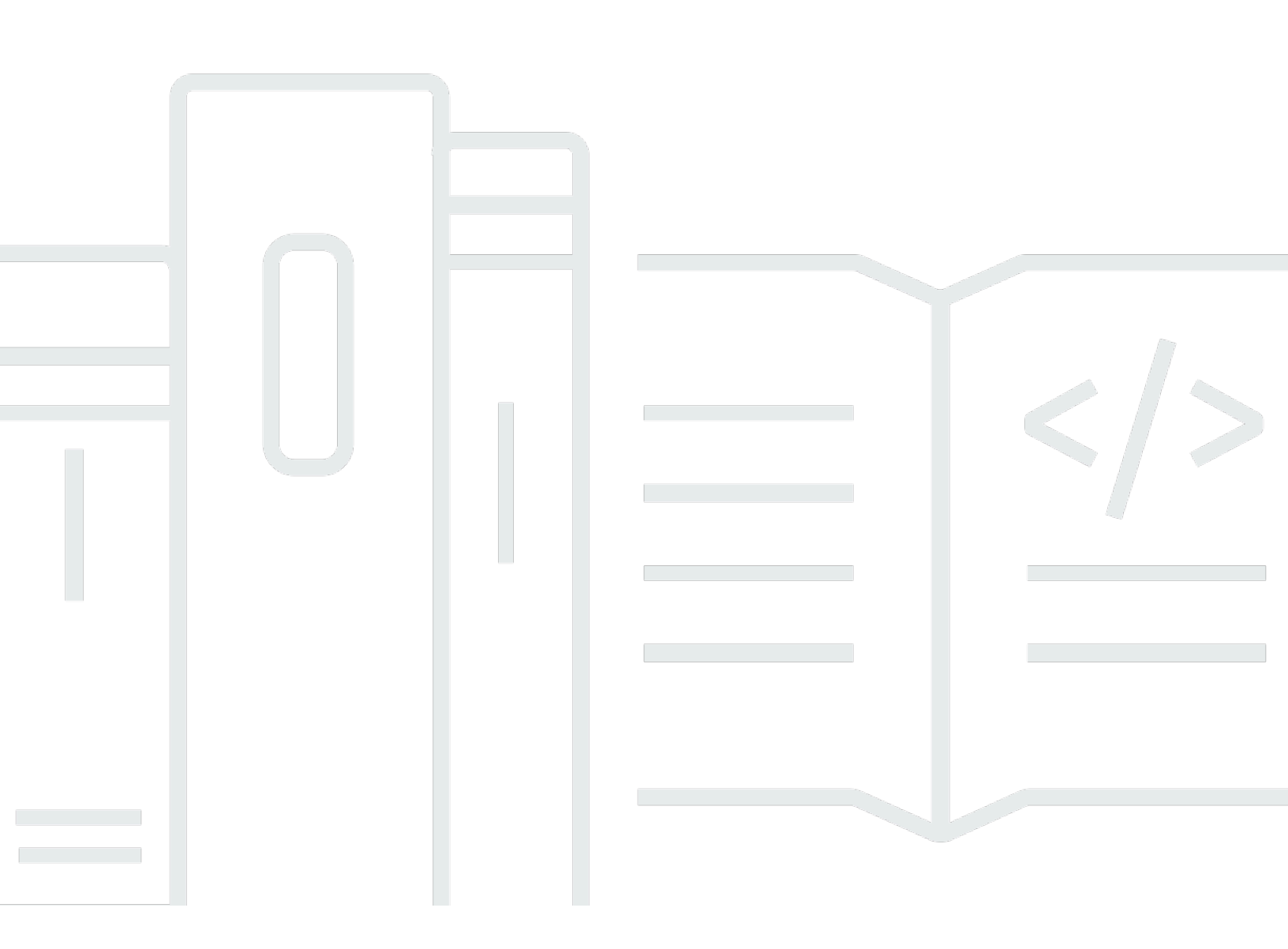

Copyright © 2024 Amazon Web Services, Inc. and/or its affiliates. All rights reserved.

## Elastic Load Balancing: Application Load Balancer

Copyright © 2024 Amazon Web Services, Inc. and/or its affiliates. All rights reserved.

Die Handelsmarken und Handelsaufmachung von Amazon dürfen nicht in einer Weise in Verbindung mit nicht von Amazon stammenden Produkten oder Services verwendet werden, durch die Kunden irregeführt werden könnten oder Amazon in schlechtem Licht dargestellt oder diskreditiert werden könnte. Alle anderen Marken, die nicht im Besitz von Amazon sind, gehören den jeweiligen Besitzern, die möglicherweise mit Amazon verbunden sind oder von Amazon gesponsert werden.

# Table of Contents

| Was ist ein Application Load Balancer?                                    | . 1 |
|---------------------------------------------------------------------------|-----|
| Application-Load-Balancer-Komponenten                                     | . 1 |
| Application Load Balancer – Übersicht                                     | . 2 |
| Vorteile der Migration von einem Classic Load Balancer                    | . 3 |
| Zugehörige Services                                                       | . 4 |
| Preisgestaltung                                                           | 5   |
| Erste Schritte                                                            | . 6 |
| Bevor Sie beginnen                                                        | . 6 |
| Schritt 1: Konfigurieren Ihrer Zielgruppe                                 | . 6 |
| Schritt 2: Wählen eines Load Balancer-Typs                                | . 7 |
| Schritt 3: Konfigurieren Ihres Load Balancers und Listeners               | . 8 |
| Schritt 4: Testen Ihres Load Balancers                                    | . 9 |
| Schritt 5: Löschen Ihres Load Balancers (optional)                        | . 9 |
| Tutorial: Erstellen eines Application Load Balancers mithilfe der AWS CLI | 11  |
| Bevor Sie beginnen                                                        | 11  |
| Erstellen Ihres Load Balancers                                            | 11  |
| Hinzufügen eines HTTPS-Listeners                                          | 13  |
| Hinzufügen von pfadbasierter Weiterleitung                                | 14  |
| Löschen des Load Balancers                                                | 14  |
| Load Balancers                                                            | 16  |
| Karte der Ressourcen                                                      | 17  |
| Subnetze für Ihren Load Balancer                                          | 18  |
| Availability-Zone-Subnetze                                                | 19  |
| Local-Zone-Subnetze                                                       | 19  |
| Outpost-Subnetze                                                          | 19  |
| Load-Balancer-Sicherheitsgruppen                                          | 21  |
| Load Balancer-Status                                                      | 21  |
| Load Balancer-Attribute                                                   | 22  |
| IP-Adresstyp                                                              | 25  |
| Load Balancer-Verbindungen                                                | 25  |
| Zeitlimit für Verbindungsleerlauf                                         | 26  |
| Keepalive-Dauer des HTTP-Clients                                          | 26  |
| Zonenübergreifendes Load Balancing                                        | 28  |
| Löschschutz                                                               | 28  |
|                                                                           |     |

| Desynchroner Mitigationsmodus                           | 29 |
|---------------------------------------------------------|----|
| Beibehalten der Host-Header                             |    |
| AWS WAF                                                 |    |
| Erstellen eines Load Balancers                          |    |
| Schritt 1: Konfigurieren einer Zielgruppe               |    |
| Schritt 2: Registrieren von Zielen                      |    |
| Schritt 3: Konfigurieren von Load Balancer und Listener |    |
| Schritt 4: Testen des Load Balancers                    |    |
| Aktualisieren von Availability Zones                    |    |
| Aktualisieren von Sicherheitsgruppen                    | 43 |
| Empfohlene Regeln                                       | 43 |
| Aktualisieren der zugeordneten Sicherheitsgruppen       |    |
| Aktualisieren des Adresstyps                            | 47 |
| Aktualisieren der Tags                                  |    |
| Löschen eines -Load Balancers                           |    |
| Zonenverschiebung                                       |    |
| Starten einer Zonenverschiebung                         |    |
| Aktualisieren einer Zonenverschiebung                   |    |
| Abbrechen einer Zonenverschiebung                       |    |
| Listener und Regeln                                     | 54 |
| Listener-Konfiguration                                  | 54 |
| Listener-Regeln                                         | 55 |
| Standardregeln                                          | 56 |
| Priorität der Regel                                     |    |
| Regelaktionen                                           |    |
| Regelbedingungen                                        | 56 |
| Regelaktionstypen                                       |    |
| Aktionen mit feststehender Antwort                      |    |
| Weiterleitungsaktionen                                  | 58 |
| Weiterleitungsaktionen                                  | 61 |
| Regelbedingungstypen                                    |    |
| HTTP-Header-Bedingungen                                 |    |
| Bedingungen für HTTP-Anforderungsmethoden               |    |
| Hostbedingungen                                         |    |
| Pfadbedingungen                                         | 69 |
| Abfragezeichenfolgebedingungen                          | 71 |

| Bedingungen für die Quell-IP-Adresse                             | 72  |
|------------------------------------------------------------------|-----|
| Erstellen eines HTTP-Listeners                                   | 72  |
| Voraussetzungen                                                  | 72  |
| Hinzufügen eines HTTP-Listeners                                  |     |
| Erstellen eines HTTPS-Listeners                                  | 75  |
| SSL-Zertifikate                                                  |     |
| Sicherheitsrichtlinien                                           |     |
| Hinzufügen eines HTTPS-Listeners                                 | 103 |
| Aktualisieren von Listener-Regeln                                | 106 |
| Voraussetzungen                                                  | 106 |
| Hinzufügen einer Regel                                           | 107 |
| Bearbeiten einer Regel                                           | 110 |
| Ändern der Reihenfolge von Regeln                                | 111 |
| Löschen einer Regel                                              | 111 |
| Aktualisieren eines HTTPS-Listeners                              | 112 |
| Ersetzen des Standardzertifikats                                 | 113 |
| Hinzufügen von Zertifikaten zu einer Zertifikatliste             | 114 |
| Entfernen eines Zertifikats aus der Zertifikatliste              | 115 |
| Aktualisieren der Sicherheitsrichtlinie                          | 116 |
| Verwenden Sie die gegenseitige TLS-Authentifizierung             | 117 |
| Bevor Sie beginnen                                               | 118 |
| HTTP-Header                                                      | 120 |
| Konfiguration von gegenseitigem TLS                              | 121 |
| Verbindungsprotokolle.                                           | 127 |
| Authentifizieren von Benutzern                                   | 128 |
| Vorbereiten der Nutzung eines OIDC-konformen Identitätsanbieters | 128 |
| Vorbereitung für die Verwendung von Amazon Cognito               | 129 |
| Bereiten Sie sich auf die Nutzung von Amazon vor CloudFront      | 130 |
| Konfigurieren der Benutzerauthentifizierung                      | 131 |
| Authentifizierungsfluss                                          | 134 |
| Codierung von Benutzeransprüchen und Signaturverifizierung       | 136 |
| Zeitüberschreitung                                               | 139 |
| Authentifizierung und Abmeldung                                  | 141 |
| X-Forwarded-Header                                               | 141 |
| X-Forwarded-For                                                  | 142 |
| X-Forwarded-Proto                                                | 146 |

| X-Forwarded-Port                                             | 147 |
|--------------------------------------------------------------|-----|
| Aktualisieren der Tags                                       | 147 |
| Aktualisieren der Listener-Tags                              | 148 |
| Aktualisieren von Regel-Tags                                 | 148 |
| Löschen eines Listeners                                      | 149 |
| Zielgruppen                                                  | 151 |
| Weiterleitungskonfiguration                                  | 152 |
| Zieltyp                                                      | 153 |
| IP-Adresstyp                                                 | 154 |
| Protokollversion                                             | 155 |
| Registrierte Ziele                                           | 156 |
| Zielgruppenattribute                                         | 157 |
| Routing-Algorithmen                                          | 159 |
| Ändern des Routing-Algorithmus einer Zielgruppe              |     |
| Automatische Zielgewichtungen (ATW)                          | 162 |
| Anomalie-Erkennung                                           | 162 |
| Anomalieminderung                                            |     |
| Verzögerung der Registrierungsaufhebung                      | 166 |
| Modus des langsamen Hochfahrens                              | 167 |
| Erstellen einer Zielgruppe                                   |     |
| Konfigurieren von Zustandsprüfungen                          | 173 |
| Zustandsprüfungseinstellungen                                | 173 |
| Zustandsstatus des Ziels                                     | 176 |
| Ursachencodes für Zustandsprüfungen                          | 178 |
| Zustand der Ziele prüfen                                     | 179 |
| Ändern der Zustandsprüfungseinstellungen für eine Zielgruppe | 180 |
| Zonenübergreifendes Load Balancing                           | 181 |
| Wenn zonenübergreifendes Load Balancing deaktivieren         | 182 |
| Zonenübergreifendes Load Balancing aktivieren                | 183 |
| Zustand der Zielgruppe                                       | 184 |
| Maßnahmen bei fehlerhaftem Zustand                           |     |
| Anforderungen und Überlegungen                               | 185 |
| Überwachen                                                   | 186 |
| Beispiel                                                     | 186 |
| Ändern der Zustandseinstellungen der Zielgruppe              |     |
| Verwenden des Route-53-DNS-Failovers für Ihren Load Balancer |     |

| Ziele registrieren                                       | 189   |
|----------------------------------------------------------|-------|
| Zielsicherheitsgruppen                                   | 190   |
| Gemeinsam genutzte Subnetze                              | 191   |
| Registrieren oder Aufheben der Registrierung von Zielen  | 191   |
| Sticky Sessions                                          | . 196 |
| Sticky Sessions auf Basis der Dauer                      | 197   |
| Anwendungsbasierte Sticky Sessions                       | 199   |
| Lambda-Funktionen als Ziele                              | 203   |
| Vorbereiten der Lambda-Funktion                          | 203   |
| Erstellen Sie einer Zielgruppe für die Lambda-Funktion   | 194   |
| Empfangen von Ereignissen vom Load Balancer              | 206   |
| Antwort an den Load Balancer                             | 207   |
| Header mit mehreren Werten                               | 208   |
| Aktivieren von Zustandsprüfungen                         | 211   |
| Aufheben der Registrierung der Lambda-Funktion           | 213   |
| Aktualisieren der Tags                                   | 214   |
| Löschen einer Zielgruppe                                 | 216   |
| Überwachen Ihrer Load Balancers                          | 217   |
| CloudWatch -Metriken                                     | 218   |
| Application-Load-Balancer-Metriken                       | 218   |
| Metrik-Dimensionen für Application Load Balancer         | 238   |
| Statistiken für Application-Load-Balancer-Metriken       | 239   |
| Anzeigen von CloudWatch Metriken für Ihren Load Balancer | 240   |
| Zugriffsprotokolle                                       | . 243 |
| Zugriffsprotokolldateien                                 | 243   |
| Zugriffsprotokolleinträge                                | 245   |
| Beispiel-Protokolleinträge                               | 260   |
| Verarbeiten von Zugriffsprotokolldateien                 | 262   |
| Aktivieren der Zugriffsprotokolle                        | 263   |
| Deaktivieren der Zugriffsprotokolle                      | 271   |
| Verbindungsprotokolle.                                   | 271   |
| Verbindungsprotokolldateien                              | 272   |
| Verbindungsprotokolleinträge                             | . 274 |
| Beispiel-Protokolleinträge                               | . 277 |
| Verarbeiten von Verbindungsprotokolldateien              | 278   |
| Aktivieren von Verbindungsprotokollen                    | 278   |

| Deaktivieren von Verbindungsprotokollen                                                | 285 |
|----------------------------------------------------------------------------------------|-----|
| Anfragenachverfolgung                                                                  | 286 |
| Syntax                                                                                 | 286 |
| Einschränkungen                                                                        | 287 |
| CloudTrail Protokolle                                                                  | 287 |
| Elastic Load Balancing-Informationen in CloudTrail                                     | 288 |
| Verstehen der Elastic-Load-Balancing-Protokolldateieinträge                            | 289 |
| Fehlerbehebung bei Ihren Load Balancern                                                | 292 |
| Beheben von Problemen mit der Zustandsprüfung mithilfe der Ressourcenkarte             | 292 |
| Ein registriertes Ziel ist nicht in Betrieb                                            | 295 |
| Clients können keine Verbindung zu einem mit dem Internet verbundenen Load Balancer    |     |
| herstellen                                                                             | 297 |
| Anfragen, die an eine benutzerdefinierte Domain gesendet werden, werden vom Load Balan | cer |
| nicht empfangen                                                                        | 297 |
| An den Load Balancer gesendete HTTPS-Anfragen geben                                    |     |
| "NET::ERR_CERT_COMMON_NAME_INVALID" zurück                                             | 298 |
| Der Load Balancer zeigt erhöhte Verarbeitungszeiten an                                 | 298 |
| Der Load Balancer sendet als Antwortcode "000"                                         | 298 |
| Der Load Balancer generiert einen HTTP-Fehler                                          | 299 |
| HTTP 400: Schlechte Anfrage                                                            | 299 |
| HTTP 401: Unauthorized (Nicht autorisiert)                                             | 300 |
| HTTP 403: Forbidden (Verboten)                                                         | 300 |
| HTTP 405: Methode nicht erlaubt                                                        | 300 |
| HTTP 408: Anfrage-Timeout                                                              | 300 |
| HTTP 413: Nutzlast zu hoch                                                             | 301 |
| HTTP 414: URI zu lang                                                                  | 301 |
| HTTP 460                                                                               | 301 |
| HTTP 463                                                                               | 301 |
| HTTP 464                                                                               | 301 |
| HTTP 500: Interner Serverfehler                                                        | 302 |
| HTTP 501: Nicht implementiert                                                          | 302 |
| HTTP 502: Schlechtes Gateway                                                           | 302 |
| HTTP 503: Dienst nicht verfügbar                                                       | 303 |
| HTTP 504: Gateway-Timeout                                                              | 303 |
| HTTP 505: Version wird nicht unterstützt                                               | 304 |
| HTTP 507: Unzureichender Speicher                                                      | 304 |

| HTTP 561: Unauthorized (Nicht autorisiert)                                  | . 304  |
|-----------------------------------------------------------------------------|--------|
| Ein Ziel generiert einen HTTP-Fehler                                        | . 304  |
| Ein - AWS Certificate Manager Zertifikat ist nicht zur Verwendung verfügbar | . 304  |
| Header mit mehreren Zeilen werden nicht unterstützt                         | . 305  |
| Kontingente                                                                 | . 306  |
| Dokumentverlauf                                                             | . 309  |
|                                                                             | ccxiii |

# Was ist ein Application Load Balancer?

Elastic Load Balancing verteilt Ihren eingehenden Datenverkehr automatisch auf mehrere Ziele, z. B. EC2-Instances, Container und IP-Adressen oder eine oder mehrere Availability Zones. Es überwacht den Zustand der registrierten Ziele und leitet den Datenverkehr nur an die fehlerfreien Ziele weiter. Elastic Load Balancing skaliert Ihren Load Balancer, wenn sich der eingehende Datenverkehr im Laufe der Zeit ändert. Es kann automatisch auf die meisten Workloads skaliert werden.

Elastic Load Balancing unterstützt die folgenden Load Balancers: Application Load Balancers, Network Load Balancers, Gateway Load Balancers und Classic Load Balancers. Sie können den Typ des Load Balancers, der Ihren Anforderungen am besten entspricht, auswählen. In diesem Handbuch werden Application Load Balancer beschrieben. Weitere Informationen zu den anderen Load Balancers finden Sie im <u>Benutzerhandbuch für Network Load Balancer</u>, im <u>Benutzerhandbuch</u> für Gateway Load Balancer und im <u>Benutzerhandbuch für Classic Load Balancer</u>.

# Application-Load-Balancer-Komponenten

Ein Load Balancer dient als zentraler Kontaktpunkt für Clients. Der Load Balancer verteilt eingehenden Anwendungsdatenverkehr auf mehrere Ziele, wie EC2-Instances, in mehreren Availability Zones. Dies erhöht die Verfügbarkeit Ihrer Anwendung. Sie fügen Ihrem Load Balancer einen oder mehrere Listener hinzu.

Ein Listener prüft Verbindungsanforderungen von Clients mit dem Protokoll und dem Port, das bzw. den Sie konfigurieren. Die für einen Listener definierten Regeln bestimmen, wie der Load Balancer Anforderungen an seine registrierten Ziele weiterleitet. Jede Rolle besteht aus einer Priorität, mindestens einer Aktion und mindestens einer Bedingung. Wenn die Bedingungen für eine Regel erfüllt sind, wird die dazugehörige Aktion durchgeführt. Sie müssen für jeden Listener eine Standardregel definieren und können optional zusätzliche Regeln definieren.

Jede Zielgruppe leitet Anforderungen an ein oder mehrere registrierte Ziele, z. B. EC2-Instances, über das Protokoll und die Port-Nummer, die Sie angeben, weiter. Sie können ein Ziel bei mehreren Zielgruppen registrieren. Sie können Zustandsprüfungen pro Zielgruppe konfigurieren. Zustandsprüfungen werden auf allen Zielen ausgeführt, die bei einer Zielgruppe registriert sind, welche in einer Listener-Regel für Ihren Load Balancer abgegeben ist.

Das folgende Diagramm veranschaulicht die grundlegenden Komponenten. Beachten Sie, dass jeder Listener eine Standardregel enthält und ein Listener eine zweite Regel enthält, die Anforderungen an eine andere Zielgruppe weiterleitet. Ein Ziel ist bei zwei Zielgruppen registriert.

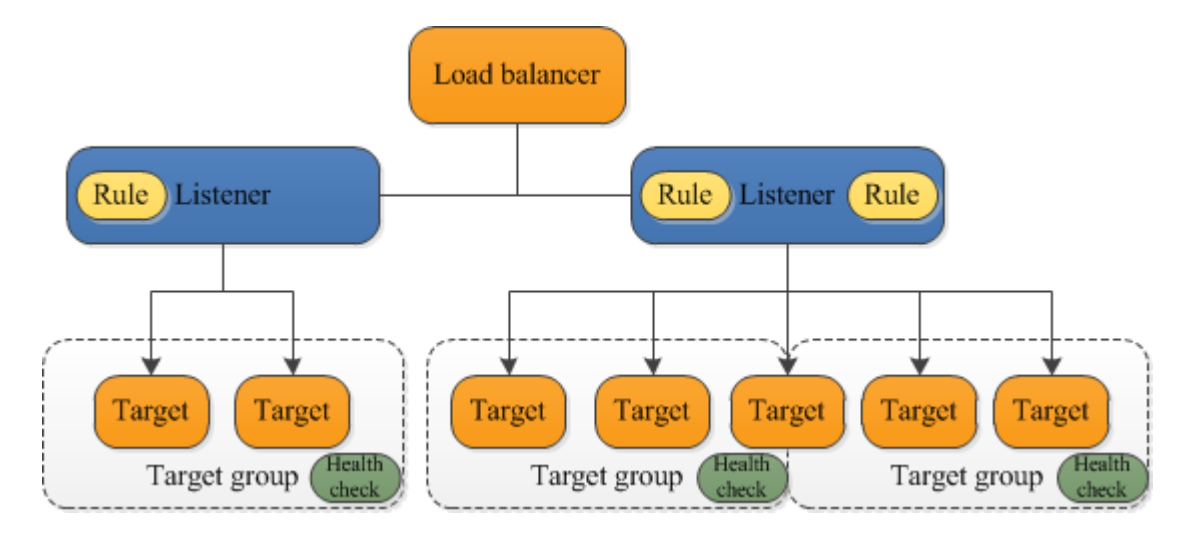

Weitere Informationen finden Sie in der folgenden -Dokumentation:

- Load Balancers
- Listener
- Zielgruppen

# Application Load Balancer – Übersicht

Ein Application Load Balancer funktioniert auf Anwendungsebene, der siebten Ebene der Open Systems Interconnection (OSI)-Modells. Nachdem der Load Balancer eine Anforderung empfangen hat, bewertet er die Listener-Regeln in der Reihenfolge ihrer Priorität, um zu ermitteln, welche Regel angewendet werden soll. Anschließend wählt er ein Ziel aus der Zielgruppe für die Regelaktion aus. Sie können Listener-Regeln zum Weiterleiten von Anforderungen an verschiedene Zielgruppen basierend auf dem Inhalt des Anwendungsdatenverkehrs konfigurieren. Die Weiterleitung erfolgt unabhängig für jede Zielgruppe, auch wenn ein Ziel bei mehreren Zielgruppen registriert ist. Sie können den Weiterleitungsalgorithmus konfigurieren, der auf der Ebene der Zielgruppe verwendet wird. Als standardmäßiger Routing-Algorithmus wird "Round Robin" verwendet. Alternativ können Sie auch den Weiterleitungsalgorithmus "Am wenigsten ausstehende Anfragen" angeben.

Sie können Ziele zu Ihrem Load Balancer hinzufügen und wieder entfernen, wenn sich Ihr Bedarf ändert, ohne den allgemeinen Fluss von Anfragen an Ihre Anwendung zu unterbrechen. Elastic Load Balancing skaliert Ihren Load Balancer, wenn sich der Datenverkehr zu Ihrer Anwendung im Laufe der Zeit ändert. Elastic Load Balancing kann für die meisten Workloads automatisch skaliert werden.

Sie können Zustandsprüfungen konfigurieren, mit denen der Zustand der registrierten Ziele überwacht wird, sodass der Load Balancer nur an die fehlerfreien Ziele Anfragen senden kann.

Weitere Informationen finden Sie unter <u>Funktionsweise von Elastic Load Balancing</u> im Benutzerhandbuch für Elastic Load Balancing.

## Vorteile der Migration von einem Classic Load Balancer

Die Verwendung eines Application Load Balancers anstelle eines Classic Load Balancers hat die folgenden Vorteile:

- Unterstützung für <u>Pfadbedingungen</u>. Sie können Regeln für Ihre Listener konfigurieren, die Anforderungen basierend auf der URL in der Anforderung weiterleiten. Auf diese Weise können Sie Ihre Anwendung als kleinere Services strukturieren und Anforderungen basierend auf dem Inhalt der URL an den richtigen Service weiterleiten.
- Unterstützung für <u>Hostbedingungen</u>. Sie können Regeln für Ihre Listener konfigurieren, die Anfragen basierend auf dem Hostfeld im HTTP-Header weiterleiten. Auf diese Weise können Sie mit einem einzigen Load Balancer Anfragen zu mehreren Domains weiterleiten.
- Unterstützung für Weiterleitung auf Grundlage von Feldern in der Anforderung, z. B. <u>HTTP-Header-Bedingungen</u> und Methoden, Abfrageparameter und IP-Adressen.
- Unterstützung von Weiterleitungsanfragen an mehrere Anwendungen auf einer einzelnen EC2-Instance. Sie können jede Instance oder IP-Adresse mit mehreren Zielgruppen registrieren, jede auf einem unterschiedlichen Port.
- Unterstützung für das Weiterleiten von Anforderungen von einer URL an eine andere.
- Unterstützung für das Zurückgeben einer benutzerdefinierten HTTP-Antwort.
- Unterstützung einer Registrierung von Zielen unter Verwendung von IP-Adressen, auch für Ziele, die außerhalb der VPC für den Load Balancer liegen.
- Unterstützung für die Registrierung von Lambda-Funktionen als Ziele.
- Unterstützung für das Authentifizieren von Benutzern Ihrer Anwendungen über deren Unternehmensidentitäten oder Social Identities vor dem Weiterleiten von Anfragen durch den Load Balancer.
- Unterstützung für Anwendungen in Containern. Amazon Elastic Container Service (Amazon ECS) kann beim Planen einer Aufgabe und Registrieren der Aufgabe bei einer Zielgruppe einen unbenutzten Port verwenden. Auf diese Weise können Sie Ihre Cluster effizient einsetzen.
- Unterstützung für die unabhängige Überwachung des Zustands jedes Services, da Zustandsprüfungen auf Zielgruppenebene definiert sind und viele CloudWatch Metriken auf Zielgruppenebene gemeldet werden. Wenn Sie eine Zielgruppe einer Auto-Scaling-Gruppe zuweisen, können Sie jeden Service je nach Bedarf dynamisch skalieren.

- Zugriffsprotokolle enthalten weitere Informationen und werden in komprimiertem Format gespeichert.
- Verbesserte Load Balancer-Performance.

Weitere Informationen zu den von den einzelnen Load-Balancer-Typen unterstützten Features finden Sie unter Produktvergleich für Elastic Load Balancing.

# Zugehörige Services

Elastic Load Balancing arbeitet mit den folgenden Services, um die Verfügbarkeit und Skalierbarkeit Ihrer Anwendungen zu verbessern.

- Amazon EC2 Virtuelle Server, die Ihre Anwendungen in der Cloud ausführen. Sie können Ihren Load Balancer so konfigurieren, dass der Datenverkehr zu Ihren EC2-Instances geleitet wird.
- Amazon EC2 Auto Scaling Stellt sicher, dass die gewünschte Anzahl von Instances ausgeführt wird, auch wenn eine Instance ausfällt, und ermöglicht die automatische Erhöhung oder Verringerung der Anzahl der Instances, falls sich die Anforderungen an Ihre Instances ändern. Wenn Sie Auto Scaling mit Elastic Load Balancing aktivieren, werden Instances, die von Auto Scaling gestartet werden, automatisch bei der Zielgruppe registriert, und Instances, die durch Auto Scaling beendet wurden, werden automatisch von der Zielgruppe abgemeldet.
- AWS Certificate Manager Wenn Sie einen HTTPS-Listener erstellen, können Sie von ACM bereitgestellte Zertifikate festlegen. Der Load Balancer verwendet Zertifikate, um Verbindungen zu beenden und Anfragen von Clients zu entschlüsseln. Weitere Informationen finden Sie unter <u>SSL-</u> <u>Zertifikate</u>.
- Amazon CloudWatch Ermöglicht es Ihnen, Ihren Load Balancer zu überwachen und bei Bedarf Maßnahmen zu ergreifen. Weitere Informationen finden Sie unter <u>CloudWatch -Metriken für Ihren</u> <u>Application Load Balancer</u>.
- Amazon ECS Sie können Docker-Container in einem Cluster von EC2-Instances ausführen, anhalten und verwalten. Sie können Ihren Load Balancer so konfigurieren, dass der Datenverkehr an Ihre Container geleitet wird. Weitere Informationen finden Sie unter <u>Service – Load Balancing</u> im Amazon Elastic Container Service-Entwicklerhandbuch.
- AWS Global Accelerator Verbessert die Verfügbarkeit und Leistung Ihrer Anwendung. Verwenden Sie einen Beschleuniger, um den Datenverkehr auf mehrere Load Balancer in einer oder mehreren AWS-Regionen zu verteilen. Weitere Informationen finden Sie im <u>AWS Global Accelerator-</u> <u>Entwicklerhandbuch</u>.

- Route 53 Bietet eine zuverlässige und kostengünstige Möglichkeit, um Besucher zu Webseiten zu leiten, indem Domainnamen (wie zum Beispiel www.example.com) in nummerische IP-Adressen (wie zum Beispiel 192.0.2.1), die Computer zur gegenseitigen Vernetzung verwenden, übersetzt werden. AWS weist Ressourcen URLs zu, wie etwa Load Balancern. Sie können jedoch auch eine URL verwenden, die aussagekräftig und leicht zu merken ist. So können zum Beispiel Ihren Domainnamen einem Load Balancer zuordnen. Weitere Informationen finden Sie unter <u>Weiterleiten</u> von Datenverkehr an einen ELB Load Balancer im Entwicklerhandbuch von Amazon Route 53.
- AWS WAF Sie können AWS WAF mit Ihrem Application Load Balancer verwenden, um Anforderungen basierend auf den Regeln in einer Web-ACL (Web-Zugriffskontrollliste) zu erlauben oder zu blockieren. Weitere Informationen finden Sie unter <u>Application Load Balancer und AWS</u> <u>WAF</u>.

Um Informationen über Services anzuzeigen, die in Ihren Load Balancer integriert sind, wählen Sie Ihren Load Balancer in der AWS Management Console aus und klicken Sie dann auf die Registerkarte Integriertes Services.

# Preisgestaltung

Mit Ihrem Load Balancer zahlen Sie nur für das, was Sie auch tatsächlich nutzen. Weitere Informationen finden Sie unter Elastic Load Balancing Pricing.

# Erste Schritte mit Application Load Balancern

Dieses Tutorial enthält eine praxisorientierte Einführung in Application Load Balancer über die AWS Management Console, eine webbasierte Benutzeroberfläche. Führen Sie die folgenden Schritte aus, um Ihren ersten Application Load Balancer zu erstellen.

Aufgaben

- Bevor Sie beginnen
- Schritt 1: Konfigurieren Ihrer Zielgruppe
- <u>Schritt 2: Wählen eines Load Balancer-Typs</u>
- Schritt 3: Konfigurieren Ihres Load Balancers und Listeners
- Schritt 4: Testen Ihres Load Balancers
- <u>Schritt 5: Löschen Ihres Load Balancers (optional)</u>

Demos häufiger Load-Balancer-Konfigurationen finden Sie unter Elastic-Load-Balancing-Demos.

# Bevor Sie beginnen

- Entscheiden Sie, welche beiden Availability Zones Sie f
  ür Ihre EC2-Instances verwenden. Konfigurieren Sie Ihre VPC (Virtual Private Cloud) in jeder dieser Availability Zones mit mindestens einem öffentlichen Subnetz. Diese öffentlichen Subnetze werden verwendet, um den Load Balancer zu konfigurieren. Sie können Ihre EC2-Instances in anderen Subnetzen dieser Availability Zones starten.
- Starten Sie in jeder Availability Zone mindestens eine EC2-Instance. Achten Sie darauf, auf jeder EC2-Instance einen Webserver wie z. B. Apache oder Internet Information Services (IIS) zu installieren. Stellen Sie sicher, dass die Sicherheitsgruppen für diese Instances den HTTP-Zugriff auf Port 80 erlauben.

# Schritt 1: Konfigurieren Ihrer Zielgruppe

Erstellen Sie eine Zielgruppe, die bei der Weiterleitung von Anforderungen verwendet wird. Die Standardregel für Ihren Listener leitet Anforderungen an die registrierten Ziele in dieser Zielgruppe weiter. Der Load Balancer prüft anhand der Zustandsprüfungseinstellungen, die für die Zielgruppe definiert sind, den Zustand der Ziele in dieser Zielgruppe.

So konfigurieren Sie Ihre Zielgruppe

- 1. Öffnen Sie die Amazon EC2-Konsole unter https://console.aws.amazon.com/ec2/.
- 2. Wählen Sie im Navigationsbereich unter Load Balancing die Option Zielgruppen aus.
- 3. Wählen Sie Zielgruppe erstellen aus.
- 4. Behalten Sie unter Basiskonfiguration den Zieltyp als Instance bei.
- 5. Geben Sie unter Zielgruppenname einen Namen für die neue Zielgruppe ein.
- 6. Behalten Sie das Standardprotokoll (HTTP) und den Port (80) bei.
- 7. Wählen Sie die VPC aus, die Ihre Instances enthält. Behalten Sie die Protokollversion als HTTP1 bei.
- 8. Behalten Sie für Zustandsprüfungen die Standardeinstellungen bei.
- 9. Wählen Sie Weiter.
- Führen Sie auf der Seite Ziele registrieren die folgenden Schritte aus. Dies ist ein optionaler Schritt zum Erstellen des Load Balancers. Sie müssen dieses Ziel jedoch registrieren, wenn Sie Ihren Load Balancer testen und sicherstellen möchten, dass er den Datenverkehr zu diesem Ziel weiterleitet.
  - a. Wählen Sie im Feld Verfügbare Instances eine oder mehrere Instances aus.
  - b. Behalten Sie den Standardport 80 bei und wählen Sie Schließen Sie die unten angeführten als ausstehend ein aus.
- 11. Wählen Sie Zielgruppe erstellen aus.

## Schritt 2: Wählen eines Load Balancer-Typs

Elastic Load Balancing unterstützt verschiedene Load Balancer-Typen. In diesem Lernprogramm erstellen Sie einen Application Load Balancer.

So erstellen Sie einen Application Load Balancer

- 1. Öffnen Sie die Amazon EC2-Konsole unter https://console.aws.amazon.com/ec2/.
- 2. Wählen Sie in der Navigationsleiste eine Region für Ihren Load Balancer aus. Stellen Sie sicher, dass Sie die gleiche Region auswählen, die Sie für Ihre EC2-Instances verwendet haben.
- 3. Wählen Sie im Navigationsbereich unter Load Balancing die Option Load Balancers aus.
- 4. Klicken Sie auf Load Balancer erstellen.

5. Wählen Sie für Application Load Balancer Erstellen aus.

# Schritt 3: Konfigurieren Ihres Load Balancers und Listeners

Um einen Application Load Balancer zu erstellen, müssen Sie zunächst grundlegende Konfigurationsinformationen für Ihren Load Balancer angeben, z. B. einen Namen, ein Schema und einen IP-Adresstyp. Geben Sie anschließend Informationen über Ihr Netzwerk und einen oder mehrere Listener an. Ein Listener ist ein Prozess, der Verbindungsanfragen überprüft. Er wird mit einem Protokoll und einem Port für Verbindungen von Clients zum Load Balancer konfiguriert. Weitere Informationen zu unterstützten Protokollen und Ports finden Sie unter Listener-Konfiguration.

So konfigurieren Sie Load Balancer und Listener

- 1. Geben Sie im Feld Name des Load Balancers einen Namen für Ihren Load Balancer ein. Zum Beispiel my-alb.
- 2. Behalten Sie für Schema und IP-Adresstyp die Standardwerte.
- 3. Wählen Sie im Feld Netzwerkzuordnung die VPC aus, die Sie für Ihre EC2-Instances verwendet haben. Wählen Sie mindestens zwei Availability Zones und ein Subnetz pro Zone aus. Wählen Sie für jede Availability Zone, die Sie verwendet haben, um Ihre EC2-Instances zu starten, die Availability Zone und dann ein öffentliches Subnetz für diese Availability Zone aus.
- 4. Wählen Sie für Sicherheitsgruppen die Sicherheitsgruppe für die VPC aus, die Sie im vorherigen Schritt ausgewählt haben. Sie können stattdessen eine andere Sicherheitsgruppe wählen. Die Sicherheitsgruppe muss Regeln enthalten, die dem Load Balancer die Kommunikation mit registrierten Zielen sowohl auf dem Listener-Port als auch auf dem Zustandsprüfungs-Port ermöglichen. Weitere Informationen finden Sie unter <u>Regeln zu Sicherheitsgruppen</u>.
- 5. Behalten Sie für Listener und Routing das Standardprotokoll und den Standardport bei und wählen Sie die Zielgruppe aus der Liste aus. Dadurch wird ein Listener konfiguriert, der HTTP-Verkehr auf Port 80 akzeptiert und den Datenverkehr standardmäßig an die ausgewählte Zielgruppe weiterleitet. In diesem Tutorial erstellen Sie keinen HTTPS-Listener.
- 6. Wählen Sie für Standardaktion die Zielgruppe aus, die Sie in "Schritt 1: Konfigurieren Ihrer Zielgruppe" erstellt und registriert haben.
- (Optional) Sie können zwecks Kategorisierung Ihrem Load Balancer ein Tag hinzufügen. Tag-Schlüssel müssen für jeden Load Balancer eindeutig sein. Erlaubte Zeichen sind Buchstaben, Leerzeichen und Zahlen (in UTF-8) sowie die folgenden Sonderzeichen: + - = . \_ : / @. Verwenden Sie keine führenden oder nachgestellten Leerzeichen. Bei Tag-Werten muss die Groß- und Kleinschreibung beachtet werden.

 Überprüfen Sie Ihre Konfiguration und wählen Sie Load Balancer erstellen aus. Bei der Erstellung werden einige Standardattribute auf Ihren Load Balancer angewendet. Sie können sie nach der Erstellung des Load Balancers anzeigen und bearbeiten. Weitere Informationen finden Sie unter Load Balancer-Attribute.

## Schritt 4: Testen Ihres Load Balancers

Überprüfen Sie nach dem Erstellen des Load Balancer, ob er Datenverkehr an Ihre EC2-Instances sendet.

Testen des Load Balancers

- 1. Nachdem Sie darüber informiert wurden, dass Ihr Load Balancer erfolgreich erstellt wurde, klicken Sie auf Schließen.
- 2. Wählen Sie im Navigationsbereich unter Load Balancing die Option Zielgruppen aus.
- 3. Wählen Sie die neu erstellte Zielgruppe aus.
- 4. Wählen Sie Targets und vergewissern Sie sich, dass die Instances bereit sind. Wenn der Status einer Instance initial lautet, liegt das wahrscheinlich daran, dass die Instance gerade registriert wird oder dass sie die Mindestanzahl von Zustandsprüfungen nicht bestanden hat, um als fehlerfrei zu gelten. Wenn der Status von mindestens einer Instance healthy lautet, können Sie Ihren Load Balancer testen.
- 5. Wählen Sie im Navigationsbereich unter Load Balancing die Option Load Balancers aus.
- 6. Wählen Sie den neu erstellten Load Balancer aus.
- 7. Wählen Sie Description und kopieren Sie auf der Registerkarte den DNS-Namen des Load Balancers (z. B. my-load-balancer-1234567890abcdef.elb.us-east-2.amazonaws.com). Fügen Sie den DNS-Namen in das Adressfeld eines mit dem Internet verbundenen Webbrowsers ein. Wenn alles funktioniert, zeigt der Browser die Standardseite Ihres Servers an.
- 8. (Optional) Informationen zum Definieren von zusätzlichen Listener-Regeln finden Sie unter Hinzufügen einer Regel.

# Schritt 5: Löschen Ihres Load Balancers (optional)

Sobald der Load Balancer verfügbar ist, wird Ihnen jede ganze oder angebrochene Stunde in Rechnung gestellt, in der er ausgeführt wird. Wenn Sie einen Load Balancer nicht mehr benötigen, können Sie ihn löschen. Sobald der Load Balancer gelöscht wurde, fallen keine weiteren Kosten dafür mehr an. Beachten Sie, dass das Löschen eines Load Balancers keine Auswirkungen auf die beim Load Balancer registrierten Ziele hat. Ihre EC2-Instances laufen beispielsweise weiter, nachdem Sie den in diesem Handbuch erstellten Load Balancer gelöscht haben.

Löschen Sie den Load Balancer wie folgt:

- 1. Öffnen Sie die Amazon EC2-Konsole unter https://console.aws.amazon.com/ec2/.
- 2. Wählen Sie im Navigationsbereich unter Load Balancing die Option Load Balancers aus.
- 3. Aktivieren Sie das Kontrollkästchen für den Load Balancer und wählen Sie dann Aktionen und Löschen aus.
- 4. Wenn Sie zur Bestätigung aufgefordert werden, wählen Sie Ja, löschen.

# Tutorial: Erstellen eines Application Load Balancers mithilfe der AWS CLI

Dieses Tutorial enthält eine praxisorientierte Einführung in Application Load Balancers über die AWS CLI.

# Bevor Sie beginnen

 Verwenden Sie den folgenden Befehl, um zu überprüfen, ob Sie eine Version der AWS CLI verwenden, die Application Load Balancer unterstützt.

aws elbv2 help

Wenn Sie die Fehlermeldung erhalten, dass elbv2 ungültig ist, aktualisieren Sie die AWS CLI. Weitere Informationen finden Sie unter <u>Installieren der AWS Command Line Interface</u> im AWS Command Line Interface-Benutzerhandbuch.

- Starten Sie Ihre EC2-Instances in einer Virtual Private Cloud (VPC). Stellen Sie sicher, dass die Sicherheitsgruppen f
  ür diese Instances den Zugriff auf den Listener-Port und die Port-Zustandspr
  üfung erlauben. Weitere Informationen finden Sie unter <u>Zielsicherheitsgruppen</u>.
- Entscheiden Sie, ob Sie einen IPv4- oder Dualstack-Load-Balancer erstellen möchten. Verwenden Sie IPv4, wenn Sie möchten, dass die Clients nur über IPv4-Adressen mit dem Load Balancer kommunizieren. Verwenden Sie Dualstack, wenn Sie möchten, dass die Clients über IPv4- und IPv6-Adressen mit dem Load Balancer kommunizieren. Sie können Dualstack auch verwenden, um mithilfe von IPv6 mit Backend-Zielen wie IPv6-Anwendungen oder Dual-Stack-Subnetzen zu kommunizieren.

# Erstellen Ihres Load Balancers

Führen Sie die folgenden Schritte aus, um Ihren ersten Load Balancer zu erstellen.

Erstellen Sie einen Load Balancer wie folgt:

1. Verwenden Sie den <u>create-load-balancer</u> Befehl , um einen Load Balancer zu erstellen. Sie müssen zwei Subnetze angeben, die sich nicht in derselben Availability Zone befinden.

```
aws elbv2 create-load-balancer --name my-load-balancer \
--subnets subnet-0e3f5cac72EXAMPLE subnet-081ec835f3EXAMPLE --security-groups
sg-07e8ffd50fEXAMPLE
```

Verwenden Sie den <u>create-load-balancer</u> Befehl , um einen **dualstack** Load Balancer zu erstellen.

```
aws elbv2 create-load-balancer --name my-load-balancer \
--subnets subnet-0e3f5cac72EXAMPLE subnet-081ec835f3EXAMPLE --security-groups
sg-07e8ffd50fEXAMPLE --ip-address-type dualstack
```

Die Ausgabe enthält den Amazon Resource Name (ARN) des Load Balancers im folgenden Format:

```
arn:aws:elasticloadbalancing:us-east-2:123456789012:loadbalancer/app/my-load-
balancer/1234567890123456
```

 Verwenden Sie den -<u>create-target-group</u>Befehl, um eine Zielgruppe zu erstellen und dieselbe VPC anzugeben, die Sie f
ür Ihre EC2-Instances verwendet haben.

Sie können IPOv4- und IPv6-Zielgruppen erstellen, um sie einem Dual-Stack-Load-Balancer zuzuordnen. Der IP-Adresstyp der Zielgruppe bestimmt die IP-Version, die der Load Balancer verwendet, um sowohl mit Ihren Backend-Zielen zu kommunizieren als auch deren Zustand zu überprüfen.

```
aws elbv2 create-target-group --name my-targets --protocol HTTP --port 80 \
--vpc-id vpc-0598c7d356EXAMPLE --ip-address-type [ipv4 or ipv6]
```

Die Ausgabe umfasst den ARN der Zielgruppe in diesem Format:

```
arn:aws:elasticloadbalancing:us-east-2:123456789012:targetgroup/my-
targets/1234567890123456
```

3. Verwenden Sie den Befehl <u>register-targets</u>, um Ihre Instances bei Ihrer Zielgruppe zu registrieren:

```
aws elbv2 register-targets --target-group-arn targetgroup-arn \
--targets Id=i-0abcdef1234567890 Id=i-1234567890abcdef0
```

4. Verwenden Sie den Befehl <u>create-listener</u>, um einen Listener für Ihren Load Balancer mit einer Standardregel zu erstellen, die Anforderungen an Ihre Zielgruppe weiterleitet:

```
aws elbv2 create-listener --load-balancer-arn loadbalancer-arn \
--protocol HTTP --port 80 \
--default-actions Type=forward,TargetGroupArn=targetgroup-arn
```

Die Ausgabe enthält den ARN des Listeners im folgenden Format:

```
arn:aws:elasticloadbalancing:us-east-2:123456789012:listener/app/my-load-
balancer/1234567890123456/1234567890123456
```

5. (Optional) Mit diesem <u>describe-target-health</u> Befehl können Sie den Zustand der registrierten Ziele für Ihre Zielgruppe überprüfen:

aws elbv2 describe-target-health --target-group-arn targetgroup-arn

## Hinzufügen eines HTTPS-Listeners

Wenn Sie einen Load Balancer mit einem HTTP-Listener haben, können Sie wie folgt einen HTTP-Listener hinzufügen.

So fügen Sie einen HTTPS-Listener zu Ihrem Load Balancer hinzu

- Erstellen Sie anhand einer der folgenden Methoden ein SSL-Zertifikat f
  ür die Verwendung mit Ihrem Load Balancer:
  - Erstellen oder importieren Sie das Zertifikat mithilfe von AWS Certificate Manager (ACM).
     Weitere Informationen finden Sie unter <u>Anfordern eines Zertifikats</u> oder <u>Importieren von</u> Zertifikaten im AWS Certificate Manager-Benutzerhandbuch.
  - Laden Sie das Zertifikat mithilfe von AWS Identity and Access Management (IAM) hoch. Weitere Informationen finden Sie unter <u>Arbeiten mit Serverzertifikaten</u> im IAM-Benutzerhandbuch.
- Verwenden Sie den Befehl <u>create-listener</u>, um den Listener mit einer Standardregel zu erstellen, die Anforderungen an Ihre Zielgruppe weiterleitet. Sie müssen ein SSL-Zertifikat angeben, wenn Sie einen HTTPS-Listener erstellen. Beachten Sie, dass Sie mithilfe der Option --ssl-policy eine andere SSL-Richtlinie als die Standardrichtlinie angeben können.

```
aws elbv2 create-listener --load-balancer-arn loadbalancer-arn \
--protocol HTTPS --port 443 \
--certificates CertificateArn=certificate-arn \
--default-actions Type=forward,TargetGroupArn=targetgroup-arn
```

### Hinzufügen von pfadbasierter Weiterleitung

Wenn Sie einen Listener mit einer Standardregel haben, der Anforderungen an eine Zielgruppe weiterleitet, können Sie eine Regel hinzufügen, die Anforderungen an eine andere Zielgruppe auf der Grundlage von URL weiterleitet. Sie können beispielsweise allgemeine Anforderungen an die eine Zielgruppe und Anforderungen zur Anzeige von Bildern an eine andere Zielgruppe weiterleiten.

Hinzufügen einer Regel zu einem Listener mit einem Pfadmuster

1. Verwenden Sie den create-target-group Befehl, um eine Zielgruppe zu erstellen:

```
aws elbv2 create-target-group --name my-targets --protocol HTTP --port 80 \
--vpc-id vpc-0598c7d356EXAMPLE
```

2. Verwenden Sie den Befehl <u>register-targets</u>, um Ihre Instances bei Ihrer Zielgruppe zu registrieren:

```
aws elbv2 register-targets --target-group-arn targetgroup-arn \
--targets Id=i-0abcdef1234567890 Id=i-1234567890abcdef0
```

3. Verwenden Sie den Befehl <u>create-rule</u>, um zu Ihrem Listener eine Regel hinzuzufügen, die Anforderungen an die Zielgruppe weiterleitet, wenn die URL das angegebene Muster enthält:

```
aws elbv2 create-rule --listener-arn listener-arn --priority 10 \
--conditions Field=path-pattern,Values='/img/*' \
--actions Type=forward,TargetGroupArn=targetgroup-arn
```

## Löschen des Load Balancers

Wenn Sie Ihren Load Balancer und Ihre Zielgruppe nicht mehr benötigen, können Sie sie wie folgt löschen:

aws elbv2 delete-load-balancer --load-balancer-arn *loadbalancer-arn* aws elbv2 delete-target-group --target-group-arn *targetgroup-arn* 

# **Application Load Balancer**

Ein Load Balancer dient als zentraler Kontaktpunkt für Clients. Clients senden Anforderungen an den Load Balancer, die dieser wiederum an Ziele wie z. B. EC2-Instances sendet. Zur Konfiguration Ihres Load Balancers erstellen Sie <u>Zielgruppen</u> und registrieren anschließend Ziele bei den Zielgruppen. Außerdem erzeugen Sie <u>Listener</u> für Verbindungsanforderungen von Clients und Listener-Regeln zum Weiterleiten von Anforderungen von Clients an Ziele in einer oder mehreren Zielgruppen.

Weitere Informationen finden Sie unter <u>Funktionsweise von Elastic Load Balancing</u> im Benutzerhandbuch für Elastic Load Balancing.

#### Inhalt

- Visualisieren Sie Ihre Ressourcen mit der Ressourcenkarte
- Subnetze für Ihren Load Balancer
- Load-Balancer-Sicherheitsgruppen
- Load Balancer-Status
- Load Balancer-Attribute
- IP-Adresstyp
- Load Balancer-Verbindungen
- Zonenübergreifendes Load Balancing
- Löschschutz
- Desynchroner Mitigationsmodus
- Beibehalten der Host-Header
- Application Load Balancer und AWS WAF
- Erstellen eines Application Load Balancers
- Availability Zones für Ihren Application Load Balancer
- Sicherheitsgruppen für Ihren Application Load Balancer
- IP-Adresstypen für Ihren Application Load Balancer
- <u>Tags für Ihren Application Load Balancer</u>
- Löschen eines Application Load Balancers
- Zonenverschiebung

## Visualisieren Sie Ihre Ressourcen mit der Ressourcenkarte

In der Ressourcenübersicht werden alle Ressourcen Ihres Load Balancers einschließlich der Beziehungen und Routingpfade zwischen ihnen in einem visuellen Format angezeigt.

Die folgenden Load Balancer-Ressourcen sind in der Ressourcenübersicht sichtbar:

- Listener
- Regeln
- Zielgruppen
- Targets (Ziele)

Sie können die Ressourcenübersicht verwenden, um die Architektur Ihres Load Balancers zu verstehen und zu sehen, wie viele Listener er hat, welche Regeln an welche Listener weiterleiten und welche Zielgruppen zu welchen Zielen weiterleiten.

Sie können die Ressourcenübersicht auch verwenden, um unerwünschte oder falsche Konfigurationen und fehlerhafte Ziele zu identifizieren. Sie können Ressourcen innerhalb der Ressourcenübersicht auswählen, z. B. Regeln, für einen Link zum Bearbeiten der Konfiguration für diese Ressourcen.

Um die Ressourcen Ihres Load Balancers zu visualisieren

- 1. Öffnen Sie die Amazon EC2-Konsole unter https://console.aws.amazon.com/ec2/.
- 2. Wählen Sie im Navigationsbereich Load Balancers aus.
- 3. Wählen Sie den Load Balancer aus.
- 4. Wählen Sie die Registerkarte Ressourcenkarte aus, um eine Visualisierung der Ressourcen anzuzeigen.

() In der Ressourcenübersicht navigieren

- Zeigen Sie mit der Maus auf eine Ressourcenkachel oder wählen Sie sie aus, um die Beziehungen zwischen ihr und anderen Ressourcen hervorzuheben.
- Wählen Sie eine Ressourcenkachel aus, um zusätzliche Details zu dieser Ressource anzuzeigen.

- Wählen Sie einen Ressourcennamen in einer Kachel aus, um die Detailseite dieser Ressource aufzurufen.
- 5. Aktivieren Sie "Ressourcendetails anzeigen", um zusätzliche Informationen für alle Ressourcen anzuzeigen.
  - Regelbedingungen: Die Bedingungen für jede Regel.
  - Zusammenfassung des Gesundheitszustands der Zielgruppe: Die Anzahl der registrierten Ziele für jeden Gesundheitsstatus.
  - Zielgesundheitsstatus: Der aktuelle Gesundheitszustand und die Beschreibung des Ziels.
- 6. (Optional) Wählen Sie "Fehlerhafte Zielkarte" aus, um alle derzeit fehlerhaften Ziele und die ihnen zugewiesenen Ressourcen anzuzeigen.
- 7. (Optional) Wenn Sie Exportieren auswählen, haben Sie die Möglichkeit, die aktuelle Ansicht der Ressourcenübersicht Ihres Application Load Balancers als PDF zu exportieren.

# Subnetze für Ihren Load Balancer

Wenn Sie einen Application Load Balancer erstellen, müssen Sie die Zonen, die Ihre Ziele enthalten, aktivieren. Um eine Zone zu aktivieren, geben Sie ein Subnetz in der Zone an. Elastic Load Balancing erstellt in jeder Zone, die Sie angeben, einen Load-Balancer-Knoten.

#### Überlegungen

- Ihr Load Balancer ist am effektivsten, wenn Sie dafür sorgen, dass jede aktivierte Zone mindestens ein registriertes Ziel hat.
- Wenn Sie Ziele in einer Zone registrieren, aber die Zone nicht aktivieren, erhalten diese registrierten Ziele keinen Datenverkehr vom Load Balancer.
- Wenn Sie mehrere Zonen f
  ür Ihren Load Balancer aktivieren, m
  üssen die Zonen vom gleichen Typ sein. Sie k
  önnen beispielsweise nicht sowohl eine Availability Zone als auch eine Local Zone aktivieren.
- Sie können ein Subnetz angeben, das für Sie freigegeben wurde.

Application Load Balancer unterstützen die folgenden Arten von Subnetzen.

#### Subnetz-Typen

Availability-Zone-Subnetze

Subnetze für Ihren Load Balancer

- Local-Zone-Subnetze
- Outpost-Subnetze

#### Availability-Zone-Subnetze

Sie müssen mindestens zwei Availability-Zone-Subnetze auswählen. Beachten Sie die folgenden Einschränkungen:

- Jedes Subnetz muss einer anderen Availability Zone angehören.
- Damit Ihr Load Balancer ordnungsgemäß skaliert werden kann, stellen Sie sicher, dass jedes Availability-Zone-Subnetz für Ihren Load Balancer über einen CIDR-Block mit mindestens einer /27-Bitmaske (z. B. 10.0.0.0/27) und über mindestens acht freie IP-Adressen pro Subnetz verfügt. Diese acht IP-Adressen sind erforderlich, damit der Load Balancer bei Bedarf skalieren kann. Ihr Load Balancer verwendet diese IP-Adressen zum Einrichten von Verbindungen mit den Zielen. Ohne sie könnte Ihr Application Load Balancer Schwierigkeiten beim Versuch haben, Knoten zu ersetzen. Das könnte dazu führen, dass er in den Fehlerstatus übergeht.

Hinweis: Wenn einem Application-Load-Balancer-Subnetz beim Versuch der Skalierung die verwendbaren IP-Adressen ausgehen, wird der Application Load Balancer mit unzureichender Kapazität ausgeführt. Während dieser Zeit werden alte Knoten weiterhin Datenverkehr bereitstellen, aber der gescheiterte Skalierungsversuch kann zu 5xx-Fehlern oder Timeouts führen, wenn versucht wird, eine Verbindung herzustellen.

#### Local-Zone-Subnetze

Sie können ein oder mehrere Local-Zone-Subnetze angeben. Beachten Sie die folgenden Einschränkungen:

- Sie können es nicht AWS WAF mit dem Load Balancer verwenden.
- Sie können keine Lambda-Funktion als Ziel verwenden.
- Sticky Sessions oder Application-Stickiness können nicht verwendet werden.

#### **Outpost-Subnetze**

Sie können ein einzelnes Outpost-Subnetz angeben. Beachten Sie die folgenden Einschränkungen:

- Sie müssen ein Outpost in Ihrem On-Premises-Rechenzentrum installiert und konfiguriert haben. Sie müssen über eine zuverlässige Netzwerkverbindung zwischen Ihrem Outpost und der entsprechenden AWS -Region verfügen. Weitere Informationen finden Sie im <u>AWS Outposts -</u> Benutzerhandbuch.
- Der Load Balancer benötigt zwei large-Instances auf dem Outpost für die Load-Balancer-Knoten. In der folgenden Tabelle sind die unterstützten Instance-Typen aufgeführt. Der Load Balancer skaliert nach Bedarf und ändert die Größe der Knoten jeweils um eine Größe (von large in xlarge, dann xlarge in 2xlarge und dann 2xlarge in 4xlarge). Wenn Sie nach der Skalierung der Knoten in die größte Instance-Größe zusätzliche Kapazität benötigen, fügt der Load Balancer 4xlarge-Instances als Load-Balancer-Knoten hinzu. Wenn Sie nicht genügend Instance-Kapazität oder verfügbare IP-Adressen haben, um den Load Balancer zu skalieren, meldet der Load Balancer ein Ereignis an <u>AWS Health Dashboard</u> und der Load-Balancer-Status ist active\_impaired.
- Sie können Ziele nach Instance-ID oder IP-Adresse registrieren. Wenn Sie Ziele in der AWS Region für den Außenposten registrieren, werden sie nicht verwendet.
- Die folgenden Funktionen sind nicht verfügbar: Lambda-Funktionen als Ziele, AWS WAF -Integration, Sticky Sessions, Authentifizierungsunterstützung und Integration in AWS Global Accelerator.

Ein Application Load Balancer kann in c5/c5d-, m5/m5d- oder r5/r5d-Instances auf einem Outpost bereitgestellt werden. Die folgende Tabelle enthält die Größe und das EBS-Volumen pro Instance-Typ, die der Load Balancer auf einem Outpost verwenden kann:

| Instance-Typ und Größe | EBS-Volumen (GB) |
|------------------------|------------------|
| c5/c5d                 |                  |
| large                  | 50               |
| xlarge                 | 50               |
| 2xlarge                | 50               |
| 4xlarge                | 100              |
| m5/m5d                 |                  |

| Instance-Typ und Größe | EBS-Volumen (GB) |  |
|------------------------|------------------|--|
| large                  | 50               |  |
| xlarge                 | 50               |  |
| 2xlarge                | 100              |  |
| 4xlarge                | 100              |  |
| r5/r5d                 |                  |  |
| large                  | 50               |  |
| xlarge                 | 100              |  |
| 2xlarge                | 100              |  |
| 4xlarge                | 100              |  |

## Load-Balancer-Sicherheitsgruppen

Eine Sicherheitsgruppe agiert als Firewall, die den Datenverkehr steuert, der in und aus Ihrem Load Balancer zulässig ist. Sie können Ports und Protokolle festlegen, um den ein- und ausgehenden Datenverkehr zu ermöglichen.

Die Regeln für die Sicherheitsgruppen, die Ihrem Load Balancer zugeordnet sind, müssen den Datenverkehr in beiden Richtungen auf den Listener- und Zustandsprüfungs-Ports zulassen. Wenn Sie einen Listener zu einem Load Balancer hinzufügen oder den Zustandsprüfungs-Port für eine Zielgruppe aktualisieren, müssen Sie Ihre Sicherheitsgruppenregeln überprüfen, um sicherzustellen, dass sie den Datenverkehr auf dem neuen Port in beiden Richtungen zulassen. Weitere Informationen finden Sie unter Empfohlene Regeln.

# Load Balancer-Status

Ein Load Balancer kann einen der folgenden Status aufweisen:

#### provisioning

Der Load Balancer ist eingerichtet.

#### active

Der Load Balancer ist vollständig eingerichtet und kann den Datenverkehr weiterleiten.

active\_impaired

Der Load Balancer leitet den Datenverkehr weiter, verfügt aber nicht über die notwendigen Ressourcen für die Skalierung.

#### failed

Der Load Balancer konnte nicht eingerichtet werden.

## Load Balancer-Attribute

Dies sind die Load Balancer-Attribute:

access\_logs.s3.enabled

Gibt an, ob in Amazon S3 gespeicherte Zugriffsprotokolle aktiviert sind. Der Standardwert ist false.

access\_logs.s3.bucket

Der Name des Amazon-S3-Buckets für die Zugriffsprotokolle. Dieses Attribut ist erforderlich, wenn Zugriffsprotokolle aktiviert sind. Weitere Informationen finden Sie unter <u>Aktivieren der</u> Zugriffsprotokolle.

access\_logs.s3.prefix

Das Präfix für den Speicherort im Amazon-S3-Bucket.

client\_keep\_alive.seconds

Der Keepalive-Wert des Clients in Sekunden. Die Standardeinstellung ist 3600 Sekunden.

```
deletion_protection.enabled
```

Gibt an, ob der Löschschutz aktiviert ist. Der Standardwert ist false.

idle\_timeout.timeout\_seconds

Der Timeoutwert für die Leerlaufzeit in Sekunden. Standardmäßig ist ein Zeitraum von 60 Sekunden festgelegt.

#### ipv6.deny\_all\_igw\_traffic

Sperrt den Zugriff des Internet-Gateways (IGW) auf den Load Balancer und verhindert so unbeabsichtigten Zugriff auf Ihren internen Load Balancer über ein Internet-Gateway. Es ist auf für mit dem Internet verbundenen Load Balancers auf false und für interne Load Balancers auf true eingestellt. Dieses Attribut verhindert nicht den Internetzugriff außerhalb von IGW (z. B. über Peering, Transit Gateway AWS Direct Connect, oder). AWS VPN

#### routing.http.desync\_mitigation\_mode

Legt fest, wie der Load Balancer Anforderungen verarbeitet, die ein Sicherheitsrisiko für Ihre Anwendung darstellen könnten. Die möglichen Werte sind monitor, defensive und strictest. Der Standardwert ist defensive.

routing.http.drop\_invalid\_header\_fields.enabled

Gibt an, ob HTTP-Header mit ungültigen Header-Feldern vom Load Balancer entfernt (true) oder an Ziele weitergeleitet werden (false). Der Standardwert ist false. Elastic Load Balancing erfordert, dass gültige HTTP-Header-Namen dem regulären Ausdruck [-A-Za-z0-9]+ entsprechen, wie in der HTTP Field Name Registry beschrieben. Jeder Name besteht aus alphanumerischen Zeichen oder Bindestrichen. Wählen Sie true aus, wenn Sie möchten, dass HTTP-Header, die diesem Muster nicht entsprechen, aus Anforderungen entfernt werden sollen.

routing.http.preserve\_host\_header.enabled

Gibt an, ob der Application Load Balancer den Host-Header in der HTTP-Anforderung beibehalten und unverändert an das Ziel senden soll. Die möglichen Werte sind true und false. Der Standardwert ist false.

```
routing.http.x_amzn_tls_version_and_cipher_suite.enabled
```

Gibt an, ob die beiden Header (x-amzn-tls-version und x-amzn-tls-cipher-suite), die Informationen über die ausgehandelte TLS-Version und die Verschlüsselungssammlung enthalten, der Client-Anforderung hinzugefügt werden, bevor sie an das Ziel gesendet wird. Der x-amzn-tls-version-Header enthält Informationen über die mit dem Client ausgehandelte TLS-Protokollversion und der x-amzn-tls-cipher-suite-Header enthält Informationen über die mit dem Client ausgehandelte Verschlüsselungssammlung. Beide Header sind im OpenSSL-Format. Die möglichen Werte für dieses Attribut sind true und false. Der Standardwert ist false.

#### routing.http.xff\_client\_port.enabled

Zeigt an, ob der X-Forwarded-For-Header den Quellport beibehalten sollte, den der Client für die Verbindung mit dem Load Balancer verwendet hat. Die möglichen Werte sind true und false. Der Standardwert ist false.

routing.http.xff\_header\_processing.mode

Ermöglicht das Ändern, Beibehalten oder Entfernen der X-Forward-For-Header in der HTTP-Anforderung, bevor der Application Load Balancer die Anforderung an das Ziel sendet. Die möglichen Werte sind append, preserve und remove. Der Standardwert ist append.

- Wenn der Wert append ist, fügt der Application Load Balancer die Client-IP-Adresse (des letzten Hop) zum X-Forward-For-Header in der HTTP-Anforderung hinzu, bevor sie an Ziele gesendet wird.
- Wenn der Wert preserve ist, behält Application Load Balancer den X-Forward-For-Header in der HTTP-Anforderung und sendet sie ohne Änderung an Ziele.
- Wenn der Wert remove ist, entfernt Application Load Balancer den X-Forward-For-Header in der HTTP-Anforderung, bevor sie an Ziele gesendet wird.

routing.http2.enabled

Gibt an, ob HTTP/2 aktiviert ist. Der Standardwert ist true.

waf.fail\_open.enabled

Gibt an, ob ein Load Balancer mit AWS WAF aktiviertem Load Balancer Anfragen an Ziele weiterleiten darf, wenn er die Anfrage nicht weiterleiten kann. AWS WAF Die möglichen Werte sind true und false. Der Standardwert ist false.

#### Note

Das routing.http.drop\_invalid\_header\_fields.enabled-Attribut wurde eingeführt, um einen Schutz vor HTTP-Desync-Angriffen zu bieten. Das routing.http.desync\_mitigation\_mode-Attribut wurde hinzugefügt, um Ihren Anwendungen einen umfassenderen Schutz vor HTTP-Desync-Angriffen zu bieten. Sie müssen nicht beide Attribute verwenden und können je nach den Anforderungen Ihrer Anwendung auch nur eines der beiden auswählen.

# IP-Adresstyp

Sie können die IP-Adresstypen festlegen, die Clients verwenden können, um auf Ihre Load Balancer, die mit dem Internet verbunden sind, und Ihre internen Load Balancer zuzugreifen.

Im Folgenden sind die IP-Adresstypen aufgeführt:

ipv4

Clients müssen über IPv4-Adressen (z. B. 192.0.2.1) mit dem Load Balancer verbunden werden.

dualstack

Clients können sich mit dem Load Balancer sowohl über IPv4-Adressen (z. B. 192.0.2.1) als auch über IPv6-Adressen (z. B. 2001:0db8:85a3:0:0:8a2e:0370:7334) verbinden.

Überlegungen zum Dualstack-Load-Balancer

- Der Load Balancer kommuniziert mit Zielen auf der Grundlage des IP-Adresstyps der Zielgruppe.
- Wenn Sie den Dualstack-Modus f
  ür den Load Balancer aktivieren, stellt Elastic Load Balancing einen AAAA-DNS-Eintrag f
  ür den Load Balancer bereit. Clients, die mit dem Load Balancer 
  über IPv4-Adressen kommunizieren, l
  ösen den A-DNS-Eintrag auf. Clients, die mit dem Load Balancer über IPv6-Adressen kommunizieren, l
  ösen den AAAA-DNS-Eintrag auf.
- Der Zugriff auf Ihre internen Dualstack-Load-Balancers über das Internet-Gateway ist blockiert, um einen unbeabsichtigten Internetzugriff zu verhindern. Dies verhindert jedoch nicht den Internetzugang außerhalb von IWG (z. B. über Peering, Transit Gateway AWS Direct Connect, oder). AWS VPN

## Load Balancer-Verbindungen

Bei der Verarbeitung einer Anfrage unterhält der Load Balancer zwei Verbindungen: eine Verbindung mit dem Client und eine Verbindung mit einem Ziel. Die Verbindung zwischen dem Load Balancer und dem Client wird auch als Front-End-Verbindung bezeichnet. Die Verbindung zwischen dem Load Balancer und dem Ziel wird auch als Back-End-Verbindung bezeichnet.

## Zeitlimit für Verbindungsleerlauf

Das Timeout bei der Verbindungsinaktivität ist der Zeitraum, in dem eine bestehende Client- oder Zielverbindung inaktiv bleiben kann, ohne dass Daten gesendet oder empfangen werden, bevor der Load Balancer die Verbindung schließt.

Um sicherzustellen, dass langwierige Vorgänge wie Datei-Uploads rechtzeitig abgeschlossen werden können, senden Sie vor Ablauf jedes Leerlauf-Timeouts mindestens 1 Byte an Daten und erhöhen Sie die Dauer des Leerlauf-Timeouts nach Bedarf. Wir empfehlen außerdem, das Leerlaufzeitlimit für Ihre Anwendung auf einen höheren Wert als das Leerlaufzeitlimit für den Load Balancer festzulegen. Andernfalls könnte der Load Balancer, wenn die Anwendung die TCP-Verbindung zum Load Balancer nicht ordnungsgemäß schließt, eine Anforderung an die Anwendung senden, bevor er das Paket empfängt, um anzugeben, dass die Verbindung geschlossen ist. Wenn dies der Fall ist, sendet der Load Balancer einen HTTP-502-Bad-Gateway-Fehler an den Client.

Standardmäßig legt Elastic Load Balancing den Leerlauf-Timeout-Wert für Ihren Load Balancer auf 60 Sekunden oder 1 Minute fest. Gehen Sie folgendermaßen vor, um einen anderen Leerlauf-Timeoutwert festzulegen.

Um den Wert für das Leerlauf-Timeout der Verbindung mithilfe der Konsole zu aktualisieren

- 1. Öffnen Sie die Amazon EC2-Konsole unter https://console.aws.amazon.com/ec2/.
- 2. Wählen Sie im Navigationsbereich Load Balancers aus.
- 3. Wählen Sie den Load Balancer aus.
- 4. Klicken Sie auf der Registerkarte Attribute auf Bearbeiten.
- 5. Geben Sie unter Verkehrskonfiguration einen Wert für das Timeout bei Verbindungsinaktivität ein. Der gültige Bereich liegt zwischen 1 und 4000 Sekunden.
- 6. Wählen Sie Änderungen speichern aus.

Um den Wert für das Leerlauf-Timeout mit dem AWS CLI

Verwenden Sie den <u>modify-load-balancer-attributes</u>Befehl mit dem idle\_timeout.timeout\_seconds Attribut.

#### Keepalive-Dauer des HTTP-Clients

Die Keepalive-Dauer des HTTP-Clients ist die maximale Zeitdauer, für die ein Application Load Balancer eine persistente HTTP-Verbindung zu einem Client aufrechterhält. Nach Ablauf der konfigurierten Keepalive-Dauer des HTTP-Clients akzeptiert der Application Load Balancer eine Anfrage und gibt eine Antwort zurück, mit der die Verbindung ordnungsgemäß geschlossen wird.

Die Art der vom Load Balancer gesendeten Antwort hängt von der HTTP-Version ab, die von der Client-Verbindung verwendet wird. Für Clients, die über HTTP 1.x verbunden sind, sendet der Load Balancer einen HTTP-Header, der das Feld enthält. Connection: close Für Clients, die über HTTP/2 verbunden sind, sendet der Load Balancer einen Frame. GOAWAY

Standardmäßig setzen Application Load Balancers den Wert für die Keepalive-Dauer des HTTP-Clients auf 3600 Sekunden oder 1 Stunde. Die Keepalive-Dauer des HTTP-Clients kann nicht ausgeschaltet oder unter den Mindestwert von 60 Sekunden gesetzt werden. Sie können die Keepalive-Dauer des HTTP-Clients jedoch auf maximal 604.800 Sekunden oder 7 Tage erhöhen. Der Application Load Balancer beginnt mit der Dauer der HTTP-Client-Keepalive-Dauer, wenn eine HTTP-Verbindung zu einem Client zum ersten Mal hergestellt wird. Die Dauer läuft weiter, wenn kein Datenverkehr vorhanden ist, und wird erst zurückgesetzt, wenn eine neue Verbindung hergestellt ist.

Der Application Load Balancer weist dem HTTP-Client bei der ersten Verbindung einmal eine Keepalive-Dauer zu. Wenn die Keepalive-Dauer des HTTP-Clients aktualisiert wird, kann dies zu gleichzeitigen Verbindungen mit unterschiedlichen Werten für die Keepalive-Dauer des HTTP-Clients führen. Bei bestehenden Verbindungen wird der Wert für die Keepalive-Dauer des HTTP-Clients beibehalten, der bei der ersten Verbindung angewendet wurde, während alle neuen Verbindungen den aktualisierten Wert für die Keepalive-Dauer des HTTP-Clients

Um den Wert für die Keepalive-Dauer des Clients mithilfe der Konsole zu aktualisieren

- 1. Öffnen Sie die Amazon EC2-Konsole unter https://console.aws.amazon.com/ec2/.
- 2. Wählen Sie im Navigationsbereich Load Balancers aus.
- 3. Wählen Sie den Load Balancer aus.
- 4. Klicken Sie auf der Registerkarte Attribute auf Bearbeiten.
- 5. Geben Sie unter Verkehrskonfiguration einen Wert für die Keep-Alive-Dauer des HTTP-Clients ein. Der gültige Bereich liegt zwischen 60 und 604800 Sekunden.
- 6. Wählen Sie Änderungen speichern aus.

Um den Wert für die Keepalive-Dauer des Clients zu aktualisieren, verwenden Sie AWS CLI

Verwenden Sie den <u>modify-load-balancer-attributes</u>Befehl mit dem client\_keep\_alive.seconds Attribut.
## Zonenübergreifendes Load Balancing

Bei Application Load Balancern ist zonenübergreifendes Load Balancing standardmäßig aktiviert und kann nicht auf Load-Balancer-Ebene geändert werden. Weitere Informationen finden Sie im Abschnitt ZonenübergreifenderLoad Balancing im Benutzerhandbuch für Elastic Load Balancing.

Das Deaktivieren des zonenübergreifenden Load Balancings ist auf Zielgruppenebene möglich. Weitere Informationen finden Sie unter <u>the section called "Wenn zonenübergreifendes Load</u> Balancing deaktivieren".

## Löschschutz

Um zu verhindern, dass der Load Balancer versehentlich gelöscht wird, können Sie den Löschschutz aktivieren. Standardmäßig ist der Löschschutz für Ihren Load Balancer deaktiviert.

Wenn Sie den Löschschutz für Ihren Load Balancer aktivieren, müssen Sie ihn deaktivieren, bevor Sie den Load Balancer löschen.

So aktivieren Sie mithilfe der Konsole den Löschschutz:

- 1. Öffnen Sie die Amazon EC2-Konsole unter https://console.aws.amazon.com/ec2/.
- 2. Wählen Sie im Navigationsbereich Load Balancers aus.
- 3. Wählen Sie den Load Balancer aus.
- 4. Klicken Sie auf der Registerkarte Attribute auf Bearbeiten.
- 5. Aktivieren Sie unter Konfiguration die Option Löschschutz.
- 6. Wählen Sie Änderungen speichern aus.

So deaktivieren Sie mithilfe der Konsole den Löschschutz:

- 1. Öffnen Sie die Amazon EC2-Konsole unter https://console.aws.amazon.com/ec2/.
- 2. Wählen Sie im Navigationsbereich Load Balancers aus.
- 3. Wählen Sie den Load Balancer aus.
- 4. Klicken Sie auf der Registerkarte Attribute auf Bearbeiten.
- 5. Schalten Sie auf der Seite Konfiguration den Löschschutz aus.
- 6. Wählen Sie Änderungen speichern aus.

Um den Löschschutz zu aktivieren oder zu deaktivieren, verwenden Sie AWS CLI

Verwenden Sie den <u>modify-load-balancer-attributes</u>Befehl mit dem deletion\_protection.enabled Attribut.

## **Desynchroner Mitigationsmodus**

Der desynchrone Mitigationsmodus schützt Ihre Anwendung vor Problemen aufgrund von HTTP-Desync-Angriffen. Der Load Balancer klassifiziert jede Anforderung anhand ihrer Bedrohungsstufe, lässt sichere Anforderungen zu und mindert dann das Risiko gemäß dem von Ihnen angegebenen Mitigationsmodus. Die desynchronen Mitigationsmodi lauten "Überwachen", "Defensiv" und "Am strengsten". Der Standardmodus ist "Defensiv", der eine dauerhafte Abwehr gegen HTTP-Desync-Angriffe bietet und gleichzeitig die Verfügbarkeit Ihrer Anwendung gewährleistet. Sie können in den Modus "Am strengsten" wechseln, um sicherzustellen, dass Ihre Anwendung nur Anforderungen empfängt, die <u>RFC 7230</u> entsprechen.

Die Bibliothek "http\_desync\_guardian" analysiert HTTP-Anforderungen, um HTTP-Desync-Angriffe zu verhindern. Weitere Informationen finden Sie unter <u>HTTP Desync Guardian on</u>. GitHub

#### Klassifizierungen

Diese Klassifizierungen lauten wie folgt:

- Konform Die Anforderung entspricht RFC 7230 und stellt keine bekannten Sicherheitsbedrohungen dar.
- Akzeptabel Die Anforderung entspricht nicht RFC 7230, stellt jedoch keine bekannten Sicherheitsbedrohungen dar.
- Mehrdeutig Die Anforderung entspricht nicht RFC 7230, stellt jedoch ein Risiko dar, da verschiedene Webserver und Proxys sie unterschiedlich behandeln könnten.
- Schwerwiegend Die Anforderung stellt ein hohes Sicherheitsrisiko dar. Der Load Balancer blockiert die Anforderung, sendet dem Client eine 400-Antwort und schließt die Client-Verbindung.

Wenn eine Anforderung nicht RFC 7230 entspricht, erhöht der Load Balancer die DesyncMitigationMode\_NonCompliant\_Request\_Count-Metrik. Weitere Informationen finden Sie unter <u>Application-Load-Balancer-Metriken</u>.

Die Klassifizierung für jede Anforderung ist in den Load-Balancer-Zugriffsprotokollen enthalten. Wenn die Anforderung nicht entspricht, enthalten die Zugriffsprotokolle einen Ursachencode für die Klassifizierung. Weitere Informationen finden Sie unter Gründe für die Klassifizierung.

Modi

In der folgenden Tabelle wird beschrieben, wie Application Load Balancer Anforderungen basierend auf Modus und Klassifizierung behandeln.

| Klassifizierung | Modus "Überwachen" | Modus "Defensiv"      | Modus "Am strengste<br>n" |
|-----------------|--------------------|-----------------------|---------------------------|
| Konform         | Zulässig           | Zulässig              | Zulässig                  |
| Akzeptabel      | Zulässig           | Zulässig              | Blocked                   |
| Mehrdeutig      | Zulässig           | Zulässig <sup>1</sup> | Blocked                   |
| Schwerwiegend   | Zulässig           | Blocked               | Blocked                   |

<sup>1</sup> Leitet die Anforderungen weiter, schließt aber die Client- und Zielverbindungen. Es können zusätzliche Gebühren anfallen, wenn Ihr Load Balancer im Modus "Defensiv" eine große Anzahl von mehrdeutigen Anforderungen empfängt. Dies liegt daran, dass die erhöhte Anzahl neuer Verbindungen pro Sekunde dazu beiträgt, dass die Load-Balancer-Kapazitätseinheiten (LCU) pro Stunde verwendet werden. Sie können die NewConnectionCount-Metrik verwenden, um zu vergleichen, wie Ihr Load Balancer im Modus "Überwachen" und im Modus "Defensiv" neue Verbindungen herstellt.

So aktualisieren Sie den desynchronen Mitigationsmodus über die Konsole

- 1. Öffnen Sie die Amazon EC2-Konsole unter https://console.aws.amazon.com/ec2/.
- 2. Wählen Sie im Navigationsbereich Load Balancers aus.
- 3. Wählen Sie den Load Balancer aus.
- 4. Klicken Sie auf der Registerkarte Attribute auf Bearbeiten.
- 5. Wählen Sie unter Paketverarbeitung für Desynchroner Mitigationsmodus die Option Defensiv, Am strengsten oder Überwachen aus.
- 6. Wählen Sie Änderungen speichern aus.

Um den Desync-Minimierungsmodus zu aktualisieren, verwenden Sie den AWS CLI

Verwenden Sie den <u>modify-load-balancer-attributes</u>Befehl, wobei das routing.http.desync\_mitigation\_mode Attribut aufmonitor, defensive oder gesetzt ist. strictest

## Beibehalten der Host-Header

Wenn Sie das Attribut Beibehalten des Host-Headers aktivieren, behält Application Load Balancer den Host-Header der HTTP-Anforderung bei und sendet den Header ohne Änderung an Ziele. Wenn der Application Load Balancer mehrere Host-Header empfängt, behält er sie alle bei. Listener-Regeln werden nur auf den ersten empfangenen Host-Header angewendet.

Wenn das Attribut Beibehalten des Host-Headers nicht aktiviert ist, ändert der Application Load Balancer den Host-Header standardmäßig wie folgt:

Wenn "Beibehalten des Host-Headers" nicht aktiviert ist und der Listener-Port kein Standardport ist: Wenn die Standardports (Port 80 oder 443) nicht verwendet werden, hängen wir die Portnummer an den Host-Header an, sofern sie nicht bereits vom Client hinzugefügt wurde. Zum Beispiel würde der Host-Header in der HTTP-Anforderung mit Host: www.example.com in Host: www.example.com:8080 geändert werden, wenn der Listener-Port ein nicht standardmäßiger Port ist, wie z. B. 8080.

Wenn "Beibehalten des Host-Headers" nicht aktiviert ist und der Listener-Port ein Standardport ist (Port 80 oder 443): Bei Standard-Listener-Ports (entweder Port 80 oder 443) fügen wir die Portnummer nicht an den ausgehenden Host-Header an. Jede Portnummer, die sich bereits im eingehenden Host-Header befand, wird entfernt.

Die folgende Tabelle zeigt weitere Beispiele dafür, wie Application Load Balancer die Host-Header in der HTTP-Anforderung auf der Grundlage des Listener-Ports behandeln.

| Listener-Port                 | Beispiela<br>nforderung | Host-Header der<br>Anforderung | "Beibehaltung<br>des Host-Head<br>ers" ist deaktivie<br>rt (Standard<br>verhalten) | "Beibehaltung<br>des Host-Head<br>ers" ist aktiviert |
|-------------------------------|-------------------------|--------------------------------|------------------------------------------------------------------------------------|------------------------------------------------------|
| Die Anforderu<br>ng wird über | GET /<br>index.ht       | example.com                    | example.com                                                                        | example.com                                          |

| Listener-Port                                                                                                    | Beispiela<br>nforderung                                                     | Host-Header der<br>Anforderung | "Beibehaltung<br>des Host-Head<br>ers" ist deaktivie<br>rt (Standard<br>verhalten) | "Beibehaltung<br>des Host-Head<br>ers" ist aktiviert |
|----------------------------------------------------------------------------------------------------|-----------------------------------------------------------------------------|--------------------------------|------------------------------------------------------------------------------------|------------------------------------------------------|
| den standardm<br>äßigen HTTP/<br>HTTPS-Listener<br>gesendet.                                                                            | ml HTTP/1.1<br>Host:<br>example.com                                         |                                |                                                                                    |                                                      |
| Die Anfrage<br>wird über den<br>Standard-<br>HTTP-Listener<br>gesendet und<br>der Host-Header<br>hat einen Port (z.<br>B. 80 oder 443). | GET /<br>index.ht<br>ml HTTP/1.1<br>Host:<br>example.c<br>om:80             | example.com:80                 | example.com                                                                        | example.com:80                                       |
| Die Anforderu<br>ng hat einen<br>absoluten Pfad.                                                                                        | GET https://<br>dns_name/i<br>ndex.html<br>HTTP/1.1<br>Host:<br>example.com | example.com                    | dns_name                                                                           | example.com                                          |
| Die Anfrage<br>wird über einen<br>nicht standardm<br>äßigen Listener-<br>Port gesendet (z.<br>B. 8080)                                  | GET /<br>index.ht<br>ml HTTP/1.1<br>Host:<br>example.com                    | example.com                    | example.c<br>om:8080                                                               | example.com                                          |

| Listener-Port                                                                                                    | Beispiela<br>nforderung                                           | Host-Header der<br>Anforderung | "Beibehaltung<br>des Host-Head<br>ers" ist deaktivie<br>rt (Standard<br>verhalten) | "Beibehaltung<br>des Host-Head<br>ers" ist aktiviert |
|----------------------------------------------------------------------------------------------------|-------------------------------------------------------------------|--------------------------------|------------------------------------------------------------------------------------|------------------------------------------------------|
| Die Anforderung<br>wird über einen<br>nicht standardm<br>äßigen Listener-<br>Port gesendet<br>und der Host-<br>Header enthält<br>einen Port (z. B.<br>8080). | GET /<br>index.ht<br>ml HTTP/1.1<br>Host:<br>example.c<br>om:8080 | example.c<br>om:8080           | example.c<br>om:8080                                                               | example.c<br>om:8080                                 |

So aktivieren Sie die Beibehaltung des Host-Headers

- 1. Öffnen Sie die Amazon EC2-Konsole unter https://console.aws.amazon.com/ec2/.
- 2. Klicken Sie im Navigationsbereich auf Load Balancers.
- 3. Wählen Sie den Load Balancer aus.
- 4. Klicken Sie auf der Registerkarte Attribute auf Bearbeiten.
- 5. Aktivieren Sie unter Paketverarbeitung die Option Beibehaltung des Host-Headers.
- 6. Wählen Sie Änderungen speichern aus.

Um die Aufbewahrung von Host-Headern zu aktivieren, verwenden Sie AWS CLI

Verwenden Sie den <u>modify-load-balancer-attributes</u>Befehl, bei dem das routing.http.preserve\_host\_header.enabled Attribut auf gesetzt isttrue.

## Application Load Balancer und AWS WAF

Sie können es AWS WAF zusammen mit Ihrem Application Load Balancer verwenden, um Anfragen auf der Grundlage der Regeln in einer Web-Zugriffskontrollliste (Web-ACL) zuzulassen oder

zu blockieren. Weitere Informationen finden Sie unter <u>Arbeiten mit Web-ACLs</u> im AWS WAF - Entwicklerhandbuch.

Wenn der Load Balancer keine Antwort von erhalten kann AWS WAF, gibt er standardmäßig einen HTTP 500-Fehler zurück und leitet die Anfrage nicht weiter. Wenn Sie möchten, dass Ihr Load Balancer Anfragen an Ziele weiterleitet, auch wenn er keinen Kontakt herstellen kann AWS WAF, können Sie die Integration aktivieren AWS WAF. Um zu überprüfen, ob Ihr Load Balancer integriert ist AWS WAF, wählen Sie Ihren Load Balancer auf der AWS Management Console Registerkarte Integrierte Dienste aus.

### Vordefinierte Web-ACLs

Wenn Sie die AWS WAF Integration aktivieren, können Sie wählen, ob automatisch eine neue Web-ACL mit vordefinierten Regeln erstellt werden soll. Die vordefinierte Web-ACL umfasst drei AWS verwaltete Regeln, die Schutz vor den häufigsten Sicherheitsbedrohungen bieten.

- AWSManagedRulesAmazonIpReputationList- Die Regelgruppe der Amazon IP-Reputationsliste blockiert IP-Adressen, die typischerweise mit Bots oder anderen Bedrohungen in Verbindung stehen. Weitere Informationen finden Sie unter <u>verwaltete Regelgruppe der Amazon</u> IP-Reputationsliste im AWS WAF Entwicklerhandbuch.
- AWSManagedRulesCommonRuleSet- Die Regelgruppe Core Rule Set (CRS) bietet Schutz vor der Ausnutzung einer Vielzahl von Sicherheitslücken, darunter einige der risikoreichen und häufig auftretenden Sicherheitslücken, die in OWASP-Publikationen wie <u>OWASP</u> Top 10 beschrieben werden. Weitere Informationen finden Sie unter <u>verwaltete Regelgruppe Core Rule Set (CRS)</u> im Entwicklerhandbuch.AWS WAF
- AWSManagedRulesKnownBadInputsRuleSet- Die Regelgruppe Bekannte fehlerhafte Eingaben blockiert Anforderungsmuster, die bekanntermaßen ungültig sind und mit der Ausnutzung oder Entdeckung von Sicherheitslücken in Verbindung stehen. Weitere Informationen finden Sie unter Verwaltete Regelgruppe "Bekannte fehlerhafte Eingaben" im AWS WAF Entwicklerhandbuch.

### Um die AWS WAF Verwendung der Konsole zu aktivieren

- 1. Öffnen Sie die Amazon EC2-Konsole unter https://console.aws.amazon.com/ec2/.
- 2. Wählen Sie im Navigationsbereich Load Balancers aus.
- 3. Wählen Sie den Load Balancer aus.
- Erweitern Sie auf der Registerkarte Integrationen die Option AWS Web Application Firewall (WAF) und wählen Sie Einer WAF-Web-ACL zuordnen aus.

- 5. Wählen Sie unter Web-ACL die Option Vordefinierte Web-ACL automatisch erstellen oder wählen Sie eine vorhandene Web-ACL aus.
- 6. Wählen Sie unter Regelaktion die Option Blockieren oder Zählen aus.
- 7. Wählen Sie Bestätigen aus.

Um AWS WAF Fail Open zu aktivieren, verwenden Sie AWS CLI

Verwenden Sie den <u>modify-load-balancer-attributes</u>Befehl, bei dem das waf.fail\_open.enabled Attribut auf gesetzt isttrue.

## Erstellen eines Application Load Balancers

Ein Load Balancer empfängt Anfragen von Clients und leitet sie über Ziele in einer Zielgruppe weiter.

Bevor Sie beginnen, stellen Sie sicher, dass Sie über eine Virtual Private Cloud (VPC) mit mindestens einem öffentlichen Subnetz in jeder der Zonen verfügen, die von Ihren Zielen verwendet werden. Weitere Informationen finden Sie unter <u>the section called "Subnetze für Ihren Load</u> <u>Balancer"</u>.

Informationen zum Erstellen eines Load Balancers mit dem finden Sie AWS CLI unter<u>Tutorial:</u> Erstellen eines Application Load Balancers mithilfe der AWS CLI.

Um einen Load Balancer mit dem zu erstellen AWS Management Console, führen Sie die folgenden Aufgaben aus.

### Aufgaben

- Schritt 1: Konfigurieren einer Zielgruppe
- Schritt 2: Registrieren von Zielen
- <u>Schritt 3: Konfigurieren von Load Balancer und Listener</u>
- <u>Schritt 4: Testen des Load Balancers</u>

## Schritt 1: Konfigurieren einer Zielgruppe

Durch Konfigurieren einer Zielgruppe können Sie Ziele wie EC2-Instances registrieren. Die Zielgruppe, die Sie in diesem Schritt konfigurieren, wird als Zielgruppe in der Listener-Regel verwendet, wenn Sie Ihren Load Balancer konfigurieren. Weitere Informationen finden Sie unter Zielgruppen für Ihre Application Load Balancer.

#### So konfigurieren Sie Ihre Zielgruppe

- 1. Öffnen Sie die Amazon EC2-Konsole unter https://console.aws.amazon.com/ec2/.
- 2. Wählen Sie im Navigationsbereich Target Groups aus.
- 3. Wählen Sie Zielgruppe erstellen aus.
- 4. Legen Sie im Abschnitt Grundlegende Konfiguration die folgenden Parameter fest:
  - a. Wählen Sie unter Zieltyp wählen die Option Instances aus, um Ziele nach Instance-ID anzugeben, oder wählen Sie IP-Adressen aus, um Ziele nur nach IP-Adresse anzugeben.
     Wenn der Zieltyp eine Lambda-Funktion ist, können Sie Zustandsprüfungen aktivieren, indem Sie im Abschnitt Zustandsprüfungen die Option Aktivieren auswählen.
  - b. Geben Sie unter Zielgruppenname einen Namen für die Zielgruppe ein.
  - c. Ändern Sie Port und Protokoll nach Bedarf.
  - d. Wenn der Zieltyp Instances oder IP-Adressen ist, wählen Sie IPv4 oder IPv6 als IP-Adresstyp aus. Fahren Sie andernfalls mit dem nächsten Schritt fort.

Beachten Sie, dass nur Ziele, die den ausgewählten IP-Adresstyp haben, in diese Zielgruppe eingefügt werden können. Der IP-Adresstyp kann nicht geändert werden, nachdem die Zielgruppe erstellt wurde.

- e. Wählen Sie für VPC eine Virtual Private Cloud (VPC) mit den Zielen aus, die Sie Ihrer Zielgruppe hinzufügen möchten.
- f. Wählen Sie für Protokollversion die Option HTTP1 aus, wenn das Anforderungsprotokoll HTTP/1.1 oder HTTP/2 ist. Wählen Sie HTTP2 aus, wenn das Anforderungsprotokoll HTTP/2 oder gRPC ist; und wählen Sie gRPC aus, wenn das Anforderungsprotokoll gRPC ist.
- 5. Behalten Sie im Abschnitt Zustandsprüfungen die Standardeinstellungen bei. Wählen Sie unter Erweiterte Zustandsprüfungseinstellungen den Port, die Anzahl, das Timeout und das Intervall für die Zustandsprüfung aus und geben Sie die Erfolgscodes an. Überschreitet die Anzahl der Zustandsprüfungen nacheinander den Schwellenwert für fehlerhaften Zustand, nimmt der Load Balancer das Ziel außer Betrieb. Überschreitet die Anzahl der Zustandsprüfungen nacheinander den Schwellenwert für fehlerfreien Zustand, nimmt der Load Balancer das Ziel wieder in Betrieb. Weitere Informationen finden Sie unter <u>Zustandsprüfungen für Ihre Zielgruppen</u>.
- 6. (Optional) Fügen Sie einen oder mehrere Tags wie folgt hinzu:
  - a. Erweitern Sie den Abschnitt Tags.
  - b. Wählen Sie Add tag.

- c. Geben Sie den Schlüssel und den Wert für das Tag ein. Erlaubte Zeichen sind Buchstaben, Leerzeichen und Zahlen (in UTF-8) sowie die folgenden Sonderzeichen: + - = \_ : / @.
   Verwenden Sie keine führenden oder nachgestellten Leerzeichen. Bei Tag-Werten muss die Groß- und Kleinschreibung beachtet werden.
- 7. Wählen Sie Weiter aus.

## Schritt 2: Registrieren von Zielen

Sie können EC2-Instances, IP-Adressen oder Lambda-Funktionen als Ziele in einer Zielgruppe registrieren. Dies ist ein optionaler Schritt zum Erstellen eines Load Balancers. Sie müssen Ihre Ziele jedoch registrieren, um sicherzustellen, dass Ihr Load Balancer den Datenverkehr an sie weiterleitet.

- 1. Auf der Seite Ziele registrieren fügen Sie ein oder mehrere Ziele wie folgt hinzu:
  - Wenn der Zieltyp Instances ist, wählen Sie eine oder mehrere Instances aus, geben Sie einen oder mehrere Ports ein und wählen Sie dann Schließen Sie die unten angeführten als ausstehend ein aus.
  - Wenn der Zieltyp IP-Adressen lautet, gehen Sie wie folgt vor:
    - a. Wählen Sie eine Netzwerk-VPC in der Liste aus oder wählen Sie Andere private IP-Adresse aus.
    - b. Geben Sie die IP-Adresse manuell ein oder suchen Sie die IP-Adresse anhand der Instance-Details. Sie können bis zu fünf IP-Adressen gleichzeitig eingeben.
    - c. Geben Sie die Ports für die Weiterleitung des Datenverkehrs an die angegebenen IP-Adressen ein.
    - d. Wählen Sie Schließen Sie die unten angeführten als ausstehend ein aus.
  - Wenn der Zieltyp Lambda ist, wählen Sie eine Lambda-Funktion aus oder geben Sie einen Lambda-Funktions-ARN ein und wählen Sie dann Schließen Sie die unten angeführten als ausstehend ein aus.
- 2. Wählen Sie Zielgruppe erstellen aus.

### Schritt 3: Konfigurieren von Load Balancer und Listener

Um einen Application Load Balancer zu erstellen, müssen Sie zunächst grundlegende Konfigurationsinformationen für Ihren Load Balancer angeben, z. B. einen Namen, ein Schema und einen IP-Adresstyp. Geben Sie anschließend Informationen über Ihr Netzwerk und einen oder mehrere Listener an. Ein Listener ist ein Prozess, der Verbindungsanfragen überprüft. Er wird mit einem Protokoll und einem Port für Verbindungen von Clients zum Load Balancer konfiguriert. Weitere Informationen zu unterstützten Protokollen und Ports finden Sie unter Listener-Konfiguration.

So konfigurieren Sie Load Balancer und Listener

- 1. Öffnen Sie die Amazon EC2-Konsole unter https://console.aws.amazon.com/ec2/.
- 2. Klicken Sie im Navigationsbereich auf Load Balancers.
- 3. Klicken Sie auf Load Balancer erstellen.
- 4. Wählen Sie unter Application Load Balancer Create (Erstellen) aus.
- 5. Basiskonfiguration
  - a. Geben Sie im Feld Name des Load Balancers einen Namen für Ihren Load Balancer ein.
     z. B. my-alb. Der Name Ihres Application Load Balancers muss innerhalb Ihrer Gruppe von Application Load Balancers und Network Load Balancers für die Region eindeutig sein. Namen dürfen maximal 32 Zeichen lang sein und dürfen nur alphanumerische Zeichen und Bindestriche enthalten. Sie dürfen nicht mit einem Bindestrich oder mit internal-beginnen oder enden. Der Name Ihres Application Load Balancers kann nicht mehr geändert werden, sobald er erstellt wurde.
  - b. Wählen Sie für Scheme (Schema) entweder Internet-facing (Mit dem Internet verbunden) oder Internal (Intern) aus. Ein mit dem Internet verbundener Load Balancer leitet Anfragen von Clients über das Internet an Ziele weiter. Ein interner Load Balancer leitet Anforderungen an Ziele unter Verwendung privater IP-Adressen weiter.
  - c. Wählen Sie für IP address type (IP-Adresstyp) IPv4 oder Dualstack aus. Verwenden Sie IPv4, wenn Ihre Clients IPv4-Adressen verwenden, um mit dem Load Balancer zu kommunizieren. Wählen Sie Dualstack, wenn Ihre Clients sowohl IPv4- als auch IPv6-Adressen verwenden, um mit dem Load Balancer zu kommunizieren.
- 6. Netzwerkzuordnung
  - Wählen Sie im Feld VPC die VPC aus, die Sie f
    ür Ihre EC2-Instances verwendet haben.
     Wenn Sie Mit dem Internet verbunden f
    ür Schema ausgewählt haben, stehen nur VPCs mit einem Internet-Gateway zur Auswahl.
  - b. Aktivieren Sie für Zuordnungen Zonen für Ihren Load Balancer, indem Sie wie folgt Subnetze auswählen:
    - Subnetze aus zwei oder mehr Availability Zones

- Subnetze aus einer oder mehreren Local Zones
- Outpost-Subnetz

Weitere Informationen finden Sie unter <u>the section called "Subnetze für Ihren Load</u> <u>Balancer"</u>.

Für interne Load Balancer werden die IPv4- und IPv6-Adressen aus dem Subnetz-CIDR zugewiesen.

Wenn Sie den Modus Dualstack für den Load Balancer aktiviert haben, wählen Sie Subnetze mit sowohl IPv4- als auch IPv6-CIDR-Blöcken aus.

7. Für die Security groups (Sicherheitsgruppen) können Sie eine vorhandene Sicherheitsgruppe auswählen oder eine neue erstellen.

Die Sicherheitsgruppe für Ihren Load Balancer ermöglicht die Kommunikation mit registrierten Zielen sowohl auf dem Listener-Port als auch auf dem Zustandsprüfungs-Port. Die Konsole kann eine Sicherheitsgruppe für Ihren Load Balancer mit Regeln erstellen, die diese Kommunikation zulassen. Sie können auch eine Sicherheitsgruppe erstellen und diese stattdessen auswählen. Weitere Informationen finden Sie unter Empfohlene Regeln.

(Optional) Um eine neue Sicherheitsgruppe für Ihren Load Balancer zu erstellen, wählen Sie Create a new security group (Neue Sicherheitsgruppe erstellen) aus.

- 8. Bei Listener und Routing ist standardmäßig ein Listener eingestellt, der über Port 80 HTTP-Datenverkehr annimmt. Sie können das Standardprotokoll und den Standardport beibehalten oder andere auswählen. Wählen Sie für Default action (Standardaktion) die von Ihnen erstellte Zielgruppe aus. Sie können optional Add listener (Listener hinzufügen) auswählen, um einen weiteren Listener hinzuzufügen (z. B. einen HTTPS-Listener).
- 9. (Optional) Wenn Sie einen HTTPS-Listener verwenden

Wir empfehlen, dass Sie für Sicherheitsrichtlinie immer die neueste vordefinierte Sicherheitsrichtlinie verwenden.

- a. Für Standard-SSL-/TLS-Zertifikat sind die folgenden Optionen verfügbar:
  - Wenn Sie ein Zertifikat mit erstellt oder importiert haben AWS Certificate Manager, wählen Sie Aus ACM und dann das Zertifikat unter Zertifikat auswählen aus.

- Wenn Sie ein Zertifikat mit IAM importiert haben, wählen Sie Von ACM aus und wählen Sie dann das Zertifikat unter Zertifikat auswählen aus.
- Wenn Sie ein Zertifikat importieren, aber ACM in Ihrer Region nicht verfügbar ist, wählen Sie Importieren und dann An IAM aus. Geben Sie im Feld Zertifikatname den Namen des Zertifikats ein. Kopieren Sie den Inhalt der privaten Schlüsseldatei (PEM-kodiert) und fügen Sie ihn in das Feld Privater Zertifikatsschlüssel ein. Kopieren Sie den Inhalt der öffentlichen Schlüsselzertifikatdatei (PEM-kodiert) und fügen Sie ihn in das Feld Zertifikatstext ein. Kopieren Sie den Inhalt der Zertifikatskettendatei (PEM-kodiert) und fügen Sie ihn in das Feld Certificate Chain (Zertifikats-Kette) ein, es sei denn, Sie verwenden ein selbst signiertes Zertifikat und es ist nicht wichtig, dass Browser das Zertifikat implizit akzeptieren.
- b. (Optional) Um die gegenseitige Authentifizierung zu aktivieren, aktivieren Sie unter Verwaltung von Client-Zertifikaten die Option Gegenseitige Authentifizierung (mTLS).

Wenn diese Option aktiviert ist, ist der standardmäßige Modus für gegenseitiges TLS Passthrough.

Wenn Sie "Mit Trust Store verifizieren" auswählen:

- Standardmäßig werden Verbindungen mit abgelaufenen Client-Zertifikaten abgelehnt. Um dieses Verhalten zu ändern, erweitern Sie die erweiterten mTLS-Einstellungen und wählen Sie dann unter Ablauf des Client-Zertifikats die Option Abgelaufene Client-Zertifikate zulassen aus.
- Wählen Sie unter Trust Store einen vorhandenen Trust Store aus, oder wählen Sie Neuer Trust Store aus.
  - Wenn Sie Neuer Vertrauensspeicher ausgewählt haben, geben Sie einen Namen für den Vertrauensspeicher, den Speicherort der S3-URI-Zertifizierungsstelle und optional einen Speicherort für die Sperrliste für S3-URI-Zertifikate an.
- 10. (Optional) Sie können während der Erstellung unter Mit Dienstintegrationen optimieren andere Dienste in Ihren Load Balancer integrieren.
  - Sie können wählen, ob Sie AWS WAFSicherheitsvorkehrungen für Ihren Load Balancer mit einer vorhandenen oder automatisch erstellten Web-ACL einbeziehen möchten. <u>Nach</u> <u>der Erstellung können Web-ACLs in der Konsole verwaltet werden.AWS WAF</u> Weitere Informationen finden Sie im <u>Entwicklerhandbuch unter Web-ACL mit einer AWS Ressource</u> verknüpfen oder deren Zuordnung aufheben.AWS WAF

- Sie können wählen, ob Sie einen Accelerator für Sie AWS Global Acceleratorerstellen und Ihren Load Balancer mit dem Accelerator verknüpfen möchten. Der Name des Beschleunigers kann die folgenden Zeichen (bis zu 64 Zeichen) enthalten: a-z, A-Z, 0-9,. (Punkt) und -(Bindestrich). Nachdem der Accelerator erstellt wurde, können Sie ihn in der <u>AWS Global</u> <u>Accelerator Konsole</u> verwalten. Weitere Informationen finden <u>Sie im AWS Global Accelerator</u> <u>Entwicklerhandbuch unter Hinzufügen eines Accelerators beim Erstellen eines Load</u> <u>Balancers</u>.
- 11. Hinzufügen von Tags und Erstellen
  - a. (Optional) Sie können zwecks Kategorisierung Ihrem Load Balancer ein Tag hinzufügen. Tag-Schlüssel müssen für jeden Load Balancer eindeutig sein. Erlaubte Zeichen sind Buchstaben, Leerzeichen und Zahlen (in UTF-8) sowie die folgenden Sonderzeichen: + - = \_: / @. Verwenden Sie keine führenden oder nachgestellten Leerzeichen. Bei Tag-Werten muss die Groß- und Kleinschreibung beachtet werden.
  - b. Überprüfen Sie Ihre Konfiguration und wählen Sie Load Balancer erstellen aus. Bei der Erstellung werden einige Standardattribute auf Ihren Load Balancer angewendet. Sie können sie nach der Erstellung des Load Balancers anzeigen und bearbeiten. Weitere Informationen finden Sie unter Load Balancer-Attribute.

## Schritt 4: Testen des Load Balancers

Nach der Erstellung Ihres Load Balancers können Sie sicherstellen, dass Ihre EC2-Instances die erste Zustandsprüfung bestehen. Anschließend können Sie überprüfen, ob der Load Balancer Datenverkehr an Ihre EC2-Instance sendet. Informationen zum Löschen des Load Balancers finden Sie unter Löschen eines Application Load Balancers.

So testen Sie den Load Balancer

- 1. Nachdem der Load Balancer erstellt wurde, klicken Sie auf Close (Schließen).
- 2. Wählen Sie im Navigationsbereich Target Groups aus.
- 3. Wählen Sie die neu erstellte Zielgruppe aus.
- 4. Wählen Sie Targets und vergewissern Sie sich, dass die Instances bereit sind. Wenn der Status einer Instance initial lautet, liegt das in der Regel daran, dass sich die Instance noch im Registrierungsprozess befindet. Dieser Status kann auch darauf hindeuten, dass die Instance nicht die Mindestanzahl an Zustandsprüfungen nicht bestanden hat, um als fehlerfrei angesehen

zu werden. Wenn der Status von mindestens einer Instance fehlerfrei ist, können Sie Ihren Load Balancer testen. Weitere Informationen finden Sie unter Zustandsstatus des Ziels.

- 5. Klicken Sie im Navigationsbereich auf Load Balancers.
- 6. Wählen Sie den neu erstellten Load Balancer aus.
- Wählen Sie Beschreibung und kopieren Sie den DNS-Namen des mit dem Internet verbundenen oder internen Load Balancers (z. B. my-load-balancer -1234567890abcdef. elb.useast-2.amazonaws.com).
  - Fügen Sie für mit dem Internet verbundene Load Balancer den DNS-Namen in das Adressfeld eines mit dem Internet verbundenen Webbrowsers ein.
  - Fügen Sie für interne Load Balancer den DNS-Namen in das Adressfeld eines Webbrowsers ein, der über private Konnektivität mit der VPC verbunden ist.

Wenn alles korrekt konfiguriert ist, zeigt der Browser die Standardseite Ihres Servers an.

- 8. Wenn die Webseite nicht angezeigt wird, finden Sie in den folgenden Dokumenten zusätzliche Hilfe für die Konfiguration und Schritte zur Fehlerbehebung.
  - Informationen zu Problemen in Bezug auf DNS finden Sie unter <u>Weiterleiten von Datenverkehr</u> an einen ELB Load Balancer im Entwicklerhandbuch von Amazon Route 53.
  - Informationen zu Problemen im Zusammenhang mit Load Balancer finden Sie unter Fehlerbehebung bei Ihren Application Load Balancern.

## Availability Zones für Ihren Application Load Balancer

Sie können die Availability Zones für Ihren Load Balancer jederzeit aktivieren oder deaktivieren. Nachdem Sie eine Availability Zone aktiviert haben, beginnt der Load Balancer, Anforderungen an die registrierten Ziele in der Availability Zone weiterzuleiten. Ihr Load Balancer ist am effektivsten, wenn Sie dafür sorgen, dass jede aktivierte Availability Zone mindestens ein registriertes Ziel hat.

Nachdem Sie eine Availability Zone deaktivieren, bleiben die Ziele in der Availability Zone beim Load Balancer registriert, aber der Load Balancer leitet keine Anforderungen an sie weiter.

So aktualisieren Sie Availability Zones mithilfe der Konsole

- 1. Öffnen Sie die Amazon EC2-Konsole unter https://console.aws.amazon.com/ec2/.
- 2. Wählen Sie im Navigationsbereich Load Balancers aus.

- 3. Wählen Sie den Load Balancer aus.
- 4. Wählen Sie auf der Registerkarte Netzwerkzuordnung die Option Subnetze bearbeiten aus.
- 5. Um eine Availability Zone zu aktivieren, aktivieren Sie das entsprechende Kontrollkästchen und wählen Sie ein Subnetz aus. Wenn nur ein Subnetz verfügbar ist, ist es bereits für Sie ausgewählt.
- 6. Um das Subnetz für eine aktivierte Availability Zone zu ändern, wählen Sie eines der anderen Subnetze in der Liste aus.
- 7. Um eine Availability Zone zu deaktivieren, deaktivieren Sie das entsprechende Kontrollkästchen.
- 8. Wählen Sie Änderungen speichern aus.

Um Availability Zones zu aktualisieren, verwenden Sie AWS CLI

Verwenden Sie den Befehl set-subnets.

## Sicherheitsgruppen für Ihren Application Load Balancer

Die Sicherheitsgruppe für Ihren Application Load Balancer steuert den Datenverkehr, der den Load Balancer erreichen und verlassen darf. Sie müssen sicherstellen, dass der Load Balancer mit den registrierten Zielen sowohl auf dem Listener-Port als auch auf dem Zustandsprüfungs-Port kommunizieren kann. Wenn Sie einen Listener zum Load Balancer hinzufügen oder den Zustandsprüfungs-Port für eine Zielgruppe, die vom Load Balancer zum Weiterleiten von Anforderungen verwendet wird, aktualisieren, müssen Sie überprüfen, ob die Sicherheitsgruppen für den Load Balancer den Datenverkehr auf dem neuen Port in beide Richtungen zulassen. Falls nicht, können Sie die Regeln für die derzeit zugeordneten Sicherheitsgruppen ändern oder dem Load Balancer andere Sicherheitsgruppen zuordnen. Sie können die Ports und Protokolle auswählen, die zugelassen werden sollen. Sie können beispielsweise ICMP-Verbindungen (Internet Control Message Protocol) für den Load Balancer öffnen, um auf Ping-Anforderungen zu antworten (Ping-Anforderungen werden jedoch nicht an alle Instances übermittelt).

## Empfohlene Regeln

Die folgenden Regeln werden für einen Load Balancer empfohlen, der mit dem Internet verbunden ist.

#### Inbound

| Source                         | Port Range        | Comment                                                                                 |
|--------------------------------|-------------------|-----------------------------------------------------------------------------------------|
| 0.0.0/0                        | Listener          | Allen eingehenden Datenverk<br>ehr auf dem Load Balancer<br>Listener-Port erlauben      |
| Outbound                       |                   |                                                                                         |
| Destination                    | Port Range        | Comment                                                                                 |
| Instance-Sicherhei<br>tsgruppe | Instance-Listener | Ausgehenden Datenverk<br>ehr an Instances auf dem<br>Instance-Listener-Port<br>erlauben |
| Instance-Sicherhei<br>tsgruppe | Zustandsprüfung   | Ausgehenden Datenverk<br>ehr an Instances auf dem<br>Zustandsprüfungsport<br>erlauben   |

Die folgenden Regeln werden für einen internen Load Balancer empfohlen.

| Inbound                        |                   |                                                                                                 |
|--------------------------------|-------------------|-------------------------------------------------------------------------------------------------|
| Source                         | Port Range        | Comment                                                                                         |
| VPC-CIDR                       | Listener          | Eingehenden Datenverkehr<br>aus dem VPC CIDR auf dem<br>Load Balancer-Listener-Port<br>erlauben |
| Outbound                       |                   |                                                                                                 |
| Destination                    | Port Range        | Comment                                                                                         |
| Instance-Sicherhei<br>tsgruppe | Instance-Listener | Ausgehenden Datenverk<br>ehr an Instances auf dem                                               |

tsgruppe

Instance-Sicherhei

Instance-Listener-Port erlauben

Ausgehenden Datenverk ehr an Instances auf dem Zustandsprüfungsport erlauben

Die folgenden Regeln werden für einen Application Load Balancer empfohlen, der als Ziel für einen Network Load Balancer verwendet wird.

Zustandsprüfung

Inbound

| Source                         | Port Range        | Comment                                                                                                 |
|--------------------------------|-------------------|----------------------------------------------------------------------------------------------------|
| Client-IP-Adressen/<br>CIDR    | alb Listener      | Eingehenden Client-Da<br>tenverkehr am Load-Balancer-<br>Listener-Port erlauben.                        |
| VPC-CIDR                       | alb Listener      | Lassen Sie eingehend<br>en Client-Verkehr über<br>AWS PrivateLink den Load<br>Balancer-Listener-Port zu |
| VPC-CIDR                       | alb Listener      | Eingehenden Zustandsd<br>atenverkehr vom Network<br>Load Balancer erlauben                              |
| Outbound                       |                   |                                                                                                    |
| Destination                    | Port Range        | Comment                                                                                                 |
| Instance-Sicherhei<br>tsgruppe | Instance-Listener | Ausgehenden Datenverk<br>ehr an Instances auf dem<br>Instance-Listener-Port<br>erlauben                 |
| Instance-Sicherhei<br>tsgruppe | Zustandsprüfung   | Ausgehenden Datenverk<br>ehr an Instances auf dem                                                       |

# Zustandsprüfungsport erlauben

Beachten Sie, dass die Sicherheitsgruppen für Ihren Application Load Balancer die Verbindungsverfolgung verwenden, um Informationen über den vom Network Load Balancer kommenden Datenverkehr zu verfolgen. Das geschieht unabhängig von den Sicherheitsgruppenregeln, die für Ihren Application Load Balancer festgelegt wurden. Weitere Informationen über die Amazon-EC2-Verbindungsverfolgung finden Sie unter <u>Verbindungsverfolgung</u> <u>von Sicherheitsgruppen</u> im Amazon-EC2-Benutzerhandbuch für Linux-Instances.

Um sicherzustellen, dass Ihre Ziele ausschließlich Datenverkehr vom Load Balancer erhalten, beschränken Sie die mit Ihren Zielen verknüpften Sicherheitsgruppen so, dass sie ausschließlich Datenverkehr vom Load Balancer akzeptieren. Dies kann erreicht werden, indem Sie die Sicherheitsgruppe des Load Balancers als Quelle in der Eingangsregel der Sicherheitsgruppe des Ziels festlegen.

Außerdem sollten Sie eingehenden ICMP-Datenverkehr zur Unterstützung von Path MTU Discovery erlauben. Weitere Informationen finden Sie unter <u>Path MTU Discovery</u> im Amazon EC2-Benutzerhandbuch für Linux-Instances.

## Aktualisieren der zugeordneten Sicherheitsgruppen

Sie können die dem Load Balancer zugeordneten Sicherheitsgruppen jederzeit ändern.

So aktualisieren Sie Sicherheitsgruppen mithilfe der Konsole

- 1. Öffnen Sie die Amazon EC2-Konsole unter https://console.aws.amazon.com/ec2/.
- 2. Wählen Sie im Navigationsbereich Load Balancers aus.
- 3. Wählen Sie den Load Balancer aus.
- 4. Wählen Sie auf der Registerkarte Sicherheit die Option Bearbeiten aus.
- Um eine Sicherheitsgruppe mit Ihrem Load Balancer zu verknüpfen, wählen Sie sie aus. Um eine Sicherheitsgruppenverknüpfung zu entfernen, wählen Sie das X-Symbol für die Sicherheitsgruppe.
- 6. Wählen Sie Änderungen speichern aus.

Um Sicherheitsgruppen mit dem zu aktualisieren AWS CLI

Verwenden Sie den set-security-groups-Befehl.

## IP-Adresstypen für Ihren Application Load Balancer

Sie können Ihren Application Load Balancer so konfigurieren, dass Clients mit dem Load Balancer nur über IPv4-Adressen oder sowohl über IPv4- als auch über IPv6-Adressen (Dualstack) kommunizieren können. Der Load Balancer kommuniziert mit Zielen auf der Grundlage des IP-Adresstyps der Zielgruppe. Weitere Informationen finden Sie unter IP-Adresstyp.

Dualstack-Anforderungen

- Sie können den IP-Adressentyp bei der Erstellung des Load Balancers festlegen und jederzeit aktualisieren.
- Die Virtual Private Cloud (VPC) und die Subnetze, die Sie f
  ür den Load Balancer angeben, m
  üssen IPv6-CIDR-Bl
  öcken zugeordnet sein. Weitere Informationen finden Sie unter <u>IPv6-Adressen</u> im Amazon-EC2-Benutzerhandbuch.
- Die Routingtabellen für die Load Balancer-Subnetze müssen IPv6-Datenverkehr weiterleiten.
- Die Sicherheitsgruppen für den Load Balancer müssen IPv6-Datenverkehr zulassen.
- Die Netzwerk-ACLs für die Load Balancer-Subnetze müssen IPv6-Datenverkehr zulassen.

So legen Sie den IP-Adresstyp bei der Erstellung fest

Konfigurieren Sie die Einstellungen wie unter Load Balancer erstellen beschrieben.

So aktualisieren Sie den IP-Adresstyp mithilfe der Konsole

- 1. Öffnen Sie die Amazon EC2-Konsole unter https://console.aws.amazon.com/ec2/.
- 2. Wählen Sie im Navigationsbereich Load Balancers aus.
- 3. Wählen Sie den Load Balancer aus.
- 4. Wählen Sie auf der Registerkarte Netzwerkzuordnung die Option IP-Adressentyp bearbeiten aus.
- 5. Wählen Sie im Feld IP-Adresstyp die Option ipv4 aus, um nur IPv4-Adressen zu unterstützen, oder Dualstack, um IPv4- und IPv6-Adressen zu unterstützen.
- 6. Wählen Sie Änderungen speichern aus.

Um den IP-Adresstyp zu aktualisieren, verwenden Sie AWS CLI

Verwenden Sie den set-ip-address-type-Befehl.

## Tags für Ihren Application Load Balancer

Tags helfen Ihnen, Ihre Load Balancer auf unterschiedliche Weise zu kategorisieren, z. B. nach Zweck, Eigentümer oder Umgebung.

Sie können mehrere Tags für jeden Load Balancer hinzufügen. Wenn Sie ein Tag mit einem Schlüssel hinzufügen, der dem Load Balancer bereits zugeordnet ist, ändert sich der Wert dieses Tags.

Wenn Sie ein Tag nicht mehr benötigen, können Sie es von Ihrem Load Balancer entfernen.

#### Einschränkungen

- Maximale Anzahl von Tags pro Ressource: 50
- · Maximale Schlüssellänge: 127 Unicode-Zeichen
- Maximale Wertlänge: 255 Unicode-Zeichen
- Bei Tag-Schlüsseln und -Werten muss die Groß- und Kleinschreibung beachtet werden. Erlaubte Zeichen sind Buchstaben, Leerzeichen und Zahlen, die in UTF-8 darstellbar sind, sowie die folgenden Sonderzeichen: + - = \_ : / @. Verwenden Sie keine führenden oder nachgestellten Leerzeichen.
- Verwenden Sie das aws: Präfix nicht in Ihren Tagnamen oder -Werten, da es für die AWS Verwendung reserviert ist. Sie können keine Tag-Namen oder Werte mit diesem Präfix bearbeiten oder löschen. Tags mit diesem Präfix werden nicht als Ihre Tags pro Ressourcenlimit angerechnet.

So aktualisieren Sie die Tags für einen Load Balancer mithilfe der Konsole

- 1. Öffnen Sie die Amazon EC2-Konsole unter https://console.aws.amazon.com/ec2/.
- 2. Wählen Sie im Navigationsbereich Load Balancers aus.
- 3. Wählen Sie den Load Balancer aus.
- 4. Wählen Sie auf der Registerkarte Tags die Option Tags verwalten aus und führen Sie einen oder mehrere der folgenden Schritte aus:
  - a. Um ein Tag zu aktualisieren, bearbeiten Sie die Werte von Schlüssel und Wert.
  - b. Um ein neues Tag hinzuzufügen, wählen Sie Tag hinzufügen aus und geben Sie Werte für Schlüssel und Wert ein.

- c. Um ein Tag zu löschen, wählen Sie Entfernen neben dem zu löschenden Tag aus.
- 5. Wenn Sie die Aktualisierung der Tags abgeschlossen haben, wählen Sie Änderungen speichern.

Um die Tags für einen Load Balancer mit dem zu aktualisieren AWS CLI

Verwenden Sie die Befehle add-tags und remove-tags.

## Löschen eines Application Load Balancers

Sobald der Load Balancer verfügbar ist, wird Ihnen jede ganze oder angebrochene Stunde in Rechnung gestellt, in der er ausgeführt wird. Wenn Sie den Load Balancer nicht mehr benötigen, können Sie ihn löschen. Sobald der Load Balancer gelöscht wurde, fallen keine weiteren Kosten dafür mehr an.

Sie können einen Load Balancer nicht löschen, solange der Löschschutz aktiviert ist. Weitere Informationen finden Sie unter Löschschutz.

Beachten Sie, dass das Löschen eines Load Balancers sich nicht auf seine registrierten Ziele auswirkt. Ihre EC2-Instances werden beispielsweise weiter ausgeführt und sind weiterhin bei ihren Zielgruppen registriert. Informationen zum Löschen Ihrer Zielgruppen finden Sie unter Löschen einer Zielgruppe.

So löschen Sie einen Load Balancer mithilfe der Konsole

 Wenn Sie einen DNS-Eintrag f
ür Ihre Domain haben, der auf Ihren Load Balancer verweist, verweisen Sie ihn an den neuen Standort und warten Sie, bis die DNS-Änderungen wirksam werden, bevor Sie den Load Balancer löschen.

Beispiel:

- Wenn es sich bei dem Datensatz um einen CNAME-Eintrag mit einer Time To Live (TTL) von 300 Sekunden handelt, warten Sie mindestens 300 Sekunden, bevor Sie mit dem nächsten Schritt fortfahren.
- Wenn es sich bei dem Datensatz um einen Route 53-Alias(A)-Eintrag handelt, warten Sie mindestens 60 Sekunden.
- Wenn Sie Route 53 verwenden, dauert es 60 Sekunden, bis die Datensatzänderung an alle globalen Route 53-Nameserver weitergegeben wird. Fügen Sie diese Zeit zum TTL-Wert des Datensatzes hinzu, der aktualisiert wird.

- 2. Öffnen Sie die Amazon EC2-Konsole unter https://console.aws.amazon.com/ec2/.
- 3. Wählen Sie im Navigationsbereich Load Balancers aus.
- 4. Wählen Sie den Load Balancer aus und klicken Sie dann auf Aktionen und auf Load Balancer löschen.
- 5. Wenn Sie zur Bestätigung aufgefordert werden, geben Sie **confirm** ein und wählen Sie dann Löschen aus.

Um einen Load Balancer zu löschen, verwenden Sie AWS CLI

Verwenden Sie den delete-load-balancer-Befehl.

## Zonenverschiebung

Die Zonenverschiebung ist eine Funktion in Amazon Route 53 Application Recovery Controller (Route 53 ARC). Mit der Zonenverschiebung können Sie eine Load-Balancer-Ressource mit einer einzigen Aktion aus einer beeinträchtigten Availability Zone verlagern. Auf diese Weise können Sie den Betrieb von anderen fehlerfreien Availability Zones in einer AWS-Region fortsetzen.

Wenn Sie eine Zonenverschiebung starten, sendet Ihr Load Balancer den Datenverkehr für die Ressource nicht mehr an die betroffene Availability Zone. Route 53 ARC erstellt die Zonenverschiebung sofort. Es kann jedoch eine kurze Zeit dauern, in der Regel bis zu einigen Minuten, bis bestehende Verbindungen in der betroffenen Availability Zone hergestellt sind. Weitere Informationen finden Sie unter <u>So funktioniert die Zonenverschiebung: Zustandsprüfungen und</u> <u>zonale IP-Adressen</u> im Entwicklerhandbuch für Amazon Route 53 Application Recovery Controller.

Zonenverschiebungen werden nur auf Application Load Balancern und Network Load Balancern unterstützt, wenn das zonenübergreifende Load Balancing deaktiviert ist. Wenn Sie das zonenübergreifende Load Balancing aktivieren, können Sie keine Zonenverschiebungen starten. Weitere Informationen finden Sie unter <u>Für Zonenverschiebung unterstützte Ressourcen</u> im Entwicklerhandbuch für Amazon Route 53 Application Recovery Controller.

Bevor Sie die Zonenverschiebung verwenden, sollten Sie Folgendes beachten:

- Zonenübergreifendes Load Balancing wird bei Zonenverschiebungen nicht unterstützt. Sie müssen das zonenübergreifende Load Balancing deaktivieren, um diese Funktion nutzen zu können.
- Die Zonenverschiebung wird nicht unterstützt, wenn Sie einen Application Load Balancer als Accelerator-Endpunkt in AWS Global Accelerator verwenden.

- Sie können eine Zonenverschiebung für einen bestimmten Load Balancer nur für eine Availability Zone starten. Eine Zonenverschiebung lässt sich nicht für mehrere Availability Zones starten.
- AWS entfernt proaktiv zonale Load-Balancer-IP-Adressen aus DNS, wenn sich mehrere Infrastrukturprobleme auf Services auswirken. Prüfen Sie immer die aktuelle Kapazität der Availability Zone, bevor Sie mit einer Zonenverschiebung beginnen. Wenn bei Ihren Load Balancern das zonenübergreifende Load Balancing deaktiviert ist und Sie eine Zonenverschiebung verwenden, um eine zonale Load-Balancer-IP-Adresse zu entfernen, verliert die Availability Zone, die von der Zonenverschiebung betroffen ist, auch die Zielkapazität.
- Wenn ein Application Load Balancer das Ziel eines Network Load Balancers ist, starten Sie die Zonenverschiebung immer vom Network Load Balancer aus. Wenn Sie eine Zonenverschiebung vom Application Load Balancer aus starten, erkennt der Network Load Balancer die Verschiebung nicht und sendet weiterhin Datenverkehr an den Application Load Balancer.

Weitere Hinweise und Informationen finden Sie unter <u>Bewährte Methoden für Route-53-ARC-</u> <u>Zonenverschiebungen</u> im Entwicklerhandbuch für Amazon Route 53 Application Recovery Controller.

## Starten einer Zonenverschiebung

Die Schritte in diesem Verfahren erläutern, wie Sie eine Zonenverschiebung mithilfe der Amazon-EC2-Konsole starten. Schritte zum Starten einer Zonenverschiebung mithilfe der Route-53-ARC-Konsole finden Sie unter <u>Starten einer Zonenverschiebung</u> im Entwicklerhandbuch für Amazon Route 53 Application Recovery Controller.

So starten Sie eine Zonenverschiebung mithilfe der Konsole

- 1. Öffnen Sie die Amazon EC2-Konsole unter https://console.aws.amazon.com/ec2/.
- 2. Wählen Sie im Navigationsbereich unter LOAD BALANCING die Option Load Balancers aus.
- 3. Wählen Sie den Namen eines Load Balancers aus.
- 4. Wählen Sie auf der Registerkarte Integrationen unter Route 53 Application Recovery Controller die Option Zonenverschiebung starten aus.
- 5. Wählen Sie die Availability Zone, von der Sie den Datenverkehr wegleiten möchten.
- Wählen Sie ein Ablaufdatum f
  ür die Zonenverschiebung aus oder geben Sie es ein. Eine Zonenverschiebung kann zun
  ächst auf eine Dauer von 1 Minute bis zu 3 Tagen (72 Stunden) festgelegt werden.

Alle Zonenverschiebungen sind temporär. Sie müssen ein Ablaufdatum festlegen, aber Sie können aktive Verschiebungen später aktualisieren, um ein neues Ablaufdatum festzulegen.

- 7. Geben Sie einen Kommentar ein. Sie können die Zonenverschiebung später aktualisieren, um den Kommentar zu bearbeiten, wenn Sie möchten.
- 8. Aktivieren Sie das Kontrollkästchen, um zu bestätigen, dass der Start einer Zonenverschiebung die Kapazität Ihrer Anwendung reduziert, da der Datenverkehr von der Availability Zone weg verlagert wird.
- 9. Wählen Sie Starten.

So starten Sie eine Zonenverschiebung mithilfe der AWS CLI

Informationen zum programmgesteuerten Arbeiten mit Zonenverschiebungen finden Sie im Zonenverschiebungs-API-Referenzhandbuch.

## Aktualisieren einer Zonenverschiebung

Die Schritte in diesem Verfahren erläutern, wie Sie eine Zonenverschiebung mithilfe der Amazon-EC2-Konsole aktualisieren. Schritte zum Aktualisieren einer Zonenverschiebung mithilfe der Konsole von Amazon Route 53 Application Recovery Controller finden Sie unter <u>Aktualisieren einer</u> Zonenverschiebung im Entwicklerhandbuch für Amazon Route 53 Application Recovery Controller.

So aktualisieren Sie eine Zonenverschiebung mithilfe der Konsole

- 1. Öffnen Sie die Amazon EC2-Konsole unter https://console.aws.amazon.com/ec2/.
- 2. Wählen Sie im Navigationsbereich unter LOAD BALANCING die Option Load Balancers aus.
- 3. Wählen Sie den Namen eines Load Balancers mit einer aktiven Zonenverschiebung aus.
- 4. Wählen Sie auf der Registerkarte Integrationen unter Route 53 Application Recovery Controller die Option Zonenverschiebung aktualisieren aus.

Dadurch wird die Route-53-ARC-Konsole geöffnet, um die Aktualisierung fortzusetzen.

- 5. Wählen Sie für Ablauf der Zonenverschiebung festlegen optional ein Ablaufdatum aus oder geben Sie es ein.
- 6. Bearbeiten Sie unter Kommentar optional den vorhandenen Kommentar oder geben Sie einen neuen Kommentar ein.
- 7. Wählen Sie Aktualisieren aus.

#### So aktualisieren Sie eine Zonenverschiebung mithilfe der AWS CLI

Informationen zum programmgesteuerten Arbeiten mit Zonenverschiebungen finden Sie im Zonenverschiebungs-API-Referenzhandbuch.

### Abbrechen einer Zonenverschiebung

Die Schritte in diesem Verfahren erläutern, wie Sie eine Zonenverschiebung mithilfe der Amazon-EC2-Konsole abbrechen. Schritte zum Abbrechen einer Zonenverschiebung mithilfe der Konsole von Amazon Route 53 Application Recovery Controller finden Sie unter <u>Abbrechen einer</u> <u>Zonenverschiebung</u> im Entwicklerhandbuch für Amazon Route 53 Application Recovery Controller.

So brechen Sie eine Zonenverschiebung mithilfe der Konsole ab

- 1. Öffnen Sie die Amazon EC2-Konsole unter https://console.aws.amazon.com/ec2/.
- 2. Wählen Sie im Navigationsbereich unter LOAD BALANCING die Option Load Balancers aus.
- 3. Wählen Sie den Namen eines Load Balancers mit einer aktiven Zonenverschiebung aus.
- 4. Wählen Sie auf der Registerkarte Integrationen unter Route 53 Application Recovery Controller die Option Zonenverschiebung abbrechen aus.

Dadurch wird die Route-53-ARC-Konsole geöffnet, um den Abbruch fortzusetzen.

- 5. Wählen Sie Zonenverschiebung abbrechen.
- 6. Wählen Sie im Bestätigungsdialogfeld Bestätigen.

So brechen Sie eine Zonenverschiebung mithilfe der AWS CLI ab

Informationen zum programmgesteuerten Arbeiten mit Zonenverschiebungen finden Sie im Zonenverschiebungs-API-Referenzhandbuch.

## Listener für Ihre Application Load Balancer

Ein Listener ist ein Prozess, der mit dem Protokoll und dem Port, das bzw. den Sie konfigurieren, Verbindungsanforderungen prüft. Bevor Sie Ihren Application Load Balancer verwenden können, müssen Sie mindestens einen Listener hinzufügen. Wenn Ihr Load Balancer keine Listener hat, kann er keinen Datenverkehr von Clients empfangen. Die Regeln, die Sie für Listener definieren, bestimmten, wie der Load Balancer Anforderungen an die Ziele weiterleitet, die Sie registrieren, z. B. EC2-Instances.

### Inhalt

- Listener-Konfiguration
- Listener-Regeln
- Regelaktionstypen
- Regelbedingungstypen
- Erstellen eines HTTP-Listeners für Ihren Application Load Balancer
- Erstellen eines HTTPS-Listeners für Ihren Application Load Balancer
- Listener-Regeln für Ihren Application Load Balancer
- <u>Aktualisieren eines HTTPS-Listeners für Ihren Application Load Balancer</u>
- Gegenseitige Authentifizierung mit TLS im Application Load Balancer
- Authentifizieren von Benutzern mithilfe eines Application Load Balancers
- HTTP-Header und Application Load Balancer
- Tags f
  ür Ihre Listener und Regeln
- Löschen eines Listeners für Ihren Application Load Balancer

## Listener-Konfiguration

Listener unterstützen die folgenden Protokolle und Ports:

- Protocols (Protokolle): HTTP, HTTPS
- Ports: 1-65535

Sie können einen HTTPS-Listener verwenden, um die Ver- und Entschlüsselung auf Ihren Load Balancer auszulagern, damit sich Ihre Anwendungen auf die Geschäftslogik konzentrieren können.

Wenn das Listener-Protokoll HTTPS ist, müssen Sie auf dem Listener mindestens ein SSL-Serverzertifikat bereitstellen. Weitere Informationen finden Sie unter <u>Erstellen eines HTTPS-Listeners</u> für Ihren Application Load Balancer.

Wenn Sie sicherstellen müssen, dass die Ziele den HTTPS-Verkehr anstelle des Load Balancers entschlüsseln, können Sie einen Network Load Balancer mit einem TCP-Listener an Port 443 erstellen. Bei einem TCP-Listener leitet der Load Balancer verschlüsselten Datenverkehr an die Ziele weiter, ohne ihn zu entschlüsseln. Weitere Informationen finden Sie im <u>Benutzerhandbuch für Network Load Balancers</u>.

Application Load Balancers bieten native Unterstützung für WebSockets. Sie können eine bestehende HTTP/1.1-Verbindung in eine WebSocket (wsoderwss) -Verbindung umwandeln, indem Sie ein HTTP-Verbindungs-Upgrade verwenden. Wenn Sie ein Upgrade durchführen, wird die für Anfragen (sowohl zum Load Balancer als auch zum Ziel) verwendete TCP-Verbindung über den Load Balancer zu einer dauerhaften WebSocket Verbindung zwischen dem Client und dem Ziel. Sie können sie sowohl WebSockets mit HTTP- als auch mit HTTPS-Listenern verwenden. Die Optionen, die Sie für Ihren Listener auswählen, gelten sowohl für WebSocket Verbindungen als auch für HTTP-Verkehr. Weitere Informationen finden Sie unter <u>So funktioniert das WebSocket Protokoll</u> im Amazon CloudFront Developer Guide.

Application Load Balancer verfügen über native Unterstützung für HTTP/2 mit HTTPS-Listener. Sie können mit einer einzigen HTTP/2-Verbindung bis zu 128 Anforderungen parallel senden. Sie können die Protokollversion verwenden, um die Anforderung mit HTTP/2 an die Ziele zu senden. Weitere Informationen finden Sie unter <u>Protokollversion</u>. Da HTTP/2 Frontend-Verbindungen effizienter verwendet, gibt es möglicherweise weniger Verbindungen zwischen Clients und dem Load Balancer. Sie können das Server-Push-Feature von HTTP/2 nicht verwenden.

Weitere Informationen finden Sie unter <u>Weiterleitung von Anforderungen</u> im Benutzerhandbuch zu Elastic Load Balancing.

## Listener-Regeln

Jeder Listener hat eine Standardaktion, auch als Standardregel bezeichnet. Die Standardregel kann nicht gelöscht werden und wird immer zuletzt ausgeführt. Es können zusätzliche Regeln erstellt werden, die aus einer Priorität, mindestens einer Aktion und mindestens einer Bedingung bestehen. Sie können jederzeit Regel hinzufügen oder bearbeiten. Weitere Informationen finden Sie unter Bearbeiten einer Regel.

## Standardregeln

Beim Erstellen eines Listeners definieren Sie Aktionen für die Standardregel. Standardregeln können keine Bedingungen aufweisen. Wenn für die Regeln eines Listeners keine Bedingungen erfüllt werden, wird die Aktion für die Standardregel durchgeführt.

Es folgt ein Beispiel für eine Standardregel, wie in der Konsole dargestellt:

| Priority          | Conditions (If)          | Actions (Then) 🔀                                                                                                    |
|-------------------|--------------------------|----------------------------------------------------------------------------------------------------|
| Last<br>(default) | If no other rule applies | <ul> <li>Forward to target group</li> <li><u>my-targets</u>: 1 (100%)</li> <li>Group-level stickiness: Off</li> </ul> |

## Priorität der Regel

Jede Regel hat eine Priorität. Regeln werden in der Reihenfolge ihrer Prioritäten bewertet, ausgehend vom niedrigsten Wert hin zum höchsten Wert. Die Standardregel wird zuletzt ausgewertet. Sie können die Priorität einer nicht standardmäßigen Regel jederzeit ändern. Sie können die Priorität der Standardregel nicht ändern. Weitere Informationen finden Sie unter Aktualisieren der Regelpriorität.

### Regelaktionen

Jede Regelaktion verfügt über einen Typ, eine Priorität und die für die Durchführung der Aktion erforderlichen Informationen. Weitere Informationen finden Sie unter <u>Regelaktionstypen</u>.

## Regelbedingungen

Jede Regelbedingung weist einen Typ und Bedingungsinformationen auf. Wenn die Bedingungen für eine Regel erfüllt sind, wird die dazugehörige Aktion durchgeführt. Weitere Informationen finden Sie unter <u>Regelbedingungstypen</u>.

## Regelaktionstypen

Im Folgenden finden Sie die unterstützten Aktionstypen einer Listener-Regel:

#### authenticate-cognito

[HTTPS-Listener] Verwenden von Amazon Cognito zum Authentifizieren von Benutzern. Weitere Informationen finden Sie unter <u>Authentifizieren von Benutzern mithilfe eines Application Load</u> Balancers.

#### authenticate-oidc

[HTTPS-Listener] Verwenden eines Identitätsanbieters, der mit OpenID Connect (OIDC) konform ist, um Benutzer zu authentifizieren

#### fixed-response

Zurückgeben einer benutzerdefinierten HTTP-Antwort Weitere Informationen finden Sie unter Aktionen mit feststehender Antwort.

#### forward

Weiterleiten von Anforderungen an die angegebenen Zielgruppen. Weitere Informationen finden Sie unter Weiterleitungsaktionen.

#### redirect

Weiterleiten von Anforderungen von einer URL an eine andere Weitere Informationen finden Sie unter Weiterleitungsaktionen.

Die Aktion mit der niedrigsten Priorität wird zuerst durchgeführt. Jede Regel muss genau eine der folgenden Aktionen enthalten: forward, redirect oder fixed-response. Außerdem muss es die letzte auszuführende Regel sein.

Wenn die Protokollversion gRPC oder HTTP/2 ist, sind forward-Aktionen die einzigen unterstützten Aktionen.

### Aktionen mit feststehender Antwort

Verwenden Sie fixed-response-Aktionen, um Client-Anforderungen zu verwerfen und eine benutzerdefinierte HTTP-Antwort zurückzugeben. Sie können mit dieser Aktion einen 2XX-, 4XX-5XX-Antwortcode und optional eine Nachricht zurückgeben.

Wenn eine fixed-response-Aktion ausgeführt wird, werden die Aktion und die URL des Weiterleitungsziels in den Zugriffsprotokollen aufgezeichnet. Weitere Informationen finden Sie unter Zugriffsprotokolleinträge. Die Anzahl der erfolgreichen fixed-response-Aktionen wird in der Metrik HTTP\_Fixed\_Response\_Count erfasst. Weitere Informationen finden Sie unter <u>Application-Load-</u> Balancer-Metriken.

Example Beispiel für eine Aktion mit einer festen Antwort für AWS CLI

Sie können eine Aktion angeben, wenn Sie eine Regel erstellen oder ändern. Weitere Informationen finden Sie bei den Befehlen <u>create-rule</u> und <u>modify-rule</u>. Mit der folgenden Aktion wird mit dem angegebenen Statuscode und dem Textkörper eine festgelegte Antwort gesendet.

## Weiterleitungsaktionen

Sie können mithilfe von forward-Aktionen Anforderungen an eine oder mehrere Zielgruppen weiterleiten. Wenn Sie mehrere Zielgruppen für eine forward-Aktion angeben, müssen Sie für jede Zielgruppe eine Gewichtung angeben. Jede Zielgruppengewichtung ist ein Wert zwischen 0 und 999. Anforderungen, die einer Listener-Regel mit gewichteten Zielgruppen entsprechen, werden basierend auf ihren Gewichtungen an diese Zielgruppen verteilt. Wenn Sie beispielsweise zwei Zielgruppen mit einer Gewichtung von 10 angeben, erhält jede Zielgruppe die Hälfte der Anforderungen. Wenn Sie zwei Zielgruppen angeben, eine mit einer Gewichtung von 10 und die andere mit einer Gewichtung von 20, erhält die Zielgruppe mit der Gewichtung von 20 doppelt so viele Anforderungen wie die andere Zielgruppe.

Standardmäßig garantiert das Konfigurieren einer Regel für die Verteilung des Datenverkehrs zwischen gewichteten Zielgruppen nicht, dass Sticky Sessions eingehalten werden. Um sicherzustellen, dass Sticky Sessions eingehalten werden, aktivieren Sie die Klebrigkeit der Zielgruppe für die Regel. Wenn der Load Balancer eine Anfrage zum ersten Mal an eine gewichtete Zielgruppe weiterleitet, generiert er ein Cookie mit dem Namen AWSALBTG , das Informationen über die ausgewählte Zielgruppe kodiert, das Cookie verschlüsselt und das Cookie in die Antwort an den Client einbezieht. Der Client sollte das erhaltene Cookie in nachfolgende Anfragen an den Load

Balancer aufnehmen. Wenn der Load Balancer eine Anforderung empfängt, die mit einer Regel mit aktivierter Zielgruppenklebrigkeit übereinstimmt und das Cookie enthält, wird die Anforderung an die im Cookie angegebene Zielgruppe weitergeleitet.

Application Load Balancer unterstützen keine Cookie-Werte, die URL-codiert sind.

Bei CORS (Cross-Origin Resource Sharing)-Anforderungen benötigen einige Browser SameSite=None; Secure zum Aktivieren von Stickiness. In diesem Fall generiert Elastic Load Balancing ein zweites Cookie AWSALBTGCORS, das dieselben Informationen wie das ursprüngliche Stickiness-Cookie plus dieses SameSite Attribut enthält. Kunden erhalten beide Cookies.

Example Beispiel einer Weiterleitungsaktion mit einer Zielgruppe

Sie können eine Aktion angeben, wenn Sie eine Regel erstellen oder ändern. Weitere Informationen finden Sie bei den Befehlen <u>create-rule</u> und <u>modify-rule</u>. Die folgende Aktion leitet die Anforderungen an die angegebene Zielgruppe weiter.

Example Beispiel einer Weiterleitungsaktion mit zwei gewichteten Zielgruppen

Die folgende Aktion leitet Anforderungen an die beiden angegebenen Zielgruppen basierend auf der Gewichtung jeder Zielgruppe weiter.

```
[
{
"Type": "forward",
"ForwardConfig": {
"TargetGroups": [
```

```
{
    "TargetGroupArn": "arn:aws:elasticloadbalancing:us-
west-2:123456789012:targetgroup/blue-targets/73e2d6bc24d8a067",
    "Weight": 10
    },
    {
        TargetGroupArn": "arn:aws:elasticloadbalancing:us-
west-2:123456789012:targetgroup/green-targets/09966783158cda59",
        "Weight": 20
     }
    ]
    }
]
```

Example Beispiel einer Weiterleitungsaktion mit aktivierter Stickiness

Wenn Sie über eine Weiterleitungsaktion mit mehreren Zielgruppen verfügen und für eine oder mehrere Zielgruppen <u>Sticky Sessions</u> aktiviert sind, müssen Sie die Stickiness der Zielgruppe aktivieren.

Die folgende Aktion leitet Anforderungen an die beiden angegebenen Zielgruppen weiter, wobei die Klebrigkeit der Zielgruppe aktiviert ist. Anforderungen, die die Stickiness-Cookies nicht enthalten, werden basierend auf der Gewichtung jeder Zielgruppe weitergeleitet.

```
Ľ
  {
      "Type": "forward",
      "ForwardConfig": {
          "TargetGroups": [
              {
                  "TargetGroupArn": "arn:aws:elasticloadbalancing:us-
west-2:123456789012:targetgroup/blue-targets/73e2d6bc24d8a067",
                  "Weight": 10
              },
              {
                  "TargetGroupArn": "arn:aws:elasticloadbalancing:us-
west-2:123456789012:targetgroup/green-targets/09966783158cda59",
                  "Weight": 20
              }
          ],
          "TargetGroupStickinessConfig": {
              "Enabled": true,
```

} ]

```
"DurationSeconds": 1000
}
}
```

### Weiterleitungsaktionen

Mithilfe von redirect-Aktionen können Sie Client-Anforderungen von einer URL an eine andere weiterleiten. Konfigurieren Sie Weiterleitungen je nach Bedarf entweder als temporär (HTTP 302) oder permanent (HTTP 301).

eine URI umfasst folgende Komponenten:

protocol://hostname:port/path?query

Sie müssen mindestens eine der folgenden Komponenten modifizieren, um eine Weiterleitungsschleife zu verhindern: Protokoll, Hostname, Port oder Pfad. Für alle Komponenten, an denen Sie keine Änderungen vornehmen, wird der ursprüngliche Wert beibehalten.

#### Protokoll

Das Protokoll (HTTP oder HTTPS). Sie können von HTTP nach HTTP, von HTTP nach HTTPS und von HTTPS nach HTTPS weiterleiten. Eine Weiterleitung von HTTPS nach HTTP ist nicht möglich.

#### hostname

Der Hostname Bei einem Hostnamen wird die Groß- und Kleinschreibung nicht beachtet. Er kann bis zu 128 Zeichen lang sein und aus alphanumerischen Zeichen, Platzhaltern (\* und ?) und Bindestrichen (-) bestehen.

#### port

```
Der Port (1 bis 65535)
```

#### Pfad

Der absolute Pfad, beginnend mit dem vorangestellten "/" Bei einem Pfad muss die Großund Kleinschreibung nicht beachtet werden. Er kann 128 Zeichen lang sein und aus alphanumerischen Zeichen, Platzhaltern (\* und ?), & (mittels &) sowie die Sonderzeichen \_-. \$/~""@:+ bestehen.

#### query

Die Abfrageparameter Die maximale Länge beträgt 128 Zeichen.

Sie können URI-Komponenten der ursprünglichen URL in der Ziel-URL weiter nutzen. Verwenden Sie dazu die folgenden reservierten Schlüsselwörter:

- #{protocol} zur Beibehaltung des Protokolls. In den Protokoll- und Abfragekomponenten zu verwenden.
- #{host} Zur Beibehaltung der Domain. In den Hostnamen-, Pfad- und Abfragekomponenten zu verwenden.
- #{port} Zur Beibehaltung des Ports. In den Port-, Pfad- und Abfragekomponenten zu verwenden.
- #{path} Zur Beibehaltung des Pfads. In den Pfad- und Abfragekomponenten zu verwenden.
- #{query} Zur Beibehaltung der Abfrageparameter. In der Abfragekomponente zu verwenden.

Wenn eine redirect-Aktion ausgeführt wird, wird diese in den Zugriffsprotokollen aufgezeichnet. Weitere Informationen finden Sie unter <u>Zugriffsprotokolleinträge</u>. Die Anzahl der erfolgreichen redirect-Aktionen wird in der Metrik HTTP\_Redirect\_Count erfasst. Weitere Informationen finden Sie unter <u>Application-Load-Balancer-Metriken</u>.

Example Beispiel für Weiterleitungsaktionen mithilfe der Konsole

Mit der folgenden Regel wird beispielsweise eine permanente Weiterleitung auf eine URL mit dem HTTPS-Protokoll und dem festgelegten Port 40443 eingerichtet. Beibehalten werden der ursprüngliche Hostname, der Pfad und die Abfrageparameter. Dieser Bildschirm entspricht "https:// #{host}:40443/#{path}?#{query}".

#### New EC2 experience

| Action types                                                                                                    |                                                                                                |                                                                                             |
|----------------------------------------------------------------------------------------------------|------------------------------------------------------------------------------------------------|---------------------------------------------------------------------------------------------|
| O Forward to target groups                                                                                                    | • Redirect to URL                                                                              | O Return fixed response                                                                     |
| Redirect to URL         Info           Redirect client requests from one URL to another one of the following components: protocol, protocol, protoco | her. You cannot redirect HTTPS to HTTP. To ave<br>ort, hostname or path. Components that you d | oid a redirect loop, you must modify at least<br>o not modify retain their original values. |
| URI parts Full URL                                                                                                    |                                                                                                |                                                                                             |
| Protocol : Port<br>To retain the original port enter #{port}.                                                                                                    |                                                                                                |                                                                                             |
| HTTPS <b>v</b> 40443                                                                                                    |                                                                                                |                                                                                             |
| 1-65535                                                                                                    |                                                                                                |                                                                                             |
| Custom host, path, query<br>Select to modify host, path and query. If n                                                                                                    | o changes are made, settings from the request                                                  | t URL are retained.                                                                         |
| Status code                                                                                                    |                                                                                                |                                                                                             |
| 301 - Permanently moved                                                                                                    |                                                                                                | •                                                                                           |
| L                                                                                                    |                                                                                                | ]                                                                                           |

### Old EC2 experience

|                            | THEN                    |   |
|----------------------------|-------------------------|---|
| 1. Redirect to             |                         | Ŵ |
| HTTPS • 40443              | Original value: #{port} |   |
| Original host, path, query |                         | • |
| 301 - Permanently moved    |                         | • |

Mit der folgenden Regel wird eine permanente Weiterleitung auf eine URL mit dem ursprünglichen Protokoll, Port, Hostnamen und Abfrageparametern eingerichtet. Der Pfad wird mit dem Schlüsselwort #{path} modifiziert. Dieser Bildschirm entspricht "#{protocol}://#{host}:#{port}/new/ #{path}?#{query}".
## New EC2 experience

| Forward to tar                                                                                                    | get groups                                                                                                    | Redirect to URL                                                                                                    | <ul> <li>Return fixed response</li> </ul>                                                       |
|----------------------------------------------------------------------------------------------------|----------------------------------------------------------------------------------------------------|----------------------------------------------------------------------------------------------------|-------------------------------------------------------------------------------------------------|
| direct to URL Inf<br>lirect client requests<br>of the following cor                                                                                                    | o<br>from one URL to anothe<br>aponents: protocol, port                                                                                                    | r. You cannot redirect HTTPS to HTTP. To<br>, hostname or path. Components that yo                                                                                                    | avoid a redirect loop, you must modify at leas<br>u do not modify retain their original values. |
| URI parts                                                                                                    | Full URL                                                                                                    |                                                                                                    |                                                                                                 |
| otocol : Port<br>retain the original po                                                                                                    | rt enter #{port}.                                                                                                    |                                                                                                    |                                                                                                 |
| {protocol}                                                                                                    | #{port}                                                                                                    |                                                                                                    |                                                                                                 |
|                                                                                                    | 1-65535                                                                                                    |                                                                                                    |                                                                                                 |
| Select to modify ho<br>Host<br>Specify a host or ret                                                                                                    | n, query<br>it, path and query. If no<br>in the original host by u                                                                                                    | changes are made, settings from the requising #{host}. Not case sensitive.                                                                                                    | uest URL are retained.                                                                          |
| Select to modify ho<br>Host<br>Specify a host or ret                                                                                                    | h, query<br>t, path and query. If no<br>in the original host by u                                                                                                    | changes are made, settings from the requising #{host}. Not case sensitive.                                                                                                    | uest URL are retained.                                                                          |
| Select to modify ho<br>Host<br>Specify a host or ret<br>#{host}                                                                                                    | n, query<br>it, path and query. If no a<br>in the original host by u                                                                                                    | changes are made, settings from the requising #{host}. Not case sensitive.                                                                                                    | uest URL are retained.                                                                          |
| Select to modify ho<br>Host<br>Specify a host or ret<br>#{host}<br>Maximum 128 chara<br>and wildcards (* and                                                                                                    | n, query<br>t, path and query. If no a<br>in the original host by u<br>ters. Allowed characters<br>?). At least one "." is requ                                                                                                    | changes are made, settings from the requ<br>using #{host}. Not case sensitive.<br>s are <b>a-z</b> , <b>A-Z</b> , <b>0-9</b> ; the following special of<br>uired. Only alphabetical characters are al                                                                                                    | uest URL are retained.<br>characters:;<br>lowed after the final "." character.                  |
| Specify a host or ret<br>#{host}<br>Maximum 128 chara<br>and wildcards (* and<br>Path<br>Specify a path or ret                                                                                                    | n, query<br>it, path and query. If no a<br>in the original host by u<br>cters. Allowed characters<br>?). At least one "." is requ<br>ain the original path by u                                                                                     | changes are made, settings from the requ<br>using #{host}. Not case sensitive.<br>s are <b>a-z</b> , <b>A-Z</b> , <b>0-9</b> ; the following special of<br>uired. Only alphabetical characters are al                                                                                                    | uest URL are retained.<br>characters:;<br>lowed after the final "." character.                  |
| Select to modify ho<br>Host<br>Specify a host or ret<br>#{host}<br>Maximum 128 chara<br>and wildcards (* and<br>Path<br>Specify a path or ret<br>/new/#{path}                                                                                                    | n, query<br>it, path and query. If no a<br>in the original host by u<br>cters. Allowed characters<br>?). At least one "." is requ<br>ain the original path by u                                                                                     | changes are made, settings from the requ<br>using #{host}. Not case sensitive.<br>s are <b>a-z</b> , <b>A-Z</b> , <b>0-9</b> ; the following special of<br>uired. Only alphabetical characters are al<br>using #{path}. Case sensitive.                                                                                                    | uest URL are retained.<br>characters:;<br>lowed after the final "." character.                  |
| Select to modify ho<br>Host<br>Specify a host or ret<br>#{host}<br>Maximum 128 chara<br>and wildcards (* and<br>Path<br>Specify a path or ret<br>/new/#{path}<br>Maximum 128 chara<br>& (using &); an                                                               | n, query<br>t, path and query. If no a<br>in the original host by u<br>cters. Allowed characters<br>?). At least one "." is requ<br>ain the original path by u<br>cters. Allowed characters<br>d wildcards (* and ?).                               | changes are made, settings from the requising #{host}. Not case sensitive.<br>s are <b>a-z</b> , <b>A-Z</b> , <b>0-9</b> ; the following special of<br>uired. Only alphabetical characters are al<br>using #{path}. Case sensitive.                                                                                                    | characters:;<br>lowed after the final "." character.                                            |
| Select to modify ho<br>Host<br>Specify a host or ret<br>#{host}<br>Maximum 128 chara<br>and wildcards (* and<br>Path<br>Specify a path or ret<br>/new/#{path}<br>Maximum 128 chara<br>& (using & amp;); an<br>Query - optional                                      | n, query<br>t, path and query. If no a<br>in the original host by u<br>cters. Allowed characters<br>?). At least one "." is requ<br>ain the original path by u<br>cters. Allowed characters<br>d wildcards (* and ?).                               | changes are made, settings from the requising #{host}. Not case sensitive.<br>s are <b>a-z</b> , <b>A-Z</b> , <b>0-9</b> ; the following special of<br>uired. Only alphabetical characters are al<br>using #{path}. Case sensitive.                                                                                                    | characters:;<br>lowed after the final "." character.                                            |
| Select to modify ho<br>Host<br>Specify a host or ret<br>#{host}<br>Maximum 128 chara<br>and wildcards (* and<br>Path<br>Specify a path or ret<br>/new/#{path}<br>Maximum 128 chara<br>& (using & amp;); an<br>Query - optional<br>Specify a query or ret            | n, query<br>it, path and query. If no a<br>in the original host by u<br>cters. Allowed characters<br>?). At least one "." is requ<br>ain the original path by u<br>cters. Allowed characters<br>d wildcards (* and ?).<br>tain the original query b | changes are made, settings from the requising #{host}. Not case sensitive.<br>s are <b>a-z</b> , <b>A-Z</b> , <b>0-9</b> ; the following special of<br>uired. Only alphabetical characters are al<br>using #{path}. Case sensitive.<br>s are <b>a-z</b> , <b>A-Z</b> , <b>0-9</b> ; the following special of<br>y using #{query}. Not case sensitive. | characters:;<br>lowed after the final "." character.                                            |
| Select to modify ho<br>Host<br>Specify a host or ret<br>#{host}<br>Maximum 128 chara<br>and wildcards (* and<br>Path<br>Specify a path or ret<br>/new/#{path}<br>Maximum 128 chara<br>& (using & amp;); an<br>Query - optional<br>Specify a query or re<br>#{query} | n, query<br>it, path and query. If no o<br>in the original host by u<br>cters. Allowed characters<br>?). At least one "." is requ<br>ain the original path by u<br>cters. Allowed characters<br>d wildcards (* and ?).<br>tain the original query b | changes are made, settings from the requising #{host}. Not case sensitive. s are <b>a-z</b> , <b>A-Z</b> , <b>0-9</b> ; the following special of uired. Only alphabetical characters are al using #{path}. Case sensitive. s are <b>a-z</b> , <b>A-Z</b> , <b>0-9</b> ; the following special of the sensitive.                                       | characters:;<br>lowed after the final "." character.                                            |

### Old EC2 experience

| THEN                                         |   |  |  |  |  |  |  |
|----------------------------------------------|---|--|--|--|--|--|--|
| 1. Redirect to                               | Û |  |  |  |  |  |  |
| #{protocol}  #{port} Original value: #{port} |   |  |  |  |  |  |  |
| Custom host, path, query                     | • |  |  |  |  |  |  |
| Host Original value: #{host}                 |   |  |  |  |  |  |  |
| #{host}                                      |   |  |  |  |  |  |  |
| Path Original value: /#{path}                |   |  |  |  |  |  |  |
| /new/#{path}                                 |   |  |  |  |  |  |  |
| Query Original value: #{query}               |   |  |  |  |  |  |  |
| #{query}                                     |   |  |  |  |  |  |  |
|                                              |   |  |  |  |  |  |  |
| 301 - Permanently moved                      | • |  |  |  |  |  |  |

Example Beispiel für eine Umleitungsaktion für AWS CLI

Sie können eine Aktion angeben, wenn Sie eine Regel erstellen oder ändern. Weitere Informationen finden Sie bei den Befehlen <u>create-rule</u> und <u>modify-rule</u>. Mit der folgenden Aktion wird eine HTTP-Anforderung an eine HTTPS-Anforderung an Port 443 weitergeleitet, die denselben Hostnamen, Pfad und die gleiche Abfragezeichenfolge wie die HTTP-Anforderung aufweist.

```
[
    {
        "Type": "redirect",
        "RedirectConfig": {
            "Protocol": "HTTPS",
            "Port": "443",
            "Host": "#{host}",
            "Host": "#{host}",
            "Path": "/#{path}",
            "Query": "#{query}",
            "StatusCode": "HTTP_301"
        }
    }
}
```

]

# Regelbedingungstypen

Im Folgenden finden Sie die unterstützten Bedingungstypen für eine Regel:

host-header

Die Route basiert auf dem Hostnamen jeder Anforderung. Weitere Informationen finden Sie unter Hostbedingungen.

### http-header

Die Route basiert auf den HTTP-Headern für jede Anforderung. Weitere Informationen finden Sie unter HTTP-Header-Bedingungen.

http-request-method

Die Route basiert auf der HTTP-Anforderungsmethode jeder Anforderung. Weitere Informationen finden Sie unter Bedingungen für HTTP-Anforderungsmethoden.

### path-pattern

Die Route basiert auf den Pfadmustern in den Anforderungs-URLs. Weitere Informationen finden Sie unter <u>Pfadbedingungen</u>.

### query-string

Die Route basiert auf Schlüssel/Wert-Paaren oder Werten in den Abfragezeichenfolgen. Weitere Informationen finden Sie unter Abfragezeichenfolgebedingungen.

### source-ip

Die Route basiert auf der Quell-IP-Adresse jeder Anforderung. Weitere Informationen finden Sie unter Bedingungen für die Quell-IP-Adresse.

Jede Regel kann optional jeweils eine der folgenden Bedingungen umfassen: host-header, httprequest-method, path-pattern, und source-ip. Jede Regel kann optional auch eine oder mehrere der folgenden Bedingungen enthalten: http-header und query-string.

Sie können bis zu drei Übereinstimmungsbewertungen pro Bedingung angeben. Beispiel: Für jede http-header-Bedingung können Sie bis zu drei Zeichenfolgen angeben, die mit dem Wert des HTTP-Headers in der Anforderung vergleichen werden. Die Bedingung wird erfüllt, wenn eine

der Zeichenfolgen dem Wert des HTTP-Headers entspricht. Wenn alle drei Zeichenfolgen eine Übereinstimmung aufweisen sollen, erstellen Sie eine Bedingung pro Übereinstimmungsbewertung.

Sie können bis zu fünf Übereinstimmungsbewertungen pro Regel angeben. Beispiel: Sie können eine Regel mit fünf Bedingungen erstellen, wobei jede Bedingung eine Übereinstimmungsbewertung aufweist.

Sie können Platzhalterzeichen in die Übereinstimmungsbewertung für die Bedingungen httpheader, host-header, path-pattern und query-string einschließen. Die Anzahl der Platzhalterzeichen pro Bedingung ist auf 5 beschränkt.

Regeln werden nur auf sichtbare ASCII-Zeichen angewendet; Steuerzeichen (0x00 bis 0x1f und 0x7f) sind ausgeschlossen.

Demos finden Sie unter Erweiterte Anfrageweiterleitung.

# HTTP-Header-Bedingungen

Mit HTTP-Header-Bedingungen können Sie Regeln konfigurieren, mit denen Anforderungen auf Grundlage der HTTP-Header für die Anforderung weitergeleitet werden. Sie können die Namen der standardmäßigen oder benutzerdefinierten HTTP-Header-Felder angeben. Beim Headernamen und bei der Übereinstimmungsbewertung wird nicht zwischen die Groß- und Kleinschreibung unterschieden. Die folgenden Platzhalterzeichen werden in den Vergleichszeichenfolgen unterstützt: \* (findet eine Übereinstimmung mit 0 oder mehr Zeichen) und ? (findet Übereinstimmungen für genau 1 Zeichen). Platzhalterzeichen werden im Header-Namen nicht unterstützt.

Example Beispiel für eine HTTP-Header-Bedingung für AWS CLI

Sie können Bedingungen angeben, wenn Sie eine Regel erstellen oder ändern. Weitere Informationen finden Sie bei den Befehlen <u>create-rule</u> und <u>modify-rule</u>. Die folgende Bedingung wird von Anforderungen mit einem User-Agent-Header erfüllt, der mindestens einer der angegeben Zeichenfolgen entspricht.

]

# Bedingungen für HTTP-Anforderungsmethoden

Mit Bedingungen für HTTP-Anforderungsmethoden können Sie Regeln konfigurieren, mit denen Anforderungen auf Grundlage der HTTP-Anforderungsmethode der Anforderung weitergeleitet werden. Sie können standardmäßige oder benutzerdefinierte HTTP-Methoden angeben. Bei der Übereinstimmungsbewertung wird die Groß- und Kleinschreibung nicht beachtet, Platzhalterzeichen werden nicht unterstützt. Der Methodenname muss also eine genaue Übereinstimmung sein.

Wir empfehlen, dass Sie GET- und HEAD-Anforderungen auf die gleiche Weise weiterleiten, da die Antwort auf eine HEAD-Anforderung möglicherweise zwischengespeichert wird.

Example Beispiel für eine HTTP-Methodenbedingung für AWS CLI

Sie können Bedingungen angeben, wenn Sie eine Regel erstellen oder ändern. Weitere Informationen finden Sie bei den Befehlen <u>create-rule</u> und <u>modify-rule</u>. Die folgende Bedingung wird von Anforderungen erfüllt, bei der die angegebene Methode verwendet wird.

```
[
{
    {
        "Field": "http-request-method",
        "HttpRequestMethodConfig": {
            "Values": ["CUSTOM-METHOD"]
        }
    }
]
```

# Hostbedingungen

Mit Hostbedingungen können Sie Regeln definieren, die Anforderungen basierend auf dem Hostnamen im Host-Header weiterleiten (auch als hostbasierte Weiterleitung bezeichnet). Auf diese Weise können Sie mit einem einzigen Load Balancer mehrere Unterdomains und verschiedene Top-Level-Domains unterstützen.

Beim Hostnamen wird die Groß-/Kleinschreibung nicht berücksichtigt, er kann maximal 128 Zeichen lang sein und kann folgende Zeichen enthalten:

- A-Z, a-z, 0-9
- -.

- \* (entspricht 0 oder mehr Zeichen)
- ? (entspricht genau 1 Zeichen)

Sie müssen mindestens ein "."-Zeichen einschließen. Es können nur alphabethische Zeichen nach dem letzten "."-Zeichen angegeben werden.

Beispiele für Hostnamen

- example.com
- test.example.com
- \*.example.com

Die Regel \*.example.com entspricht test.example.com, nicht jedoch example.com.

Example Beispiel für eine Host-Header-Bedingung für die AWS CLI

Sie können Bedingungen angeben, wenn Sie eine Regel erstellen oder ändern. Weitere Informationen finden Sie bei den Befehlen <u>create-rule</u> und <u>modify-rule</u>. Die folgende Bedingung wird von Anforderungen mit einem Host-Header erfüllt, der mindestens einer der angegeben Zeichenfolgen entspricht.

```
[
{
    {
        "Field": "host-header",
        "HostHeaderConfig": {
            "Values": ["*.example.com"]
        }
    }
]
```

# Pfadbedingungen

Mit Pfadbedingungen können Sie Regeln definieren, mit denen Anforderungen auf Grundlage der URL in der Anforderung weitergeleitet werden (auch bekannt als pfadbasierte Weiterleitung

Das Pfadmuster wird nur auf den Pfad der URL, nicht auf dessen Abfrageparameter, angewendet. Es wird nur auf sichtbare ASCII-Zeichen angewendet; Steuerzeichen (0x00 bis 0x1f und 0x7f) sind ausgeschlossen. Die Regelauswertung wird erst durchgeführt, nachdem die URI-Normalisierung erfolgt ist.

Beim Pfadmuster wird die Groß-/Kleinschreibung berücksichtigt, es kann maximal 128 Zeichen lang sein und kann folgende Zeichen enthalten.

- A-Z, a-z, 0-9
- \_-.\$/~"'@:+
- & (Verwendung von & amp;)
- \* (entspricht 0 oder mehr Zeichen)
- ? (entspricht genau 1 Zeichen)

Wenn die Protokollversion gRPC ist, können Bedingungen für ein Paket, einen Dienst oder eine Methode spezifisch sein.

Beispiel für HTTP-Pfadmuster

- /img/\*
- /img/\*/pics

Beispiel für gRPC-Pfadmuster

- /paket
- /paket.dienst
- /paket.dienst/methode

Das Pfadmuster wird verwendet, um Anforderungen weiterzuleiten. Die Anforderungen werden bei diesem Vorgang aber nicht geändert. Wenn eine Regel beispielsweise das Pfadmuster /img/\* aufweist, leitet die Regel eine Anforderung von /img/picture.jpg an die angegebene Zielgruppe als Anforderung von /img/picture.jpg weiter.

Example Beispiel für eine Pfadmusterbedingung für AWS CLI

Sie können Bedingungen angeben, wenn Sie eine Regel erstellen oder ändern. Weitere Informationen finden Sie bei den Befehlen <u>create-rule</u> und <u>modify-rule</u>. Die folgende Bedingung wird von Anforderungen mit einer URL erfüllt, die die angegebene Zeichenfolge enthält.

```
{
    "Field": "path-pattern",
    "PathPatternConfig": {
        "Values": ["/img/*"]
    }
}
```

# Abfragezeichenfolgebedingungen

Mit Abfragezeichenfolgebedingungen können Sie Regeln konfigurieren, mit denen Anforderungen auf Grundlage von Schlüssel/Wert-Paaren oder Werten in der Abfragezeichenfolge weitergeleitet werden. Bei der Übereinstimmungsbewertung wird die Groß- und Kleinschreibung nicht beachtet, Die folgenden Platzhalterzeichen werden unterstützt: \* (findet Übereinstimmungen mit 0 oder mehr Zeichen) und ? (findet Übereinstimmungen für genau 1 Zeichen).

Example Beispiel für eine Abfragezeichenfolge für die AWS CLI

Sie können Bedingungen angeben, wenn Sie eine Regel erstellen oder ändern. Weitere Informationen finden Sie bei den Befehlen <u>create-rule</u> und <u>modify-rule</u>. Die folgende Bedingung wird von Abfragen mit einer Abfragezeichenfolge erfüllt, die entweder ein Schlüssel/Wert-Paar oder "version=v1" enthält oder bei der ein beliebiger Schlüssel auf "example" festgelegt ist.

```
E
  {
      "Field": "query-string",
      "QueryStringConfig": {
           "Values": [
             {
                 "Key": "version",
                 "Value": "v1"
             },
             {
                 "Value": "*example*"
             }
          ]
      }
  }
]
```

# Bedingungen für die Quell-IP-Adresse

Mit Bedingungen für die Quell-IP-Adresse können Sie Regeln konfigurieren, mit denen Anforderungen auf Grundlage der Quell-IP-Adresse der Anforderung weitergeleitet werden. Die IP-Adresse muss im CIDR-Format angegeben werden. Sie können IPv4- und IPv6-IP-Adressen verwenden. Platzhalterzeichen werden nicht unterstützt. Sie können den 255.255.255.255/32-CIDR für die Quell-IP-Regelbedingung nicht angeben.

Befindet sich ein Client hinter einem Proxy, ist dies die IP-Adresse des Proxys, nicht die des Clients.

Diese Bedingung wird nicht durch Adressen im X-Forwarded-For-Header erfüllt. Sie können mit einer http-header-Bedingung im X-Forwarded-For-Header nach Adressen suchen.

Example Beispiel für eine Quell-IP-Bedingung für die AWS CLI

Sie können Bedingungen angeben, wenn Sie eine Regel erstellen oder ändern. Weitere Informationen finden Sie bei den Befehlen <u>create-rule</u> und <u>modify-rule</u>. Die Folgende Bedingung wird von Anforderungen mit einer Quell-IP-Adresse in einem der angegebenen CIDR-Blöcken erfüllt.

# Erstellen eines HTTP-Listeners für Ihren Application Load Balancer

Ein Listener überprüft Verbindungsanforderungen. Sie definieren einen Listener, wenn Sie Ihren Load Balancer erstellen, und Sie können Listener jederzeit zu Ihrem Load Balancer hinzufügen.

Die Informationen auf dieser Seite helfen Ihnen bei der Erstellung eines HTTP-Listeners für Ihren Load Balancer. Informationen zum Hinzufügen eines HTTPS-Listeners zu Ihrem Load Balancer finden Sie unter Erstellen eines HTTPS-Listeners für Ihren Application Load Balancer.

# Voraussetzungen

Um eine Weiterleitungsaktion zur Standard-Listener-Regel hinzuzufügen, müssen Sie eine verfügbare Zielgruppe angeben. Weitere Informationen finden Sie unter Erstellen einer Zielgruppe.

 Sie können dieselbe Zielgruppe in mehreren Listenern angeben, aber diese Listener müssen demselben Load Balancer angehören. Um eine Zielgruppe mit einem Load Balancer zu verwenden, müssen Sie sicherstellen, dass sie nicht von einem Listener verwendet wird, der einem anderen Load Balancer angehört.

# Hinzufügen eines HTTP-Listeners

Sie konfigurieren einen Listener mit einem Protokoll und einem Port für Verbindungen von Clients zum Load Balancer und einer Zielgruppe für die standardmäßige Listener-Regel. Weitere Informationen finden Sie unter Listener-Konfiguration.

## New EC2 experience

So fügen Sie einen HTTP-Listener mithilfe der Konsole hinzu

- 1. Öffnen Sie die Amazon EC2-Konsole unter https://console.aws.amazon.com/ec2/.
- 2. Wählen Sie im Navigationsbereich Load Balancers aus.
- 3. Wählen Sie den Load Balancer aus.
- 4. Wählen Sie auf der Registerkarte Listener und Regeln die Option Listener hinzufügen aus.
- 5. Wählen Sie unter Protokoll : Port die Option HTTP aus und belassen Sie den Standardport bei oder wählen Sie einen anderen Port aus.
- 6. Wählen Sie unter Standardaktionen eine der folgenden Optionen:
  - Zu Zielgruppen weiterleiten Wählen Sie eine oder mehrere Zielgruppen aus, an die der Datenverkehr weitergeleitet werden soll. Um Zielgruppen hinzuzufügen, wählen Sie Zielgruppe hinzufügen aus. Wenn Sie mehr als eine Zielgruppe verwenden, wählen Sie für jede Zielgruppe eine Gewichtung aus und überprüfen Sie den zugehörigen Prozentsatz. Sie müssen die Stickiness auf Gruppenebene für eine Regel aktivieren, wenn Sie die Stickiness für eine oder mehrere Zielgruppen aktiviert haben.
  - Umleitung zu URL Geben Sie die URL an, an die Client-Anforderungen umgeleitet werden. Das ist möglich, indem Sie jeden Teil einzeln auf der Registerkarte URI-Teile eingeben oder indem Sie die vollständige Adresse auf der Registerkarte Vollständige URL eingeben. Für Statuscode können Sie Weiterleitungen je nach Bedarf entweder als temporär (HTTP 302) oder permanent (HTTP 301) konfigurieren.

- Feststehende Antwort zurückgeben Geben Sie den Antwortcode an, der bei verworfenen Client-Anforderungen zurückgegeben wird. Darüber hinaus können Sie den Inhaltstyp und den Antworttext angeben. Diese sind jedoch nicht erforderlich.
- 7. Wählen Sie Hinzufügen aus.

## Old EC2 experience

So fügen Sie einen HTTP-Listener mithilfe der Konsole hinzu

- 1. Öffnen Sie die Amazon EC2-Konsole unter https://console.aws.amazon.com/ec2/.
- 2. Wählen Sie im Navigationsbereich Load Balancers aus.
- 3. Wählen Sie den Load Balancer aus.
- 4. Wählen Sie auf der Registerkarte Listener die Option Listener hinzufügen aus.
- 5. Wählen Sie unter Protokoll : Port die Option HTTP aus und belassen Sie den Standardport bei oder wählen Sie einen anderen Port aus.
- 6. Führen Sie für Default actions (Standardaktionen) einen der folgenden Schritte aus:
  - Wählen Sie Weiterleiten und eine Zielgruppe aus.
  - Wählen Sie Umleiten aus und geben Sie die URL und den Statuscode ein. Weitere Informationen finden Sie unter <u>Weiterleitungsaktionen</u>.
  - Wählen Sie Feststehende Antwort zurückgeben aus und geben Sie einen Antwortcode und optional einen Identitätsanbieter und einen Antworttext aus. Weitere Informationen finden Sie unter Aktionen mit feststehender Antwort.
- 7. Wählen Sie Hinzufügen aus.
- (Optional) Informationen dazu, wie Sie zusätzliche Listener-Regeln definieren, die Anforderungen auf Basis eines Pfadmusters oder Hostnamens weiterleiten, finden Sie unter <u>Hinzufügen einer Regel</u>.

Um einen HTTP-Listener hinzuzufügen, verwenden Sie AWS CLI

Verwenden Sie den Befehl <u>create-listener</u>, um den Listener und die Standardregel zu erstellen, und den Befehl <u>create-rule</u>, um zusätzliche Listener-Regeln zu definieren.

# Erstellen eines HTTPS-Listeners für Ihren Application Load Balancer

Ein Listener überprüft Verbindungsanforderungen. Sie definieren einen Listener, wenn Sie Ihren Load Balancer erstellen, und Sie können Listener jederzeit zu Ihrem Load Balancer hinzufügen.

Um einen HTTPS-Listener zu erstellen, müssen Sie im Load Balancer mindestens ein SSL-Serverzertifikat bereitstellen. Der Load Balancer verwendet ein Serverzertifikat, um die Frontend-Verbindung zu beenden und dann Anfragen von Clients zu entschlüsseln, bevor er sie an die Ziele sendet. Sie müssen außerdem eine Sicherheitsrichtlinie angeben, die verwendet wird, um sichere Verbindungen zwischen Clients und dem Load Balancer auszuhandeln.

Wenn Sie verschlüsselten Datenverkehr an Ziele weiterleiten müssen, ohne dass der Load Balancer diesen Datenverkehr entschlüsselt, können Sie einen Network Load Balancer oder Classic Load Balancer mit einem TCP-Listener an Port 443 erstellen. Bei einem TCP-Listener leitet der Load Balancer verschlüsselten Datenverkehr an die Ziele weiter, ohne ihn zu entschlüsseln.

Application Load Balancer unterstützen keine ED25519-Schlüssel.

Die Informationen auf dieser Seite helfen Ihnen bei der Erstellung eines HTTPS-Listeners für Ihren Load Balancer. Informationen zum Hinzufügen eines HTTP-Listeners zu Ihrem Load Balancer finden Sie unter Erstellen eines HTTP-Listeners für Ihren Application Load Balancer.

Inhalt

- SSL-Zertifikate
  - Standardzertifikat
  - Zertifikatliste
  - Zertifikatserneuerung
- Sicherheitsrichtlinien
  - TLS-1.3-Sicherheitsrichtlinien
  - FIPS-Sicherheitsrichtlinien
  - Von FS unterstützte Richtlinien
  - Sicherheitsrichtlinien für TLS 1.0 1.2
  - TLS-Protokolle und Chiffren
- Hinzufügen eines HTTPS-Listeners

# SSL-Zertifikate

Der Load Balancer erfordert X.509-Zertifikate (SSL/TLS-Serverzertifikate). Zertifikate sind eine digitale Methode zur Identifizierung. Sie werden von einer Zertifizierungsstelle (Certificate Authority, CA) ausgestellt. Ein Zertifikat enthält Identifizierungsdaten, einen Gültigkeitszeitraum, den öffentlichen Schlüssel, eine Seriennummer und die digitale Signatur des Ausstellers.

Wenn Sie ein Zertifikat zur Verwendung mit Ihrem Load Balancer erstellen, müssen Sie einen Domainnamen angeben. Der Domainname auf dem Zertifikat muss mit dem Datensatz für den benutzerdefinierten Domainnamen übereinstimmen, damit wir die TLS-Verbindung überprüfen können. Stimmen sie nicht überein, wird der Datenverkehr nicht verschlüsselt.

Sie müssen einen vollqualifizierten Domainnamen (Fully Qualified Domain Name, FQDN) für Ihr Zertifikat wie www.example.com oder einen Apex-Domainnamen wie example.com angeben. Sie können auch ein Sternchen (\*) als Platzhalter verwenden, um mehrere Websitenamen in derselben Domain zu schützen. Wenn Sie ein Platzhalter-Zertifikat anfordern, muss sich das Sternchen (\*) ganz links im Domainnamen befinden und es kann nur eine Subdomain-Ebene geschützt werden. \*.example.com schützt beispielsweise corp.example.com und images.example.com, aber es kann test.login.example.com nicht schützen. Beachten Sie außerdem, dass \*.example.com nur die Subdomains von example.com schützt, jedoch nicht die bare- oder apex-Domain (example.com). Der Platzhaltername wird im Feld Subjekt und in der Erweiterung Alternativer Subjekt-Name des ACM-Zertifikats angezeigt. Weitere Informationen zum Anfordern öffentlicher Zertifikate finden Sie unter <u>Anfordern eines öffentlichen Zertifikats</u> im AWS Certificate Manager -Benutzerhandbuch.

Wir empfehlen, Zertifikate für Ihren Load Balancer mit <u>AWS Certificate Manager (ACM)</u> zu erstellen. ACM unterstützt RSA-Zertifikate mit Schlüssellängen von 2 048, 3 072 und 4 096 Bit sowie alle ECDSA-Zertifikate. ACM lässt sich in Elastic Load Balancing integrieren, sodass Sie das Zertifikat in Ihrem Load Balancer bereitstellen können. Weitere Informationen finden Sie im <u>AWS Certificate</u> <u>Manager -Benutzerhandbuch</u>.

Alternativ können Sie SSL/TLS-Tools verwenden, um eine Zertifikatssignieranforderung (CSR) zu erstellen, die CSR dann von einer Zertifizierungsstelle signieren zu lassen, um ein Zertifikat zu erstellen, und das Zertifikat anschließend in ACM importieren oder das Zertifikat in (IAM) hochladen. AWS Identity and Access Management Weitere Informationen zum Importieren von Zertifikaten in ACM finden Sie unter Importieren von Zertifikaten im AWS Certificate Manager -Leitfaden. Weitere Informationen zum Hochladen von Zertifikaten in IAM finden Sie unter <u>Arbeiten mit Serverzertifikaten</u> im IAM-Benutzerhandbuch.

## Standardzertifikat

Wenn Sie einen HTTPS-Listener erstellen, müssen Sie genau ein Zertifikat angeben. Dieses Zertifikat wird als Standardzertifikat bezeichnet. Sie können das Standardzertifikat ersetzen, nachdem Sie den HTTPS-Listener erstellt haben. Weitere Informationen finden Sie unter Ersetzen des Standardzertifikats.

Wenn Sie weitere Zertifikate in einer Zertifikatliste angeben, wird das Standardzertifikat nur verwendet, wenn ein Client eine Verbindung ohne SNI- (Server Name Indication)-Protokoll herstellt, um einen Hostnamen anzugeben, oder falls keine passenden Zertifikate in der Zertifikatliste gefunden werden.

Wenn Sie keine weiteren Zertifikate angeben, aber mehrere sichere Anwendungen über einen einzelnen Load Balancer hosten müssen, können Sie ein Platzhalterzertifikat verwenden oder Ihrem Zertifikat einen SAN (Subject Alternative Name) für jede weitere Domain hinzufügen.

## Zertifikatliste

Nach der Erstellung eines HTTPS-Listeners verfügt dieser über ein Standardzertifikat und eine leere Zertifikatliste. Optional können Sie der Zertifikatliste für den Listener Zertifikate hinzufügen. Ein Load Balancer kann dann mehrere Domains über denselben Port unterstützen und ein anderes Zertifikat für jede Domain bereitstellen. Weitere Informationen finden Sie unter <u>Hinzufügen von Zertifikaten zu einer Zertifikatliste</u>.

Der Load Balancer verwendet einen intelligenten Algorithmus für die Zertifikatsauswahl, bei dem SNI unterstützt wird. Wenn der von einem Client bereitgestellte Hostname nur mit einem Zertifikat in der Zertifikatliste übereinstimmt, wählt der Load Balancer das entsprechende Zertifikat aus. Wenn ein von einem Client bereitgestellter Hostname mehreren Zertifikaten in der Zertifikatliste entspricht, wählt der Load Balancer das beste vom Client unterstützte Zertifikat. Die Auswahl des Zertifikats basiert auf den folgenden Kriterien in der angegebenen Reihenfolge:

- Algorithmus für öffentlichen Schlüssel (ECDSA gegenüber RSA bevorzugt)
- Hash-Algorithmus (SHA gegenüber MD5 bevorzugt)
- Schlüssellänge (der längste Schlüssel wird bevorzugt)
- Gültigkeitszeitraum

Die Load Balancer-Zugriffsprotokolleinträge enthalten den vom Client angegebenen Hostnamen und das dem Client präsentierte Zertifikat. Weitere Informationen finden Sie unter Zugriffsprotokolleinträge.

## Zertifikatserneuerung

Jedes Zertifikat verfügt über einen Gültigkeitszeitraum. Sie müssen sicherstellen, dass Sie jedes Zertifikat für Ihren Load Balancer vor dem Ablauf des Gültigkeitszeitraum erneuern oder ersetzen. Dies schließt das Standardzertifikat und Zertifikate in der Zertifikatliste ein. Das Verlängern oder Ersetzen eines Zertifikats wirkt sich nicht auf Anforderungen aus, die bereits verarbeitet werden, von einem Load Balancer-Knoten empfangen wurden und deren Weiterleitung an ein fehlerfreies Ziel aussteht. Nachdem ein Zertifikat verlängert wurde, verwenden neue Anforderungen das verlängerte Zertifikat. Nachdem ein Zertifikat ersetzt wurde, verwenden neue Anforderungen das neue Zertifikat.

Sie können das Verlängern und Ersetzen von Zertifikaten folgendermaßen verwalten:

- Zertifikate, die von Ihrem Load AWS Certificate Manager Balancer bereitgestellt und dort bereitgestellt werden, können automatisch erneuert werden. ACM versucht, die Zertifikate zu verlängern, bevor sie ablaufen. Weitere Informationen finden Sie unter <u>Verwaltete Erneuerung</u> im AWS Certificate Manager -Benutzerhandbuch.
- Wenn Sie ein Zertifikat in ACM importiert haben, müssen Sie das Ablaufdatum des Zertifikats überwachen und es vor dem Ablauf verlängern. Weitere Informationen finden Sie unter <u>Importieren</u> von Zertifikaten im AWS Certificate Manager -Benutzerhandbuch.
- Wenn Sie ein Zertifikat in IAM importiert haben, müssen Sie ein neues Zertifikat erstellen, das neue Zertifikat in ACM oder IAM importieren, es dem Load Balancer hinzufügen und das abgelaufene Zertifikat aus dem Load Balancer entfernen.

# Sicherheitsrichtlinien

Elastic Load Balancing verwendet eine Secure Socket Layer (SSL)-Aushandlungskonfiguration, die als Sicherheitsrichtlinie bezeichnet wird, um SSL-Verbindungen zwischen einem Client und dem Load Balancer auszuhandeln. Eine Sicherheitsrichtlinie ist eine Kombination aus Protokollen und Verschlüsselungen. Das Protokoll stellt eine sichere Verbindung zwischen einem Client und einem Server her und stellt sicher, dass alle Daten, die zwischen dem Client und Ihres Load Balancers übertragen werden, privat sind. Ein Verschlüsselungsverfahren ist ein Algorithmus, der eine kodierte Nachricht mithilfe von Verschlüsselungsschlüsseln erstellt. Protokolle verwenden mehrere Verschlüsselungsverfahren zum Verschlüsseln von Daten über das Internet. Während der Verbindungsaushandlung präsentieren der Client und der Load Balancer eine Liste von Verschlüsselungsverfahren und Protokollen, die sie jeweils unterstützen, nach Priorität sortiert. Standardmäßig wird für die sichere Verbindung die erste Verschlüsselung auf der Liste des Servers ausgewählt, die mit einem der Verschlüsselungsverfahren des Clients übereinstimmt.

Überlegungen:

- Application Load Balancer unterstützen die erneute SSL-Aushandlung nur für Zielverbindungen.
- Application Load Balancer unterstützen keine benutzerdefinierten Sicherheitsrichtlinien.
- Die ELBSecurityPolicy-TLS13-1-2-2021-06 Richtlinie ist die Standardsicherheitsrichtlinie für HTTPS-Listener, die mit dem erstellt wurden. AWS Management Console
- Die ELBSecurityPolicy-2016-08 Richtlinie ist die Standardsicherheitsrichtlinie für HTTPS-Listener, die mit dem erstellt wurden. AWS CLI
- Wenn Sie einen HTTPS-Listener erstellen, müssen Sie eine Sicherheitsrichtlinie auswählen.
  - Wir empfehlen die ELBSecurityPolicy-TLS13-1-2-2021-06 Sicherheitsrichtlinie, die TLS 1.3 beinhaltet und mit TLS 1.2 abwärtskompatibel ist.
- Sie können die Sicherheitsrichtlinie wählen, die für Front-End-Verbindungen verwendet wird, aber nicht für Back-End-Verbindungen.
  - Wenn Ihr HTTPS-Listener f
    ür Backend-Verbindungen eine TLS-1.3-Sicherheitsrichtlinie verwendet, wird die ELBSecurityPolicy-TLS13-1-0-2021-06-Sicherheitsrichtlinie verwendet. Andernfalls wird die ELBSecurityPolicy-2016-08-Sicherheitsrichtlinie f
    ür Backend-Verbindungen verwendet.
- Um die Compliance- und Sicherheitsstandards zu erfüllen, die die Deaktivierung bestimmter TLS-Protokollversionen erfordern, oder um ältere Clients zu unterstützen, die veraltete Verschlüsselungen benötigen, können Sie eine der Sicherheitsrichtlinien verwenden.
   ELBSecurityPolicy-TLS- Um die TLS-Protokollversion für Anfragen an Ihren Application Load Balancer anzuzeigen, aktivieren Sie die Zugriffsprotokollierung für Ihren Load Balancer und überprüfen Sie die entsprechenden Zugriffsprotokolleinträge. Weitere Informationen finden Sie unter Zugriffsprotokolle für Ihren Application Load Balancer.
- Sie können einschränken, welche Sicherheitsrichtlinien Benutzern in Ihrem AWS-Konten Land zur Verfügung stehen, AWS Organizations indem Sie die <u>Elastic Load Balancing Balancing-</u> <u>Bedingungsschlüssel</u> in Ihren IAM- bzw. Service Control Policies (SCPs) verwenden. Weitere Informationen finden Sie unter <u>Service Control Policies (SCPs)</u> im Benutzerhandbuch AWS Organizations

## TLS-1.3-Sicherheitsrichtlinien

## Note

TLS 1.3-Sicherheitsrichtlinien für Application Load Balancers werden nur in der neuen EC2-Umgebung unterstützt. Bei Verwendung der alten EC2-Umgebung stehen TLS 1.3-Sicherheitsrichtlinien nicht zur Auswahl.

Elastic Load Balancing bietet die folgenden TLS 1.3-Sicherheitsrichtlinien für Application Load Balancer:

- ELBSecurityPolicy-TLS13-1-2-2021-06(Empfohlen)
- ELBSecurityPolicy-TLS13-1-2-Res-2021-06
- ELBSecurityPolicy-TLS13-1-2-Ext1-2021-06
- ELBSecurityPolicy-TLS13-1-2-Ext2-2021-06
- ELBSecurityPolicy-TLS13-1-1-2021-06
- ELBSecurityPolicy-TLS13-1-0-2021-06
- ELBSecurityPolicy-TLS13-1-3-2021-06

## FIPS-Sicherheitsrichtlinien

### Important

Alle sicheren Listener, die an einen Application Load Balancer angeschlossen sind, müssen entweder FIPS-Sicherheitsrichtlinien oder Nicht-FIPS-Sicherheitsrichtlinien verwenden; sie können nicht gemischt werden. Wenn ein vorhandener Application Load Balancer über zwei oder mehr Listener verfügt, die Nicht-FIPS-Richtlinien verwenden, und Sie möchten, dass die Listener stattdessen FIPS-Sicherheitsrichtlinien verwenden, entfernen Sie alle Listener, bis nur noch einer vorhanden ist. Ändern Sie die Sicherheitsrichtlinie des Listeners in FIPS und erstellen Sie dann weitere Listener mithilfe von FIPS-Sicherheitsrichtlinien. Alternativ können Sie einen neuen Application Load Balancer mit neuen Listenern erstellen, die nur FIPS-Sicherheitsrichtlinien verwenden. Der Federal Information Processing Standard (FIPS) ist ein US-amerikanischer und kanadischer Regierungsstandard, der die Sicherheitsanforderungen für kryptografische Module zum Schutz vertraulicher Informationen festlegt. Weitere Informationen finden Sie unter <u>Federal Information</u> Processing Standard (FIPS) 140 auf der Seite AWS Cloud Security Compliance.

Alle FIPS-Richtlinien nutzen das FIPS-validierte kryptografische Modul von AWS-LC. Weitere Informationen finden Sie auf der Seite <u>AWS-LC Cryptographic Module</u> auf der Website des NIST Cryptographic Module Validation Program.

Elastic Load Balancing bietet die folgenden FIPS-Sicherheitsrichtlinien für Application Load Balancer:

- ELBSecurityPolicy-TLS13-1-3-FIPS-2023-04
- ELBSecurityPolicy-TLS13-1-2-Res-FIPS-2023-04
- ELBSecurityPolicy-TLS13-1-2-FIPS-2023-04(Empfohlen)
- ELBSecurityPolicy-TLS13-1-2-Ext0-FIPS-2023-04
- ELBSecurityPolicy-TLS13-1-2-Ext1-FIPS-2023-04
- ELBSecurityPolicy-TLS13-1-2-Ext2-FIPS-2023-04
- ELBSecurityPolicy-TLS13-1-1-FIPS-2023-04
- ELBSecurityPolicy-TLS13-1-0-FIPS-2023-04

## Von FS unterstützte Richtlinien

Elastic Load Balancing bietet die folgenden von FS (Forward Secrecy) unterstützten Sicherheitsrichtlinien für Application Load Balancer:

- ELBSecurityPolicy-FS-1-2-Res-2020-10
- ELBSecurityPolicy-FS-1-2-Res-2019-08
- ELBSecurityPolicy-FS-1-2-2019-08
- ELBSecurityPolicy-FS-1-1-2019-08
- ELBSecurityPolicy-FS-2018-06

Sicherheitsrichtlinien für TLS 1.0 — 1.2

Elastic Load Balancing bietet die folgenden Sicherheitsrichtlinien für TLS 1.0 bis 1.2 für Application Load Balancer:

- ELBSecurityPolicy-TLS-1-2-Ext-2018-06
- ELBSecurityPolicy-TLS-1-2-2017-01
- ELBSecurityPolicy-TLS-1-1-2017-01
- ELBSecurityPolicy-2016-08
- ELBSecurityPolicy-TLS-1-0-2015-04
- ELBSecurityPolicy-2015-05(identisch mit) ELBSecurityPolicy-2016-08

## TLS-Protokolle und Chiffren

## TLS 1.3

In der folgenden Tabelle werden die unterstützten TLS-Protokolle und Chiffren für die verfügbaren TLS 1.3-Sicherheitsrichtlinien beschrieben.

Hinweis: Das ELBSecurityPolicy- Präfix wurde aus den Richtliniennamen in der Zeile mit den Sicherheitsrichtlinien entfernt.

Beispiel: Die Sicherheitsrichtlinie ELBSecurityPolicy-TLS13-1-2-2021-06 wird als angezeigtTLS13-1-2-2021-06.

| Sicherhei<br>tsrichtli<br>nien | TLS13-1-2-2021-06 | TLS13-1-3-2021-06 | TLS13-1-2-Res-2021-06 | TLS13-1-2-Ext2-2021-06 | TLS13-1-2-Ext1-2021-06 | TLS13-1-1-2021-06 | TLS13-1-0-2021-06 |
|--------------------------------|-------------------|-------------------|-----------------------|------------------------|------------------------|-------------------|-------------------|
| TLS-Protok                     | olle              |                   |                       |                        |                        |                   |                   |
| Protocol-<br>TLSv1             |                   |                   |                       |                        |                        |                   | √                 |
| Protocol-<br>TLSv1.1           |                   |                   |                       |                        |                        | $\checkmark$      | √                 |
| Protocol-<br>TLSv1.2           | √                 |                   | $\checkmark$          | $\checkmark$           | $\checkmark$           | $\checkmark$      | √                 |

56\_GCM\_SH

TLS\_CHACH∕

A20\_POLY1 305\_SHA25

ECDHE-

ECDSA-AES128 -GCM-SHA256

ECDHE-

AES128-GCM-SHA256

RSA-

 $\checkmark$ 

 $\checkmark$ 

A384

6

| Elastic Load Balancing         |                   |                   |                       |                        |
|--------------------------------|-------------------|-------------------|-----------------------|------------------------|
| Sicherhei<br>tsrichtli<br>nien | TLS13-1-2-2021-06 | TLS13-1-3-2021-06 | TLS13-1-2-Res-2021-06 | TLS13-1-2-Ext2-2021-06 |
| Protokoll<br>-TLSv1.3          | √                 | $\checkmark$      | $\checkmark$          | $\checkmark$           |
| TLS-Versc                      | hlüsselu          | ngsverfahren      |                       |                        |
| TLS_AES_<br>28_GCM_S<br>A256   | .1√<br>6H         | $\checkmark$      | $\checkmark$          | V                      |
| TLS_AES_                       | _2√               | $\checkmark$      | 1                     | $\checkmark$           |

 $\checkmark$ 

1

 $\checkmark$ 

 $\checkmark$ 

 $\checkmark$ 

 $\checkmark$ 

 $\checkmark$ 

TLS13-1-0-2021-06

 $\checkmark$ 

1

1

 $\checkmark$ 

TLS13-1-2-Ext1-2021-06

 $\checkmark$ 

 $\checkmark$ 

 $\checkmark$ 

 $\checkmark$ 

 $\checkmark$ 

 $\checkmark$ 

TLS13-1-1-2021-06

 $\checkmark$ 

 $\checkmark$ 

 $\checkmark$ 

 $\checkmark$ 

 $\checkmark$ 

 $\checkmark$ 

| ς | 2 | 5  | 2 |
|---|---|----|---|
| c | J | ۰. | 4 |
|   |   |    |   |

| Sicherhei<br>tsrichtli<br>nien                | TLS13-1-2-2021-06 | TLS13-1-3-2021-06 | TLS13-1-2-Res-2021-06 | TLS13-1-2-Ext2-2021-06 | TLS13-1-2-Ext1-2021-06 | TLS13-1-1-2021-06 | TLS13-1-0-2021-06 |
|-----------------------------------------------|-------------------|-------------------|-----------------------|------------------------|------------------------|-------------------|-------------------|
| ECDHE-<br>ECDSA-<br>AES128-<br>SHA256         | 1                 |                   |                       | ✓                      | √                      | ✓                 | ~                 |
| ECDHE-<br>RSA-<br>AES128-<br>SHA256           | √                 |                   |                       | ✓                      | ✓                      | ✓                 | ~                 |
| ECDHE-<br>ECDSA-<br>AES128-<br>SHA            |                   |                   |                       | ✓                      |                        | ✓                 | √                 |
| ECDHE-<br>RSA-<br>AES128-<br>SHA              |                   |                   |                       | √                      |                        | √                 | ~                 |
| ECDHE-<br>ECDSA-<br>AES256<br>-GCM-<br>SHA384 | ✓                 |                   | ✓                     | ✓                      | ✓                      | ✓                 | ~                 |
| ECDHE-<br>RSA-<br>AES256-<br>GCM-<br>SHA384   | ✓                 |                   | ✓                     | ✓                      | ✓                      | ✓                 | \$                |

| Sicherhei<br>tsrichtli<br>nien        | TLS13-1-2-2021-06 | TLS13-1-3-2021-06 | TLS13-1-2-Res-2021-06 | TLS13-1-2-Ext2-2021-06 | TLS13-1-2-Ext1-2021-06 | TLS13-1-1-2021-06 | TLS13-1-0-2021-06 |
|---------------------------------------|-------------------|-------------------|-----------------------|------------------------|------------------------|-------------------|-------------------|
| ECDHE-<br>ECDSA-<br>AES256-<br>SHA384 | ✓                 |                   |                       | √                      | √                      | √                 | ~                 |
| ECDHE-<br>RSA-<br>AES256-<br>SHA384   | ✓                 |                   |                       | $\checkmark$           | $\checkmark$           | √                 | $\checkmark$      |
| ECDHE-<br>RSA-<br>AES256-<br>SHA      |                   |                   |                       | $\checkmark$           |                        | $\checkmark$      | ~                 |
| ECDHE-<br>ECDSA-<br>AES256-<br>SHA    |                   |                   |                       | $\checkmark$           |                        | √                 | $\checkmark$      |
| AES128-<br>GCM-<br>SHA256             |                   |                   |                       | $\checkmark$           | $\checkmark$           | $\checkmark$      | $\checkmark$      |
| AES128-<br>SHA256                     |                   |                   |                       | $\checkmark$           | $\checkmark$           | $\checkmark$      | $\checkmark$      |
| AES128-<br>SHA                        |                   |                   |                       | $\checkmark$           |                        | $\checkmark$      | $\checkmark$      |

| Sicherhei<br>tsrichtli<br>nien | TLS13-1-2-2021-06 | TLS13-1-3-2021-06 | TLS13-1-2-Res-2021-06 | TLS13-1-2-Ext2-2021-06 | TLS13-1-2-Ext1-2021-06 | TLS13-1-1-2021-06 | TLS13-1-0-2021-06 |
|--------------------------------|-------------------|-------------------|-----------------------|------------------------|------------------------|-------------------|-------------------|
| AES256-<br>GCM-<br>SHA384      |                   |                   |                       | $\checkmark$           | $\checkmark$           | $\checkmark$      | 1                 |
| AES256-<br>SHA256              |                   |                   |                       | $\checkmark$           | $\checkmark$           | $\checkmark$      | $\checkmark$      |
| AES256-<br>SHA                 |                   |                   |                       | $\checkmark$           |                        | $\checkmark$      | $\checkmark$      |

So erstellen Sie mit der CLI einen HTTPS-Listener, der eine TLS 1.3-Richtlinie verwendet

Verwenden Sie den Befehl create-listener mit einer beliebigen TLS 1.3-Sicherheitsrichtlinie.

Das Beispiel verwendet die Sicherheitsrichtlinie. ELBSecurityPolicy-TLS13-1-2-2021-06

```
aws elbv2 create-listener --name my-listener \
--protocol HTTPS --port 443 \
--ssl-policy ELBSecurityPolicy-TLS13-1-2-2021-06
```

So ändern Sie einen HTTPS-Listener für die Verwendung einer TLS 1.3-Richtlinie mithilfe der CLI

Verwenden Sie den Befehl modify-listener mit einer beliebigen TLS 1.3-Sicherheitsrichtlinie.

Das Beispiel verwendet die Sicherheitsrichtlinie. ELBSecurityPolicy-TLS13-1-2-2021-06

```
aws elbv2 modify-listener \
--listener-arn arn:aws:elasticloadbalancing:us-east-1:123456789012:listener/app/my-
load-balancer/abcdef01234567890/1234567890abcdef0 \
--ssl-policy ELBSecurityPolicy-TLS13-1-2-2021-06
```

So zeigen Sie die von einem Listener verwendeten Sicherheitsrichtlinien mithilfe der CLI an

Verwenden Sie den Befehl describe-listener zusammen mit dem Ihres Listenersarn.

```
aws elbv2 describe-listener \
--listener-arn arn:aws:elasticloadbalancing:us-east-1:123456789012:listener/app/my-
load-balancer/abcdef01234567890/1234567890abcdef0
```

So zeigen Sie die Konfiguration einer TLS 1.3-Sicherheitsrichtlinie mit der CLI an

Verwenden Sie den describe-ssl-policiesBefehl mit einer beliebigen TLS 1.3-Sicherheitsrichtlinie.

Das Beispiel verwendet die ELBSecurityPolicy-TLS13-1-2-2021-06 Sicherheitsrichtlinie.

aws elbv2 describe-ssl-policies \
--names ELBSecurityPolicy-TLS13-1-2-2021-06

### FIPS

### A Important

Richtlinien ELBSecurityPolicy-TLS13-1-1-FIPS-2023-04 und ELBSecurityPolicy-TLS13-1-0-FIPS-2023-04 werden nur aus Gründen der Kompatibilität mit älteren Versionen bereitgestellt. Sie verwenden zwar FIPS-Kryptografie mit dem FIPS140-Modul, entsprechen aber möglicherweise nicht den neuesten NIST-Richtlinien für die TLS-Konfiguration.

In der folgenden Tabelle werden die unterstützten TLS-Protokolle und Chiffren für die verfügbaren FIPS-Sicherheitsrichtlinien beschrieben.

Hinweis: Das ELBSecurityPolicy- Präfix wurde aus den Richtliniennamen in der Zeile mit den Sicherheitsrichtlinien entfernt.

Beispiel: Die Sicherheitsrichtlinie ELBSecurityPolicy-TLS13-1-2-FIPS-2023-04 wird als angezeigtTLS13-1-2-FIPS-2023-04.

| Sicherhei<br>tsrichtli<br>nien          | TLS13-1-3-FIPS-2023-04 | TLS13-1-2-Res-FIPS-2023-04 | TLS13-1-2-FIPS-2023-04 | TLS13-1-2-Ext0-FIPS-2023-04 | TLS13-1-2-Ext1-FIPS-2023-04 | TLS13-1-2-Ext2-FIPS-2023-04 | TLS13-1-1-FIPS-2023-04 | TLS13-1-0-FIPS-2023-04 |
|-----------------------------------------|------------------------|----------------------------|------------------------|-----------------------------|-----------------------------|-----------------------------|------------------------|------------------------|
| TLS-Proto                               | okolle                 |                            |                        |                             |                             |                             |                        |                        |
| Protocol-<br>TLSv1                      |                        |                            |                        |                             |                             |                             |                        | 1                      |
| Protocol-<br>TLSv1.1                    |                        |                            |                        |                             |                             |                             | $\checkmark$           | 1                      |
| Protocol-<br>TLSv1.2                    |                        | √                          | $\checkmark$           | $\checkmark$                | √                           | $\checkmark$                | √                      | 1                      |
| Protokoll<br>-<br>TLSv1.3               | √                      | √                          | √                      | √                           | √                           | √                           | √                      | 1                      |
| TLS-Vers                                | chlüsselun             | gsverfahrei                | า                      |                             |                             |                             |                        |                        |
| TLS_AES<br>28_GCM_<br>A256              | ⊆ <b>∜</b><br>_SH      | √                          | 1                      | √                           | $\checkmark$                | √                           | $\checkmark$           | √                      |
| TLS_AES<br>56_GCM_<br>A384              | ⊆ <b>2</b><br>_SH      | √                          | 1                      | √                           | √                           | √                           | √                      | √                      |
| ECDHE-<br>ECD<br>SA-<br>AES128<br>-GCM- |                        | √                          | √                      | ✓                           | ✓                           | ✓                           | ✓                      | ~                      |

88

| Sicherhei<br>tsrichtli<br>nien                | TLS13-1-3-FIPS-2023-04 | TLS13-1-2-Res-FIPS-2023-04 | TLS13-1-2-FIPS-2023-04 | TLS13-1-2-Ext0-FIPS-2023-04 | TLS13-1-2-Ext1-FIPS-2023-04 | TLS13-1-2-Ext2-FIPS-2023-04 | TLS13-1-1-FIPS-2023-04 | TLS13-1-0-FIPS-2023-04 |
|-----------------------------------------------|------------------------|----------------------------|------------------------|-----------------------------|-----------------------------|-----------------------------|------------------------|------------------------|
| SHA2<br>56                                    |                        |                            |                        |                             |                             |                             |                        |                        |
| ECDHE-<br>RSA-<br>AES128-<br>GCM-<br>SHA256   |                        | ✓                          | ✓                      | √                           | ✓                           | √                           | ✓                      | ~                      |
| ECDHE-<br>ECD<br>SA-<br>AES128<br>-<br>SHA256 |                        |                            | ✓                      | √                           | ✓                           | $\checkmark$                | ✓                      | ✓                      |
| ECDHE-<br>RSA-<br>AES128-<br>S<br>HA256       |                        |                            | √                      | √                           | √                           | √                           | √                      | ~                      |
| ECDHE-<br>ECD<br>SA-<br>AES128<br>-SHA        |                        |                            |                        | ✓                           |                             | ✓                           | √                      | 1                      |

| Sicherhei<br>tsrichtli<br>nien                        | TLS13-1-3-FIPS-2023-04 | TLS13-1-2-Res-FIPS-2023-04 | TLS13-1-2-FIPS-2023-04 | TLS13-1-2-Ext0-FIPS-2023-04 | TLS13-1-2-Ext1-FIPS-2023-04 | TLS13-1-2-Ext2-FIPS-2023-04 | TLS13-1-1-FIPS-2023-04 | TLS13-1-0-FIPS-2023-04 |
|-------------------------------------------------------|------------------------|----------------------------|------------------------|-----------------------------|-----------------------------|-----------------------------|------------------------|------------------------|
| ECDHE-<br>RSA-<br>AES128-<br>SHA                      |                        |                            |                        | √                           |                             | ✓                           | √                      | 1                      |
| ECDHE-<br>ECD<br>SA-<br>AES256<br>-GCM-<br>SHA3<br>84 |                        | ✓                          | <b>√</b>               | √                           | ✓                           | <b>√</b>                    | <b>√</b>               | <b>√</b>               |
| ECDHE-<br>RSA-<br>AES256-<br>GCM-<br>SHA384           |                        | ✓                          | √                      | √                           | √                           | √                           | ✓                      | ~                      |
| ECDHE-<br>ECD<br>SA-<br>AES256<br>-<br>SHA384         |                        |                            | √                      | √                           | ✓                           | J                           | √                      | ~                      |

| Sicherhei<br>tsrichtli<br>nien          | TLS13-1-3-FIPS-2023-04 | TLS13-1-2-Res-FIPS-2023-04 | TLS13-1-2-FIPS-2023-04 | TLS13-1-2-Ext0-FIPS-2023-04 | TLS13-1-2-Ext1-FIPS-2023-04 | TLS13-1-2-Ext2-FIPS-2023-04 | TLS13-1-1-FIPS-2023-04 | TLS13-1-0-FIPS-2023-04 |
|-----------------------------------------|------------------------|----------------------------|------------------------|-----------------------------|-----------------------------|-----------------------------|------------------------|------------------------|
| ECDHE-<br>RSA-<br>AES256-<br>S<br>HA384 |                        |                            | √                      | √                           | √                           | ✓                           | ✓                      | 1                      |
| ECDHE-<br>RSA-<br>AES256-<br>SHA        |                        |                            |                        | $\checkmark$                |                             | √                           | √                      | 1                      |
| ECDHE-<br>ECD<br>SA-<br>AES256<br>-SHA  |                        |                            |                        | √                           |                             | ✓                           | ✓                      | 1                      |
| AES128-<br>GCM-<br>SHA256               |                        |                            |                        |                             | $\checkmark$                | $\checkmark$                | $\checkmark$           | 1                      |
| AES128-<br>SH<br>A256                   |                        |                            |                        |                             | $\checkmark$                | $\checkmark$                | $\checkmark$           | 1                      |
| AES128-<br>SHA                          |                        |                            |                        |                             |                             | $\checkmark$                | $\checkmark$           | $\checkmark$           |

| Sicherhei<br>tsrichtli<br>nien | TLS13-1-3-FIPS-2023-04 | TLS13-1-2-Res-FIPS-2023-04 | TLS13-1-2-FIPS-2023-04 | TLS13-1-2-Ext0-FIPS-2023-04 | TLS13-1-2-Ext1-FIPS-2023-04 | TLS13-1-2-Ext2-FIPS-2023-04 | TLS13-1-1-FIPS-2023-04 | TLS13-1-0-FIPS-2023-04 |
|--------------------------------|------------------------|----------------------------|------------------------|-----------------------------|-----------------------------|-----------------------------|------------------------|------------------------|
| AES256-<br>GCM-<br>SHA384      |                        |                            |                        |                             | √                           | √                           | √                      | √                      |
| AES256-<br>SH<br>A256          |                        |                            |                        |                             | √                           | √                           | √                      | ~                      |
| AES256-<br>SHA                 |                        |                            |                        |                             |                             | $\checkmark$                | $\checkmark$           | √                      |

So erstellen Sie mit der CLI einen HTTPS-Listener, der eine FIPS-Richtlinie verwendet

Verwenden Sie den Befehl create-listener mit einer beliebigen FIPS-Sicherheitsrichtlinie.

Das Beispiel verwendet die Sicherheitsrichtlinie. ELBSecurityPolicy-TLS13-1-2-FIPS-2023-04

```
aws elbv2 create-listener --name my-listener \
--protocol HTTPS --port 443 \
--ssl-policy ELBSecurityPolicy-TLS13-1-2-FIPS-2023-04
```

So ändern Sie einen HTTPS-Listener für die Verwendung einer FIPS-Richtlinie mithilfe der CLI

Verwenden Sie den Befehl modify-listener mit einer beliebigen FIPS-Sicherheitsrichtlinie.

Das Beispiel verwendet die Sicherheitsrichtlinie. ELBSecurityPolicy-TLS13-1-2-FIPS-2023-04

```
aws elbv2 modify-listener \
```

```
--listener-arn arn:aws:elasticloadbalancing:us-east-1:123456789012:listener/app/my-
load-balancer/abcdef01234567890/1234567890abcdef0 \
--ssl-policy ELBSecurityPolicy-TLS13-1-2-FIPS-2023-04
```

So zeigen Sie die von einem Listener verwendeten Sicherheitsrichtlinien mithilfe der CLI an

Verwenden Sie den Befehl describe-listener zusammen mit dem Ihres Listenersarn.

```
aws elbv2 describe-listener \
--listener-arn arn:aws:elasticloadbalancing:us-east-1:123456789012:listener/app/my-
load-balancer/abcdef01234567890/1234567890abcdef0
```

So zeigen Sie die Konfiguration einer FIPS-Sicherheitsrichtlinie mit der CLI an

Verwenden Sie den describe-ssl-policiesBefehl mit einer beliebigen FIPS-Sicherheitsrichtlinie.

Das Beispiel verwendet die ELBSecurityPolicy-TLS13-1-2-FIPS-2023-04 Sicherheitsrichtlinie.

```
aws elbv2 describe-ssl-policies \
--names ELBSecurityPolicy-TLS13-1-2-FIPS-2023-04
```

### FS

In der folgenden Tabelle werden die unterstützten TLS-Protokolle und Chiffren für die verfügbaren FS-unterstützten Sicherheitsrichtlinien beschrieben.

Hinweis: Das ELBSecurityPolicy- Präfix wurde aus den Richtliniennamen in der Zeile mit den Sicherheitsrichtlinien entfernt.

Beispiel: Die Sicherheitsrichtlinie ELBSecurityPolicy-FS-2018-06 wird als angezeigtFS-2018-06.

| Sicherhei<br>tsrichtli<br>nien                | Default      | FS-1-2-Res-2020-10 | FS-1-2-Res-2019-08 | FS-1-2-2019-08 | FS-1-1-2019-08 | FS-2018-06   |
|-----------------------------------------------|--------------|--------------------|--------------------|----------------|----------------|--------------|
| TLS-Protoko                                   | olle         |                    |                    |                |                |              |
| Protocol-<br>TLSv1                            | $\checkmark$ |                    |                    |                |                | $\checkmark$ |
| Protocol-<br>TLSv1.1                          | 1            |                    |                    |                | $\checkmark$   | $\checkmark$ |
| Protocol-<br>TLSv1.2                          | 1            | 1                  | 1                  | $\checkmark$   | $\checkmark$   | $\checkmark$ |
| TLS-Versch                                    | lüsselungsv  | erfahren           |                    |                |                |              |
| ECDHE-<br>ECDSA-<br>AES128<br>-GCM-<br>SHA256 | ✓            | $\checkmark$       | $\checkmark$       | $\checkmark$   | $\checkmark$   | √            |
| ECDHE-<br>RSA-<br>AES128-<br>GCM-<br>SHA256   | ✓            | ✓                  | ✓                  | ✓              | ✓              | ✓            |
| ECDHE-<br>ECDSA-<br>AES128-<br>SHA256         | $\checkmark$ |                    | $\checkmark$       | $\checkmark$   | $\checkmark$   | $\checkmark$ |

| Sicherhei<br>tsrichtli<br>nien                | Default | FS-1-2-Res-2020-10 | FS-1-2-Res-2019-08 | FS-1-2-2019-08 | FS-1-1-2019-08 | FS-2018-06 |
|-----------------------------------------------|---------|--------------------|--------------------|----------------|----------------|------------|
| ECDHE-<br>RSA-<br>AES128-S<br>HA256           | √       |                    | √                  | √              | √              | √          |
| ECDHE-<br>ECDSA-<br>AES128-<br>SHA            | ✓       |                    |                    | ✓              | √              | 1          |
| ECDHE-<br>RSA-<br>AES128-S<br>HA              | ✓       |                    |                    | ✓              | ✓              | 1          |
| ECDHE-<br>ECDSA-<br>AES256<br>-GCM-<br>SHA384 | √       | 1                  | √                  | √              | √              | ~          |
| ECDHE-<br>RSA-<br>AES256-<br>GCM-<br>SHA384   | ✓       | ✓                  | ✓                  | ✓              | √              | ✓          |

| Sicherhei<br>tsrichtli<br>nien        | Default      | FS-1-2-Res-2020-10 | FS-1-2-Res-2019-08 | FS-1-2-2019-08 | FS-1-1-2019-08 | FS-2018-06 |
|---------------------------------------|--------------|--------------------|--------------------|----------------|----------------|------------|
| ECDHE-<br>ECDSA-<br>AES256-<br>SHA384 | $\checkmark$ |                    | ✓                  | ✓              | $\checkmark$   | 1          |
| ECDHE-<br>RSA-<br>AES256-S<br>HA384   | $\checkmark$ |                    | $\checkmark$       | $\checkmark$   | $\checkmark$   | 1          |
| ECDHE-<br>RSA-<br>AES256-S<br>HA      | $\checkmark$ |                    |                    | √              | $\checkmark$   | 1          |
| ECDHE-<br>ECDSA-<br>AES256-<br>SHA    | $\checkmark$ |                    |                    | $\checkmark$   | $\checkmark$   | √          |
| AES128-<br>GCM-<br>SHA256             | $\checkmark$ |                    |                    |                |                |            |
| AES128-<br>SHA256                     | $\checkmark$ |                    |                    |                |                |            |
| AES128-<br>SHA                        | $\checkmark$ |                    |                    |                |                |            |

| Sicherhei<br>tsrichtli<br>nien | Default      | FS-1-2-Res-2020-10 | FS-1-2-Res-2019-08 | FS-1-2-2019-08 | FS-1-1-2019-08 | FS-2018-06 |
|--------------------------------|--------------|--------------------|--------------------|----------------|----------------|------------|
| AES256-<br>GCM-<br>SHA384      | 1            |                    |                    |                |                |            |
| AES256-<br>SHA256              | √            |                    |                    |                |                |            |
| AES256-<br>SHA                 | $\checkmark$ |                    |                    |                |                |            |

So erstellen Sie mit der CLI einen HTTPS-Listener, der eine von FS unterstützte Richtlinie verwendet

Verwenden Sie den Befehl create-listener mit jeder von FS unterstützten Sicherheitsrichtlinie.

Das Beispiel verwendet die Sicherheitsrichtlinie. ELBSecurityPolicy-FS-2018-06

```
aws elbv2 create-listener --name my-listener \
--protocol HTTPS --port 443 \
--ssl-policy ELBSecurityPolicy-FS-2018-06
```

So ändern Sie einen HTTPS-Listener mithilfe der CLI so, dass er eine von FS unterstützte Richtlinie verwendet

Verwenden Sie den Befehl modify-listener mit jeder von FS unterstützten Sicherheitsrichtlinie.

Das Beispiel verwendet die Sicherheitsrichtlinie. ELBSecurityPolicy-FS-2018-06

```
aws elbv2 modify-listener \
--listener-arn arn:aws:elasticloadbalancing:us-east-1:123456789012:listener/app/my-
load-balancer/abcdef01234567890/1234567890abcdef0 \
```

--ssl-policy ELBSecurityPolicy-FS-2018-06

So zeigen Sie die von einem Listener verwendeten Sicherheitsrichtlinien mithilfe der CLI an

Verwenden Sie den Befehl describe-listener zusammen mit dem Ihres Listenersarn.

```
aws elbv2 describe-listener \
--listener-arn arn:aws:elasticloadbalancing:us-east-1:123456789012:listener/app/my-
load-balancer/abcdef01234567890/1234567890abcdef0
```

So zeigen Sie die Konfiguration einer FS-unterstützten Sicherheitsrichtlinie mit der CLI an

Verwenden Sie den <u>describe-ssl-policies</u>Befehl mit jeder <u>von FS unterstützten</u> Sicherheitsrichtlinie.

Das Beispiel verwendet die ELBSecurityPolicy-FS-2018-06 Sicherheitsrichtlinie.

```
aws elbv2 describe-ssl-policies \
--names ELBSecurityPolicy-FS-2018-06
```

TLS 1.0 - 1.2

In der folgenden Tabelle werden die unterstützten TLS-Protokolle und Chiffren für die verfügbaren TLS 1.0-1.2-Sicherheitsrichtlinien beschrieben.

Hinweis: Das ELBSecurityPolicy- Präfix wurde aus den Richtliniennamen in der Zeile mit den Sicherheitsrichtlinien entfernt.

Beispiel: Die Sicherheitsrichtlinie ELBSecurityPolicy-TLS-1-2-Ext-2018-06 wird als angezeigtTLS-1-2-Ext-2018-06.

| Sicherhei<br>tsrichtlinien | Default | TLS-1-2-Ext-2018-06 | TLS-1-2-2017-01 | TLS-1-1-2017-01 | TLS-1-0-2015-04* |
|----------------------------|---------|---------------------|-----------------|-----------------|------------------|
| TLS-Protokoll              | е       |                     |                 |                 |                  |

| Sicherhei<br>tsrichtlinien                | Default         | TLS-1-2-Ext-2018-06 | TLS-1-2-2017-01 | TLS-1-1-2017-01 | TLS-1-0-2015-04* |
|-------------------------------------------|-----------------|---------------------|-----------------|-----------------|------------------|
| Protocol-<br>TLSv1                        | $\checkmark$    |                     |                 |                 | √                |
| Protocol-<br>TLSv1.1                      | $\checkmark$    |                     |                 | $\checkmark$    | √                |
| Protocol-<br>TLSv1.2                      | $\checkmark$    | $\checkmark$        | $\checkmark$    | $\checkmark$    | 1                |
| TLS-Verschlüs                             | selungsverfahre | n                   |                 |                 |                  |
| ECDHE-ECD<br>SA-AES128<br>-GCM-SHA2<br>56 | $\checkmark$    | $\checkmark$        | $\checkmark$    | $\checkmark$    | ✓                |
| ECDHE-RSA<br>-AES128-G<br>CM-SHA256       | ✓               | $\checkmark$        | √               | √               | 1                |
| ECDHE-ECD<br>SA-AES128-<br>SHA256         | √               | √                   | √               | $\checkmark$    | √                |
| ECDHE-RSA<br>-AES128-S<br>HA256           | $\checkmark$    | $\checkmark$        | √               | $\checkmark$    | 1                |
| Sicherhei<br>tsrichtlinien                | Default      | TLS-1-2-Ext-2018-06 | TLS-1-2-2017-01 | TLS-1-1-2017-01 | TLS-1-0-2015-04* |
|-------------------------------------------|--------------|---------------------|-----------------|-----------------|------------------|
| ECDHE-ECD<br>SA-AES128-<br>SHA            | √            | ✓                   |                 | √               | √                |
| ECDHE-RSA<br>-AES128-S<br>HA              | √            | √                   |                 | √               | √                |
| ECDHE-ECD<br>SA-AES256<br>-GCM-SHA3<br>84 | $\checkmark$ | $\checkmark$        | $\checkmark$    | $\checkmark$    | ✓                |
| ECDHE-RSA<br>-AES256-G<br>CM-SHA384       | √            | √                   | √               | √               | √                |
| ECDHE-ECD<br>SA-AES256-<br>SHA384         | ✓            | ✓                   | √               | 1               | 1                |
| ECDHE-RSA<br>-AES256-S<br>HA384           | ✓            | √                   | $\checkmark$    | $\checkmark$    | √                |
| ECDHE-RSA<br>-AES256-S                    | ✓            | ✓                   |                 | ✓               | √                |

HA

| Sicherhei<br>tsrichtlinien     | Default      | TLS-1-2-Ext-2018-06 | TLS-1-2-2017-01 | TLS-1-1-2017-01 | TLS-1-0-2015-04* |
|--------------------------------|--------------|---------------------|-----------------|-----------------|------------------|
| ECDHE-ECD<br>SA-AES256-<br>SHA | $\checkmark$ | $\checkmark$        |                 | ✓               | 1                |
| AES128-GC<br>M-SHA256          | $\checkmark$ | $\checkmark$        | $\checkmark$    | $\checkmark$    | 1                |
| AES128-SH<br>A256              | $\checkmark$ | $\checkmark$        | $\checkmark$    | $\checkmark$    | √                |
| AES128-SH<br>A                 | $\checkmark$ | $\checkmark$        |                 | $\checkmark$    | 1                |
| AES256-GC<br>M-SHA384          | $\checkmark$ | $\checkmark$        | $\checkmark$    | $\checkmark$    | 1                |
| AES256-SH<br>A256              | $\checkmark$ | $\checkmark$        | $\checkmark$    | $\checkmark$    | 1                |
| AES256-SH<br>A                 | $\checkmark$ | $\checkmark$        |                 | $\checkmark$    | √                |
| DES-CBC3-<br>SHA               |              |                     |                 |                 | 1                |

\* Verwenden Sie diese Richtlinie nicht, es sei denn, Sie müssen einen veralteten Client unterstützen, der das DES-CBC3-SHA-Verschlüsselungsverfahren, ein schwächeres Verschlüsselungsverfahren, erfordert.

So erstellen Sie mit der CLI einen HTTPS-Listener, der eine TLS 1.0-1.2-Richtlinie verwendet

Verwenden Sie den Befehl create-listener mit einer beliebigen Sicherheitsrichtlinie, die von TLS 1.0-1.2 unterstützt wird.

Das Beispiel verwendet die Sicherheitsrichtlinie. ELBSecurityPolicy-2016-08

```
aws elbv2 create-listener --name my-listener \
--protocol HTTPS --port 443 \
--ssl-policy ELBSecurityPolicy-2016-08
```

So ändern Sie einen HTTPS-Listener für die Verwendung einer TLS 1.0-1.2-Richtlinie mithilfe der CLI

Verwenden Sie den Befehl modify-listener mit einer beliebigen Sicherheitsrichtlinie, die von TLS 1.0-1.2 unterstützt wird.

Das Beispiel verwendet die Sicherheitsrichtlinie. ELBSecurityPolicy-2016-08

```
aws elbv2 modify-listener \
--listener-arn arn:aws:elasticloadbalancing:us-east-1:123456789012:listener/app/my-
load-balancer/abcdef01234567890/1234567890abcdef0 \
--ssl-policy ELBSecurityPolicy-2016-08
```

So zeigen Sie die von einem Listener verwendeten Sicherheitsrichtlinien mithilfe der CLI an

Verwenden Sie den Befehl describe-listener zusammen mit dem Ihres Listenersarn.

```
aws elbv2 describe-listener \
--listener-arn arn:aws:elasticloadbalancing:us-east-1:123456789012:listener/app/my-
load-balancer/abcdef01234567890/1234567890abcdef0
```

So zeigen Sie die Konfiguration einer TLS 1.0-1.2-Sicherheitsrichtlinie mit der CLI an

Verwenden Sie den <u>describe-ssl-policies</u>Befehl mit einer beliebigen Sicherheitsrichtlinie, die von TLS 1.0-1.2 unterstützt wird.

Das Beispiel verwendet die ELBSecurityPolicy-2016-08 Sicherheitsrichtlinie.

```
aws elbv2 describe-ssl-policies \
--names ELBSecurityPolicy-2016-08
```

## Hinzufügen eines HTTPS-Listeners

Sie konfigurieren einen Listener mit einem Protokoll und einem Port für Verbindungen von Clients zum Load Balancer und einer Zielgruppe für die standardmäßige Listener-Regel. Weitere Informationen finden Sie unter Listener-Konfiguration.

#### Voraussetzungen

- Um einen HTTPS-Listener zu erstellen, müssen Sie ein Zertifikat und eine Sicherheitsrichtlinie angeben. Der Load Balancer verwendet ein Zertifikat, um die Verbindung zu beenden und Anforderungen von Clients zu entschlüsseln, bevor er sie an Ziele weiterleitet. Der Load Balancer verwendet die Sicherheitsrichtlinie beim Aushandeln von SSL-Verbindungen mit den Clients.
- Um eine Weiterleitungsaktion zur Standard-Listener-Regel hinzuzufügen, müssen Sie eine verfügbare Zielgruppe angeben. Weitere Informationen finden Sie unter Erstellen einer Zielgruppe.
- Sie können dieselbe Zielgruppe in mehreren Listenern angeben, aber diese Listener müssen demselben Load Balancer angehören. Um eine Zielgruppe mit einem Load Balancer zu verwenden, müssen Sie sicherstellen, dass sie nicht von einem Listener verwendet wird, der einem anderen Load Balancer angehört.

#### New EC2 experience

So fügen Sie einen HTTPS-Listeners mithilfe der Konsole hinzu

- 1. Öffnen Sie die Amazon EC2-Konsole unter https://console.aws.amazon.com/ec2/.
- 2. Wählen Sie im Navigationsbereich Load Balancers aus.
- 3. Wählen Sie den Load Balancer aus.
- 4. Wählen Sie auf der Registerkarte Listener und Regeln die Option Listener hinzufügen aus.
- 5. Wählen Sie unter Protokoll : Port die Option HTTPS aus und belassen Sie den Standardport bei oder wählen Sie einen anderen Port aus.
- (Optional) Um die Authentifizierung zu aktivieren, wählen Sie unter Authentifizierung die Option OpenID oder Amazon Cognito verwenden aus und geben Sie die angeforderten Informationen ein. Weitere Informationen finden Sie unter <u>Authentifizieren von Benutzern</u> <u>mithilfe eines Application Load Balancers</u>.
- 7. Führen Sie für Default actions (Standardaktionen) einen der folgenden Schritte aus:

- Zu Zielgruppen weiterleiten Wählen Sie eine oder mehrere Zielgruppen aus, an die der Datenverkehr weitergeleitet werden soll. Um Zielgruppen hinzuzufügen, wählen Sie Zielgruppe hinzufügen aus. Wenn Sie mehr als eine Zielgruppe verwenden, wählen Sie für jede Zielgruppe eine Gewichtung aus und überprüfen Sie den zugehörigen Prozentsatz. Sie müssen die Stickiness auf Gruppenebene für eine Regel aktivieren, wenn Sie die Stickiness für eine oder mehrere Zielgruppen aktiviert haben.
- Umleitung zu URL Geben Sie die URL an, an die Client-Anforderungen umgeleitet werden. Das ist möglich, indem Sie jeden Teil einzeln auf der Registerkarte URI-Teile eingeben oder indem Sie die vollständige Adresse auf der Registerkarte Vollständige URL eingeben. Für Statuscode können Sie Weiterleitungen je nach Bedarf entweder als temporär (HTTP 302) oder permanent (HTTP 301) konfigurieren.
- Feststehende Antwort zurückgeben Geben Sie den Antwortcode an, der bei verworfenen Client-Anforderungen zurückgegeben wird. Darüber hinaus können Sie den Inhaltstyp und den Antworttext angeben. Diese sind jedoch nicht erforderlich.
- 8. Wir empfehlen, dass Sie für Sicherheitsrichtlinie immer die neueste vordefinierte Sicherheitsrichtlinie verwenden.
- 9. Für Standard-SSL-/TLS-Zertifikat sind die folgenden Optionen verfügbar:
  - Wenn Sie ein Zertifikat mit erstellt oder importiert haben AWS Certificate Manager, wählen Sie Aus ACM und dann das Zertifikat unter Zertifikat auswählen aus.
  - Wenn Sie ein Zertifikat mit IAM importiert haben, wählen Sie Von ACM aus und wählen Sie dann das Zertifikat unter Zertifikat auswählen aus.
  - Wenn Sie ein Zertifikat importieren, aber ACM in Ihrer Region nicht verfügbar ist, wählen Sie Importieren und dann An IAM aus. Geben Sie im Feld Zertifikatname den Namen des Zertifikats ein. Kopieren Sie den Inhalt der privaten Schlüsseldatei (PEM-kodiert) und fügen Sie ihn in das Feld Privater Zertifikatsschlüssel ein. Kopieren Sie den Inhalt der öffentlichen Schlüsselzertifikatdatei (PEM-kodiert) und fügen Sie ihn in das Feld Zertifikatstext ein. Kopieren Sie den Inhalt der Zertifikatskettendatei (PEM-kodiert) und fügen Sie ihn in das Feld Certificate Chain (Zertifikats-Kette) ein, es sei denn, Sie verwenden ein selbst signiertes Zertifikat und es ist nicht wichtig, dass Browser das Zertifikat implizit akzeptieren.
- (Optional) Um die gegenseitige Authentifizierung zu aktivieren, aktivieren Sie unter Verwaltung von Client-Zertifikaten die Option Gegenseitige Authentifizierung (mTLS).

Wenn diese Option aktiviert ist, ist der standardmäßige Modus für gegenseitiges TLS Passthrough.

Wenn Sie "Mit Trust Store verifizieren" auswählen:

- Standardmäßig werden Verbindungen mit abgelaufenen Client-Zertifikaten abgelehnt. Um dieses Verhalten zu ändern, erweitern Sie die erweiterten mTLS-Einstellungen und wählen Sie dann unter Ablauf des Client-Zertifikats die Option Abgelaufene Client-Zertifikate zulassen aus.
- Wählen Sie unter Trust Store einen vorhandenen Trust Store aus, oder wählen Sie Neuer Trust Store aus.
  - Wenn Sie Neuer Vertrauensspeicher ausgewählt haben, geben Sie einen Namen für den Vertrauensspeicher, den Speicherort der S3-URI-Zertifizierungsstelle und optional einen Speicherort für die Sperrliste für S3-URI-Zertifikate an.
- 11. Wählen Sie Speichern.

#### Old EC2 experience

So fügen Sie einen HTTPS-Listeners mithilfe der Konsole hinzu

- 1. Öffnen Sie die Amazon EC2-Konsole unter https://console.aws.amazon.com/ec2/.
- 2. Wählen Sie im Navigationsbereich Load Balancers aus.
- 3. Wählen Sie den Load Balancer aus.
- 4. Wählen Sie auf der Registerkarte Listener die Option Listener hinzufügen aus.
- 5. Wählen Sie unter Protokoll : Port die Option HTTPS aus und belassen Sie den Standardport bei oder wählen Sie einen anderen Port aus.
- (Optional) Zur Authentifizierung von Benutzern wählen Sie bei Default action (Standardaktionen) die Option Add action (Aktion hinzufügen), Authenticate (Authentifizieren) und geben Sie die erforderlichen Informationen ein. Weitere Informationen finden Sie unter Authentifizieren von Benutzern mithilfe eines Application Load Balancers.
- 7. Führen Sie für Default actions (Standardaktionen) einen der folgenden Schritte aus:
  - Wählen Sie Weiterleiten und eine Zielgruppe aus.
  - Wählen Sie Umleiten aus und geben Sie die URL und den Statuscode ein. Weitere Informationen finden Sie unter Weiterleitungsaktionen.
  - Wählen Sie Feststehende Antwort zurückgeben aus und geben Sie einen Antwortcode und optional einen Identitätsanbieter und einen Antworttext aus. Weitere Informationen finden Sie unter Aktionen mit feststehender Antwort.

- 8. Wir empfehlen, für Sicherheitsrichtlinie die von der Konsole empfohlene Sicherheitsrichtlinie beizubehalten.
- 9. Führen Sie für Standard-SSL-/TLS-Zertifikat einen der folgenden Schritte aus:
  - Wenn Sie ein Zertifikat mit erstellt oder importiert haben AWS Certificate Manager, wählen Sie Aus ACM und wählen Sie das Zertifikat aus.
  - Wenn Sie mit IAM ein Zertifikat hochgeladen haben, können Sie die Option Aus IAM und dann das Zertifikat auswählen.
- 10. Wählen Sie Hinzufügen aus.
- (Optional) Informationen dazu, wie Sie zusätzliche Listener-Regeln definieren, die Anforderungen auf Basis eines Pfadmusters oder Hostnamens weiterleiten, finden Sie unter Hinzufügen einer Regel.
- 12. (Optional) Informationen zum Hinzufügen einer Zertifikatliste für das SNI-Protokoll finden Sie unter Hinzufügen von Zertifikaten zu einer Zertifikatliste.

Um einen HTTPS-Listener hinzuzufügen, verwenden Sie den AWS CLI

Verwenden Sie den Befehl <u>create-listener</u>, um den Listener und die Standardregel zu erstellen, und den Befehl <u>create-rule</u>, um zusätzliche Listener-Regeln zu definieren.

## Listener-Regeln für Ihren Application Load Balancer

Die Regeln, die Sie für Ihren Listener definieren, bestimmen, wie der Load Balancer Anforderungen an die Ziele in einer oder mehreren Zielgruppen weiterleitet.

Jede Rolle besteht aus einer Priorität, mindestens einer Aktion und mindestens einer Bedingung. Weitere Informationen finden Sie unter Listener-Regeln.

## Voraussetzungen

- Regeln können nur sicheren Listenern angehängt werden.
- Jede Regel muss genau eine der folgenden Aktionen enthalten: forward, redirect oder fixed-response. Außerdem muss es die letzte auszuführende Regel sein.
- Jede Rolle kann keine oder eine der folgenden Bedingungen enthalten: host-header, httprequest-method, path-pattern und source-ip sowie keine oder mehrere der folgenden Bedingungen; http-header und query-string.

- Sie können bis zu drei Vergleichszeichenfolgen pro Bedingung und bis zu fünf pro Regel angeben.
- Eine forward-Aktion leitet Anforderungen an ihre Zielgruppe weiter. Bevor Sie eine forward-Aktion hinzufügen, erstellen Sie ihre Zielgruppe und fügen Sie Ziele hinzu. Weitere Informationen finden Sie unter Erstellen einer Zielgruppe.

## Hinzufügen einer Regel

Sie definieren eine Standardregel, wenn Sie einen Listener erstellen, und Sie können jederzeit zusätzliche nicht standardmäßige Regeln definieren.

Hinzufügen einer Regel mithilfe der Konsole

- 1. Öffnen Sie die Amazon EC2-Konsole unter https://console.aws.amazon.com/ec2/.
- 2. Wählen Sie im Navigationsbereich Load Balancers aus.
- 3. Wählen Sie den Load Balancer aus, um die dazugehörigen Details anzuzeigen.
- 4. Führen Sie auf der Registerkarte Listener und Regeln einen der folgenden Schritte durch:
  - a. Wählen Sie den Text in der Spalte Protokoll: Port aus, um die Detailseite für den Listener zu öffnen.

Wählen Sie auf der Registerkarte Regeln die Option Regel hinzufügen aus.

b. Wählen Sie den Listener aus, dem Sie eine Regel hinzufügen möchten.

Wählen Sie Regeln verwalten und dann Regel hinzufügen aus.

5. Sie können unter Name und Tags einen Namen für Ihre Regel angeben, obwohl dies nicht erforderlich ist.

Um zusätzliche Tags hinzuzufügen, wählen Sie Hinzufügen zusätzlicher Tags aus.

- 6. Wählen Sie Weiter aus.
- 7. Klicken Sie auf Bedingung hinzufügen.
- 8. Fügen Sie mindestens eine der folgenden Bedingungen hinzu:
  - Host-Header Definieren Sie den Host-Header. Zum Beispiel: \*.example.com. Wählen Sie Bestätigen aus, um die Bedingung zu speichern.

Maximal 128 Zeichen. Die Groß- und Kleinschreibung muss nicht berücksichtigt werden. Zulässige Zeichen sind a-z, A-Z, 0-9; die folgenden Sonderzeichen: -\_.; und Platzhalter (\* und ?).

 Pfad – Definieren Sie den Pfad. Zum Beispiel: /item/\* . Wählen Sie Bestätigen aus, um die Bedingung zu speichern.

Maximal 128 Zeichen. Groß-/Kleinschreibung ist zu beachten. Zulässige Zeichen sind a-z, A-Z, 0-9; die folgenden Sonderzeichen: \_-.\$/~"@:+; &; und Platzhalter (\* und ?).

 HTTP-Anforderungsmethode – Definieren Sie die HTTP-Anforderungsmethode. W\u00e4hlen Sie Best\u00e4tigen aus, um die Bedingung zu speichern.

Maximal 40 Zeichen. Groß-/Kleinschreibung ist zu beachten. Zulässige Zeichen sind A-Z und die folgenden Sonderzeichen: -\_. Platzhalter werden nicht unterstützt.

 Quell-IP – Definieren Sie die Quell-IP-Adresse im CIDR-Format. W\u00e4hlen Sie Best\u00e4tigen aus, um die Bedingung zu speichern.

Sowohl IPv4- als auch IPv6-CIDRs sind zulässig. Platzhalter werden nicht unterstützt.

- HTTP-Header Geben Sie den Namen des Headers ein und fügen Sie mindestens eine Vergleichszeichenfolge ein. Wählen Sie Bestätigen aus, um die Bedingung zu speichern.
  - HTTP-Header-Name Die Regel bewertet Anforderungen, die diesen Header enthalten, um zu bestätigen, dass die Werte übereinstimmen.

Maximal 40 Zeichen. Die Groß- und Kleinschreibung muss nicht berücksichtigt werden. Zulässige Zeichen sind a-z, A-Z, 0-9 und die folgenden Sonderzeichen: \*?-!#\$%&'+.^\_`|~. Platzhalter werden nicht unterstützt.

• HTTP-Header-Wert – Geben Sie Zeichenfolgen ein, die mit dem HTTP-Header-Wert verglichen werden sollen.

Maximal 128 Zeichen. Die Groß- und Kleinschreibung muss nicht berücksichtigt werden. Zulässige Zeichen sind a-z, A-Z, 0-9; Leerzeichen; die folgenden Sonderzeichen: !"#\$ %&'()+,./:;#=>@[]^\_`{|}~-; und Platzhalter (\* und ?).

 Abfragezeichenfolge – Sie können Anforderungen basierend auf Schlüssel/Wert-Paaren oder Werten in den Abfragezeichenfolgen weiterleiten. Wählen Sie Bestätigen aus, um die Bedingung zu speichern. Maximal 128 Zeichen. Die Groß- und Kleinschreibung muss nicht berücksichtigt werden. Zulässige Zeichen sind a-z, A-Z, 0-9; die folgenden Sonderzeichen: \_-.\$/~""@:+&()!,;=; und Platzhalter (\* und ?).

- 9. Wählen Sie Weiter aus.
- 10. Definieren Sie eine der folgenden Aktionen für Ihre Regel:
  - Zu Zielgruppen weiterleiten Wählen Sie eine oder mehrere Zielgruppen aus, an die der Datenverkehr weitergeleitet werden soll. Um Zielgruppen hinzuzufügen, wählen Sie Zielgruppe hinzufügen aus. Wenn Sie mehr als eine Zielgruppe verwenden, wählen Sie für jede Zielgruppe eine Gewichtung aus und überprüfen Sie den zugehörigen Prozentsatz. Sie müssen die Stickiness auf Gruppenebene für eine Regel aktivieren, wenn Sie die Stickiness für eine oder mehrere Zielgruppen aktiviert haben.
  - Umleitung zu URL Geben Sie die URL an, an die Client-Anforderungen umgeleitet werden. Das ist möglich, indem Sie jeden Teil einzeln auf der Registerkarte URI-Teile eingeben oder indem Sie die vollständige Adresse auf der Registerkarte Vollständige URL eingeben. Für Statuscode können Sie Weiterleitungen je nach Bedarf entweder als temporär (HTTP 302) oder permanent (HTTP 301) konfigurieren.
  - Feststehende Antwort zurückgeben Geben Sie den Antwortcode an, der bei verworfenen Client-Anforderungen zurückgegeben wird. Darüber hinaus können Sie den Inhaltstyp und den Antworttext angeben. Diese sind jedoch nicht erforderlich.
- 11. Wählen Sie Weiter aus.
- 12. Geben Sie im Abschnitt Regel die Priorität Ihrer Regel mit einem Wert zwischen 1 und 50 000 an. Es wird empfohlen, Lücken zwischen den Prioritätsnummern Ihrer Listener-Regeln zu lassen. Im Abschnitt Listener-Regeln finden Sie eine Echtzeit-Zusammenfassung Ihrer bestehenden Regeln und der Regel, die gerade erstellt wird.
- 13. Wählen Sie Weiter aus.
- Überprüfen Sie alle Details und Einstellungen, die derzeit für Ihre neue Regel konfiguriert sind.
   Wenn Sie mit Ihrer Auswahl zufrieden sind, wählen Sie Erstellen aus.

Um eine Regel hinzuzufügen, verwenden Sie AWS CLI

Verwenden Sie den Befehl <u>create-rule</u> zum Erstellen der Regel. Verwenden Sie den Befehl <u>describe-</u> <u>rules</u>, um Informationen zur Regel anzuzeigen.

## Bearbeiten einer Regel

Sie können die Aktion und Bedingungen für eine Regel jederzeit bearbeiten. Regelaktualisierungen werden nicht sofort wirksam, so dass Anforderungen nach dem Aktualisieren einer Regel für kurze Zeit mit der vorherigen Regelkonfiguration weitergeleitet werden können. Alle in der Übertragung befindlichen Anforderungen sind abgeschlossen.

Bearbeiten einer Regel mithilfe der Konsole

- 1. Öffnen Sie die Amazon EC2-Konsole unter https://console.aws.amazon.com/ec2/.
- 2. Wählen Sie im Navigationsbereich Load Balancers aus.
- 3. Wählen Sie den Load Balancer aus.
- 4. Führen Sie auf der Registerkarte Listener und Regeln einen der folgenden Schritte durch:
  - a. Wählen Sie den Text in der Spalte Protokoll: Port aus, um die Detailseite für den Listener zu öffnen.
    - i. Wählen Sie auf der Registerkarte Regeln im Abschnitt Listener-Regeln den Text in der Spalte Namens-Tag für die Regel aus, die Sie bearbeiten möchten.

Wählen Sie Aktionen und dann Regel bearbeiten aus.

 Wählen Sie auf der Registerkarte Regeln im Abschnitt Listener-Regeln die Regel aus, die Sie bearbeiten möchten.

Wählen Sie Aktionen und dann Regel bearbeiten aus.

b. Wählen Sie den Listener aus, für den Sie eine Regel bearbeiten möchten.

Wählen Sie Regeln verwalten und dann Regeln bearbeiten aus.

- 5. Ändern Sie die Bedingungen und Aktionen nach Bedarf. Sie können eine Bedingung oder Aktion bearbeiten, eine Bedingung hinzufügen oder eine Bedingung oder Aktion löschen.
- 6. Wählen Sie Save Changes (Änderungen speichern)

Um eine Regel mit dem zu bearbeiten AWS CLI

Verwenden Sie den Befehl modify-rule.

## Aktualisieren der Regelpriorität

Regeln werden in der Reihenfolge ihrer Prioritäten bewertet, ausgehend vom niedrigsten Wert hin zum höchsten Wert. Die Standardregel wird zuletzt ausgewertet. Sie können die Priorität einer nicht standardmäßigen Regel jederzeit ändern. Sie können die Priorität der Standardregel nicht ändern.

Um die Regelpriorität mithilfe der Konsole zu aktualisieren

- 1. Öffnen Sie die Amazon EC2-Konsole unter https://console.aws.amazon.com/ec2/.
- 2. Wählen Sie im Navigationsbereich Load Balancers aus.
- 3. Wählen Sie den Load Balancer aus.
- 4. Führen Sie auf der Registerkarte Listener und Regeln einen der folgenden Schritte durch:
  - a. Wählen Sie den Text in den Spalten Protokoll: Port oder Regeln aus, um die Detailseite für den Listener zu öffnen.
    - i. Wählen Sie Aktionen und anschließend Regeln neu priorisieren aus.
    - ii. Wählen Sie auf der Registerkarte Regeln im Abschnitt Listener-Regeln die Option Aktionen und dann Regeln neu priorisieren aus.
  - b. Wählen Sie den Listener aus.
    - Wählen Sie Regeln verwalten und dann Regeln neu priorisieren aus.
- Im Bereich Listener-Regeln wird in der Spalte Priorität die aktuelle Regelpriorität angezeigt.
   Wählen Sie einen Wert für die Regelpriorität aus, um ein Bearbeitungsfeld aufzurufen, in dem Sie den Wert anpassen können.
- 6. Wenn Sie mit Ihren Änderungen zufrieden sind, klicken Sie auf Änderungen speichern.

Um die Regelprioritäten zu aktualisieren, verwenden Sie AWS CLI

Verwenden Sie den set-rule-priorities-Befehl.

## Löschen einer Regel

Sie können die nicht standardmäßigen Regeln für einen Listener jederzeit ändern. Sie können die Standardregel für einen Listener nicht löschen. Wen Sie einen Listener löschen, werden all seine Regeln gelöscht.

Löschen einer Regel mithilfe der Konsole

- 1. Öffnen Sie die Amazon EC2-Konsole unter https://console.aws.amazon.com/ec2/.
- 2. Wählen Sie im Navigationsbereich Load Balancers aus.
- 3. Wählen Sie den Load Balancer aus.
- 4. Führen Sie auf der Registerkarte Listener und Regeln einen der folgenden Schritte durch:
  - a. Wählen Sie den Text in den Spalten Protokoll: Port oder Regeln aus, um die Detailseite für den Listener zu öffnen.
    - i. Wählen Sie die Regel aus, die Sie löschen möchten.
    - ii. Wählen Sie Aktionen und dann Regel löschen aus.
    - iii. Geben Sie confirm in das Texteingabefeld ein und wählen Sie dann Löschen aus.
  - b. Wählen Sie den Text in der Spalte Namens-Tag aus, um die Detailseite für die Regel zu öffnen.
    - i. Wählen Sie Aktionen und dann Regel löschen aus.
    - ii. Geben Sie confirm in das Texteingabefeld ein und wählen Sie dann Löschen aus.

Um eine Regel mit dem zu löschen AWS CLI

Verwenden Sie den Befehl delete-rule.

# Aktualisieren eines HTTPS-Listeners für Ihren Application Load Balancer

Nach der Erstellung eines HTTPS-Listeners können Sie das Standardzertifikat ersetzen, die Zertifikatliste aktualisieren oder die Sicherheitsrichtlinie ersetzen.

#### Aufgaben

- Ersetzen des Standardzertifikats
- Hinzufügen von Zertifikaten zu einer Zertifikatliste
- Entfernen eines Zertifikats aus der Zertifikatliste
- Aktualisieren der Sicherheitsrichtlinie

## Ersetzen des Standardzertifikats

Sie können das Standardzertifikat für den Listener mit den folgenden Schritten ersetzen. Weitere Informationen finden Sie unter SSL-Zertifikate.

New EC2 experience

So ändern Sie das Standardzertifikat mit der Konsole

- 1. Öffnen Sie die Amazon EC2-Konsole unter https://console.aws.amazon.com/ec2/.
- 2. Wählen Sie im Navigationsbereich Load Balancers aus.
- 3. Wählen Sie den Load Balancer aus.
- 4. Wählen Sie auf der Registerkarte Listener und Regeln den Text in der Spalte Protokoll: Port aus, um die Detailseite für den Listener zu öffnen.
- 5. Wählen Sie auf der Registerkarte Zertifikate die Option Standard ändern aus.
- 6. Wählen Sie in der Tabelle ACM- und IAM-Zertifikate ein neues Standardzertifikat aus.
- 7. Wählen Sie Als Standard speichern aus.

#### Old EC2 experience

So ändern Sie das Standardzertifikat mit der Konsole

- 1. Öffnen Sie die Amazon EC2-Konsole unter https://console.aws.amazon.com/ec2/.
- 2. Wählen Sie im Navigationsbereich Load Balancers aus.
- 3. Wählen Sie den Load Balancer aus.
- 4. Wählen Sie auf der Registerkarte Listener den Text in der Spalte Protokoll: Port aus, um die Detailseite für den Listener zu öffnen.
- 5. Wählen Sie auf der Registerkarte Zertifikate die Option Standard ändern aus.
- 6. Wählen Sie für ACM- und IAM-Zertifikate ein Zertifikat aus.
- 7. Wählen Sie Als Standard speichern aus.

Um das Standardzertifikat mit dem zu ändern AWS CLI

Verwenden Sie den Befehl modify-listener.

## Hinzufügen von Zertifikaten zu einer Zertifikatliste

Sie können der Zertifikatliste für den Listener mit den folgenden Schritten Zertifikate hinzufügen. Wenn Sie zum ersten Mal einen HTTPS-Listener erstellen, ist die Zertifikatliste leer. Sie können mindestens ein Zertifikat hinzufügen. Optional können Sie das Standardzertifikat hinzufügen, um sicherzustellen, dass dieses Zertifikat auch dann mit dem SNI-Protokoll verwendet wird, wenn es durch als das Standardzertifikat ersetzt wird. Weitere Informationen finden Sie unter SSL-Zertifikate.

New EC2 experience

So ändern Sie das Standardzertifikat mit der Konsole

- 1. Öffnen Sie die Amazon EC2-Konsole unter https://console.aws.amazon.com/ec2/.
- 2. Wählen Sie im Navigationsbereich Load Balancers aus.
- 3. Wählen Sie den Load Balancer aus.
- 4. Wählen Sie auf der Registerkarte Listener und Regeln den Text in der Spalte Protokoll: Port aus, um die Detailseite für den Listener zu öffnen.
- 5. Wählen Sie auf der Registerkarte Zertifikate die Option Zertifikat hinzufügen aus.
- 6. Wählen Sie in der Tabelle ACM- und IAM-Zertifikate die Zertifikate aus, die Sie hinzufügen möchten, und klicken Sie unten auf Schließen Sie die unten angeführten als ausstehend ein.
- 7. Wenn Sie über ein Zertifikat verfügen, das nicht von ACM oder IAM verwaltet wird, wählen Sie Zertifikat importieren, füllen Sie das Formular aus und wählen Sie Importieren aus.
- 8. Wählen Sie Ausstehende Zertifikate hinzufügen aus.

#### Old EC2 experience

So entfernen Sie die Zertifikatliste über die Konsole

- 1. Öffnen Sie die Amazon EC2-Konsole unter https://console.aws.amazon.com/ec2/.
- 2. Wählen Sie im Navigationsbereich Load Balancers aus.
- 3. Wählen Sie den Load Balancer aus.
- 4. Wählen Sie auf der Registerkarte Listener den Text in der Spalte Protokoll: Port aus, um die Detailseite für den Listener zu öffnen.
- 5. Wählen Sie auf der Registerkarte Zertifikate die Option Zertifikat hinzufügen aus.
- 6. Wählen Sie für ACM- und IAM-Zertifikate die Zertifikate aus und klicken Sie unten auf Schließen Sie die unten angeführten als ausstehend ein.

- 7. Wenn Sie über ein Zertifikat verfügen, das nicht von ACM oder IAM verwaltet wird, wählen Sie Zertifikat importieren, füllen Sie das Formular aus und wählen Sie Importieren aus.
- 8. Wählen Sie Ausstehende Zertifikate hinzufügen aus.

Um der Zertifikatsliste ein Zertifikat hinzuzufügen, verwenden Sie AWS CLI

Verwenden Sie den add-listener-certificates-Befehl.

### Entfernen eines Zertifikats aus der Zertifikatliste

Sie können mit den folgenden Schritten Zertifikate aus der Zertifikatsliste für einen HTTPS-Listener entfernen. Informationen zum Entfernen des Standardzertifikats für einen HTTPS-Listener finden Sie unter Ersetzen des Standardzertifikats.

#### New EC2 experience

So entfernen Sie Zertifikate über die Konsole aus der Zertifikatliste

- 1. Öffnen Sie die Amazon EC2-Konsole unter https://console.aws.amazon.com/ec2/.
- 2. Wählen Sie im Navigationsbereich Load Balancers aus.
- 3. Wählen Sie den Load Balancer aus.
- 4. Wählen Sie auf der Registerkarte Listener und Regeln den Text in der Spalte Protokoll: Port aus, um die Detailseite für den Listener zu öffnen.
- 5. Aktivieren Sie auf der Registerkarte Zertifikate die Kontrollkästchen für die Zertifikate und wählen Sie Entfernen aus.
- 6. Wenn Sie zur Bestätigung aufgefordert werden, geben Sie **confirm** ein und wählen Sie dann Entfernen.

#### Old EC2 experience

So entfernen Sie Zertifikate über die Konsole aus der Zertifikatliste

- 1. Öffnen Sie die Amazon EC2-Konsole unter https://console.aws.amazon.com/ec2/.
- 2. Wählen Sie im Navigationsbereich Load Balancers aus.
- 3. Wählen Sie den Load Balancer aus.
- 4. Wählen Sie auf der Registerkarte Listener den Text in der Spalte Protokoll: Port aus, um die Detailseite für den Listener zu öffnen.

- 5. Aktivieren Sie auf der Registerkarte Zertifikate die Kontrollkästchen für die Zertifikate und wählen Sie Entfernen aus.
- 6. Wenn Sie zur Bestätigung aufgefordert werden, geben Sie **confirm** ein und wählen Sie dann Entfernen.

Um ein Zertifikat aus der Zertifikatsliste zu entfernen, verwenden Sie AWS CLI

Verwenden Sie den remove-listener-certificates-Befehl.

## Aktualisieren der Sicherheitsrichtlinie

Wenn Sie einen HTTPS-Listener erstellen, können Sie die Sicherheitsrichtlinie auswählen, die Ihre Anforderungen erfüllt. Wenn eine neue Sicherheitsrichtlinie hinzugefügt wird, können Sie Ihren HTTPS-Listener aktualisieren, sodass die neue Sicherheitsrichtlinie verwendet wird. Application Load Balancer unterstützen keine benutzerdefinierten Sicherheitsrichtlinien. Weitere Informationen finden Sie unter <u>Sicherheitsrichtlinien</u>.

Verwenden von FIPS-Richtlinien auf Ihrem Application Load Balancer:

Alle sicheren Listener, die an einen Application Load Balancer angeschlossen sind, müssen entweder FIPS-Sicherheitsrichtlinien oder Nicht-FIPS-Sicherheitsrichtlinien verwenden; sie können nicht gemischt werden. Wenn ein vorhandener Application Load Balancer über zwei oder mehr Listener verfügt, die Nicht-FIPS-Richtlinien verwenden, und Sie möchten, dass die Listener stattdessen FIPS-Sicherheitsrichtlinien verwenden, entfernen Sie alle Listener, bis nur noch einer vorhanden ist. Ändern Sie die Sicherheitsrichtlinie des Listeners in FIPS und erstellen Sie dann weitere Listener mithilfe von FIPS-Sicherheitsrichtlinien. Alternativ können Sie einen neuen Application Load Balancer mit neuen Listenern erstellen, die nur FIPS-Sicherheitsrichtlinien verwenden.

#### New EC2 experience

Aktualisieren der Sicherheitsrichtlinie mithilfe der Konsole

- 1. Öffnen Sie die Amazon EC2-Konsole unter https://console.aws.amazon.com/ec2/.
- 2. Wählen Sie im Navigationsbereich Load Balancers aus.
- 3. Wählen Sie den Load Balancer aus.
- 4. Wählen Sie auf der Registerkarte Listener und Regeln den Text in der Spalte Protokoll: Port aus, um die Detailseite für den Listener zu öffnen.
- 5. Wählen Sie dann auf der Seite Details zuerst Aktionen und dann Listener bearbeiten aus.

- 6. Wählen Sie im Abschnitt Einstellungen für sichere Listener unter Sicherheitsrichtlinie eine neue Sicherheitsrichtlinie aus.
- 7. Wählen Sie Änderungen speichern aus.

#### Old EC2 experience

Aktualisieren der Sicherheitsrichtlinie mithilfe der Konsole

- 1. Öffnen Sie die Amazon EC2-Konsole unter https://console.aws.amazon.com/ec2/.
- 2. Wählen Sie im Navigationsbereich Load Balancers aus.
- 3. Wählen Sie den Load Balancer aus.
- 4. Wählen Sie auf der Registerkarte Listener den Text in der Spalte Protokoll: Port aus, um die Detailseite für den Listener zu öffnen.
- 5. Wählen Sie auf der Registerkarte Details die Option Edit (Bearbeiten) aus.
- 6. Wählen Sie unter Sicherheitsrichtlinie eine Sicherheitsrichtlinie aus.
- 7. Wählen Sie Änderungen speichern aus.

Um die Sicherheitsrichtlinie mit dem zu aktualisieren AWS CLI

Verwenden Sie den Befehl modify-listener.

# Gegenseitige Authentifizierung mit TLS im Application Load Balancer

Die gegenseitige TLS-Authentifizierung ist eine Variante von Transport Layer Security (TLS). Herkömmliches TLS ermöglicht eine sichere Kommunikation zwischen einem Server und einem Client, wobei der Server seinen Clients seine Identität mitteilen muss. Bei Mutual TLS handelt ein Load Balancer bei der Aushandlung von TLS die gegenseitige Authentifizierung zwischen dem Client und dem Server aus. Wenn Sie Mutual TLS mit Application Load Balancer verwenden, vereinfachen Sie das Authentifizierungsmanagement und reduzieren die Belastung Ihrer Anwendungen.

Durch die Verwendung von Mutual TLS mit Application Load Balancer kann Ihr Load Balancer die Client-Authentifizierung verwalten, um sicherzustellen, dass nur vertrauenswürdige Clients mit Ihren Backend-Anwendungen kommunizieren. Wenn Sie diese Funktion verwenden, authentifiziert Application Load Balancer Clients mit Zertifikaten von einer Zertifizierungsstelle (CA) eines Drittanbieters oder mithilfe der AWS Private Certificate Authority (PCA), optional, mit Sperrprüfungen. Application Load Balancer leitet Client-Zertifikatsinformationen an das Backend weiter, die Ihre Anwendungen für die Autorisierung verwenden können. Durch die Verwendung von Mutual TLS in Application Load Balancer erhalten Sie eine integrierte, skalierbare, verwaltete Authentifizierung für zertifikatsbasierte Entitäten, die etablierte Bibliotheken verwendet.

Mutual TLS for Application Load Balancers bietet die folgenden zwei Optionen für die Validierung Ihrer X.509v3-Client-Zertifikate:

Hinweis: X.509v1-Client-Zertifikate werden nicht unterstützt.

- Gegenseitiger TLS-Passthrough: Wenn Sie den Mutual TLS-Passthrough-Modus verwenden, sendet Application Load Balancer die gesamte Client-Zertifikatskette mithilfe von HTTP-Headern an das Ziel. Mithilfe der Client-Zertifikatskette können Sie dann die entsprechende Authentifizierungs- und Autorisierungslogik in Ihrer Anwendung implementieren.
- Gegenseitige TLS-Überprüfung: Wenn Sie den Modus für die gegenseitige TLS-Überprüfung verwenden, führt Application Load Balancer die X.509-Client-Zertifikatsauthentifizierung für Clients durch, wenn ein Load Balancer TLS-Verbindungen aushandelt.

Um mit Mutual TLS in Application Load Balancer mithilfe von Passthrough zu beginnen, müssen Sie den Listener nur so konfigurieren, dass er Zertifikate von Clients akzeptiert. Um Mutual TLS mit Verifizierung zu verwenden, müssen Sie wie folgt vorgehen:

- Erstellen Sie eine neue Trust Store-Ressource.
- Laden Sie Ihr Zertifizierungsstellenpaket (CA) und optional Sperrlisten hoch.
- Hängen Sie den Trust Store an den Listener an, der f
  ür die 
  Überpr
  üfung von Client-Zertifikaten konfiguriert ist.

step-by-step Verfahren zur Konfiguration des Modus für die gegenseitige TLS-Überprüfung mit Ihrem Application Load Balancer finden Sie unter<u>Konfiguration von Mutual TLS auf einem Application Load</u> Balancer.

## Bevor Sie mit der Konfiguration von Mutual TLS auf Ihrem Application Load Balancer beginnen

Bevor Sie mit der Konfiguration von Mutual TLS auf Ihrem Application Load Balancer beginnen, sollten Sie Folgendes beachten:

#### Kontingente

Application Load Balancers enthalten bestimmte Beschränkungen, die sich auf die Anzahl der in Ihrem AWS Konto verwendeten Trust Stores, CA-Zertifikate und Zertifikatssperrlisten beziehen.

Weitere Informationen finden Sie unter Kontingente für Ihre Application Load Balancers.

Anforderungen für Zertifikate

Application Load Balancers unterstützen Folgendes für Zertifikate, die mit gegenseitiger TLS-Authentifizierung verwendet werden:

- Unterstütztes Zertifikat: X.509v3
- Unterstützte öffentliche Schlüssel: RSA 2K 8K oder ECDSA secp256r1, secp384r1, secp521r1
- Unterstützte Signaturalgorithmen: SHA256, 384, 512 mit RSA/SHA256, 384, 512 mit EC/ SHA256,384,512 Hash mit RSASSA-PSS mit MGF1

CA-Zertifikate

Folgendes gilt für Pakete mit Zertifizierungsstellen (CA):

- Application Load Balancers laden jedes Zertifikatspaket der Zertifizierungsstelle (CA) als Batch hoch. Application Load Balancers unterstützen das Hochladen einzelner Zertifikate nicht. Wenn Sie neue Zertifikate hinzufügen müssen, müssen Sie die Zertifikatspaketdatei hochladen.
- Verwenden Sie die ModifyTrustStoreAPI, um ein CA-Zertifikatspaket zu ersetzen.

Reihenfolge der Zertifikate für Passthrough

Wenn Sie den gegenseitigen TLS-Passthrough verwenden, fügt der Application Load Balancer Header ein, um den Backend-Zielen die Zertifikatskette des Clients zu präsentieren. Die Reihenfolge der Präsentation beginnt mit den Leaf-Zertifikaten und endet mit dem Stammzertifikat.

#### Wiederaufnahme der Sitzung

Die Sitzungswiederaufnahme wird nicht unterstützt, wenn der Modus Mutual TLS Passthrough oder Verify mit einem Application Load Balancer verwendet wird.

#### HTTP-Header

Application Load Balancer verwenden X-Amzn-Mtls Header, um Zertifikatsinformationen zu senden, wenn es Clientverbindungen mit gegenseitigem TLS aushandelt. Weitere Informationen und Beispiel-Header finden Sie unter. <u>HTTP-Header und gegenseitiges TLS</u>

## HTTP-Header und gegenseitiges TLS

In diesem Abschnitt werden die HTTP-Header beschrieben, die Application Load Balancers verwenden, um Zertifikatsinformationen zu senden, wenn Verbindungen mit Clients, die gegenseitiges TLS verwenden, aushandeln. Die spezifischen X-Amzn-Mtls Header, die der Application Load Balancer verwendet, hängen vom von Ihnen angegebenen gegenseitigen TLS-Modus ab: Passthrough-Modus oder Verifizierungsmodus.

Hinweise zu anderen HTTP-Headern, die von Application Load Balancers unterstützt werden, finden Sie unter. HTTP-Header und Application Load Balancer

HTTP-Header für den Passthrough-Modus

Für Mutual TLS im Passthrough-Modus verwenden Application Load Balancer den folgenden Header.

#### X-Amzn-Mtls-Clientcert

Dieser Header enthält das URL-kodierte PEM-Format der gesamten Client-Zertifikatskette, die in der Verbindung dargestellt wird, mit sicheren Zeichen. +=/

Inhalt eines Beispiel-Headers:

```
X-Amzn-Mtls-Clientcert: ----BEGIN%20CERTIFICATE----%0AMIID<...reduced...>do0g
%3D%3D%0A----END%20CERTIFICATE----%0A----BEGIN%20CERTIFICATE----
%0AMIID1<...reduced...>3eZlyKA%3D%3D%0A----END%20CERTIFICATE----%0A
```

#### HTTP-Header für den Überprüfungsmodus

Für gegenseitiges TLS im Überprüfungsmodus verwenden Application Load Balancer die folgenden Header.

X-Amzn-Mtls-Clientcert-Seriennummer

Dieser Header enthält eine hexadezimale Darstellung der Seriennummer des Leaf-Zertifikats.

Beispiel für den Inhalt der Kopfzeile:

```
X-Amzn-Mtls-Clientcert-Serial-Number: 03A5B1
```

#### X-Amzn-Mtls-Clientcert-Issuer

Dieser Header enthält eine RFC2253-String-Darstellung des definierten Namens (DN) des Emittenten.

Beispiel für einen Header-Inhalt:

```
X-Amzn-Mtls-Clientcert-Issuer:
CN=rootcamtls.com,OU=rootCA,O=mTLS,L=Seattle,ST=Washington,C=US
```

X-Amzn-Mtls-Clientcert-Betreff

Dieser Header enthält eine RFC2253-String-Darstellung des definierten Namens (DN) des Subjekts.

Beispiel für den Inhalt einer Kopfzeile:

X-Amzn-Mtls-Clientcert-Subject: CN=client\_.com,OU=client-3,O=mTLS,ST=Washington,C=US

X-Amzn-Mtls-Clientcert-Validität

Dieser Header enthält das Datum und im ISO8601-Format. notBefore notAfter

Beispiel für den Inhalt einer Kopfzeile:

```
X-Amzn-Mtls-Clientcert-Validity:
NotBefore=2023-09-21T01:50:17Z;NotAfter=2024-09-20T01:50:17Z
```

X-Amzn-Mtls-Clientcert-Leaf

Dieser Header enthält ein URL-codiertes PEM-Format des Leaf-Zertifikats mit sicheren Zeichen. +=/

Beispiel für den Inhalt einer Kopfzeile:

```
X-Amzn-Mtls-Clientcert-Leaf: ----BEGIN%20CERTIFICATE----%0AMIIG<...reduced...>NmrUlw
%0A----END%20CERTIFICATE----%0A
```

## Konfiguration von Mutual TLS auf einem Application Load Balancer

Dieser Abschnitt enthält die Verfahren zur Konfiguration des gegenseitigen TLS-Überprüfungsmodus für die Authentifizierung auf Application Load Balancers.

Um den Mutual TLS-Passthrough-Modus zu verwenden, müssen Sie den Listener nur so konfigurieren, dass er Zertifikate von Clients akzeptiert. Wenn Sie gegenseitiges TLS-Passthrough verwenden, sendet der Application Load Balancer die gesamte Client-Zertifikatskette mithilfe von HTTP-Headern an das Ziel, sodass Sie die entsprechende Authentifizierungs- und Autorisierungslogik in Ihrer Anwendung implementieren können. Weitere Informationen finden Sie unter Einen HTTPS-Listener für Ihren Application Load Balancer erstellen.

Wenn Sie Mutual TLS im Überprüfungsmodus verwenden, führt der Application Load Balancer eine X.509-Client-Zertifikatsauthentifizierung für Clients durch, wenn ein Load Balancer TLS-Verbindungen aushandelt.

Gehen Sie wie folgt vor, um den Modus für die gegenseitige TLS-Überprüfung zu verwenden:

- Erstellen Sie eine neue Trust Store-Ressource.
- Laden Sie Ihr Zertifizierungsstellenpaket (CA) und optional Sperrlisten hoch.
- Hängen Sie den Trust Store an den Listener an, der für die Überprüfung von Client-Zertifikaten konfiguriert ist.

Folgen Sie den Verfahren in diesem Abschnitt, um den Modus für die gegenseitige TLS-Überprüfung auf Ihrem Application Load Balancer in der AWS Management Console zu konfigurieren. Informationen zur Konfiguration von Mutual TLS mithilfe von API-Vorgängen anstelle der Konsole finden Sie im Application Load Balancer API-Referenzhandbuch.

#### Aufgaben

- Erstellen Sie einen Trust Store
- Ordnen Sie einen Trust Store zu
- Details zum Trust Store anzeigen
- <u>Ändern Sie einen Trust Store</u>
- Löschen Sie einen Trust Store

#### Erstellen Sie einen Trust Store

Es gibt drei Möglichkeiten, einen Trust Store zu erstellen: wenn Sie einen Application Load Balancer erstellen, wenn Sie einen sicheren Listener erstellen und indem Sie die Trust Store-Konsole verwenden. Wenn Sie beim Erstellen eines Load Balancers oder Listeners einen Trust Store hinzufügen, wird der Trust Store automatisch dem neuen Listener zugeordnet. Wenn Sie mithilfe der Trust Store-Konsole einen Trust Store erstellen, müssen Sie ihn selbst einem Listener zuordnen.

In diesem Abschnitt wird das Erstellen eines Trust Stores mithilfe der Trust Store-Konsole behandelt. Die Schritte beim Erstellen eines Application Load Balancer oder Listeners sind jedoch dieselben. Weitere Informationen finden <u>Sie unter Einen Load Balancer und einen Listener konfigurieren und</u> <u>Einen HTTPS-Listener hinzufügen</u>.

Voraussetzungen:

• Um einen Trust Store zu erstellen, benötigen Sie ein Zertifikatspaket von Ihrer Zertifizierungsstelle (CA).

Um einen Trust Store mit der Konsole zu erstellen

- 1. Öffnen Sie die Amazon EC2-Konsole unter https://console.aws.amazon.com/ec2/.
- 2. Wählen Sie im Navigationsbereich Trust Stores aus.
- 3. Wählen Sie Trust Store erstellen aus.
- 4. Konfiguration des Vertrauensspeichers
  - a. Geben Sie unter Trust Store Name einen Namen für Ihren Trust Store ein.
  - b. Geben Sie für Certificate Authority Bundle den Amazon S3 S3-Pfad zu dem CA-Zertifikatspaket ein, das Ihr Trust Store verwenden soll.

Optional: Verwenden Sie die Objektversion, um eine frühere Version des CA-Zertifikatspakets auszuwählen. Andernfalls wird die aktuelle Version verwendet.

- 5. Für Widerrufe können Sie optional eine Zertifikatssperrliste zu Ihrem Trust Store hinzufügen.
  - Geben Sie unter Certificate Revocation List den Amazon S3 S3-Pfad zu der Zertifikatssperrliste ein, die Ihr Trust Store verwenden soll.

Optional: Verwenden Sie Objektversion, um eine frühere Version der Zertifikatssperrliste auszuwählen. Andernfalls wird die aktuelle Version verwendet.

- 6. Für Trust Store-Tags können Sie optional bis zu 50 Tags eingeben, die auf Ihren Trust Store angewendet werden sollen.
- 7. Wählen Sie Trust Store erstellen aus.

#### Ordnen Sie einen Trust Store zu

Nachdem Sie einen Trust Store erstellt haben, müssen Sie ihn einem Listener zuordnen, bevor Ihr Application Load Balancer den Trust Store verwenden kann. Sie können jedem Ihrer sicheren Listener nur einen Trust Store zuordnen, aber ein Trust Store kann mehreren Listenern zugeordnet werden.

In diesem Abschnitt wird das Zuordnen eines Vertrauensspeichers zu einem vorhandenen Listener beschrieben. Alternativ können Sie beim Erstellen eines Application Load Balancer oder Listeners einen Trust Store zuordnen. Weitere Informationen finden <u>Sie unter Einen Load Balancer und einen Listener konfigurieren und Einen HTTPS-Listener hinzufügen</u>.

So ordnen Sie mithilfe der Konsole einen Trust Store zu

- 1. Öffnen Sie die Amazon EC2-Konsole unter https://console.aws.amazon.com/ec2/.
- 2. Wählen Sie im Navigationsbereich Load Balancers aus.
- 3. Wählen Sie den Load Balancer aus, um seine Detailseite aufzurufen.
- 4. Wählen Sie auf der Registerkarte Listener und Regeln den Link in der Spalte Protokoll:Port, um die Detailseite für den sicheren Listener zu öffnen.
- 5. Wählen Sie auf der Registerkarte Sicherheit die Option Einstellungen für sicheren Listener bearbeiten aus.
- 6. (Optional) Wenn Mutual TLS nicht aktiviert ist, wählen Sie Mutual Authentication (mTLS) unter Client Certificate Handling und dann Verify with Trust Store aus.
- 7. Wählen Sie unter Trust Store den Trust Store aus, den Sie erstellt haben.
- 8. Wählen Sie Änderungen speichern aus.

#### Details zum Trust Store anzeigen

#### CA-Zertifikatspakete

Das CA-Zertifikatspaket ist eine erforderliche Komponente des Trust Store. Es handelt sich um eine Sammlung vertrauenswürdiger Stamm- und Zwischenzertifikate, die von einer Zertifizierungsstelle validiert wurden. Diese validierten Zertifikate stellen sicher, dass der Client darauf vertrauen kann, dass das vorgelegte Zertifikat dem Load Balancer gehört.

Sie können den Inhalt des aktuellen CA-Zertifikatspakets jederzeit in Ihrem Trust Store einsehen.

#### Ein CA-Zertifikatspaket anzeigen

So zeigen Sie ein CA-Zertifikatspaket mit der Konsole an

- 1. Öffnen Sie die Amazon EC2-Konsole unter https://console.aws.amazon.com/ec2/.
- 2. Wählen Sie im Navigationsbereich Trust Stores aus.
- 3. Wählen Sie den Trust Store aus, um die Detailseite anzuzeigen.
- 4. Wählen Sie Actions und dann Get CA Bundle aus.
- 5. Wählen Sie Link teilen oder Herunterladen.

Listen zum Widerruf von Zertifikaten

Optional können Sie eine Zertifikatssperrliste für einen Vertrauensspeicher erstellen. Sperrlisten werden von Zertifizierungsstellen veröffentlicht und enthalten Daten für Zertifikate, die gesperrt wurden.

Wenn eine Zertifikatssperrliste zu einem Vertrauensspeicher hinzugefügt wird, erhält sie eine Sperr-ID. Die Sperr-IDs erhöhen sich mit jeder Sperrliste, die dem Trust Store hinzugefügt wird, und sie können nicht geändert werden. Wenn eine Zertifikatsperrliste aus einem Vertrauensspeicher gelöscht wird, wird auch ihre Sperr-ID gelöscht und für die gesamte Lebensdauer des Vertrauensspeichers nicht wiederverwendet.

Eine Zertifikatssperrliste anzeigen

So zeigen Sie eine Sperrliste mit der Konsole an

- 1. Öffnen Sie die Amazon EC2-Konsole unter https://console.aws.amazon.com/ec2/.
- 2. Wählen Sie im Navigationsbereich Trust Stores aus.
- 3. Wählen Sie den Trust Store aus, um die Detailseite anzuzeigen.
- 4. Wählen Sie auf der Registerkarte Zertifikatsperrlisten die Optionen Aktionen und dann Sperrliste abrufen aus.
- 5. Wählen Sie Link teilen oder Herunterladen aus.

#### Ändern Sie einen Trust Store

Ein Trust Store kann jeweils nur ein CA-Zertifikatpaket enthalten, aber Sie können das CA-Zertifikatpaket jederzeit ersetzen, nachdem der Trust Store erstellt wurde.

Ersetzen Sie ein CA-Zertifikatspaket

Um ein CA-Zertifikatspaket mithilfe der Konsole zu ersetzen

- 1. Öffnen Sie die Amazon EC2-Konsole unter https://console.aws.amazon.com/ec2/.
- 2. Wählen Sie im Navigationsbereich Trust Stores aus.
- 3. Wählen Sie den Trust Store aus, um die Detailseite anzuzeigen.
- 4. Wählen Sie "Aktionen" und dann "CA-Bundle ersetzen".
- Geben Sie auf der Seite CA-Bundle ersetzen unter Certificate Authority Bundle den Amazon S3 S3-Standort des gewünschten CA-Bundles ein.
- 6. (Optional) Verwenden Sie Objektversion, um eine frühere Version der Zertifikatssperrliste auszuwählen. Andernfalls wird die aktuelle Version verwendet.
- 7. Wählen Sie CA-Bundle ersetzen aus.

Fügen Sie eine Sperrliste für Zertifikate hinzu

Um mit der Konsole eine Sperrliste hinzuzufügen

- 1. Öffnen Sie die Amazon EC2-Konsole unter https://console.aws.amazon.com/ec2/.
- 2. Wählen Sie im Navigationsbereich Trust Stores aus.
- 3. Wählen Sie den Trust Store aus, um seine Detailseite aufzurufen.
- 4. Wählen Sie auf der Registerkarte Zertifikatsperrlisten die Option Aktionen und dann Sperrliste hinzufügen aus.
- 5. Geben Sie auf der Seite Sperrliste hinzufügen unter Zertifikatssperrliste den Amazon S3 S3-Speicherort der gewünschten Zertifikatssperrliste ein.
- 6. (Optional) Verwenden Sie Objektversion, um eine frühere Version der Zertifikatssperrliste auszuwählen. Andernfalls wird die aktuelle Version verwendet.
- 7. Wählen Sie Sperrliste hinzufügen

Löschen Sie eine Zertifikatssperrliste

Um eine Sperrliste mit der Konsole zu löschen

- 1. Öffnen Sie die Amazon EC2-Konsole unter https://console.aws.amazon.com/ec2/.
- 2. Wählen Sie im Navigationsbereich Trust Stores aus.

- 3. Wählen Sie den Trust Store aus, um die Detailseite anzuzeigen.
- 4. Wählen Sie auf der Registerkarte Zertifikatsperrlisten die Optionen Aktionen und dann Sperrliste löschen aus.
- 5. Bestätigen Sie den Löschvorgang, indem Sie Folgendes eingebenconfirm.
- 6. Wählen Sie Löschen aus.

#### Löschen Sie einen Trust Store

Wenn Sie einen Trust Store nicht mehr benötigen, können Sie ihn löschen.

Hinweis: Sie können keinen Trust Store löschen, der derzeit einem Listener zugeordnet ist.

Um einen Trust Store mit der Konsole zu löschen

- 1. Öffnen Sie die Amazon EC2-Konsole unter https://console.aws.amazon.com/ec2/.
- 2. Wählen Sie im Navigationsbereich Trust Stores aus.
- 3. Wählen Sie den Trust Store aus, um seine Detailseite aufzurufen.
- 4. Wählen Sie Aktionen und dann Trust Store löschen aus.
- 5. Bestätigen Sie den Löschvorgang, indem Sie Folgendes eingebenconfirm.
- 6. Wählen Sie Löschen

### Verbindungsprotokolle für Application Load Balancer

Elastic Load Balancing stellt Verbindungsprotokolle bereit, die Attribute der an Ihre Application Load Balancer gesendeten Anfragen erfassen. Verbindungsprotokolle enthalten Informationen wie die Client-IP-Adresse und den Port, Informationen zum Client-Zertifikat, die Verbindungsergebnisse und die verwendeten TLS-Chiffren. Diese Verbindungsprotokolle können dann verwendet werden, um Anforderungsmuster und andere Trends zu überprüfen.

Weitere Informationen zu Verbindungsprotokollen finden Sie unter <u>Verbindungsprotokolle für Ihren</u> Application Load Balancer

## Authentifizieren von Benutzern mithilfe eines Application Load Balancers

Sie können einen Application Load Balancer so konfigurieren, dass Benutzer auf sichere Weise authentifiziert werden, wenn sie auf ihre Anwendungen zugreifen. So können Sie den Aufwand für das Authentifizieren der Benutzer auf Ihren Load Balancer verlagern, damit sich Ihre Anwendungen auf die Geschäftslogik konzentrieren können.

Die folgenden Anwendungsfälle werden unterstützt:

- Authentifizieren von Benutzern über einen Identitätsanbieter (IdP), der mit OpenID Connect (OIDC) konform ist
- Authentifizieren Sie Benutzer über soziale Netzwerke IdPs wie Amazon oder Google über die von Amazon Cognito unterstützten Benutzerpools. FaceBook
- Authentifizieren Sie Benutzer über Unternehmensidentitäten mithilfe von SAML, OpenID Connect (OIDC) oder OAuth über die von Amazon Cognito unterstützten Benutzerpools.

## Vorbereiten der Nutzung eines OIDC-konformen Identitätsanbieters

Gehen Sie wie folgt vor, wenn Sie für Ihren Application Load Balancer einen OIDC-konformen Identitätsanbieter verwenden:

- Erstellen Sie unter Ihrem Identitätsanbieter eine neue OIDC-App. Das DNS des Identitätsanbieters muss öffentlich auflösbar sein.
- Sie müssen eine Client-ID und einen Clientschlüssel konfigurieren.
- Rufen Sie die folgenden Arten von Endpunkten ab, die vom Identitätsanbieter veröffentlicht werden: Autorisierung, Token und Benutzerinformationen. Sie finden diese Informationen in der Konfiguration.
- Die Identitätsanbieter-Endpunktzertifikate sollten von einer vertrauenswürdigen öffentlichen Zertifizierungsstelle ausgestellt werden.
- Die DNS-Datensätze f
  ür die Endpunkte m
  üssen öffentlich aufl
  ösbar sein, auch wenn sie in private IP-Adressen aufgel
  öst werden.
- Erlauben Sie je nach Nutzung durch Ihre Benutzer eine der folgenden Umleitungs-URLs in Ihrer Identitätsanbieter-App. Hierbei ist DNS der Domainname Ihres Load Balancers und CNAME der DNS-Alias für Ihre Anwendung:

- https://DNS/oauth2/idpresponse
- https://CNAME/oauth2/idpresponse

### Vorbereitung für die Verwendung von Amazon Cognito

#### Verfügbare Regionen

Die Amazon Cognito Cognito-Integration für Application Load Balancers ist in den folgenden Regionen verfügbar:

- USA Ost (Nord-Virginia)
- USA Ost (Ohio)
- USA West (Oregon)
- Kanada (Zentral)
- Europe (Frankfurt)
- Europa (Irland)
- Europe (London)
- Asien-Pazifik (Tokio)
- Asien-Pazifik (Seoul)
- Asia Pacific (Mumbai)
- Asien-Pazifik (Singapur)
- Asien-Pazifik (Sydney)

Gehen Sie wie folgt vor, wenn Sie Amazon-Cognito-Benutzerpools für Ihren Application Load Balancer verwenden:

- Erstellen Sie einen Benutzerpool. Weitere Informationen finden Sie unter <u>Amazon-Cognito-Benutzerpools</u> im Amazon-Cognito-Entwicklerhandbuch.
- Erstellen Sie einen Benutzerpool-Client. Sie müssen den Client so konfigurieren, dass ein Clientschlüssel generiert wird, der Ablauf zur Code-Erteilung verwendet wird und die gleichen OAuth-Bereiche wie für den Load Balancer unterstützt werden. Weitere Informationen finden Sie unter Konfigurieren eines Benutzerpool-App-Clients im Amazon-Cognito-Entwicklerhandbuch.
- Erstellen Sie eine Benutzerpool-Domain. Weitere Informationen finden Sie unter <u>Hinzufügen eines</u> Domainnamens für Ihren Benutzerpool im Amazon-Cognito-Entwicklerhandbuch.

- Überprüfen Sie, ob der angeforderte Bereich ein ID-Token zurückgibt.
   Beispiel: Der Standardbereich openid gibt ein ID-Token zurück, der Bereich aws.cognito.signin.user.admin hingegen nicht.
- Aktivieren Sie den Identitätsanbieter im Verbundabschnitt, um einen Verbund mit einem Anbieter von Social Identities bzw. Unternehmensidentitäten einzurichten. Weitere Informationen finden Sie unter <u>Hinzufügen von Social Sign-in zu einem Benutzerpool</u> oder <u>Hinzufügen der Anmeldung mit</u> einem SAML-Identitätsanbieter zu einem Benutzerpool im Amazon-Cognito-Entwicklerhandbuch.
- Erlauben Sie die folgenden Umleitungs-URLs im Feld f
  ür die R
  ückruf-URL f
  ür Amazon Cognito. Hierbei ist DNS der Domainname Ihres Load Balancers und CNAME der DNS-Alias f
  ür Ihre Anwendung (falls zutreffend):
  - https://DNS/oauth2/idpresponse
  - https://CNAME/oauth2/idpresponse
- Erlauben Sie Ihre Benutzerpool-Domain für die Rückruf-URL Ihrer Identitätsanbieter-App. Verwenden Sie das für Ihren Identitätsanbieter erforderliche Format. Beispielsweise:
  - https://domain-prefix.auth.region.amazoncognito.com/saml2/idpresponse
  - https:///oauth2/idpresponse user-pool-domain

Die Callback-URL in den App-Client-Einstellungen darf ausschließlich Kleinbuchstaben enthalten.

Damit ein Benutzer einen Load Balancer für die Verwendung von Amazon Cognito zum Authentifizieren von Benutzern konfigurieren kann, müssen Sie dem Benutzer die Berechtigung zum Aufrufen der Aktion cognito-idp:DescribeUserPoolClient gewähren.

## Bereiten Sie sich auf die Nutzung von Amazon vor CloudFront

Aktivieren Sie die folgenden Einstellungen, wenn Sie eine CloudFront Distribution vor Ihrem Application Load Balancer verwenden:

- Anforderungsheader weiterleiten (alle) Stellt sicher, dass Antworten f
  ür authentifizierte Anfragen CloudFront nicht zwischengespeichert werden. Damit wird vermieden, dass sie nach Ablauf der Authentifizierungssitzung aus dem Zwischenspeicher geladen werden. Um dieses Risiko zu verringern, wenn das Caching aktiviert ist, können Besitzer einer CloudFront Distribution alternativ festlegen, dass der time-to-live (TTL-) Wert abläuft, bevor das Authentifizierungscookie abläuft.
- Abfragezeichenfolge weiterleiten und zwischenspeichern (alle) Stellt sicher, dass der Load Balancer Zugriff auf die Abfragezeichenfolgenparameter hat, die für die Authentifizierung des Benutzers beim IdP erforderlich sind.

 Cookie-Weiterleitung (alle) — Stellt sicher, dass alle Authentifizierungs-Cookies an den Load Balancer CloudFront weitergeleitet werden.

## Konfigurieren der Benutzerauthentifizierung

Sie konfigurieren die Benutzerauthentifizierung, indem Sie eine Authentifizierungsaktion für eine oder mehrere Listener-Regeln erstellen. Die Aktionstypen authenticatecognito und authenticate-oidc werden nur mit HTTPS-Listenern unterstützt. Eine Beschreibung der entsprechenden Felder finden Sie unter <u>AuthenticateCognitoActionConfig</u>und <u>AuthenticateOidcActionConfig</u>in der Elastic Load Balancing API-Referenzversion 2015-12-01.

Der Load Balancer sendet ein Session-Cookie an den Client, um den Authentifizierungsstatus beizubehalten. Dieses Cookie enthält immer das Attribut secure, da die Benutzerauthentifizierung einen HTTPS-Listener erfordert. Dieses Cookie enthält das Attribut SameSite=None mit CORS-Anforderungen (Cross-Origin Resource Sharing).

Für einen Load Balancer, der mehrere Anwendungen unterstützt, die eine unabhängige Client-Authentifizierung verlangen, sollte jede Listener-Regel mit einer Authentifizierungsaktion einen eindeutigen Cookie-Namen haben. Dadurch wird sichergestellt, dass Clients immer beim IdP authentifiziert werden, bevor sie an die in der Regel angegebene Zielgruppe weitergeleitet werden.

Application Load Balancer unterstützen keine Cookie-Werte, die URL-codiert sind.

Das Feld SessionTimeout ist standardmäßig auf 7 Tage festgelegt. Wenn Sie kürzere Sitzungen benötigen, können Sie auch eine Sitzungs-Zeitbeschränkung von bis zu lediglich einer Sekunde konfigurieren. Weitere Informationen finden Sie unter <u>Sitzungs-Timeout</u>.

Legen Sie das Feld OnUnauthenticatedRequest je nach Bedarf für Ihre Anwendung fest. Beispielsweise:

- Anwendungen, bei denen sich der Benutzer mit einer Social Identity oder Unternehmensidentität anmelden muss: Dies wird von der Standardoption authenticate unterstützt. Wenn der Benutzer nicht angemeldet ist, leitet der Load Balancer die Anforderung an den Identitätsanbieter-Autorisierungsendpunkt weiter. Der Benutzer wird dann vom Identitätsanbieter aufgefordert, sich über die entsprechende Benutzeroberfläche anzumelden.
- Anwendungen mit einer personalisierten Ansicht f
  ür angemeldete Benutzer und einer allgemeinen Ansicht f
  ür nicht angemeldete Benutzer: Verwenden Sie die Option allow, um diese Art von Anwendung zu unterst
  ützen. Wenn der Benutzer angemeldet ist, stellt der Load Balancer die

Benutzeransprüche bereit und die Anwendung kann eine personalisierte Ansicht anzeigen. Wenn der Benutzer nicht angemeldet ist, leitet der Load Balancer die Anforderung ohne die Benutzeransprüche weiter und die Anwendung kann die allgemeine Ansicht anzeigen.

 Einseitige Anwendungen JavaScript, die alle paar Sekunden geladen werden — Wenn Sie die deny Option verwenden, gibt der Load Balancer bei AJAX-Aufrufen, die keine Authentifizierungsinformationen enthalten, den Fehler HTTP 401 Unauthorized zurück. Wenn die Authentifizierungsinformationen des Benutzers jedoch abgelaufen sind, wird der Client zum IdP-Autorisierungsendpunkt weitergeleitet.

Der Load Balancer muss mit dem Identitätsanbieter-Tokenendpunkt (TokenEndpoint) und dem Endpunkt mit den Benutzerinformationen (UserInfoEndpoint) des Identitätsanbieters kommunizieren können. Stellen Sie sicher, dass die Sicherheitsgruppen für Ihren Load Balancer und die Netzwerk-ACLs für Ihren VPC den ausgehenden Zugriff auf diese Endpunkte zulassen. Stellen Sie sicher, dass Ihre VPC auf das Internet zugreifen kann. Wenn Sie einen internen Load Balancer verwenden, aktivieren Sie den Zugriff auf diese Endpunkte durch den Load Balancer mithilfe eines NAT-Gateways. Weitere Informationen finden Sie unter <u>Grundlagen zu NAT-Gateways</u> im Amazon-VPC-Benutzerhandbuch.

Verwenden Sie den folgenden create-rule-Befehl, um die Benutzerauthentifizierung zu konfigurieren.

```
aws elbv2 create-rule --listener-arn listener-arn --priority 10 \
--conditions Field=path-pattern,Values="/login" --actions file://actions.json
```

Im Folgenden finden Sie ein Beispiel für die actions.json-Datei, die eine authenticate-oidc-Aktion und eine forward-Aktion angibt. AuthenticationRequestExtraParams ermöglicht es Ihnen, während der Authentifizierung zusätzliche Parameter an einen IdP zu übergeben. In der Dokumentation Ihres Identitätsanbieters ist angegeben, welche Felder unterstützt werden.

```
[{
    "Type": "authenticate-oidc",
    "AuthenticateOidcConfig": {
        "Issuer": "https://idp-issuer.com",
        "AuthorizationEndpoint": "https://authorization-endpoint.com",
        "TokenEndpoint": "https://token-endpoint.com",
        "UserInfoEndpoint": "https://user-info-endpoint.com",
        "ClientId": "abcdefghijklmnopqrstuvwxyz123456789",
        "ClientSecret": "123456789012345678901234567890",
        "SessionCookieName": "my-cookie",
        "SessionTimeout": 3600,
```

```
"Scope": "email",
    "AuthenticationRequestExtraParams": {
        "display": "page",
        "prompt": "login"
    },
    "OnUnauthenticatedRequest": "deny"
    },
    "Order": 1
},
    {
        "Type": "forward",
        "TargetGroupArn": "arn:aws:elasticloadbalancing:region-code:account-
id:targetgroup/target-group-name/target-group-id",
        "Order": 2
}]
```

Unten ist ein Beispiel für die Datei actions.json angegeben, in der die Aktion authenticatecognito und die Aktion forward enthalten sind.

```
[{
    "Type": "authenticate-cognito",
    "AuthenticateCognitoConfig": {
        "UserPoolArn": "arn:aws:cognito-idp:region-code:account-id:userpool/user-pool-
id",
        "UserPoolClientId": "abcdefghijklmnopqrstuvwxyz123456789",
        "UserPoolDomain": "userPoolDomain1",
        "SessionCookieName": "my-cookie",
        "SessionTimeout": 3600,
        "Scope": "email",
        "AuthenticationRequestExtraParams": {
            "display": "page",
            "prompt": "login"
        },
        "OnUnauthenticatedRequest": "deny"
    },
    "Order": 1
},
{
    "Type": "forward",
    "TargetGroupArn": "arn:aws:elasticloadbalancing:region-code:account-
id:targetgroup/target-group-name/target-group-id",
    "Order": 2
}]
```

Weitere Informationen finden Sie unter Listener-Regeln.

## Authentifizierungsfluss

Das folgende Netzwerkdiagramm ist eine visuelle Darstellung dazu, wie ein Application Load Balancer OIDC zur Benutzerauthentifizierung verwendet.

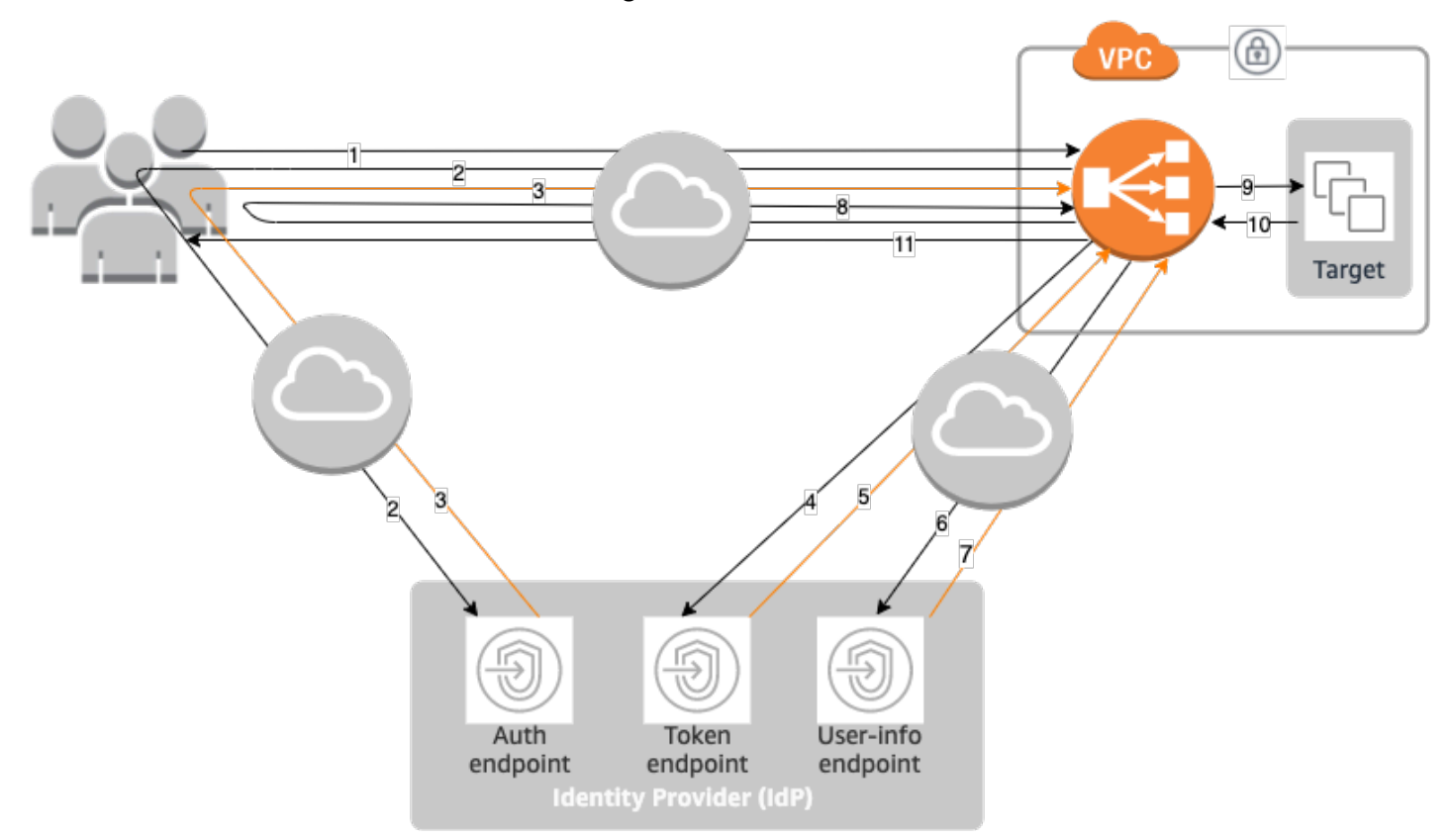

Die folgenden nummerierten Punkte heben die im vorangehenden Netzwerkdiagramm gezeigten Elemente hervor und erläutern sie.

- Der Benutzer sendet eine HTTPS-Anforderung an eine Website, die hinter einem Application Load Balancer gehostet wird. Wenn die Bedingungen f
  ür eine Regel mit einer Authentifizierungsaktion erf
  üllt sind, f
  ührt der Load Balancer in den Headern der Anforderungen eine Pr
  üfung auf ein Cookie f
  ür eine Authentifizierungssitzung durch.
- 2. Falls das Cookie nicht vorhanden ist, leitet der Load Balancer den Benutzer an den Identitätsanbieter-Autorisierungsendpunkt um, damit der Benutzer vom Identitätsanbieter authentifiziert werden kann.
- Nachdem der Benutzer authentifiziert wurde, wird er vom Identitätsanbieter mit einem Code f
  ür die Gew
  ährung der Autorisierung zur
  ück an den Load Balancer gesendet.

- 4. Der Load Balancer präsentiert dem IdP-Token-Endpunkt den Code für die Gewährung der Autorisierung.
- 5. Nach Erhalt eines gültigen Codes für die Gewährung der Autorisierung stellt der IdP dem Application Load Balancer das ID-Token und das Zugriffstoken zur Verfügung.
- 6. Der Application Load Balancer sendet dann das Zugriffstoken an den Endpunkt für Benutzerinformationen.
- 7. Der Endpunkt der Benutzerinformationen tauscht das Zugriffstoken gegen Benutzeransprüche aus.
- 8. Der Application Load Balancer leitet den Benutzer mit dem AWSELB-Cookie für die Authentifizierungssitzung zur ursprünglichen URI weiter. Da für die meisten Browser in Bezug auf Cookies eine Größenbeschränkung von 4 KB gilt, unterteilt der Load Balancer Anwendungs-Cookie, die größer als 4 KB sind, in mehrere Cookies. Wenn die Gesamtgröße der Benutzeransprüche und des Zugriffstokens, die vom Identitätsanbieter eingehen, über 11 KB liegt, gibt der Load Balancer die HTTP 500-Fehlermeldung an den Client zurück und erhöht die Metrik ELBAuthUserClaimsSizeExceeded.
- Der Application Load Balancer validiert das Cookie und leitet die Benutzerinformationen an Ziele in den festgelegten X-AMZN-0IDC-\*-HTTP-Headern weiter. Weitere Informationen finden Sie unter <u>Codierung von Benutzeransprüchen und Signaturverifizierung</u>.
- 10. Das Ziel sendet eine Antwort zurück an den Application Load Balancer.
- 11. Der Application Load Balancer sendet die endgültige Antwort an den Benutzer.

Jede neue Anforderung durchläuft die Schritte 1 bis 11, während nachfolgende Anforderungen die Schritte 9 bis 11 durchlaufen. Das heißt, jede nachfolgende Anforderung beginnt bei Schritt 9, solange das Cookie nicht abgelaufen ist.

Das AWSALBAuthNonce-Cookie wird dem Anforderungsheader hinzugefügt, nachdem sich der Benutzer beim IdP authentifiziert hat. Dies ändert nichts daran, wie der Application Load Balancer Anfragen zur Umleitung vom IdP verarbeitet.

Wenn der Identitätsanbieter ein gültiges Aktualisierungstoken im ID-Token bereitstellt, speichert der Load Balancer das Aktualisierungstoken und nutzt es jeweils zum Aktualisieren der Benutzeransprüche, sobald das Zugriffstoken abgelaufen ist. Dieser Vorgang wird fortgesetzt, bis für die Sitzung der Wert für die Zeitüberschreitung erreicht ist oder die Identitätsanbieter-Aktualisierung fehlschlägt. Wenn sich der Benutzer abmeldet, tritt für die Aktualisierung ein Fehler auf und der Load Balancer leitet den Benutzer an den Identitätsanbieter-Autorisierungsendpunkt weiter. Auf diese
Weise kann der Load Balancer Sitzungen verwerfen, nachdem sich der Benutzer abgemeldet hat. Weitere Informationen finden Sie unter Sitzungs-Timeout.

#### 1 Note

Der Ablauf des Cookies unterscheidet sich vom Ablauf der Authentifizierungssitzung. Der Ablauf des Cookies ist ein Attribut des Cookies, das auf 7 Tage festgelegt ist. Die tatsächliche Länge der Authentifizierungssitzung wird durch die Sitzungs-Zeitüberschreitung bestimmt, das im Application Load Balancer für das Authentifizierungsfeature konfiguriert wurde. Dieses Sitzungs-Timeout ist im Wert des Authentifizierungs-Cookies enthalten, der ebenfalls verschlüsselt ist.

## Codierung von Benutzeransprüchen und Signaturverifizierung

Nachdem der Load Balancer einen Benutzer erfolgreich authentifiziert hat, sendet er die vom Identitätsanbieter erhaltenen Benutzeransprüche an das Ziel. Der Load Balancer signiert den Benutzeranspruch, damit diese Anwendungen die Signatur prüfen und sicherstellen können, dass die Ansprüche vom Load Balancer gesendet wurden.

Der Load Balancer fügt die folgenden HTTP-Header hinzu:

x-amzn-oidc-accesstoken

Das Zugriffstoken des Tokenendpunkts als Klartext

```
x-amzn-oidc-identity
```

Das Betrefffeld (sub) vom Endpunkt mit den Benutzerinformationen als Klartext

Hinweis: Der sub-Anspruch ist der beste Weg, um einen bestimmten Benutzer zu identifizieren..

```
x-amzn-oidc-data
```

Die Benutzeransprüche im JWT-Format (JSON-Web-Tokens)

Zugriffstoken und Benutzeransprüche unterscheiden sich von den ID-Token. Zugriffstoken und Benutzeransprüche ermöglichen nur den Zugriff auf Serverressourcen, während ID-Token zusätzliche Informationen zur Authentifizierung eines Benutzers enthalten. Der Application Load Balancer erstellt bei der Authentifizierung eines Benutzers ein neues Zugriffstoken und leitet nur die Zugriffstoken und Ansprüche an das Backend weiter, nicht jedoch die ID-Token-Informationen. Diese Token weisen zwar das JWT-Format auf, sind aber keine ID-Token. Das JWT-Format umfasst einen Header, eine Nutzlast und eine Signatur (jeweils mit base64-URL-Verschlüsselung) und beinhalten Padding-Zeichen am Ende. Ein Application Load Balancer verwendet ES256 (ECDSA verwendet P-256 und SHA256), um die JWT-Signatur zu generieren.

Der JWT-Header ist ein JSON-Objekt mit den folgenden Feldern:

```
{
    "alg": "algorithm",
    "kid": "12345678-1234-1234-123456789012",
    "signer": "arn:aws:elasticloadbalancing:region-code:account-id:loadbalancer/
app/load-balancer-name/load-balancer-id",
    "iss": "url",
    "client": "client-id",
    "exp": "expiration"
}
```

Die JWT-Nutzlast ist ein JSON-Objekt mit den Benutzeransprüchen, die vom Identitätsanbieterendpunkt mit den Benutzerinformationen empfangen wurden.

```
{
    "sub": "1234567890",
    "name": "name",
    "email": "alias@example.com",
    ...
}
```

Da der Load Balancer die Benutzeransprüche nicht verschlüsselt, empfehlen wir Ihnen, für die Zielgruppe die Nutzung von HTTPS zu konfigurieren. Wenn Sie für Ihre Zielgruppe die Nutzung von HTTP konfigurieren, sollten Sie darauf achten, den Datenverkehr mithilfe von Sicherheitsgruppen auf Ihren Load Balancer zu beschränken.

Um die Sicherheit zu gewährleisten, müssen Sie die Signatur überprüfen, bevor Sie eine Autorisierung auf der Grundlage der Ansprüche vornehmen, und überprüfen, ob das signer Feld im JWT-Header den erwarteten Application Load Balancer Balancer-ARN enthält.

Sie erhalten den öffentlichen Schlüssel, indem Sie die Schlüssel-ID aus dem JWT-Header verwenden, um den öffentlichen Schlüssel aus dem Endpunkt zu suchen. Der Endpunkt für jede AWS -Region lautet wie folgt:

https://public-keys.auth.elb.region.amazonaws.com/key-id

Denn AWS GovCloud (US) die Endpunkte lauten wie folgt:

```
https://s3-us-gov-west-1.amazonaws.com/aws-elb-public-keys-prod-us-gov-west-1/key-id
https://s3-us-gov-east-1.amazonaws.com/aws-elb-public-keys-prod-us-gov-east-1/key-id
```

Im folgenden Beispiel wird veranschaulicht, wie Sie die Schlüssel-ID, den öffentlichen Schlüssel und die Nutzlast in Python 3.x abrufen:

```
import jwt
import requests
import base64
import json
# Step 1: Validate the signer
expected_alb_arn = 'arn:aws:elasticloadbalancing:region-code:account-id:loadbalancer/
app/load-balancer-name/load-balancer-id'
encoded_jwt = headers.dict['x-amzn-oidc-data']
jwt_headers = encoded_jwt.split('.')[0]
decoded_jwt_headers = base64.b64decode(jwt_headers)
decoded_jwt_headers = decoded_jwt_headers.decode("utf-8")
decoded_json = json.loads(decoded_jwt_headers)
received_alb_arn = decoded_json['signer']
assert expected_alb_arn == received_alb_arn, "Invalid Signer"
# Step 2: Get the key id from JWT headers (the kid field)
kid = decoded_json['kid']
# Step 3: Get the public key from regional endpoint
url = 'https://public-keys.auth.elb.' + region + '.amazonaws.com/' + kid
req = requests.get(url)
pub_key = req.text
# Step 4: Get the payload
payload = jwt.decode(encoded_jwt, pub_key, algorithms=['ES256'])
```

Im folgenden Beispiel wird veranschaulicht, wie Sie die Schlüssel-ID, den öffentlichen Schlüssel und die Nutzlast in Python 2.7 abrufen:

Codierung von Benutzeransprüchen und Signaturverifizierung

```
import jwt
import requests
import base64
import json
# Step 1: Validate the signer
expected_alb_arn = 'arn:aws:elasticloadbalancing:region-code:account-id:loadbalancer/
app/load-balancer-name/load-balancer-id'
encoded_jwt = headers.dict['x-amzn-oidc-data']
jwt_headers = encoded_jwt.split('.')[0]
decoded_jwt_headers = base64.b64decode(jwt_headers)
decoded_json = json.loads(decoded_jwt_headers)
received_alb_arn = decoded_json['signer']
assert expected_alb_arn == received_alb_arn, "Invalid Signer"
# Step 2: Get the key id from JWT headers (the kid field)
kid = decoded_json['kid']
# Step 3: Get the public key from regional endpoint
url = 'https://public-keys.auth.elb.' + region + '.amazonaws.com/' + kid
req = requests.get(url)
pub_key = req.text
# Step 4: Get the payload
payload = jwt.decode(encoded_jwt, pub_key, algorithms=['ES256'])
```

#### Überlegungen

- In diesen Beispielen wird nicht behandelt, wie die Signatur des Ausstellers anhand der Signatur im Token überprüft werden kann.
- Standardbibliotheken sind nicht mit dem Padding kompatibel, das im Application-Load-Balancer-Authentifizierungstoken im JWT-Format enthalten ist.

## Zeitüberschreitung

### Sitzungs-Timeout

Das Aktualisierungstoken und die Sitzungs-Zeitüberschreitung arbeiten wie folgt zusammen:

- Wenn das Sitzungstimeout k
  ürzer als die Ablaufzeit des Zugriffstokens ist, ber
  ücksichtigt der Load Balancer das Sitzungstimeout. Wenn der Benutzer eine aktive Sitzung mit dem IdP hat, wird der Benutzer m
  öglicherweise nicht aufgefordert, sich erneut anzumelden. Andernfalls wird der Benutzer zur Anmeldung umgeleitet.
  - Wenn das IdP-Sitzungs-Timeout länger als das Application-Load-Balancer-Sitzungs-Timeout ist, muss der Benutzer keine Anmeldeinformationen angeben, um sich erneut anzumelden. Stattdessen leitet der IdP die Anforderung mit einem neuen Code für die Gewährung der Autorisierung zurück zum Application Load Balancer. Autorisierungscodes können nur einmal verwendet werden, auch wenn keine erneute Anmeldung erfolgt.
  - Wenn das IdP-Sitzungs-Timeout gleich lang oder k
    ürzer als das Application-Load-Balancer-Sitzungs-Timeout ist, wird der Benutzer aufgefordert, Anmeldeinformationen einzugeben, um sich erneut anzumelden. Nachdem sich der Benutzer angemeldet hat, leitet der IdP mit einem neuen Code f
    ür die Gew
    ährung der Autorisierung die Anforderung zur
    ück zum Application Load Balancer und der Rest des Authentifizierungsvorgangs wird fortgesetzt, bis die Anfrage das Backend erreicht.
- Wenn das Sitzungs-Timeout länger als die Ablaufzeit des Zugriffstokens ist und der Identitätsanbieter keine Aktualisierungstoken unterstützt, behält der Load Balancer die Authentifizierungssitzung bei, bis sie abgelaufen ist. Anschließend muss der Benutzer sich erneut anmelden.
- Wenn die Sitzungs-Zeitüberschreitung länger als die Ablaufzeit des Zugriffstokens ist und der Identitätsanbieter Aktualisierungstoken unterstützt, aktualisiert der Load Balancer die Benutzersitzung jedes Mal, wenn das Zugriffstoken abläuft. Der Load Balancer fordert den Benutzer erst zum erneuten Anmelden auf, nachdem für die Authentifizierungssitzung die Zeitüberschreitung erreicht wurde oder der Aktualisierungsablauf fehlgeschlagen ist.

## Client-Anmelde-Timeout

Ein Client muss den Authentifizierungsprozess innerhalb von 15 Minuten einleiten und abschließen. Wenn ein Client die Authentifizierung nicht innerhalb der 15-minütigen Frist abschließt, erhält er vom Load Balancer einen HTTP-401-Fehler. Dieses Timeout kann nicht geändert oder entfernt werden.

Wenn ein Benutzer beispielsweise die Anmeldeseite über den Application Load Balancer lädt, muss er den Anmeldevorgang innerhalb von 15 Minuten abschließen. Wenn der Benutzer wartet und dann versucht, sich nach Ablauf des 15-Minuten-Timeouts anzumelden, gibt der Load Balancer einen HTTP-401-Fehler zurück. Der Benutzer muss die Seite aktualisieren und erneut versuchen, sich anzumelden.

## Authentifizierung und Abmeldung

Wenn eine Anwendung einen authentifizierten Benutzer abmelden muss, sollte die Ablaufzeit des Cookies für die Authentifizierungssitzung auf "-1" festgelegt und der Client an den Identitätsanbieteredpunkt für die Abmeldung (falls vom Identitätsanbieter unterstützt) weitergeleitet werden. Um zu verhindern, dass Benutzer ein gelöschtes Cookie wiederverwenden, empfehlen wir Ihnen, die Ablaufzeit für das Zugriffstoken so kurz wie möglich zu konfigurieren. Wenn ein Client für einen Load Balancer ein Sitzungs-Cookie bereitstellt, das über ein abgelaufenes Zugriffstoken mit einem Nicht-NULL-Aktualisierungstoken verfügt, fragt der Load Balancer beim Identitätsanbieter nach, ob der Benutzer noch angemeldet ist.

Die Zielseite zur Client-Abmeldung ist eine nicht authentifizierte Seite. Das bedeutet, dass sie nicht hinter einer Application-Load-Balancer-Regel stehen kann, die eine Authentifizierung erfordert.

- Wenn eine Anforderung an das Ziel gesendet wird, muss die Anwendung den Ablauf f
  ür alle Authentifizierungs-Cookies auf -1 setzen. Application Load Balancer unterst
  ützen Cookies mit einer Gr
  öße von bis zu 16 KB und k
  önnen daher bis zu 4 Shards erstellen, die an den Client gesendet werden.
  - Wenn der IdP einen Abmeldeendpunkt hat, sollte er eine Umleitung zum IdP-Abmeldeendpunkt ausgeben, z. B. zu dem im Amazon-Cognito-Entwicklerhandbuch dokumentierten <u>LOGOUT-</u> <u>Endpunkt</u>.
  - Wenn der IdP keinen Abmeldeendpunkt hat, geht die Anfrage zurück zur Client-Abmelde-Zielseite und der Anmeldevorgang wird neu gestartet.
- Unter der Annahme, dass der IdP über einen Abmeldeendpunkt verfügt, muss der IdP Zugriffsund Aktualisierungstoken ablaufen lassen und den Benutzer zurück zur Zielseite für die Client-Abmeldung weiterleiten.
- Nachfolgende Anforderungen folgen dem ursprünglichen Authentifizierungsablauf.

# HTTP-Header und Application Load Balancer

Die HTTP-Anforderungen und -Antworten verwenden Header-Felder, um Informationen über HTTP-Nachrichten zu senden. HTTP-Header werden automatisch hinzugefügt. Header-Felder sind durch einen Doppelpunkt getrennte Name/Wert-Paare, die durch eine Zeilenumschaltung und einen Zeilenvorschub getrennt sind. Ein Standardsatz von HTTP-Header-Feldern ist in RFC 2616, <u>Nachrichten-Header</u> definiert. Es sind auch Nicht-Standard-HTTP-Header verfügbar, die automatisch hinzugefügt und weithin von den Anwendungen verwendet werden. Einige der Nicht-Standard-HTTP- Header besitzen ein X-Forwarded-Präfix. Application Load Balancer unterstützen die folgenden X-Forwarded-Header.

Weitere Informationen zu HTTP-Verbindungen finden Sie unter <u>Weiterleitung von Anforderungen</u> im Benutzerhandbuch zu Elastic Load Balancing.

X-Forwarded-Header

- X-Forwarded-For
- <u>X-Forwarded-Proto</u>
- X-Forwarded-Port

## X-Forwarded-For

Der X-Forwarded-For-Anforderungs-Header hilft Ihnen, die IP-Adresse eines Clients zu identifizieren, wenn Sie einen HTTP- oder HTTPS-Load Balancer verwenden. Da Load Balancer Datenverkehr zwischen Clients und Servern abfangen, enthalten Ihre Server-Zugriffsprotokolle nur die IP-Adresse des Load Balancers. Verwenden Sie das routing.http.xff\_header\_processing.mode-Attribut, um die IP-Adresse des Clients anzuzeigen. Dieses Attribut ermöglicht das Ändern, Beibehalten oder Entfernen der X-Forwarded-For-Header in der HTTP-Anforderung, bevor der Application Load Balancer die Anforderung an das Ziel sendet. Die möglichen Werte für dieses Attribut sind append, preserve und remove. Der Standardwert für dieses Attribut ist append.

## Anfügen

Der Application Load Balancer speichert die IP-Adresse des Clients standardmäßig im X-Forwarded-For-Anforderungs-Header und übergibt den Header an Ihren Server. Wenn der X-Forwarded-For-Anforderungsheader nicht in der ursprünglichen Anforderung enthalten ist, erstellt der Load Balancer einen Header mit der Client-IP-Adresse als Anforderungswert. Andernfalls fügt der Load Balancer die Client-IP-Adresse dem vorhandenen Header hinzu und leitet den Header dann an Ihren Server weiter. Der X-Forwarded-For-Anforderungsheader kann mehrere IP-Adressen enthalten, die durch Kommas getrennt sind. Die Adresse ganz links ist die Client-IP-Adresse, über die die Anforderung zuerst gestellt wurde. Darauf folgen alle nachfolgenden Proxy-Bezeichner in einer Kette.

Der X-Forwarded-For-Anforderungs-Header besitzt das folgende Format:

#### X-Forwarded-For: *client-ip-address*

Nachfolgend finden Sie ein Beispiel für einen X-Forwarded-For-Anforderungs-Header für einen Client mit der IP-Adresse 203.0.113.7.

X-Forwarded-For: 203.0.113.7

Nachfolgend finden Sie ein Beispiel für einen X-Forwarded-For-Anforderungs-Header für einen Client mit der IPv6-Adresse 2001:DB8::21f:5bff:febf:ce22:8a2e.

X-Forwarded-For: 2001:DB8::21f:5bff:febf:ce22:8a2e

Wenn das Attribut zur Beibehaltung des Client-Ports

(routing.http.xff\_client\_port.enabled) im Load Balancer aktiviert ist, enthält der X-Forwarded-For-Anforderungsheader die an die client-port-number angehängte client-ipaddress, durch einen Doppelpunkt getrennt. Der Header nimmt dann das folgende Format an:

IPv4 -- X-Forwarded-For: client-ip-address:client-port-number

IPv6 -- X-Forwarded-For: [client-ip-address]:client-port-number

Beachten Sie, dass bei IPv6 der Load Balancer, wenn er die client-ip-address an den vorhandenen Header anfügt, die Adresse in eckige Klammern setzt.

Nachfolgend finden Sie ein Beispiel für einen X-Forwarded-For-Anforderungs-Header für einen Client mit der IPv4-Adresse von 12.34.56.78 und einer Portnummer von 8080.

X-Forwarded-For: 12.34.56.78:8080

Nachfolgend finden Sie ein Beispiel für einen X-Forwarded-For-Anforderungs-Header für einen Client mit der IPv6-Adresse von 2001:db8:85a3:8d3:1319:8a2e:370:7348 und einer Portnummer von 8080.

X-Forwarded-For: [2001:db8:85a3:8d3:1319:8a2e:370:7348]:8080

### Beibehalten

Der preserve-Modus im Attribut stellt sicher, dass der X-Forwarded-For-Header in der HTTP-Anforderung in keiner Weise geändert wird, bevor er an Ziele gesendet wird.

### Remove

Der remove-Modus im Attribut entfernt den X-Forwarded-For-Header in der HTTP-Anforderung, bevor er an Ziele gesendet wird.

### 1 Note

Wenn Sie das Attribut zur Beibehaltung des Client-Ports (routing.http.xff\_client\_port.enabled) aktivieren und auch preserve oder remove für das routing.http.xff\_header\_processing.mode Attribut auswählen, überschreibt der Application Load Balancer das Attribut zur Erhaltung des Client-Ports. Je nach ausgewähltem Modus bleibt der X-Forwarded-For-Header unverändert oder wird entfernt, bevor er an die Ziele gesendet wird.

Die folgende Tabelle zeigt Beispiele für den X-Forwarded-For-Header, den das Ziel erhält, wenn Sie entweder den Modus append, preserve oder den Modus remove auswählen. In diesem Beispiel lautet die IP-Adresse des letzten Hops 127.0.0.1.

| Beschreibung<br>der Anforderung                                  | Beispiela<br>nforderung                                  | XFF im <b>append</b> -<br>Modus                 | XFF im<br><b>preserve-</b><br>Modus | XFF im <b>remove</b> -<br>Modus |
|------------------------------------------------------------------|----------------------------------------------------------|-------------------------------------------------|-------------------------------------|---------------------------------|
| Anforderung wird<br>ohne XFF-Heade<br>r gesendet                 | GET /<br>index.ht<br>ml HTTP/1.1<br>Host:<br>example.com | X-Forward<br>ed-For:<br>127.0.0.1               | Nicht vorhanden                     | Nicht vorhanden                 |
| Anforderung<br>wird mit einem<br>XFF-Header<br>und einer Client- | GET /<br>index.ht<br>ml HTTP/1.1<br>Host:                | X-Forward<br>ed-For:<br>127.0.0.4,<br>127.0.0.1 | X-Forward<br>ed-For:<br>127.0.0.4   | Nicht vorhanden                 |

Application Load Balancer

| Beschreibung<br>der Anforderung                                                                 | Beispiela<br>nforderung                                                                                     | XFF im <b>append</b> -<br>Modus                               | XFF im<br><b>preserve</b> -<br>Modus            | XFF im <b>remove</b> -<br>Modus |
|-------------------------------------------------------------------------------------------------|----------------------------------------------------------------------------------------------------|---------------------------------------------------------------|-------------------------------------------------|---------------------------------|
| IP-Adresse<br>gesendet.                                                                         | example.com<br>X-Forward<br>ed-For:<br>127.0.0.4                                                            |                                                               |                                                 |                                 |
| Anforderung<br>wird mit einem<br>XFF-Header mit<br>mehreren Client-<br>IP-Adressen<br>gesendet. | GET /<br>index.ht<br>ml HTTP/1.1<br>Host:<br>example.com<br>X-Forward<br>ed-For:<br>127.0.0.4,<br>127.0.0.8 | X-Forward<br>ed-For:<br>127.0.0.4,<br>127.0.0.8,<br>127.0.0.1 | X-Forward<br>ed-For:<br>127.0.0.4,<br>127.0.0.8 | Nicht vorhanden                 |

### New EC2 experience

So können Sie den X-Forwarded-For-Header mithilfe der Konsole ändern, beibehalten oder entfernen

- 1. Öffnen Sie die Amazon EC2-Konsole unter https://console.aws.amazon.com/ec2/.
- 2. Wählen Sie im Navigationsbereich Load Balancers aus.
- 3. Wählen Sie den Load Balancer aus.
- 4. Klicken Sie auf der Registerkarte Attribute auf Bearbeiten.
- 5. Wählen Sie im Abschnitt Datenverkehrskonfiguration unter Paketverarbeitung für X-Forwarded-For-Header die Option Anfügen (Standard), Beibehalten oder Entfernen aus.
- 6. Wählen Sie Änderungen speichern aus.

#### Old EC2 experience

So können Sie den X-Forwarded-For-Header mithilfe der Konsole ändern, beibehalten oder entfernen

- 1. Öffnen Sie die Amazon EC2-Konsole unter https://console.aws.amazon.com/ec2/.
- 2. Wählen Sie im Navigationsbereich Load Balancers aus.
- 3. Wählen Sie den Load Balancer aus.
- 4. Klicken Sie auf der Registerkarte Attribute auf Bearbeiten.
- 5. Wählen Sie für X-Forwarded-For-Header die Option Anfügen (Standard), Beibehalten oder Entfernen aus.
- 6. Wählen Sie Änderungen speichern aus.

Um den X-Forwarded-For Header zu ändern, beizubehalten oder zu entfernen, verwenden Sie AWS CLI

Verwenden Sie den <u>modify-load-balancer-attributes</u>Befehl mit dem routing.http.xff\_header\_processing.mode Attribut.

## X-Forwarded-Proto

Der X-Forwarded-Proto-Anforderungs-Header hilft Ihnen, das Protokoll (HTTP oder HTTPS) zu identifizieren, das ein Client für die Verbindung zu Ihrem Load Balancer verwendet hat. Ihre Server-Zugriffsprotokolle enthalten nur das Protokoll zwischen dem Server und dem Load Balancer. Sie enthalten keine Informationen über das Protokoll zwischen dem Client und dem Load Balancer. Verwenden Sie den X-Forwarded-Proto-Anforderungs-Header, um das Protokoll zwischen dem Client und dem Load Balancer zu überprüfen. Elastic Load Balancing speichert das Protokoll zwischen dem Client und dem Load Balancer im X-Forwarded-Proto-Anforderungs-Header und übergibt den Header an den Server.

Ihre Anwendung oder Website kann das im X-Forwarded-Proto-Anforderungs-Header gespeicherte Protokoll verwenden, um eine Rückmeldung auszugeben, die auf die entsprechende URL umleitet.

Der X-Forwarded-Proto-Anforderungs-Header besitzt das folgende Format:

X-Forwarded-Proto: originatingProtocol

Das folgende Beispiel enthält einen X-Forwarded-Proto-Anforderungs-Header für eine Anforderung, die vom Client als HTTPS-Anforderung ausgegeben wurde:

X-Forwarded-Proto: https

## X-Forwarded-Port

Mit dem X-Forwarded-Port-Anforderungs-Header können Sie den Zielport identifizieren, den der Client für die Verbindung mit dem Load Balancer verwendet hat.

# Tags für Ihre Listener und Regeln

Mit Tags können Sie Ihre Listener und Regeln auf unterschiedliche Weise kategorisieren. Sie können Ressourcen beispielsweise nach Zweck, Inhaber oder Umgebung taggen.

Sie können jedem Listener und jeder Regel mehrere Tags hinzufügen. Tag-Schlüssel müssen für jeden Listener und jede Regel eindeutig sein. Wenn Sie eine Markierung mit einem Schlüssel hinzufügen, der dem Listener und der Regel bereits zugeordnet ist, ändert sich der Wert dieses Tags.

Wenn Sie ein Tag nicht mehr benötigen, können Sie es entfernen.

Einschränkungen

- Maximale Anzahl von Tags pro Ressource: 50
- Maximale Schlüssellänge: 127 Unicode-Zeichen
- Maximale Wertlänge: 255 Unicode-Zeichen
- Bei Tag-Schlüsseln und -Werten wird zwischen Groß- und Kleinschreibung unterschieden. Erlaubte Zeichen sind Buchstaben, Leerzeichen und Zahlen, die in UTF-8 darstellbar sind, sowie die folgenden Sonderzeichen: + - = \_ : / @. Verwenden Sie keine führenden oder nachgestellten Leerzeichen.
- Verwenden Sie das aws: Präfix nicht in Ihren Tagnamen oder -Werten, da es für die AWS Verwendung reserviert ist. Sie können keine Tag-Namen oder Werte mit diesem Präfix bearbeiten oder löschen. Tags mit diesem Präfix werden nicht als Ihre Tags pro Ressourcenlimit angerechnet.

## Aktualisieren der Listener-Tags

So aktualisieren Sie die Tags für einen Listener mithilfe der Konsole

- 1. Öffnen Sie die Amazon EC2-Konsole unter https://console.aws.amazon.com/ec2/.
- 2. Wählen Sie im Navigationsbereich unter LOAD BALANCING die Option Load Balancers aus.
- 3. Wählen Sie den Namen des Load Balancers aus, der den Listener enthält, den Sie aktualisieren möchten, um dessen Detailseite zu öffnen.
- 4. Führen Sie auf der Registerkarte Listener und Regeln einen der folgenden Schritte durch:
  - a. Wählen Sie den Text in der Spalte Protokoll: Port aus, um die Detailseite für den Listener zu öffnen.

Wählen Sie auf der Registerkarte Tags die Option Manage tags (Tags verwalten).

b. Wählen Sie den Listener aus, für den Sie Tags aktualisieren möchten.

Wählen Sie Listener verwalten und dann Tags verwalten aus.

c. Wählen Sie den Text in der Spalte Tags aus, um die Seite mit den Listener-Details auf der Registerkarte "Tags" zu öffnen.

Wählen Sie Tags verwalten aus.

- 5. Auf der Seite Tags verwalten haben Sie folgende Möglichkeiten:
  - a. Um ein Tag zu aktualisieren, geben Sie neue Werte für Schlüssel und Wert ein.
  - b. Um ein Tag hinzuzufügen, wählen Sie Neues Tag hinzufügen aus und geben Sie Werte für Schlüssel und Wert ein.
  - c. Um ein Tag zu löschen, wählen Sie Entfernen neben dem Tag.
- 6. Wenn Sie die Aktualisierung der Tags abgeschlossen haben, wählen Sie Änderungen speichern.

Um die Tags für einen Listener mit dem zu aktualisieren AWS CLI

Verwenden Sie die Befehle add-tags und remove-tags.

### Aktualisieren von Regel-Tags

So aktualisieren Sie die Tags für eine Regel mithilfe der Konsole

1. Öffnen Sie die Amazon EC2-Konsole unter https://console.aws.amazon.com/ec2/.

- 2. Wählen Sie im Navigationsbereich unter LOAD BALANCING die Option Load Balancers aus.
- 3. Wählen Sie den Namen des Load Balancers aus, der die Regel enthält, die Sie aktualisieren möchten, um dessen Detailseite zu öffnen.
- 4. Wählen Sie auf der Registerkarte Listener und Regeln den Text in der Spalte Protokoll: Port des Listeners aus, der die zu aktualisierende Regel enthält, um die Detailseite für den Listener zu öffnen.
- 5. Führen Sie auf der Detailseite des Listeners einen der folgenden Schritte aus:
  - a. Wählen Sie den Text in der Spalte Namens-Tag aus, um die Detailseite für die Regel zu öffnen.

Wählen Sie auf der Seite mit den Details der Regel die Option Tags verwalten aus.

b. Wählen Sie den Text in der Spalte Tags für die Regel aus, die Sie aktualisieren möchten.

Wählen Sie im Pop-up-Fenster mit der Zusammenfassung der Tags die Option Tags verwalten aus.

- 6. Auf der Seite Tags verwalten haben Sie folgende Möglichkeiten:
  - a. Um ein Tag zu aktualisieren, geben Sie neue Werte für Schlüssel und Wert ein.
  - b. Um ein Tag hinzuzufügen, wählen Sie Neues Tag hinzufügen aus und geben Sie Werte für Schlüssel und Wert ein.
  - c. Um ein Tag zu löschen, wählen Sie Entfernen neben dem Tag.
- 7. Wenn Sie die Aktualisierung der Tags abgeschlossen haben, wählen Sie Änderungen speichern.

Um die Tags für eine Regel mit dem zu aktualisieren AWS CLI

Verwenden Sie die Befehle add-tags und remove-tags.

## Löschen eines Listeners für Ihren Application Load Balancer

Sie können einen Listener jederzeit löschen. Wenn Sie einen Load Balancer löschen, werden all seine Listener gelöscht.

New EC2 experience

Löschen eines Listener mithilfe der Konsole

1. Öffnen Sie die Amazon EC2-Konsole unter https://console.aws.amazon.com/ec2/.

- 2. Wählen Sie im Navigationsbereich Load Balancers aus.
- 3. Wählen Sie den Load Balancer aus.
- 4. Aktivieren Sie auf der Registerkarte Listener und Regeln das Kontrollkästchen für den Listener und wählen Sie Listener verwalten, Listener löschen aus.
- 5. Wenn Sie zur Bestätigung aufgefordert werden, geben Sie **confirm** ein und wählen Sie Löschen aus.

#### Old EC2 experience

Löschen eines Listener mithilfe der Konsole

- 1. Öffnen Sie die Amazon EC2-Konsole unter https://console.aws.amazon.com/ec2/.
- 2. Wählen Sie im Navigationsbereich Load Balancers aus.
- 3. Wählen Sie den Load Balancer aus.
- 4. Aktivieren Sie auf der Registerkarte Listener und Regeln das Kontrollkästchen für den Listener und wählen Sie Aktionen, Listener löschen aus.
- 5. Wenn Sie zur Bestätigung aufgefordert werden, geben Sie **confirm** ein und wählen Sie Löschen aus.

Um einen Listener mit dem zu löschen AWS CLI

Verwenden Sie den Befehl delete-listener.

# Zielgruppen für Ihre Application Load Balancer

Zielgruppen leiten Anforderungen an einzelne registrierte Ziele, z. B. EC2-Instances, über das Protokoll und die Port-Nummer, die Sie angeben, weiter. Sie können ein Ziel bei mehreren Zielgruppen registrieren. Sie können Zustandsprüfungen pro Zielgruppe konfigurieren. Zustandsprüfungen werden auf allen Zielen ausgeführt, die bei einer Zielgruppe registriert sind, welche in einer Listener-Regel für Ihren Load Balancer abgegeben ist.

Jede Zielgruppe wird verwendet, um Anfragen an ein oder mehrere registrierte Ziele weiterzuleiten. Beim Erstellen der jeweiligen Listener-Regeln geben Sie eine Zielgruppe und Bedingungen an. Wenn die Bedingung einer Regel erfüllt ist, wird der Datenverkehr an die entsprechende Zielgruppe weitergeleitet. Sie können unterschiedliche Zielgruppen für verschiedene Arten von Anfragen erstellen. Erstellen Sie beispielsweise eine Zielgruppe für allgemeine Anfragen und andere Zielgruppen für Anfragen an die Microservices für Ihre Anwendung. Sie können für jede Zielgruppe nur einen Load Balancer verwenden. Weitere Informationen finden Sie unter <u>Application-Load-Balancer-Komponenten</u>.

Sie definieren Zustandsprüfungseinstellungen für Ihren Load Balancer pro Zielgruppe. Jede Zielgruppe verwendet die standardmäßigen Zustandsprüfungseinstellungen, es sei denn, Sie überschreiben diese, wenn Sie die Zielgruppe erstellen, oder ändern sie später. Nachdem Sie eine Zielgruppe in einer Regel für einen Listener angegeben haben, überwacht der Load Balancer kontinuierlich den Zustand aller mit der Zielgruppe registrierten Ziele, die in einer Availability Zone vorhanden sind, die für den Load Balancer aktiviert ist. Der Load Balancer leitet Anfragen an die registrierten Ziele weiter, die fehlerfrei sind.

Inhalt

- Weiterleitungskonfiguration
- Zieltyp
- IP-Adresstyp
- Protokollversion
- Registrierte Ziele
- Zielgruppenattribute
- Routing-Algorithmen
- Automatische Zielgewichtungen (ATW)
- Verzögerung der Registrierungsaufhebung

- Modus des langsamen Hochfahrens
- Erstellen einer Zielgruppe
- Zustandsprüfungen für Ihre Zielgruppen
- Zonenübergreifendes Load Balancing für Zielgruppen
- Zustand der Zielgruppe
- Registrieren Sie Ziele mit Ihrer Zielgruppe
- <u>Sticky Sessions für Ihren Application Load Balancer</u>
- Lambda-Funktionen als Ziele
- Tags f
  ür Ihre Zielgruppe
- Löschen einer Zielgruppe

# Weiterleitungskonfiguration

Ein Load Balancer leitet standardmäßig mithilfe des Protokolls und der Portnummer, die Sie beim Erstellen der Zielgruppe angegeben haben, Anfragen an die Ziele weiter. Alternativ können Sie den für Weiterleitung von Datenverkehr zu einem Ziel verwendeten Port überschreiben, wenn Sie es bei der Zielgruppe registrieren.

Zielgruppen unterstützen die folgenden Protokolle und Ports:

- Protocols (Protokolle): HTTP, HTTPS
- Ports: 1-65535

Wenn eine Zielgruppe mit dem HTTPS-Protokoll konfiguriert ist oder HTTPS-Zustandsprüfungen verwendet, verwenden TLS-Verbindungen zu den Zielen die Sicherheitseinstellungen aus der ELBSecurityPolicy-2016-08-Richtlinie. Der Load Balancer stellt TLS-Verbindungen mit den Zielen her, wobei er die auf den Zielen installierten Zertifikate verwendet. Der Load Balancer überprüft diese Zertifikate nicht. Daher können Sie selbstsignierte Zertifikate oder Zertifikate verwenden, die abgelaufen sind. Da sich der Load Balancer und seine Ziele in einer Virtual Private Cloud (VPC) befinden, wird der Datenverkehr zwischen dem Load Balancer und den Zielen auf Paketebene authentifiziert, sodass er nicht dem Risiko von man-in-the-middle Angriffen oder Spoofing ausgesetzt ist, selbst wenn die Zertifikate auf den Zielen nicht gültig sind. Der Datenverkehr, der verlässt, AWS wird nicht über dieselben Schutzmaßnahmen verfügen, und möglicherweise sind zusätzliche Schritte erforderlich, um den Datenverkehr weiter zu sichern.

# Zieltyp

Wenn Sie eine Zielgruppe erstellen, legen Sie ihren Zieltyp fest, wodurch festgelegt wird, welchen Zieltyp Sie beim Registrieren von Zielen bei dieser Zielgruppe angeben. Nachdem Sie eine Zielgruppe erstellt haben, können Sie ihren Zieltyp nicht mehr ändern.

Die folgenden Zieltypen sind möglich:

instance

Die Ziele werden nach Instance-ID angegeben.

ip

Die Ziele sind IP-Adressen.

lambda

Das Ziel ist eine Lambda-Funktion.

Wenn der Zieltyp ip ist, können Sie IP-Adressen von einem der folgenden CIDR-Blöcke angeben:

- Die Subnetze der VPC für die Zielgruppe
- 10.0.0/8 (<u>RFC 1918</u>)
- 100.64.0.0/10 (<u>RFC 6598</u>)
- 172.16.0.0/12 (RFC 1918)
- 192.168.0.0/16 (RFC 1918)

### 🛕 Important

Sie können keine öffentlich weiterleitungsfähigen IP-Adressen angeben.

Mit allen unterstützten CIDR-Blöcken können Sie die folgenden Ziele bei einer Zielgruppe registrieren:

- Instances in einer VPC, die durch Peering mit der Load-Balancer-VPC verbunden sind (dieselbe Region oder eine andere Region).
- AWS-Ressourcen, die über IP-Adresse und Port adressierbar sind (z. B. Datenbanken).

 On-Premises-Ressourcen, die über AWS Direct Connect oder eine Site-to-Site-VPN-Verbindung mit AWS verknüpft sind.

### Note

Bei Application Load Balancern, die in einer lokalen Zone bereitgestellt werden, müssen sich die ip-Ziele in derselben lokalen Zone befinden, um Datenverkehr empfangen zu können. Weitere Informationen finden Sie unter Was ist AWS Local Zones?

Wenn Sie Ziele unter Verwendung einer Instance-ID angeben, wird Datenverkehr an Instances unter Verwendung der primären privaten IP-Adresse weitergeleitet, die in der primären Netzwerkschnittstelle für die Instance angegeben ist. Wenn Sie Ziele unter Verwendung von IP-Adressen angeben, können Sie den Datenverkehr über eine beliebige private IP-Adresse aus einer oder mehreren Netzwerkschnittstellen an eine Instance weiterleiten. Auf diese Weise können mehrere Anwendungen auf eine Instance denselben Port verwenden. Jede Netzwerkschnittstelle kann über eine eigene Sicherheitsgruppe verfügen.

Wenn der Zieltyp der Zielgruppe 1 ambda lautet, können Sie eine einzelne Lambda-Funktion registrieren. Wenn der Load Balancer eine Anfrage für eine Lambda-Funktion empfängt, ruft er die Lambda-Funktion auf. Weitere Informationen finden Sie unter Lambda-Funktionen als Ziele.

Sie können Amazon Elastic Container Service (Amazon ECS) als Ziel für Ihren Application Load Balancer konfigurieren. Weitere Informationen finden Sie unter <u>Erstellen eines Application Load</u> <u>Balancer</u> sim Amazon Elastic Container Service-Benutzerhandbuch für AWS Fargate.

# IP-Adresstyp

Wenn Sie eine neue Zielgruppe erstellen, können Sie den IP-Adresstyp Ihrer Zielgruppe auswählen. Dadurch wird die IP-Version gesteuert, die für die Kommunikation mit Zielen und die Überprüfung ihres Status verwendet wird.

Application Load Balancer unterstützen sowohl IPv4- als auch IPv6-Zielgruppen. Die Standardauswahl ist IPv4.

Überlegungen

 Alle IP-Adressen innerhalb einer Zielgruppe müssen denselben IP-Adresstyp haben. Sie können beispielsweise kein IPv4-Ziel bei einer IPv6-Zielgruppe registrieren.

- IPv6-Zielgruppen können nur mit dualstack-Load-Balancern verwendet werden.
- IPv6-Zielgruppen unterstützen Ziele vom Typ "IP" und "Instance".

# Protokollversion

Standardmäßig senden Application Load Balancer Anforderungen über HTTP/1.1 an Ziele. Sie können die Protokollversion verwenden, um Anforderungen mit HTTP/2 oder gRPC an Ziele zu senden.

In der folgenden Tabelle sind die Ergebnisse für die Kombinationen aus Anforderungsprotokoll und Zielgruppen-Protokollversion zusammengefasst.

| Anforderungsprotokoll | Protokollversion | Ergebnis                              |
|-----------------------|------------------|---------------------------------------|
| HTTP/1.1              | HTTP/1.1         | Herzlichen Glückwunsch                |
| HTTP/2                | HTTP/1.1         | Herzlichen Glückwunsch                |
| gRPC                  | HTTP/1.1         | Fehler                                |
| HTTP/1.1              | HTTP/2           | Fehler                                |
| HTTP/2                | HTTP/2           | Herzlichen Glückwunsch                |
| gRPC                  | HTTP/2           | Erfolg, wenn Ziele gRPC unterstützen  |
| HTTP/1.1              | gRPC             | Fehler                                |
| HTTP/2                | gRPC             | Erfolg bei einer POST-Anfo<br>rderung |
| gRPC                  | gRPC             | Herzlichen Glückwunsch                |

Überlegungen zur gRPC-Protokollversion

- Das einzige unterstützte Listener-Protokoll ist HTTPS.
- Der einzige unterstützte Aktionstyp für Listener-Regeln ist forward.

- Die einzigen unterstützten Zieltypen sind instance und ip.
- Der Load Balancer analysiert gRPC-Anfragen und leitet gRPC-Aufrufe basierend auf dem Paket, dem Dienst und der Methode an die entsprechenden Zielgruppen weiter.
- Der Load Balancer unterstützt unäres, clientseitiges Streaming, serverseitiges Streaming und bidirektionales Streaming.
- Sie müssen eine benutzerdefinierte Zustandsprüfungsmethode mit dem Format / package.service/method bereitstellen.
- Sie müssen die gRPC-Statuscodes angeben, die verwendet werden, um ein Ziel auf eine erfolgreiche Antwort zu überprüfen.
- Sie können keine Lambda-Funktionen als Ziel verwenden.

Überlegungen zur HTTP/2-Protokollversion

- Das einzige unterstützte Listener-Protokoll ist HTTPS.
- Der einzige unterstützte Aktionstyp für Listener-Regeln ist forward.
- Die einzigen unterstützten Zieltypen sind instance und ip.
- Der Load Balancer unterstützt Streaming von Clients. Der Load Balancer unterstützt kein Streaming zu den Zielen.

# **Registrierte Ziele**

Ihr Load Balancer dient als zentraler Kontaktpunkt für Clients und verteilt eingehenden Datenverkehr an die fehlerfreien registrierten Ziele. Sie können jedes Ziel bei einer oder mehreren Zielgruppen registrieren.

Wenn die Nachfrage nach Ihrer Anwendung steigt, können Sie zusätzliche Ziele bei einer oder mehreren Zielgruppen registrieren, um die Nachfrage zu bewältigen. Der Load Balancer beginnt, Anfragen an ein neu registriertes Ziel weiterzuleiten, sobald der Registrierungsvorgang abgeschlossen ist und das Ziel die ersten Zustandsprüfungen bestanden hat.

Wenn die Nachfrage nach Ihrer Anwendung sinkt oder Sie Ihre Ziele warten müssen, können Sie die Registrierung von Zielen bei Ihren Zielgruppen aufheben. Bei der Aufhebung der Registrierung eines Ziels wird es aus Ihrer Zielgruppe entfernt. Ansonsten hat dies keine Auswirkungen auf das Ziel. Der Load Balancer stoppt das Weiterleiten von Anfragen an ein Ziel, sobald die Registrierung des Ziels aufgehoben wird. Das Ziel wechselt in den Zustand draining, bis laufende Anfragen

abgeschlossen wurden. Sie können das Ziel erneut bei der Zielgruppe registrieren, wenn es bereit ist, wieder Anfragen zu erhalten.

Wenn Sie Ziele nach Instance-ID registrieren, können Sie Ihren Load Balancer mit einer Auto-Scaling-Gruppe verwenden. Nachdem Sie eine Zielgruppe einer Auto-Scaling-Gruppe angefügt haben, registriert Auto Scaling Ihre Ziele bei der Zielgruppe für Sie, wenn es sie startet. Weitere Informationen finden Sie unter <u>Anhängen eines Load Balancers an Ihre Auto-Scaling-Gruppe</u> im Benutzerhandbuch zu Amazon EC2 Auto Scaling.

Einschränkungen

- Es ist nicht möglich, IP-Adressen eines anderen Application Load Balancers in derselben VPC zu registrieren. Wenn der andere Application Load Balancer sich in einer VPC befindet, die durch Peering mit dem Load Balancer verbunden ist, können Sie die IP-Adressen registrieren.
- Sie können Instances nicht nach Instance-ID registrieren, wenn sie sich in einer VPC befinden, die mit der Load-Balancer-VPC gekoppelt ist (dieselbe Region oder eine andere Region). Sie können diese Instances nach IP-Adresse registrieren.

# Zielgruppenattribute

Die folgenden Zielgruppenattribute werden unterstützt, wenn die Zielgruppe vom Typ instance oder ip ist:

deregistration\_delay.timeout\_seconds

Die Zeit, die Elastic Load Balancing wartet, bevor die Registrierung eines Ziels aufgehoben wird. Der Bereich liegt zwischen 0 und 3 600 Sekunden. Der Standardwert beträgt 300 Sekunden.

```
load_balancing.algorithm.type
```

Der Lastausgleichsalgorithmus bestimmt, wie der Load Balancer Ziele beim Routing von Anforderungen auswählt. Der Wert ist round\_robin, least\_outstanding\_requestsoder weighted\_random. Der Standardwert ist round\_robin.

load\_balancing.algorithm.anomaly\_mitigation

Nur verfügbar, wenn load\_balancing.algorithm.type istweighted\_random. Gibt an, ob die Anomalieminderung aktiviert ist. Der Wert ist entweder on oder off. Der Standardwert ist off.

#### load\_balancing.cross\_zone.enabled

Gibt an, ob zonenübergreifendes Load Balancing aktiviert ist. Der Wert ist entweder true, false oder use\_load\_balancer\_configuration. Der Standardwert ist use\_load\_balancer\_configuration.

slow\_start.duration\_seconds

Der Zeitraum in Sekunden, in dem der Load Balancer für ein neu registriertes Ziel einen linear zunehmenden Anteil des Datenverkehrs an die Zielgruppe sendet. Der Bereich liegt zwischen 30 und 900 Sekunden (15 Minuten). Die Standardwert ist 0 Sekunden (deaktiviert).

#### stickiness.enabled

Gibt an, ob Sticky Sessions aktiviert sind. Der Wert ist entweder true oder false. Der Standardwert ist false.

stickiness.app\_cookie.cookie\_name

Der Name der Anwendungs-Cookies. Der Name des Anwendungs-Cookies darf nicht die folgenden Präfixe haben: AWSALB, AWSALBAPP oder AWSALBTG. Sie sind für die Verwendung durch den Load Balancer reserviert.

```
stickiness.app_cookie.duration_seconds
```

Die Ablaufzeit anwendungsbasierter Cookies in Sekunden. Nach Ablauf dieses Zeitraums wird das Cookie als veraltet eingestuft. Der Mindestwert ist 1 Sekunde und der Maximalwert ist 7 Tage (604800 Sekunden). Die Standardwert ist 1 Tag (86 400 Sekunden).

stickiness.lb\_cookie.duration\_seconds

Die Ablaufzeit der auf Dauer basierenden Cookies in Sekunden. Nach Ablauf dieses Zeitraums wird das Cookie als veraltet eingestuft. Der Mindestwert ist 1 Sekunde und der Maximalwert ist 7 Tage (604800 Sekunden). Die Standardwert ist 1 Tag (86 400 Sekunden).

#### stickiness.type

Die Art der "Sticky Sessions". Die möglichen Werte sind lb\_cookie und app\_cookie.

target\_group\_health.dns\_failover.minimum\_healthy\_targets.count

Die Mindestanzahl von Zielen, die fehlerfrei sein müssen. Wenn die Anzahl der fehlerfreien Ziele unter diesem Wert liegt, markieren Sie die Zone im DNS als fehlerhaft, sodass der Datenverkehr nur an fehlerfreie Zonen weitergeleitet wird. Die möglichen Werte sind off oder eine ganze

Zahl von 1 bis zur maximalen Anzahl von Zielen. Falls off, wird DNS-Failaway deaktiviert, was bedeutet, dass jede Zielgruppe unabhängig zum DNS-Failover beiträgt. Der Standardwert ist 1.

target\_group\_health.dns\_failover.minimum\_healthy\_targets.percentage

Der Mindestprozentzatz der Ziele, die fehlerfrei sein müssen. Wenn der Prozentsatz fehlerfreier Ziele unter diesem Wert liegt, markieren Sie die Zone im DNS als fehlerhaft, sodass der Datenverkehr nur an fehlerfreie Zonen weitergeleitet wird. Die möglichen Werte sind off oder eine ganze Zahl von 1 bis zur maximalen Anzahl von Zielen. Falls off, wird DNS-Failaway deaktiviert, was bedeutet, dass jede Zielgruppe unabhängig zum DNS-Failover beiträgt. Der Standardwert ist 1.

target\_group\_health.unhealthy\_state\_routing.minimum\_healthy\_targets.count

Die Mindestanzahl von Zielen, die fehlerfrei sein müssen. Wenn die Anzahl fehlerfreier Ziele unter diesem Wert liegt, senden Sie Datenverkehr an alle Ziele, einschließlich nicht fehlerfreier Ziele. Der Bereich reicht von 1 bis zur maximalen Anzahl von Zielen. Der Standardwert ist 1.

target\_group\_health.unhealthy\_state\_routing.minimum\_healthy\_targets.percentage

Der Mindestprozentzatz der Ziele, die fehlerfrei sein müssen. Wenn der Prozentsatz fehlerfreier Ziele unter diesem Wert liegt, senden Sie Datenverkehr an alle Ziele, einschließlich nicht fehlerfreier Ziele. Die möglichen Werte sind off oder eine Ganzzahl von 1 bis 100. Der Standardwert ist off.

Das folgende Zielgruppenattribut wird unterstützt, wenn der Zielgruppentyp 1ambda ist:

lambda.multi\_value\_headers.enabled

Gibt an, ob die Anfrage- und Antwort-Header, die zwischen dem Load Balancer und der Lambda-Funktion ausgetauscht werden, Arrays von Werten oder Zeichenfolgen enthalten. Die möglichen Werte sind true oder false. Der Standardwert ist false. Weitere Informationen finden Sie unter <u>Header mit mehreren Werten</u>.

# Routing-Algorithmen

Ein Routing-Algorithmus ist die Methode, die vom Load Balancer verwendet wird, um zu bestimmen, welche Ziele Anforderungen empfangen. Der Round-Robin-Routing-Algorithmus wird standardmäßig verwendet, um Anfragen auf Zielgruppenebene weiterzuleiten. Die am wenigsten ausstehenden Anfragen und gewichteten zufälligen Routing-Algorithmen sind auch je nach den Anforderungen Ihrer

Anwendung verfügbar. Eine Zielgruppe kann jeweils nur über einen aktiven Routing-Algorithmus verfügen, der Routing-Algorithmus kann jedoch bei Bedarf aktualisiert werden.

Wenn Sie Sticky Sessions aktivieren, wird der ausgewählte Routing-Algorithmus für die erste Zielauswahl verwendet. Künftige Anfragen von demselben Client werden an dasselbe Ziel weitergeleitet, wodurch der ausgewählte Routing-Algorithmus umgangen wird.

### Round-Robin

- Der Round-Robin-Routing-Algorithmus leitet Anfragen in einer sequentiellen Reihenfolge gleichmäßig über fehlerfreie Ziele in der Zielgruppe weiter.
- Dieser Algorithmus wird häufig verwendet, wenn die empfangenen Anforderungen in der Komplexität ähnlich sind, die registrierten Ziele in der Verarbeitung ähnlich sind oder wenn Sie Anforderungen gleichmäßig auf die Ziele verteilen müssen.

### Am wenigsten ausstehende Anfragen

- Der Weiterleitungsalgorithmus für am wenigsten ausstehende Anfragen leitet Anfragen an die Ziele mit der geringsten Anzahl von laufenden Anfragen weiter.
- Dieser Algorithmus wird häufig verwendet, wenn die empfangenen Anfragen unterschiedlich komplex sind und die registrierten Ziele in Bezug auf die Verarbeitungsfähigkeit variieren.
- Wenn ein Load Balancer, der HTTP/2 unterstützt, Ziele verwendet, die nur HTTP/1.1 unterstützen, konvertiert er die Anforderung in mehrere HTTP/1.1-Anforderungen. In dieser Konfiguration behandelt der am wenigsten ausstehende Anforderungsalgorithmus jede HTTP/2-Anforderung als mehrere Anforderungen.
- Bei Verwendung von wird WebSocketsdas Ziel mit dem Algorithmus f
  ür am wenigsten ausstehende Anfragen ausgew
  ählt. Nach der Auswahl erstellt der Load Balancer eine Verbindung zum Ziel und sendet alle Nachrichten 
  über diese Verbindung.
- Der Weiterleitungsalgorithmus für Anforderungen mit den geringsten ausstehenden Anforderungen kann nicht im Modus des langsamen Hochfahrens verwendet werden.

### Gewichteter Zufallswert

- Der gewichtete Zufalls-Routing-Algorithmus leitet Anfragen in zufälliger Reihenfolge gleichmäßig über fehlerfreie Ziele in der Zielgruppe weiter.
- Dieser Algorithmus unterstützt die Abschwächung von automatischen Zielgewichtungen (ATW).

 Der gewichtete Zufalls-Routing-Algorithmus kann nicht im Modus des langsamen Hochfahrens verwendet werden.

## Ändern des Routing-Algorithmus einer Zielgruppe

Sie können den Weiterleitungsalgorithmus für Ihre Zielgruppe jederzeit ändern.

### New EC2 experience

So ändern Sie den Routing-Algorithmus mithilfe der neuen Konsole

- 1. Öffnen Sie die Amazon EC2-Konsole unter https://console.aws.amazon.com/ec2/.
- 2. Wählen Sie im Navigationsbereich unter Load Balancing die Option Target Groups (Zielgruppen) aus.
- 3. Wählen Sie den Namen der Zielgruppe aus, um deren Detailseite zu öffnen.
- 4. Wählen Sie auf der Detailseite Zielgruppen auf der Registerkarte Attribute die Option Bearbeiten aus.
- 5. Wählen Sie auf der Seite Zielgruppenattribute bearbeiten im Abschnitt Datenverkehrskonfiguration unter Load Balancing-Algorithmus die Option Round Robin, Am wenigsten ausstehende Anfragen oder Gewichtet zufällig aus.
- 6. Wählen Sie Änderungen speichern aus.

### Old EC2 experience

So ändern Sie den Routing-Algorithmus mithilfe der alten Konsole

- 1. Öffnen Sie die Amazon EC2-Konsole unter https://console.aws.amazon.com/ec2/.
- 2. Wählen Sie im Navigationsbereich unter LOAD BALANCING die Option Zielgruppen aus.
- 3. Wählen Sie die Zielgruppe aus.
- 4. Klicken Sie in der Registerkarte Description (Beschreibung) auf Edit attributes (Attribute bearbeiten).
- 5. Wählen Sie auf der Seite Attribute bearbeiten unter Load Balancing-Algorithmus die Option Round Robin oder Least outstanding requests (Am wenigsten ausstehende Anfragen) und dann Speichern (Speichern).

So ändern Sie den Weiterleitungsalgorithmus über die AWS CLI

Verwenden Sie den <u>modify-target-group-attributes</u> Befehl mit dem load\_balancing.algorithm.type Attribut.

# Automatische Zielgewichtungen (ATW)

Automatic Target Weights (ATW) überwacht ständig die Ziele, auf denen Ihre Anwendungen ausgeführt werden, und erkennt signifikante Leistungsabweichungen, die als Anomalien bezeichnet werden. A Bol bietet die Möglichkeit, die Menge des Datenverkehrs, der über die Erkennung von Datenanomalien in Echtzeit an Ziele weitergeleitet wird, dynamisch anzupassen.

Automatic Target Weights (ATW) führt die Anomalieerkennung für jeden Application Load Balancer in Ihrem Konto automatisch durch. Wenn anomale Ziele identifiziert werden, kann A automatisch versuchen, sie zu stabilisieren, indem er den weitergeleiteten Datenverkehr reduziert, der als Anomalieminderung bezeichnet wird. Ein Bol optimiert kontinuierlich die Datenverkehrsverteilung, um die Erfolgsraten pro Ziel zu maximieren und gleichzeitig die Ausfallraten für Zielgruppen zu minimieren.

Überlegungen:

- Die Anomalieerkennung überwacht derzeit HTTP 5xx-Antwortcodes, die von Ihren Zielen stammen, und Verbindungsfehler zu Ihren Zielen. Die Anomalieerkennung ist immer aktiviert und kann nicht deaktiviert werden.
- Ein Bol wird nicht unterstützt, wenn Lambda als Ziel verwendet wird.

## Anomalie-Erkennung

Bei der Anomalieerkennung wird nach Zielen gesucht, die eine signifikante Verhaltensabweichung von anderen Zielen in ihrer Zielgruppe aufweisen. Diese Abweichungen, die so genannten Anomalien, werden bestimmt, indem die prozentualen Fehler eines Ziels mit den prozentualen Fehlern anderer Ziele in der Zielgruppe verglichen werden. Bei diesen Fehlern kann es sich sowohl um Verbindungsfehler als auch um HTTP-Fehlercodes handeln. Ziele, die deutlich höher sind als ihre Peers, werden dann als ungewöhnlich angesehen.

Die Anomalieerkennung erfordert mindestens drei fehlerfreie Ziele in der Zielgruppe. Wenn ein Ziel bei einer Zielgruppe registriert ist, muss es zuerst die Zustandsprüfungen bestehen, um mit

dem Empfang von Datenverkehr zu beginnen. Sobald das Ziel das Ziel empfängt, beginnt A mit der Überwachung des Ziels und veröffentlicht kontinuierlich das Anomalieergebnis. Bei Zielen ohne Anomalien ist das Anomalieergebnis normal. Bei Zielen mit Anomalien ist das Anomalieergebnis anomalous.

Die Anomalieerkennung funktioniert unabhängig von den Zustandsprüfungen der Zielgruppe. Ein Ziel kann alle Zustandsprüfungen der Zielgruppe bestehen, wird aber aufgrund einer erhöhten Fehlerrate immer noch als ungewöhnlich markiert. Ziele, die ungewöhnlich werden, wirken sich nicht auf ihren Status der Zustandsprüfung der Zielgruppe aus.

### Status der Anomalieerkennung

A Bol veröffentlicht kontinuierlich den Status der Anomalieerkennungen, die es für Ziele durchführt. Sie können den aktuellen Status jederzeit über die AWS Management Console oder anzeigenAWS CLI.

So zeigen Sie den Status der Anomalieerkennung mithilfe der Konsole an:

- 1. Öffnen Sie die Amazon EC2-Konsole unter https://console.aws.amazon.com/ec2/.
- 2. Wählen Sie im Navigationsbereich unter Load Balancing die Option Target Groups (Zielgruppen) aus.
- 3. Wählen Sie den Namen der Zielgruppe aus, um deren Detailseite zu öffnen.
- 4. Wählen Sie auf der Detailseite Zielgruppen die Registerkarte Ziele aus.
- 5. In der Tabelle Registrierte Ziele können Sie den Anomaliestatus jedes Ziels in der Spalte Ergebnis der Anomalieerkennung anzeigen.

Wenn keine Anomalien erkannt wurden, ist das Ergebnis normal.

Wenn Anomalien erkannt wurden, ist das Ergebnis anomalous.

So zeigen Sie die Ergebnisse der Anomalieerkennung mit der an AWS CLI

Verwenden Sie den <u>describe-target-health</u> Befehl, wobei der Include.member.N Attributwert auf gesetzt istAnomalyDetection.

## Anomalieminderung

### Important

Die Funktion zur Abschwächung von Anomalien von A Bol ist nur verfügbar, wenn der gewichtete zufällige Routing-Algorithmus verwendet wird.

Bei der Abschwächung von Anomalien wird der Datenverkehr automatisch von anomalen Zielen weggeleitet, sodass sie die Möglichkeit haben, sich zu erholen.

Während der Abschwächung:

- Ein Bol passt regelmäßig die Menge des Datenverkehrs an, der an anomale Ziele weitergeleitet wird. Derzeit beträgt der Zeitraum alle fünf Sekunden.
- A Bol reduziert den Datenverkehr, der an an anomale Ziele weitergeleitet wird, auf den Mindestwert, der für die Abschwächung von Anomalien erforderlich ist.
- Bei Zielen, die nicht mehr als ungewöhnlich erkannt werden, wird schrittweise mehr Datenverkehr an sie weitergeleitet, bis sie die Parität mit anderen normalen Zielen in der Zielgruppe erreichen.

### Aktivieren Sie die Abschwächung von A

Sie können die Anomalieminderung jederzeit aktivieren.

So aktivieren Sie die Anomalieminderung:

- 1. Öffnen Sie die Amazon EC2-Konsole unter https://console.aws.amazon.com/ec2/.
- 2. Wählen Sie im Navigationsbereich unter Load Balancing die Option Target Groups (Zielgruppen) aus.
- 3. Wählen Sie den Namen der Zielgruppe aus, um deren Detailseite zu öffnen.
- 4. Wählen Sie auf der Detailseite Zielgruppen auf der Registerkarte Attribute die Option Bearbeiten aus.
- Stellen Sie auf der Seite Zielgruppenattribute bearbeiten im Abschnitt Datenverkehrskonfiguration unter Load Balancing-Algorithmus sicher, dass Gewichteter Zufallswert ausgewählt ist.

Hinweis: Wenn der gewichtete Zufallsalgorithmus zum ersten Mal ausgewählt wird, ist die Anomalieerkennung standardmäßig aktiviert.

- 6. Stellen Sie unter Anomalieminderung sicher, dass die Option Anomalieminderung aktivieren ausgewählt ist.
- 7. Wählen Sie Änderungen speichern aus.

So aktivieren Sie die Anomalieminderung mithilfe der AWS CLI

Verwenden Sie den <u>modify-target-group-attributes</u> Befehl mit dem load\_balancing.algorithm.anomaly\_mitigation Attribut.

Status der Abschwächung von Anomalien

Wenn A eine Abschwächung für ein Ziel durchführt, können Sie den aktuellen Status jederzeit mit der AWS Management Console oder der anzeigenAWS CLI.

So zeigen Sie den Status der Anomalieminderung mithilfe der Konsole an:

- 1. Öffnen Sie die Amazon EC2-Konsole unter https://console.aws.amazon.com/ec2/.
- 2. Wählen Sie im Navigationsbereich unter Load Balancing die Option Target Groups (Zielgruppen) aus.
- 3. Wählen Sie den Namen der Zielgruppe aus, um deren Detailseite zu öffnen.
- 4. Wählen Sie auf der Detailseite Zielgruppen die Registerkarte Ziele aus.
- 5. In der Tabelle Registrierte Ziele können Sie den Status der Abschwächung von Anomalien für jedes Ziel in der Spalte Effektive Abschwächung anzeigen.

Wenn keine Abhilfemaßnahme ausgeführt wird, lautet der Status yes.

Wenn die Abhilfemaßnahme ausgeführt wird, lautet der Status no.

So zeigen Sie den Status der Anomalieminderung mithilfe der an AWS CLI

Verwenden Sie den <u>describe-target-health</u> Befehl, wobei der Include.member.N Attributwert auf gesetzt istAnomalyDetection.

# Verzögerung der Registrierungsaufhebung

Elastic Load Balancing stoppt das Senden von Anforderungen an Ziele, deren Registrierung aufgehoben wird. Standardmäßig wartet Elastic Load Balancing 300 Sekunden, bevor die Registrierungsaufhebung abgeschlossen wird. So können laufende Anforderungen an das Ziel abgeschlossen werden. Um die Zeitdauer zu ändern, die Elastic Load Balancing wartet, müssen Sie den Wert für die Verzögerung der Registrierungsaufhebung anpassen.

Der ursprüngliche Zustand eines Ziels, dessen Registrierung aufgehoben wird, lautet draining. Nach Ablauf der Verzögerung der Registrierungsaufhebung wird die Registrierungsaufhebung abgeschlossen und der Zustand es Ziels lautet unused. Wenn das Ziel Teil einer Auto-Scaling-Gruppe ist, kann es beendet und ersetzt werden.

Falls ein Ziel, dessen Registrierung aufgehoben wird, keine aktiven Anforderungen und keine aktiven Verbindungen aufweist, wird der Aufhebungsprozess von Elastic Load Balancing sofort abgeschlossen, ohne auf das Verstreichen der Verzögerung für die Registrierungsaufhebung zu warten. Auch wenn die Zielregistrierung aufgehoben wurde, wird bis zum Ablauf des Timeouts der Verzögerung der Registrierungsaufhebung draining als Status des Ziels angezeigt. Nach Ablauf des Timeouts wechselt das Ziel in einen unused-Zustand.

Wenn ein Ziel, dessen Registrierung aufgehoben wird, die Verbindung beendet, bevor die Verzögerung der Registrierungsaufhebung abgelaufen ist, erhält der Client eine 500-Level-Fehlerantwort.

#### New EC2 experience

So aktualisieren Sie den Wert für die Verzögerung der Registrierungsaufhebung mithilfe der neuen EC2-Umgebung

- 1. Öffnen Sie die Amazon EC2-Konsole unter https://console.aws.amazon.com/ec2/.
- 2. Wählen Sie im Navigationsbereich unter LOAD BALANCING die Option Zielgruppen aus.
- 3. Wählen Sie den Namen der Zielgruppe aus, um deren Detailseite zu öffnen.
- 4. Wählen Sie auf der Registerkarte Gruppendetails im Abschnitt Attribute die Option Bearbeiten aus.
- 5. Ändern Sie auf der Seite Attribute bearbeiten den Wert für Abmeldeverzögerung nach Bedarf.
- 6. Wählen Sie Änderungen speichern.

#### Old EC2 experience

So aktualisieren Sie den Wert für die Verzögerung der Registrierungsaufhebung mithilfe der alten EC2-Umgebung

- 1. Öffnen Sie die Amazon EC2-Konsole unter https://console.aws.amazon.com/ec2/.
- 2. Wählen Sie im Navigationsbereich unter LOAD BALANCING die Option Zielgruppen aus.
- 3. Wählen Sie die Zielgruppe aus.
- 4. Klicken Sie in der Registerkarte Description (Beschreibung) auf Edit attributes (Attribute bearbeiten).
- Ändern Sie auf der Seite Edit attributes (Attribute bearbeiten) den Wert von Deregistration delay (Abmeldungsverzögerung) nach Ihrem Bedarf, und klicken Sie dann auf Save (Speichern).

So aktualisieren Sie den Wert für die Verzögerung der Registrierungsaufhebung mithilfe der AWS CLI

Verwenden Sie den <u>modify-target-group-attributes</u> Befehl mit dem deregistration\_delay.timeout\_seconds Attribut.

## Modus des langsamen Hochfahrens

Standardmäßig beginnt ein Ziel mit dem Empfang seines vollständigen Anteils an Anfragen, sobald es bei einer Zielgruppe registriert ist und die anfängliche Zustandsprüfung bestanden hat. Der Modus des langsamen Hochfahrens bietet Zielen mehr Zeit zum Warmlaufen, bevor der Load Balancer ihnen den vollständigen Anteil an Anfragen sendet.

Nachdem Sie das langsame Hochfahren für eine Zielgruppe aktiviert haben, wechseln die Ziele in den Modus des langsamen Hochfahrens, wenn sie von der Zielgruppe als fehlerfrei eingestuft werden. Ein Ziel im Modus des langsamen Hochfahrens beendet diesen, wenn die konfigurierte Dauer des langsamen Hochfahrens abgelaufen ist oder das Ziel fehlerhaft ist. Der Load Balancer erhöht linear die Anzahl von Anfragen, die er im Modus des langsamen Hochfahrens an ein Ziel senden kann. Nachdem ein fehlerfreies Ziel den Modus des langsamen Hochfahrens beendet hat, kann der Load Balancer diesem den vollständigen Anteil von Anfragen senden.

Überlegungen

• Wenn Sie das langsame Hochfahren für eine Zielgruppe aktivieren, gehen die bei der Zielgruppe registrierten fehlerfreien Ziele nicht in den Modus des langsamen Hochfahrens über.

- Wenn Sie das langsame Hochfahren f
  ür eine leere Zielgruppe aktivieren und dann mit einer einzigen Registrierungsoperation auf ein Ziel anwenden, dann gehen diese Ziele nicht in den Modus des langsamen Hochfahrens über. Neu registrierte Ziele gehen nur dann in den Modus des langsamen Hochfahrens über, wenn mindestens ein fehlerfreies Ziel vorhanden ist, das sich nicht im Modus des langsamen Hochfahrens befindet.
- Wenn Sie die Registrierung eines Ziels im Modus des langsamen Hochfahrens aufheben, beendet das Ziel den Modus des langsamen Hochfahrens. Wenn Sie dasselbe Ziel erneut registrieren, wechselt es in den Modus des langsamen Hochfahrens, wenn es von der Zielgruppe als fehlerfrei eingestuft wird.
- Wenn ein Ziel im Modus des langsamen Hochfahrens fehlerhaft ist, beendet das Ziel den Modus des langsamen Hochfahrens. Wenn das Ziel dann fehlerfrei ist, wechselt es wieder in den Modus des langsamen Hochfahrens.
- Sie können den Modus für langsamen Start nicht aktivieren, wenn Sie die am wenigsten ausstehenden Anfragen oder gewichtete zufällige Routing-Algorithmen verwenden.

### New EC2 experience

So aktualisieren Sie den Wert für die Dauer des langsamen Hochfahrens mithilfe der neuen EC2-Umgebung

- 1. Öffnen Sie die Amazon EC2-Konsole unter https://console.aws.amazon.com/ec2/.
- 2. Wählen Sie im Navigationsbereich unter LOAD BALANCING die Option Zielgruppen aus.
- 3. Wählen Sie den Namen der Zielgruppe aus, um deren Detailseite zu öffnen.
- 4. Wählen Sie auf der Registerkarte Gruppendetails im Abschnitt Attribute die Option Bearbeiten aus.
- Ändern Sie auf der Seite Attribute bearbeiten den Wert von Dauer des langsamen Hochfahrens nach Bedarf. Um den Modus des langsamen Hochfahrens zu deaktivieren, legen Sie als Dauer 0 fest.
- 6. Wählen Sie Änderungen speichern aus.

### Old EC2 experience

So aktualisieren Sie den Wert für die Dauer des langsamen Hochfahrens mithilfe der alten EC2-Umgebung

1. Öffnen Sie die Amazon EC2-Konsole unter <u>https://console.aws.amazon.com/ec2/</u>.

- 2. Wählen Sie im Navigationsbereich unter LOAD BALANCING die Option Zielgruppen aus.
- 3. Wählen Sie die Zielgruppe aus.
- 4. Klicken Sie in der Registerkarte Description (Beschreibung) auf Edit attributes (Attribute bearbeiten).
- Ändern Sie auf der Seite Edit attributes (Attribute bearbeiten) den Wert von Slow start duration (Dauer des langsamen Hochfahrens) nach Bedarf und klicken Sie dann auf Save (Speichern). Um den Modus des langsamen Hochfahrens zu deaktivieren, legen Sie als Dauer 0 fest.

So aktualisieren Sie den Wert für die Dauer des langsamen Hochfahrens mithilfe der AWS CLI

Verwenden Sie den <u>modify-target-group-attributes</u> Befehl mit dem slow\_start.duration\_seconds Attribut.

# Erstellen einer Zielgruppe

Sie registrieren Ihre Ziele bei einer Zielgruppe. Der Load Balancer sendet standardmäßig Anfragen an registrierte Ziele mithilfe des Ports und des Protokolls, den bzw. das Sie für die Zielgruppe angegeben haben. Sie können diesen Port überschreiben, wenn Sie jedes Ziel bei der Zielgruppe registrieren.

Nachdem Sie eine Zielgruppe erstellt haben, können Sie Tags hinzufügen.

Um Datenverkehr an die Ziele in einer Zielgruppe weiterzuleiten, geben Sie die Zielgruppe in einer Aktion an, wenn Sie einen Listener erstellen oder eine Regel für den Listener erstellen. Weitere Informationen finden Sie unter <u>Listener-Regeln</u>. Sie können dieselbe Zielgruppe in mehreren Listenern angeben, aber diese Listener müssen demselben Application Load Balancer angehören. Um eine Zielgruppe mit einem Load Balancer zu verwenden, müssen Sie sicherstellen, dass die Zielgruppe nicht von einem Listener verwendet wird, der einem anderen Load Balancer angehört.

Sie können jederzeit Ziele zu Ihrer Zielgruppe hinzufügen oder aus dieser entfernen. Weitere Informationen finden Sie unter <u>Registrieren Sie Ziele mit Ihrer Zielgruppe</u>. Sie können auch die Zustandsprüfungseinstellungen für Ihre Zielgruppe ändern. Weitere Informationen finden Sie unter <u>Ändern der Zustandsprüfungseinstellungen für eine Zielgruppe</u>.

#### New EC2 experience

So erstellen Sie eine Zielgruppe mithilfe der neuen EC2-Umgebung

- 1. Öffnen Sie die Amazon EC2-Konsole unter https://console.aws.amazon.com/ec2/.
- 2. Wählen Sie im Navigationsbereich unter LOAD BALANCING die Option Zielgruppen aus.
- 3. Wählen Sie Zielgruppe erstellen aus.
- 4. Wählen Sie für Zieltyp auswählen die Option Instances aus, um Ziele nach Instance-ID zu registrieren, IP-Adressen, um Ziele nach IP-Adresse zu registrieren, oder Lambda-Funktion, um eine Lambda-Funktion als Ziel zu registrieren.
- Geben Sie im Feld Target group name (Zielgruppenname) einen Namen f
  ür die neue Zielgruppe ein. Dieser Name muss f
  ür jede Region und jedes Konto eindeutig sein, darf maximal 32 Zeichen lang sein, darf nur alphanumerische Zeichen oder Bindestriche enthalten und darf nicht mit einem Bindestrich beginnen oder enden.
- 6. (Optional) Ändern Sie ggf. die Standardwerte im Feld Protocol (Protokoll) und Port nach Bedarf.
- 7. Wenn der Zieltyp Instances oder IP-Adressen ist, wählen Sie IPv4 oder IPv6 als IP-Adresstyp aus. Fahren Sie andernfalls mit dem nächsten Schritt fort.

Beachten Sie, dass nur Ziele, die den ausgewählten IP-Adresstyp haben, in diese Zielgruppe eingefügt werden können. Der IP-Adresstyp kann nicht geändert werden, nachdem die Zielgruppe erstellt wurde.

- 8. Wählen Sie im Feld VPC eine Virtual Private Cloud (VPC) aus. Beachten Sie, dass für die Zieltypen von IP addresses (IP-Adressen) diejenigen VPCs zur Auswahl stehen, die den IP address type (IP-Adresstyp) unterstützen, den Sie im vorherigen Schritt ausgewählt haben.
- 9. (Optional) Ändern Sie den Standardwert im Feld Protokollversion nach Bedarf.
- 10. (Optional) Behalten Sie im Abschnitt Zustandsprüfungen die Standardeinstellungen nach Bedarf bei.
- 11. Wenn der Zieltyp Lambda-Funktion ist, können Sie Zustandsprüfungen aktivieren, indem Sie im Abschnitt Zustandsprüfungen die Option Aktivieren auswählen.
- 12. (Optional) Fügen Sie einen oder mehrere Tags wie folgt hinzu:
  - a. Erweitern Sie den Abschnitt Tags.
  - b. Wählen Sie Add tag.
  - c. Geben Sie den Tag-Schlüssel und den Tag-Wert ein.

- 13. Wählen Sie Weiter aus.
- 14. (Optional) Fügen Sie ein oder mehrere Ziele wie folgt hinzu:
  - Wenn der Zieltyp Instances ist, wählen Sie eine oder mehrere Instances aus, geben Sie einen oder mehrere Ports ein und wählen Sie dann Schließen Sie die unten angeführten als ausstehend ein aus.

Hinweis: Den Instances muss eine primäre IPv6-Adresse zugewiesen sein, um bei einer IPv6-Zielgruppe registriert zu werden.

- Wenn der Zieltyp IP-Adressen lautet, gehen Sie wie folgt vor:
  - a. Wählen Sie eine Netzwerk-VPC in der Liste aus oder wählen Sie Andere private IP-Adresse aus.
  - b. Geben Sie die IP-Adresse manuell ein oder suchen Sie die IP-Adresse anhand der Instance-Details. Sie können bis zu fünf IP-Adressen gleichzeitig eingeben.
  - c. Geben Sie die Ports für die Weiterleitung des Datenverkehrs an die angegebenen IP-Adressen ein.
  - d. Wählen Sie Schließen Sie die unten angeführten als ausstehend ein aus.
- Wenn der Zieltyp eine Lambda-Funktion ist, geben Sie eine einzelne Lambda-Funktion an oder lassen Sie diesen Schritt aus und geben Sie später eine Lambda-Funktion an.
- 15. Wählen Sie Zielgruppe erstellen aus.
- (Optional) Sie können die Zielgruppe in einer Listener-Regel angeben. Weitere Informationen finden Sie unter Listener-Regeln.

#### Old EC2 experience

So erstellen Sie eine Zielgruppe mithilfe der alten EC2-Umgebung

- 1. Öffnen Sie die Amazon EC2-Konsole unter <u>https://console.aws.amazon.com/ec2/</u>.
- 2. Wählen Sie im Navigationsbereich unter LOAD BALANCING die Option Zielgruppen aus.
- 3. Wählen Sie Zielgruppe erstellen aus.
- 4. Geben Sie im Feld Target group name (Zielgruppenname) einen Namen für die neue Zielgruppe ein. Dieser Name muss für jede Region und jedes Konto eindeutig sein, darf maximal 32 Zeichen lang sein, darf nur alphanumerische Zeichen oder Bindestriche enthalten und darf nicht mit einem Bindestrich beginnen oder enden.
- 5. Wählen Sie für Target type (Zieltyp) die Option Instance, um Ziele nach Instance-ID zu registrieren, IP, um IP-Adressen zu registrieren, und Lambda function (Lambda-Funktion), um eine Lambda-Funktion zu registrieren.
- 6. Wenn der Zieltyp Instance oder IP lautet, gehen Sie wie folgt vor:
  - a. (Optional) Ändern Sie ggf. die Standardwerte im Feld Protocol (Protokoll) und Port nach Bedarf.
  - b. (Optional) Ändern Sie den Standardwert im Feld Protokollversion nach Bedarf.
  - c. Wählen Sie im Feld VPC eine Virtual Private Cloud (VPC) aus.
- 7. Wenn der Zieltyp Lambda function (Lambda-Funktion) lautet, gehen Sie wie folgt vor:
  - a. Führen Sie für Lambda function (Lambda-Funktion) einen der folgenden Schritte aus:
    - Auswählen der Lambda-Funktion
    - Erstellen und Auswählen einer neuen Lambda-Funktion
    - Registrieren der Lambda-Funktion nach dem Erstellen der Zielgruppe
  - b. (Optional) Um Zustandsprüfungen zu aktivieren, wählen Sie Health check (Zustandsprüfung) und Enable (Aktivieren) aus.
- 8. (Optional) Ändern Sie in den Feldern Zustandsprüfungseinstellungen und Erweiterte Zustandsprüfungseinstellungen die Standardeinstellungen nach Bedarf.
- 9. Wählen Sie Erstellen.
- 10. (Optional) Fügen Sie einen oder mehrere Tags wie folgt hinzu:
  - a. Wählen Sie die neu erstellte Zielgruppe aus.
  - b. Klicken Sie in der Registerkarte Tags auf die Option Add/Edit Tags (Tags hinzufügen/ bearbeiten).
  - c. Klicken Sie auf der Seite Add/Edit Tags (Tags hinzufügen/bearbeite) für jeden Tag, den Sie hinzufügen auf Create Tag (Tag erstellen) und geben Sie den Tag-Schlüssel und -Wert an. Wenn Sie alle Tags hinzugefügt haben, wählen Sie Speichern.
- 11. (Optional) Informationen dazu, wie Sie Ziele einer Zielgruppe hinzufügen, finden Sie unter Registrieren Sie Ziele mit Ihrer Zielgruppe.
- (Optional) Sie können die Zielgruppe in einer Listener-Regel angeben. Weitere Informationen finden Sie unter Listener-Regeln.

Erstellen einer Zielgruppe mit der AWS CLI

Verwenden Sie den <u>create-target-group</u> Befehl , um die Zielgruppe zu erstellen, den Befehl <u>add-tags</u> zum Markieren Ihrer Zielgruppe und den Befehl register-targets zum Hinzufügen von Zielen.

# Zustandsprüfungen für Ihre Zielgruppen

Ihr Application Load Balancer sendet regelmäßig Anforderungen an die registrierten Ziele, um deren Status zu überprüfen. Diese Tests werden als Zustandsprüfungen bezeichnet.

Jeder Load Balancer-Knoten leitet Anfragen nur an die betriebsbereiten Ziele in den aktivierten Availability Zones des Balancer. Jeder Load Balancer-Knoten überprüft den Zustand jedes Ziels mit den Zustandsprüfungseinstellungen für die Zielgruppen, in denen das Ziel registriert ist. Nachdem Ihr Ziel registriert wurde, muss es die Zustandsprüfung fehlerfrei bestehen, um als stabil eingestuft zu werden. Nachdem die einzelnen Zustandsprüfungen abgeschlossen wurden, schließt der Load Balancer-Knoten die Verbindung, die für die Zustandsprüfung eingerichtet wurde.

Wenn eine Zielgruppe nur fehlerhafte registrierte Ziele enthält, leitet der Load Balancer Anforderungen an all diese Ziele weiter, unabhängig von ihrem Zustandstatus. Das bedeutet, dass sich der Load Balancer nicht öffnen lässt, wenn alle Ziele gleichzeitig die Zustandsprüfungen in allen aktivierten Availability Zones nicht bestehen. Das Fail-Open hat zur Folge, dass der Datenverkehr an alle Ziele in allen aktivierten Availability Zones unabhängig von deren Zustandsstatus auf der Grundlage des Load-Balancing-Algorithmus aktiviert wird.

Zustandsprüfungen unterstützen nicht WebSockets.

# Zustandsprüfungseinstellungen

Sie können Zustandsprüfungen für die Ziele in einer Zielgruppe konfigurieren, wie in der folgenden Tabelle beschrieben. Die in der Tabelle verwendeten Einstellungsnamen sind die in der API verwendeten Namen. Der Load Balancer sendet alle HealthCheckIntervalSeconds Sekunden eine Anforderung für eine Zustandsprüfung an jedes registrierte Ziel, wobei der angegebene Port, das Protokoll und der Pfad für die Zustandsprüfung verwendet werden. Jede Anfrage nach einer Zustandsprüfung ist unabhängig und das Ergebnis hält über das gesamte Intervall an. Die Zeit, die das Ziel für die Antwort benötigt, hat keinen Einfluss auf das Intervall für die nächste Anfrage zur Zustandsprüfung. Wenn die Zustandsprüfungen UnhealthyThresholdCount aufeinanderfolgende Fehler überschreiten, nimmt der Load Balancer das Ziel außer Betrieb. Wenn die Zustandsprüfungen HealthyThresholdCount aufeinanderfolgende Erfolge überschreiten, nimmt der Load Balancer das Ziel wieder in Betrieb.

| Einstellung               | Beschreibung                                                                                                    |
|---------------------------|----------------------------------------------------------------------------------------------------|
| HealthCheckProtocol       | Das Protokoll, das der Load Balancer für<br>die Zustandsprüfungen der Ziele verwendet.<br>Möglichen Protokolle sind HTTP und HTTPS.<br>Das Standardprotokoll ist HTTP.                                                                                                    |
|                           | Methode, um Gibt den Pfad an, um Zustandsp<br>rüfungsanforderungen zu senden.                                                                                                    |
| HealthCheckPort           | Der Port, den der Load Balancer für die<br>Zustandsprüfungen der Ziele verwendet<br>. Standardmäßig wird der Port verwendet,<br>auf dem jedes Ziel Datenverkehr vom Load<br>Balancer empfängt.                                                                                                    |
| HealthCheckPath           | Das Ziel für Zustandsprüfungen der Ziele.                                                                                                    |
|                           | Wenn die Protokollversion HTTP/1.1 oder<br>HTTP/2 ist, geben Sie einen gültigen URI an (/<br>Pfad?Abfrage). Der Standardwert ist /.                                                                                                    |
|                           | Wenn die Protokollversion gRPC ist, geben Sie<br>den Pfad einer benutzerdefinierten Zustandsp<br>rüfungsmethode mit dem Format /package.<br>service/method an. Der Standardwert ist<br>/AWS.ALB/healthcheck .                                                                                                    |
| HealthCheckTimeoutSeconds | Die Anzahl der Sekunden, in denen keine<br>Antwort von einem Ziel bedeutet, dass die<br>Zustandsprüfung fehlgeschlagen ist. Der<br>Bereich liegt zwischen 2 und 120 Sekunden.<br>Standardmäßig ist bei dem Zieltyp instance<br>oder ipein Zeitraum von 5 Sekunden und<br>bei dem Zieltyp 1ambda ein Zeitraum von<br>30 Sekunden festgelegt. |

| Einstellung                | Beschreibung                                                                                                    |
|----------------------------|----------------------------------------------------------------------------------------------------|
| HealthCheckIntervalSeconds | Der etwaige Zeitraum in Sekunden zwischen<br>den Zustandsprüfungen der einzelnen<br>Ziele. Der Bereich liegt zwischen 5 und<br>300 Sekunden. Standardmäßig ist bei dem<br>Zieltyp instance oder ipein Zeitraum von<br>30 Sekunden und bei dem Zieltyp 1 ambda ein<br>Zeitraum von 35 Sekunden festgelegt. |
| HealthyThresholdCount      | Die Anzahl der aufeinanderfolgenden erfolgrei<br>chen Zustandsprüfungen, die erforderlich ist,<br>damit ein fehlerhaftes Ziel als stabil eingestuft<br>wird. Der Bereich liegt zwischen 2 und 10. Der<br>Standardwert ist 5.                                                                              |
| UnhealthyThresholdCount    | Die Anzahl fortlaufender fehlgeschlagener<br>Zustandsprüfungen, die erforderlich ist, damit<br>ein Ziel als nicht betriebsbereit eingestuft wird.<br>Der Bereich liegt zwischen 2 und 10. Der<br>Standardwert ist 2.                                                                                      |

| Einstellung | Beschreibung                                                                                                    |
|-------------|----------------------------------------------------------------------------------------------------|
| Matcher     | Die Codes, die verwendet werden, um ein Ziel<br>auf eine erfolgreiche Antwort zu überprüfen.<br>Diese werden in der Konsole als Erfolgscodes<br>bezeichnet.<br>Wenn die Protokollversion HTTP/1.1 oder<br>HTTP/2 ist, liegen die möglichen Werte<br>zwischen 200 und 499. Sie können mehrere<br>Werte angeben (z. B. "200,202") oder einen<br>Wertebereich (z. B. "200-299"). Der Standardw<br>ert ist 200. |
|             | Wenn die Protokollversion gRPC ist, liegen<br>die möglichen Werte zwischen 0 und 99. Sie<br>können mehrere Werte angeben (z. B. "0,1")<br>oder einen Wertebereich (z. B. "0-5"). Der<br>Standardwert lautet 12.                                                                                                    |

## Zustandsstatus des Ziels

Bevor der Load Balancer eine Zustandsprüfungsanforderung an ein Ziel sendet, müssen Sie dieses Ziel in einer Zielgruppe registrieren, die Zielgruppe in einer Listener-Regel spezifizieren und sicherstellen, dass die Availability Zone des Ziels für den Load Balancer aktiviert ist. Damit ein Ziel Anforderungen vom Load Balancer erhalten kann, muss es die anfänglichen Zustandsprüfungen bestehen. Nachdem ein Ziel die anfänglichen Zustandsprüfungen bestanden hat, ist sein Status Healthy.

Die folgende Tabelle beschreibt die möglichen Werte für den Zustandsstatus eines registrierten Ziels.

| Wert    | Beschreibung                                                                                                    |
|---------|----------------------------------------------------------------------------------------------------|
| initial | Der Load Balancer befindet sich im Prozess der Registrie<br>rung eines Ziels oder der Durchführung der anfänglichen<br>Zustandsprüfungen für das Ziel. |

| Wert        | Beschreibung                                                                                                    |  |
|-------------|----------------------------------------------------------------------------------------------------|--|
|             | Zugehörige Ursachencodes: Elb.RegistrationIn<br>Progress  Elb.InitialHealthChecking                                                                                                    |  |
| healthy     | Das Ziel ist fehlerfrei.                                                                                                    |  |
|             | Zugehörige Ursachencodes: Keine                                                                                                    |  |
| unhealthy   | Das Ziel hat nicht auf eine Zustandsprüfung geantwortet oder die Zustandsprüfung ist fehlgeschlagen.                                                                                                    |  |
|             | Zugehörige Ursachencodes: Target.ResponseCod<br>eMismatch  Target.Timeout  Target.Fa<br>iledHealthChecks  Elb.InternalError                                                                                                    |  |
| unused      | Das Ziel wurde nicht für eine Zielgruppe registriert, die<br>Zielgruppe wird nicht in einer Listener-Regel verwendet<br>oder das Ziel befindet sich in einer Availability Zone, die<br>nicht aktiviert ist, oder das Ziel sich im Status "Angehalt<br>en" oder "Beendet". |  |
|             | Zugehörige Ursachencodes: Target.NotRegister<br>ed  Target.NotInUse  Target.InvalidState<br> Target.IpUnusable                                                                                                    |  |
| draining    | Die Registrierung für das Ziel wird aufgehoben, und Connection Draining wird durchgeführt.                                                                                                    |  |
|             | Zugehöriger Ursachencode: Target.Deregistrat<br>ionInProgress                                                                                                    |  |
| unavailable | Die Zustandsprüfungen sind für die Zielgruppe deaktiviert.                                                                                                    |  |
|             | Zugehöriger Ursachencode: Target.HealthCheck<br>Disabled                                                                                                    |  |

# Ursachencodes für Zustandsprüfungen

Ist der Status eines Ziels ein anderer Wert als Healthy, gibt die API einen Ursachencode und eine Beschreibung des Problems zurück und die Konsole zeigt die gleiche Beschreibung an. Ursachencodes, die mit Elb beginnen, haben ihren Ursprung auf dem Load Balancer, und Ursachencodes, die mit Target beginnen, haben ihren Ursprung auf der Seite des Ziels. Weitere Informationen zu möglichen Ursachen für Fehler bei der Zustandsprüfung finden Sie unter <u>Fehlerbehebung</u>.

| Ursachencode                        | Beschreibung                                                                                        |
|-------------------------------------|----------------------------------------------------------------------------------------------------|
| Elb.InitialHealthChecking           | Anfängliche Zustandsprüfungen in Bearbeitung                                                        |
| Elb.InternalError                   | Zustandsprüfungen aufgrund eines internen Fehles fehlgeschlagen                                     |
| Elb.RegistrationIn<br>Progress      | Zielregistrierung wird durchgeführt                                                                 |
| Target.Deregistrat<br>ionInProgress | Zielregistrierung wird aufgehoben                                                                   |
| Target.FailedHealthChecks           | Zustandsprüfungen fehlgeschlagen                                                                    |
| Target.HealthCheck<br>Disabled      | Zustandsprüfungen sind deaktiviert                                                                  |
| Target.InvalidState                 | Ziel hat den Status "Angehalten"                                                                    |
|                                     | Ziel hat den Status "Beendet"                                                                       |
|                                     | Ziel hat den Status "Beendet oder Angehalten"                                                       |
|                                     | Ziel hat den Status "Ungültig"                                                                      |
| Target.IpUnusable                   | Die IP-Adresse kann nicht als Ziel verwendet werden, da sie von einem Load Balancer verwendet wird. |
| Target.NotInUse                     | Zielgruppe ist nicht konfiguriert, um Verkehr vom Load<br>Balancer zu erhalten                      |

| Ursachencode                    | Beschreibung                                                                          |
|---------------------------------|---------------------------------------------------------------------------------------|
|                                 | Ziel ist in einer Availability Zone, die nicht für den Load<br>Balancer aktiviert ist |
| Target.NotRegistered            | Ziel ist nicht in der Zielgruppe registriert                                          |
| Target.ResponseCod<br>eMismatch | Zustandsprüfungen sind mit diesen Codes fehlgesch lagen: [Code]                       |
| Target.Timeout                  | Zeitlimit für Anforderung überschritten                                               |

## Zustand der Ziele prüfen

Sie können den Zustand der Ziele, die in Ihren Zielgruppen registriert sind, überprüfen.

## New EC2 experience

So überprüfen Sie den Zustand Ihrer Ziele mit der neuen EC2-Umgebung

- 1. Öffnen Sie die Amazon-EC2-Konsole unter https://console.aws.amazon.com/ec2/.
- 2. Wählen Sie im Navigationsbereich unter LOAD BALANCING die Option Zielgruppen aus.
- 3. Wählen Sie den Namen der Zielgruppe aus, um deren Detailseite zu öffnen.
- 4. In der Registerkarte Targets (Ziele) gibt die Spalte Status den Status der einzelnen Ziele wider.
- 5. Wenn der Status einen anderen Wert als Healthy hat, enthält die Spalte Statusdetails weitere Informationen. Hilfe bei fehlgeschlagenen Zustandsprüfungen finden Sie unter <u>Fehlerbehebung</u>.

## Old EC2 experience

So überprüfen Sie den Zustand Ihrer Ziele mit der alten EC2-Umgebung

- 1. Öffnen Sie die Amazon EC2-Konsole unter https://console.aws.amazon.com/ec2/.
- 2. Wählen Sie im Navigationsbereich unter LOAD BALANCING die Option Zielgruppen aus.
- 3. Wählen Sie die Zielgruppe aus.

- 4. In der Registerkarte Targets (Ziele) gibt die Spalte Status den Status der einzelnen Ziele wider.
- Wenn der Status einen anderen Wert aufweist als Healthy, schauen Sie in die QuickInfo, um weitere Informationen zu erhalten. Hilfe bei fehlgeschlagenen Zustandsprüfungen finden Sie unter <u>Fehlerbehebung</u>.

Überprüfen des Zustands Ihrer Ziele mit der AWS CLI

Verwenden Sie den <u>describe-target-health</u>-Befehl. Die Ausgabe dieses Befehls enthält den Zustand des Ziels. Wenn der Status einen anderen Wert als Healthy aufweist, enthält die Ausgabe auch einen Ursachencode.

So erhalten Sie E-Mail-Benachrichtigungen über fehlerhafte Ziele

Verwenden Sie CloudWatch Alarme, um eine Lambda-Funktion auszulösen, um Details zu fehlerhaften Zielen zu senden. step-by-step Anweisungen finden Sie im folgenden Blogbeitrag: Identifizieren fehlerhafter Ziele Ihres Load Balancers.

## Ändern der Zustandsprüfungseinstellungen für eine Zielgruppe

Sie können die Zustandsprüfungseinstellungen für Ihre Zielgruppe jederzeit ändern.

New EC2 experience

So ändern Sie die Einstellungen für die Zustandsprüfung für eine Zielgruppe mit der neuen EC2-Umgebung

- 1. Öffnen Sie die Amazon EC2-Konsole unter https://console.aws.amazon.com/ec2/.
- 2. Wählen Sie im Navigationsbereich unter LOAD BALANCING die Option Zielgruppen aus.
- 3. Wählen Sie den Namen der Zielgruppe aus, um deren Detailseite zu öffnen.
- 4. Wählen Sie auf der Registerkarte Gruppendetails im Abschnitt Einstellungen für die Zustandsprüfung die Option Bearbeiten aus.
- 5. Ändern Sie auf der Seite Einstellungen für die Zustandsprüfung bearbeiten die Einstellungen nach Bedarf und wählen Sie dann Änderungen speichern.

#### Old EC2 experience

So ändern Sie die Einstellungen für die Zustandsprüfung für eine Zielgruppe mit der alten EC2-Umgebung

- 1. Öffnen Sie die Amazon EC2-Konsole unter https://console.aws.amazon.com/ec2/.
- 2. Wählen Sie im Navigationsbereich unter LOAD BALANCING die Option Zielgruppen aus.
- 3. Wählen Sie die Zielgruppe aus.
- 4. Wählen Sie in der Registerkarte Health checks (Zustandsprüfungen) die Option Edit (Bearbeiten) aus.
- 5. Passen Sie die Einstellungen auf der Seite Zielgruppe bearbeiten nach Bedarf an und wählen Sie dann Speichern aus.

Ändern der Zustandsprüfungseinstellungen für eine Zielgruppe mit AWS CLI

Verwenden Sie den modify-target-group-Befehl.

# Zonenübergreifendes Load Balancing für Zielgruppen

Die Knoten für Ihren Load Balancer verteilen Anforderungen von Clients auf registrierte Ziele. Wenn zonenübergreifendes Load Balancing aktiviert ist, verteilt jeder Load Balancer-Knoten den Datenverkehr gleichmäßig auf die registrierten Ziele in allen registrierten Availability Zones. Wenn zonenübergreifendes Load Balancing deaktiviert ist, verteilt jeder Load Balancer-Knoten den Datenverkehr gleichmäßig nur auf die registrierten Ziele in seiner Availability Zone. Dies könnte verwendet werden, wenn zonale Ausfalldomänen regionalen vorzuziehen sind, um sicherzustellen, dass eine fehlerfreie Zone nicht von einer fehlerhaften Zone beeinträchtigt wird, oder um die allgemeine Latenz zu verbessern.

Bei Application Load Balancern ist der zonenübergreifende Load Balancing immer auf Load Balancer-Ebene aktiviert und kann nicht ausgeschaltet werden. Für Zielgruppen wird standardmäßig die Load-Balancer-Einstellung verwendet. Sie können die Standardeinstellung jedoch überschreiben, indem Sie den zonenübergreifenden Load Balancing auf Zielgruppenebene explizit ausschalten.

Überlegungen

• Die Zielgruppenbindung wird nicht unterstützt, wenn zonenübergreifendes Load Balancing deaktiviert ist.

- Lambda-Funktionen als Ziele werden nicht unterstützt, wenn zonenübergreifendes Load Balancing deaktiviert ist.
- Beim Versuch, das zonenübergreifende Load Balancing über die ModifyTargetGroupAttributes-API zu deaktivieren, wenn bei Zielen der Parameter AvailabilityZone auf all gesetzt ist, tritt ein Fehler auf.
- Bei der Registrierung von Zielen ist der AvailabilityZone-Parameter erforderlich. Spezifische Availability Zone-Werte sind nur zulässig, wenn zonenübergreifendes Load Balancing deaktiviert ist. Andernfalls wird der Parameter ignoriert und als all behandelt.

## Bewährte Methoden

- Planen Sie f
  ür jede Zielgruppe gen
  ügend Zielkapazit
  ät f
  ür alle Availability Zones ein, die Sie voraussichtlich nutzen werden. Wenn Sie nicht gen
  ügend Kapazit
  ät f
  ür alle teilnehmenden Availability Zones einplanen k
  önnen, empfehlen wir Ihnen, das zonen
  übergreifende Load Balancing aktiviert zu lassen.
- Wenn Sie Ihren Application Load Balancer mit mehreren Zielgruppen konfigurieren, stellen Sie sicher, dass alle Zielgruppen innerhalb der konfigurierten Region an denselben Availability Zones teilnehmen. Dadurch soll verhindert werden, dass eine Availability Zone leer ist, während das zonenübergreifende Load Balancing deaktiviert ist, da dies für alle HTTP-Anfragen, die in die leere Availability Zone gelangen, einen 503-Fehler auslöst.
- Vermeiden Sie das Erstellen leerer Subnetze. Application Load Balancer stellen zonale IP-Adressen über DNS für die leeren Subnetze zur Verfügung, was 503-Fehler bei HTTP-Anfragen auslöst.
- Es kann vorkommen, dass eine Zielgruppe mit deaktiviertem zonenübergreifendem Load Balancing über genügend geplante Zielkapazität pro Availability Zone verfügt, aber alle Ziele in einer Availability Zone fehlerhaft werden. Wenn es mindestens eine Zielgruppe mit ausschließlich fehlerhaften Zielen gibt, werden die IP-Adressen der Load Balancer-Knoten aus dem DNS entfernt. Sobald die Zielgruppe mindestens ein fehlerfreies Ziel hat, werden die IP-Adressen im DNS wiederhergestellt.

# Wenn zonenübergreifendes Load Balancing deaktivieren

Sie können das zonenübergreifende Load Balancing für Ihre Application Load Balancer-Zielgruppen jederzeit deaktivieren.

Deaktivieren des zonenübergreifenden Load Balancing mithilfe der Konsole

- 1. Öffnen Sie die Amazon EC2-Konsole unter https://console.aws.amazon.com/ec2/.
- 2. Wählen Sie im Navigationsbereich unter Load Balancing die Option Zielgruppen aus.
- 3. Wählen Sie den Namen der Zielgruppe aus, um deren Detailseite zu öffnen.
- 4. Klicken Sie auf der Registerkarte Attribute auf Bearbeiten.
- 5. Wählen Sie auf der Seite Zielgruppenattribute bearbeiten für zonenübergreifendes Load Balancing die Option Aus aus.
- 6. Wählen Sie Änderungen speichern.

Deaktivieren des zonenübergreifenden Load Balancing mithilfe der AWS CLI

Verwenden Sie den Befehl <u>modify-target-group-attributes</u> und legen Sie für das Attribut load\_balancing.cross\_zone.enabled den Wert false fest.

```
aws elbv2 modify-target-group-attributes --target-group-arn my-targetgroup-arn --
attributes Key=load_balancing.cross_zone.enabled,Value=false
```

Nachfolgend finden Sie eine Beispielantwort:

```
{
    "Attributes": [
        {
          "Key": "load_balancing.cross_zone.enabled",
          "Value": "false"
        },
    ]
}
```

# Zonenübergreifendes Load Balancing aktivieren

Sie können das zonenübergreifende Load Balancing für Ihre Application Load Balancer-Zielgruppen jederzeit aktivieren. Die Einstellung für das zonenübergreifende Load Balancing auf Zielgruppenebene hat Vorrang vor der Einstellung auf Load-Balancer-Ebene.

Aktivieren des zonenübergreifenden Load Balancing mithilfe der Konsole

1. Öffnen Sie die Amazon EC2-Konsole unter https://console.aws.amazon.com/ec2/.

- 2. Wählen Sie im Navigationsbereich unter Load Balancing die Option Zielgruppen aus.
- 3. Wählen Sie den Namen der Zielgruppe aus, um deren Detailseite zu öffnen.
- 4. Klicken Sie auf der Registerkarte Attribute auf Bearbeiten.
- 5. Wählen Sie auf der Seite Zielgruppenattribute bearbeiten für zonenübergreifendes Load Balancing die Option An aus.
- 6. Wählen Sie Änderungen speichern.

Aktivieren des zonenübergreifenden Load Balancing mithilfe der AWS CLI

Verwenden Sie den Befehl <u>modify-target-group-attributes</u> und legen Sie für das Attribut load\_balancing.cross\_zone.enabled den Wert true fest.

```
aws elbv2 modify-target-group-attributes --target-group-arn my-targetgroup-arn --
attributes Key=load_balancing.cross_zone.enabled,Value=true
```

Nachfolgend finden Sie eine Beispielantwort:

```
{
    "Attributes": [
        {
          "Key": "load_balancing.cross_zone.enabled",
          "Value": "true"
        },
    ]
}
```

# Zustand der Zielgruppe

Standardmäßig gilt eine Zielgruppe als fehlerfrei, solange sie mindestens ein fehlerfreies Ziel hat. Wenn Sie eine große Flotte haben, reicht es nicht aus, nur ein fehlerfreies Ziel zu haben, das den Datenverkehr bereitstellt. Stattdessen können Sie eine Mindestanzahl oder einen Prozentsatz von Zielen angeben, die fehlerfrei sein müssen, und angeben, welche Aktionen der Load Balancer ergreift, wenn die fehlerfreien Ziele unter den angegebenen Schwellenwert fallen. Dies verbessert die Verfügbarkeit.

# Maßnahmen bei fehlerhaftem Zustand

Sie können fehlerhafte Schwellenwerte für die folgenden Aktionen konfigurieren:

- DNS-Failover Wenn die fehlerfreien Ziele in einer Zone unter den Schwellenwert fallen, markieren wir die IP-Adressen des Load-Balancer-Knotens für die Zone im DNS als fehlerhaft. Wenn Clients den DNS-Namen des Load Balancers auflösen, wird der Datenverkehr daher nur an fehlerfreie Zonen weitergeleitet.
- Routing-Failover Wenn die fehlerfreien Ziele in einer Zone unter den Schwellenwert fallen, sendet der Load Balancer den Datenverkehr an alle Ziele, die für den Load-Balancer-Knoten verfügbar sind, einschließlich fehlerhafter Ziele. Dies erhöht die Wahrscheinlichkeit, dass eine Client-Verbindung erfolgreich ist, insbesondere wenn Ziele vorübergehend die Integritätsprüfungen nicht bestehen, und verringert das Risiko, dass die fehlerfreien Ziele überlastet werden.

# Anforderungen und Überlegungen

- Dieses Feature kann nicht f
  ür Zielgruppen verwendet werden, bei denen das Ziel eine Lambda-Funktion ist. Wenn der Application Load Balancer das Ziel f
  ür einen Network Load Balancer oder Global Accelerator ist, konfigurieren Sie keinen Schwellenwert f
  ür ein DNS-Failover.
- Wenn Sie beide Arten von Schwellenwerten für eine Aktion angeben (Anzahl und Prozentsatz), ergreift der Load Balancer die Aktion, wenn einer der Schwellenwerte überschritten wird.
- Wenn Sie Schwellenwerte f
  ür beide Aktionen angeben, muss der Schwellenwert f
  ür DNS-Failover gr
  ößer oder gleich dem Schwellenwert f
  ür Routing-Failover sein, sodass der DNS-Failover entweder mit oder vor dem Routing-Failover erfolgt.
- Wenn Sie den Schwellenwert als Prozentsatz angeben, berechnen wir den Wert dynamisch auf der Grundlage der Gesamtzahl der Ziele, die bei den Zielgruppen registriert sind.
- Die Gesamtzahl der Ziele hängt davon ab, ob zonenübergreifendes Load Balancing deaktiviert oder aktiviert ist. Wenn zonenübergreifendes Load Balancing deaktiviert ist, sendet jeder Knoten Datenverkehr nur an die Ziele in seiner eigenen Zone, was bedeutet, dass die Schwellenwerte für die Anzahl der Ziele in jeder aktivierten Zone separat gelten. Wenn zonenübergreifende Load Balancing aktiviert ist, sendet jeder Knoten Datenverkehr an alle aktivierten Ziele, was bedeutet, dass die angegebenen Schwellenwerte für die Gesamtanzahl der Ziele in allen aktivierten Zonen gelten.
- Beim DNS-Failover entfernen wir die IP-Adressen f
  ür die fehlerhaften Zonen aus dem DNS-Hostnamen f
  ür den Load Balancer. Der lokale Client-DNS-Cache kann diese IP-Adressen jedoch enthalten, bis die time-to-live (TTL) im DNS-Datensatz abläuft (60 Sekunden).
- Wenn ein DNS-Failover auftritt, wirkt sich dies auf alle Zielgruppen aus, die dem Load Balancer zugeordnet sind. Stellen Sie sicher, dass Sie in Ihren verbleibenden Zonen über genügend

Kapazität verfügen, um diesen zusätzlichen Datenverkehr zu bewältigen, insbesondere wenn das zonenübergreifende Load Balancing deaktiviert ist.

- Wenn beim DNS-Failover alle Load-Balancer-Zonen als fehlerhaft eingestuft werden, sendet der Load Balancer Datenverkehr an alle Zonen, einschließlich der fehlerhaften Zonen.
- Neben der Frage, ob genügend fehlerfreie Ziele vorhanden sind, die zu einem DNS-Failover führen könnten, gibt es noch andere Faktoren, z. B. den Zustand der Zone.

# Überwachen

Informationen zur Überwachung des Zustands Ihrer Zielgruppen finden Sie unter -<u>CloudWatch</u> Metriken für den Zustand der Zielgruppe.

## Beispiel

Im folgenden Beispiel wird veranschaulicht, wie Zustandseinstellungen für Zielgruppen angewendet werden.

## Szenario

- Ein Load Balancer, der zwei Availability Zones, A und B, unterstützt
- Jede Availability Zone enthält 10 registrierte Ziele
- Die Zielgruppe hat die folgenden Zustandseinstellungen für Zielgruppen:
  - DNS-Failover 50 %
  - Routing-Failover 50 %
- Sechs Ziele fallen in der Availability Zone B aus

Wenn zonenübergreifendes Load Balancing deaktiviert ist

- Der Load-Balancer-Knoten in jeder Availability Zone kann Datenverkehr nur an die 10 Ziele in seiner Availability Zone senden.
- In der Availability Zone A gibt es 10 fehlerfreie Ziele, sodass der erforderliche Prozentsatz fehlerfreier Ziele erreicht wird. Der Load Balancer verteilt weiterhin den Datenverkehr zwischen den 10 fehlerfreien Zielen.
- In der Availability Zone B gibt es nur 4 fehlerfreie Ziele, was 40 % der Ziele f
  ür den Load-Balancer-Knoten in Availability Zone B entspricht. Da dies weniger ist als der erforderliche Prozentsatz fehlerfreier Ziele, ergreift der Load Balancer die folgenden Aktionen:

- DNS-Failover Die Availability Zone B ist im DNS als fehlerhaft markiert. Da Clients den Load-Balancer-Namen nicht in den Load-Balancer-Knoten in Availability Zone B auflösen können und Availability Zone A fehlerfrei ist, senden Clients neue Verbindungen zur Availability Zone A.
- Routing-Failover Wenn neue Verbindungen explizit an Availability Zone B gesendet werden, verteilt der Load Balancer den Datenverkehr an alle Ziele in Availability Zone B, einschließlich der fehlerhaften Ziele. Dadurch werden Ausfälle bei den verbleibenden fehlerlosen Zielen verhindert.

Wenn zonenübergreifendes Load Balancing aktiviert ist

- Jeder Load-Balancer-Knoten kann Datenverkehr an alle 20 registrierten Ziele in beiden Availability Zones senden.
- Es gibt 10 fehlerfreie Ziele in Availability Zone A und 4 fehlerfreie Ziele in Availability Zone B, also insgesamt 14 fehlerfreie Ziele. Das sind 70 % der Ziele für die Load-Balancer-Knoten in beiden Availability Zones, wodurch der erforderliche Prozentsatz fehlerfreier Ziele erreicht wird.
- Der Load Balancer verteilt den Datenverkehr zwischen den 14 fehlerfreien Zielen in beiden Availability Zones.

# Ändern der Zustandseinstellungen der Zielgruppe

Sie können die Zustandseinstellungen für Ihre Zielgruppe wie folgt ändern.

So ändern Sie die Zustandseinstellungen für eine Zielgruppe mithilfe der Konsole

- 1. Öffnen Sie die Amazon EC2-Konsole unter https://console.aws.amazon.com/ec2/.
- 2. Wählen Sie im Navigationsbereich unter Load Balancing die Option Load Balancer aus.
- 3. Wählen Sie den Namen der Zielgruppe aus, um deren Detailseite zu öffnen.
- 4. Klicken Sie auf der Registerkarte Attribute auf Bearbeiten.
- 5. Überprüfen Sie, ob zonenübergreifendes Load Balancing aktiviert oder deaktiviert ist. Aktualisieren Sie diese Einstellung nach Bedarf, um sicherzustellen, dass Sie über genügend Kapazität verfügen, um den zusätzlichen Datenverkehr zu bewältigen, falls eine Zone ausfällt.
- 6. Erweitern Sie die Anforderungen an den Zustand der Zielgruppe.
- 7. Wir empfehlen, dass Sie als Konfigurationstyp die Option Einheitliche Konfiguration wählen, wodurch für beide Aktionen derselbe Schwellenwert festgelegt wird.
- 8. Führen Sie für Anforderungen für fehlerfreie Zustände einen der folgenden Schritte aus:

- Wählen Sie Mindestanzahl fehlerfreier Ziele aus und geben Sie dann eine Zahl zwischen 1 und der maximalen Anzahl von Zielen für Ihre Zielgruppe ein.
- Wählen Sie Mindestprozentsatz fehlerfreier Ziele und geben Sie dann eine Zahl zwischen 1 und 100 ein.
- 9. Wählen Sie Änderungen speichern aus.

So ändern Sie die Zustandseinstellungen für eine Zielgruppe mithilfe der AWS CLI

Verwenden Sie den <u>modify-target-group-attributes</u>-Befehl. Im folgenden Beispiel wird der Schwellenwert für den fehlerfreien Zustand für beide Aktionen mit einem fehlerhaften Zustand auf 50 % festgelegt.

```
aws elbv2 modify-target-group-attributes \
--target-group-arn arn:aws:elasticloadbalancing:region:123456789012:targetgroup/my-
targets/73e2d6bc24d8a067 \
--attributes
Key=target_group_health.dns_failover.minimum_healthy_targets.percentage,Value=50 \
```

Key=target\_group\_health.unhealthy\_state\_routing.minimum\_healthy\_targets.percentage,Value=50

## Verwenden des Route-53-DNS-Failovers für Ihren Load Balancer

Wenn Sie mithilfe von Route 53 DNS-Abfragen an Ihren Load Balancer leiten, können Sie mithilfe von Route 53 auch DNS-Failover für Ihren Load Balancer konfigurieren. In einer Failover-Konfiguration prüft Route 53 die Integrität der Zielgruppen für den Load Balancer, um zu ermitteln, ob diese verfügbar sind. Wenn keine funktionsfähigen Ziele für den Load Balancer registriert sind oder der Load Balancer selbst fehlerhaft ist, leitet Route 53 den Datenverkehr an eine andere verfügbare Ressource, z. B. einen fehlerfreien Load Balancer oder eine statische Website in Amazon S3, weiter.

Beispiel: Sie haben eine Webanwendung www.example.com und möchten, dass redundante Instances hinter zwei Load Balancers in verschiedenen Regionen laufen. Sie möchten, dass der Datenverkehr in erster Linie auf den Load Balancer in einer Region weitergeleitet wird, und der Load Balancer in der anderen Region soll bei Ausfällen als Sicherung dienen. Wenn Sie DNS Failover konfigurieren, können Sie einen primären und einen sekundären (Sicherung) Load Balancer festlegen. Route 53 leitet den Datenverkehr direkt zum primären Load Balancer, und wenn dieser nicht verfügbar ist, wird der Datenverkehr zum sekundären Load Balancer geleitet. Verwenden von "Zielintegrität auswerten"

- Wenn die Option "Zielintegrität auswerten" für einen Aliaseintrag für einen Application Load Balancer auf Yes festgelegt ist, wertet Route 53 die Integrität der durch den alias target-Wert angegebenen Ressource aus. Für einen Application Load Balancer verwendet Route 53 die mit dem Load Balancer verknüpften Zustandsprüfungen für Zielgruppen.
- Wenn alle Zielgruppen in einem Application Load Balancer fehlerfrei sind, markiert Route 53 den Aliaseintrag als fehlerfrei. Wenn eine Zielgruppe mindestens ein gesundes Ziel enthält, ist die Zustandsprüfung für die Zielgruppe erfolgreich. Route 53 gibt dann Datensätze gemäß Ihrer Routing-Richtlinie zurück. Wenn die Failover-Routing-Richtlinie verwendet wird, gibt Route 53 den primären Datensatz zurück.
- Wenn eine der Zielgruppen in einem Application Load Balancer fehlerhaft ist, besteht der Aliaseintrag die Route-53-Zustandsprüfung (Fail-Open) nicht. Bei Verwendung von "Zielintegrität auswerten" würde dies die Failover-Routing-Richtlinie nicht erfüllen.
- Wenn alle Zielgruppen in einem Application Load Balancer leer sind (keine Ziele), betrachtet Route 53 den Datensatz als fehlerhaft (Fail-Open). Bei Verwendung von "Zielintegrität auswerten" würde dies die Failover-Routing-Richtlinie nicht erfüllen.

Weitere Informationen finden Sie unter Konfigurieren von DNS-Failover im Entwicklerhandbuch für Amazon Route 53.

# Registrieren Sie Ziele mit Ihrer Zielgruppe

Sie registrieren Ihre Ziele bei einer Zielgruppe. Wenn Sie eine Zielgruppe erstellen, können Sie ihren Zieltyp angeben, durch den festgelegt wird, wie Sie ihre Ziele registrieren. Beispielsweise können Sie Instance-IDs, IP-Adressen oder Lambda-Funktionen registrieren. Weitere Informationen finden Sie unter Zielgruppen für Ihre Application Load Balancer.

Wenn die Nachfrage nach Ihren aktuell registrierten Zielen steigt, können Sie zusätzliche Ziele registrieren, um die Nachfrage zu bewältigen. Wenn Ihr Ziel für die Verarbeitung von Anfragen bereit ist, registrieren Sie es bei Ihrer Zielgruppe. Der Load Balancer beginnt, Anfragen an das Ziel weiterzuleiten, sobald der Registrierungsvorgang abgeschlossen ist und das Ziel die ersten Zustandsprüfungen bestanden hat.

Wenn die Nachfrage nach Ihren registrierten Zielen sinkt oder Sie ein Ziel warten müssen, können Sie dessen Registrierung bei Ihrer Zielgruppe aufheben. Der Load Balancer stoppt das Weiterleiten

von Anfragen an ein Ziel, sobald Sie die Registrierung des Ziels aufheben. Wenn das Ziel für den Empfang von Anfragen bereit ist, können Sie es wieder bei der Zielgruppe registrieren.

Wenn Sie die Registrierung eines Ziels aufheben, wartet der Load Balancer, bis laufende Anfragen abgeschlossen wurden. Dies wird als Connection Draining bezeichnet. Der Status eines Ziels ist draining, während Connection Draining erfolgt.

Wenn Sie die Registrierung eines Ziels aufheben, das durch IP-Adresse registriert war, müssen Sie die Verzögerung der Registrierungsaufhebung abwarten, bevor Sie dieselbe IP-Adresse erneut registrieren können.

Wenn Sie Ziele nach Instance-ID registrieren, können Sie Ihren Load Balancer mit einer Auto-Scaling-Gruppe verwenden. Nachdem Sie eine Zielgruppe einer Auto-Scaling-Gruppe zugeordnet haben und die Gruppe hochskaliert wird, werden die von der Auto-Scaling-Gruppe gestarteten Instances automatisch bei der Zielgruppe registriert. Wenn Sie die Zielgruppe von der Auto-Scaling-Gruppe trennen, wird die Registrierung der Instances bei der Zielgruppe automatisch aufgehoben. Weitere Informationen finden Sie unter <u>Anhängen eines Load Balancers an Ihre Auto-Scaling-Gruppe</u> im Benutzerhandbuch zu Amazon EC2 Auto Scaling.

## Zielsicherheitsgruppen

Wenn Sie EC2-Instances als Ziele registrieren, müssen Sie sicherstellen, dass die Sicherheitsgruppen für Ihre Instances zulassen, dass der Load Balancer auf dem Listener-Port und dem Zustandsprüfungs-Port mit Ihren Instances kommuniziert.

Empfohlene Regeln

Inbound

| Quelle                              | Port-Bereich      | Kommentar                                                                |
|-------------------------------------|-------------------|--------------------------------------------------------------------------|
| Load Balancer-<br>Sicherheitsgruppe | Instance-Listener | Allow traffic from the load<br>balancer on the instance<br>listener port |
| Load Balancer-<br>Sicherheitsgruppe | Zustandsprüfung   | Allow traffic from the load<br>balancer on the health check<br>port      |

Außerdem sollten Sie eingehenden ICMP-Datenverkehr zur Unterstützung von Path MTU Discovery erlauben. Weitere Informationen finden Sie unter <u>Path MTU Discovery</u> im Amazon EC2-Benutzerhandbuch für Linux-Instances.

## Gemeinsam genutzte Subnetze

Teilnehmer können einen Application Load Balancer in einer gemeinsam genutzten VPC erstellen. Teilnehmer können kein Ziel registrieren, das in einem Subnetz ausgeführt wird, das nicht für sie freigegeben ist.

## Registrieren oder Aufheben der Registrierung von Zielen

Der Zieltyp der Zielgruppe legt fest, wie Sie Ziele bei dieser Zielgruppe registrieren. Weitere Informationen finden Sie unter Zieltyp.

## Inhalt

- Ziele nach Instance-ID registrieren oder die Registrierung aufheben
- Ziele nach IP-Adresse registrieren oder die Registrierung aufheben
- Registrieren und Aufheben der Registrierung einer Lambda-Funktion
- Registrieren oder Aufheben der Registrierung von Zielen mithilfe der AWS CLI

## Ziele nach Instance-ID registrieren oder die Registrierung aufheben

## 1 Note

Bei der Registrierung von Zielen anhand der Instance-ID für eine IPv6-Zielgruppe müssen die Ziele über eine zugewiesene primäre IPv6-Adresse verfügen. Weitere Informationen finden Sie unter IPv6-Adressen im Amazon-EC2-Benutzerhandbuch für Linux-Instances.

Die Instance muss sich in der Virtual Private Cloud (VPC) befinden, die Sie für die Zielgruppe angegeben haben. Die Instance muss sich auch im Status running befinden, wenn Sie sie registrieren.

#### New EC2 experience

So verfahren Sie zum Registrieren oder Aufheben der Registrierung von Zielen nach Instance-ID mit der neuen EC2-Umgebung

- 1. Öffnen Sie die Amazon EC2-Konsole unter https://console.aws.amazon.com/ec2/.
- 2. Wählen Sie im Navigationsbereich unter LOAD BALANCING die Option Zielgruppen aus.
- 3. Wählen Sie den Namen der Zielgruppe aus, um deren Detailseite zu öffnen.
- 4. Wählen Sie die Registerkarte Ziele.
- 5. Um Instances zu registrieren, wählen Sie Ziele registrieren. Wählen Sie eine oder mehrere Instances aus, geben Sie bei Bedarf den Instance-Standardport ein und wählen Sie dann Schließen Sie die unten angeführten als ausstehend ein aus. Wenn Sie mit dem Hinzufügen der Instances fertig sind, wählen Sie Ausstehende Ziele registrieren aus.

#### Hinweis:

- Den Instances muss eine primäre IPv6-Adresse zugewiesen sein, um bei einer IPv6-Zielgruppe registriert zu werden.
- AWS GovCloud (US) Regionen unterstützen die Zuweisung einer primären IPv6-Adresse über die Konsole nicht. Sie müssen die API verwenden, um primäre IPv6-Adressen in AWS GovCloud (US) Regionen zuzuweisen.
- 6. Um die Registrierung von Instances aufzuheben, wählen Sie die Instances aus und klicken Sie dann auf Abmelden.

#### Old EC2 experience

So verfahren Sie zum Registrieren oder Aufheben der Registrierung von Zielen nach Instance-ID mit der alten EC2-Umgebung

- 1. Öffnen Sie die Amazon EC2-Konsole unter https://console.aws.amazon.com/ec2/.
- 2. Wählen Sie im Navigationsbereich unter LOAD BALANCING die Option Zielgruppen aus.
- 3. Wählen Sie Ihre Zielgruppe aus.
- 4. Klicken Sie in der Registerkarte Targets (Ziele) auf Edit (Bearbeiten).
- 5. Wählen Sie zur Registrierung von Instances diese im Feld Instances aus, ändern Sie ggf. den Instance-Standardport und wählen sie Add to registered (Zu Registrierten hinzufügen) aus.

- 6. Wählen Sie zur Abmeldung von Instances diese unter Registered instances (Registrierte Instances) und anschließend Remove (Entfernen) aus.
- 7. Wählen Sie Speichern.

Ziele nach IP-Adresse registrieren oder die Registrierung aufheben

IPv4-Ziele

Die IP-Adressen, die Sie registrieren, müssen aus einem der folgenden CIDR-Blöcke stammen:

- Die Subnetze der VPC für die Zielgruppe
- 10.0.0.0/8 (RFC 1918)
- 100.64.0.0/10 (RFC 6598)
- 172.16.0.0/12 (RFC 1918)
- 192.168.0.0/16 (RFC 1918)

Es ist nicht möglich, IP-Adressen eines anderen Application Load Balancers in derselben VPC zu registrieren. Wenn der andere Application Load Balancer sich in einer VPC befindet, die durch Peering mit dem Load Balancer verbunden ist, können Sie die IP-Adressen registrieren.

#### IPv6-Ziele

 Die IP-Adressen, die Sie registrieren, müssen sich im VPC-CIDR-Block oder in einem Peer-VPC-CIDR-Block befinden.

#### New EC2 experience

So verfahren Sie zum Registrieren oder Aufheben der Registrierung von Zielen nach IP-Adresse mit der neuen EC2-Umgebung

- 1. Öffnen Sie die Amazon EC2-Konsole unter https://console.aws.amazon.com/ec2/.
- 2. Wählen Sie im Navigationsbereich unter LOAD BALANCING die Option Zielgruppen aus.
- 3. Wählen Sie den Namen der Zielgruppe aus, um deren Detailseite zu öffnen.
- 4. Wählen Sie die Registerkarte Ziele.
- 5. Um IP-Adressen zu registrieren, wählen Sie Ziele registrieren. Wählen Sie für jede IP-Adresse das Netzwerk, die IP-Adresse und den Port aus und wählen Sie dann Schließen

Sie die unten angeführten als ausstehend ein aus. Wenn Sie die Eingabe der Adressen abgeschlossen haben, wählen Sie Ausstehende Ziele registrieren.

6. Um die Registrierung von IP-Adressen aufzuheben, wählen Sie die IP-Adressen aus und klicken Sie dann auf Abmelden. Wenn Sie viele registrierte IP-Adressen haben, können Sie einen Filter hinzufügen oder die Sortierreihenfolge ändern.

### Old EC2 experience

Ziele nach IP-Adresse registrieren oder die Registrierung aufheben

- 1. Öffnen Sie die Amazon EC2-Konsole unter https://console.aws.amazon.com/ec2/.
- 2. Wählen Sie im Navigationsbereich unter LOAD BALANCING die Option Zielgruppen aus.
- 3. Wählen Sie Ihre Zielgruppe aus.
- 4. Klicken Sie in der Registerkarte Targets (Ziele) auf Edit (Bearbeiten).
- 5. Um IP-Adressen zu registrieren, wählen Sie das Symbol Ziele registrieren (das Pluszeichen) in der Menüleiste. Wählen Sie für jede IP-Adresse das Netzwerk aus, geben Sie die IP-Adresse und den Port ein und wählen Sie Add to list (Zu Liste hinzufügen) aus. Wenn Sie mit der Angabe der Adressen fertig sind, wählen Sie Registrieren.
- Um IP-Adressen abzumelden, wählen Sie in der Menüleiste das Symbol Ziele abmelden (das Minuszeichen). Wenn Sie viele registrierte IP-Adressen haben, können Sie einen Filter hinzufügen oder die Sortierreihenfolge ändern. Wählen Sie die IP-Adressen und anschließend Deregister (Abmelden) aus.
- 7. Um diesen Bildschirm zu verlassen, wählen Sie in der Menüleiste das Symbol Zurück zur Zielgruppe (die Schaltfläche Zurück).

## Registrieren und Aufheben der Registrierung einer Lambda-Funktion

Sie können für jede Zielgruppe eine einzelne Lambda-Funktion registrieren. Elastic Load Balancing benötigt Berechtigungen zum Aufrufen der Lambda-Funktion. Wenn Sie zu Ihrer Lambda-Funktion keinen Datenverkehr mehr senden müssen, können Sie ihre Registrierung aufheben. Nachdem Sie die Registrierung einer Lambda-Funktion aufgehoben haben, schlagen laufende Anfragen mit HTTP-5XX-Fehlermeldungen fehl. Zum Ersetzen einer Lambda-Funktion ist es daher besser, stattdessen eine neue Zielgruppe zu erstellen. Weitere Informationen finden Sie unter Lambda-Funktionen als Ziele.

#### New EC2 experience

So verfahren Sie zum Registrieren und Aufheben der Registrierung einer Lambda-Funktion mithilfe der neuen EC2-Umgebung

- 1. Öffnen Sie die Amazon EC2-Konsole unter https://console.aws.amazon.com/ec2/.
- 2. Wählen Sie im Navigationsbereich unter LOAD BALANCING die Option Zielgruppen aus.
- 3. Wählen Sie den Namen der Zielgruppe aus, um deren Detailseite zu öffnen.
- 4. Wählen Sie die Registerkarte Ziele.
- 5. Wenn keine Lambda-Funktion registriert ist, wählen Sie Register (Registrieren). Wählen Sie die Lambda-Funktion und danach Register (Registrieren) aus.
- Um die Registrierung einer Lambda-Funktion aufzuheben, wählen Sie Deregister (Registrierung aufheben). Wenn Sie zur Bestätigung aufgefordert werden, wählen Sie Deregister aus.

#### Old EC2 experience

So verfahren Sie zum Registrieren und Aufheben der Registrierung einer Lambda-Funktion mithilfe der alten EC2-Umgebung

- 1. Öffnen Sie die Amazon EC2-Konsole unter https://console.aws.amazon.com/ec2/.
- 2. Wählen Sie im Navigationsbereich unter LOAD BALANCING die Option Zielgruppen aus.
- 3. Wählen Sie Ihre Zielgruppe und danach die Registerkarte Targets (Ziele) aus.
- 4. Wenn keine Lambda-Funktion registriert ist, wählen Sie Register (Registrieren). Wählen Sie die Lambda-Funktion und danach Register (Registrieren) aus.
- Um die Registrierung einer Lambda-Funktion aufzuheben, wählen Sie Deregister (Registrierung aufheben). Wenn Sie zur Bestätigung aufgefordert werden, wählen Sie Deregister aus.

## Registrieren oder Aufheben der Registrierung von Zielen mithilfe der AWS CLI

Verwenden Sie den Befehl <u>register-targets</u> zum Hinzufügen von Zielen und den Befehl <u>deregister-targets</u> zum Entfernen von Zielen.

# Sticky Sessions für Ihren Application Load Balancer

Standardmäßig leitet ein Application Load Balancer jede Anforderung getrennt an ein registriertes Ziel weiter, basierend auf dem ausgewählten Load-Balancing-Algorithmus. Sie können jedoch das Feature "Sticky Session" (auch als gebundene Sitzungen bezeichnet) verwenden, damit der Load Balancer die Sitzung eines Benutzers an ein bestimmtes Ziel binden kann. So wird sichergestellt, dass alle Anforderungen, die während der Sitzung vom Benutzer gesendet werden, an dasselbe Ziel weitergeleitet werden. Dieses Feature ist nützlich für Server, die Zustandsinformationen verwalten, um Clients eine kontinuierliche Erfahrung zu bieten. Um Sticky Sessions zu verwenden, muss der Client Cookies unterstützen.

Application Load Balancer unterstützen sowohl dauerbasierte Cookies als auch anwendungsbasierte Cookies. Sticky Sessions werden auf Ebene der Zielgruppe aktiviert. Sie können für Ihre Zielgruppen eine Kombination aus auf Dauer basierenden Sticky Sessions, anwendungsbasierten Sticky Sessions und keine Sticky Sessions verwenden.

Bei der Verwaltung von Sticky Sessions ist es besonders wichtig festzulegen, wie lange der Load Balancer die Anforderung des Benutzers an das gleiche Ziel leiten soll. Wenn Ihre Anwendung über ein eigenes Sitzungscookie verfügt, können Sie anwendungsbasierte Sticky Session verwenden. Das Sitzungscookie der Load-Balancer-Sitzung hält dann die durch das Sitzungscookie der Anwendung festgelegte Dauer ein. Wenn Ihre Anwendung kein eigenes Sitzungscookie hat, können Sie auf Dauer basierende Sticky Sessions verwenden, um ein Load-Balancer-Sitzungscookie mit einer von Ihnen angegebenen Dauer zu generieren.

Der Inhalt der von Load Balancern generierten Cookies wird mit einem rotierenden Schlüssel verschlüsselt. Sie können von Load Balancern generierte Cookies nicht entschlüsseln oder ändern.

Bei beiden Stickiness-Typen setzt der Application Load Balancer den Ablauf der von ihm generierten Cookies nach jeder Anforderung zurück. Wenn ein Cookie abläuft, ist die Sitzung keine Sticky Session mehr und der Client sollte das Cookie aus seinem Cookiespeicher entfernen.

## Voraussetzungen

- Ein HTTP/HTTPS-Load Balancer.
- Mindestens eine funktionierende Instance in jeder Availability Zone.

## Überlegungen

- Sticky Sessions werden nicht unterstützt, wenn <u>zonenübergreifendes Load Balancing</u> deaktiviert ist. Der Versuch, Sticky Sessions zu aktivieren, während zonenübergreifendes Load Balancing deaktiviert ist, scheitert.
- Bei anwendungsbasierten Cookies müssen die Namen der Cookies für jede Zielgruppe einzeln angegeben werden. Bei dauerbasierten Cookies ist AWSALB jedoch der einzige Name, der für alle Zielgruppen verwendet wird.
- Wenn Sie mehrere Ebenen von Application Load Balancern nutzen, können Sie mit anwendungsbasierten Cookies Sticky Sessions auf allen Ebenen aktivieren. Mit dauerbasierten Cookies können Sie Sticky Sessions jedoch nur auf einer Ebene aktivieren, weil AWSALB der einzige verfügbare Name ist.
- Anwendungsbasierte Sticky Sessions funktionieren nicht bei gewichteten Zielgruppen.
- Wenn Sie über eine <u>Weiterleitungsregel</u> mit mehreren Zielgruppen verfügen und für mindestens eine Sticky Sessions aktiviert sind, müssen Sie die Stickiness der Zielgruppe aktivieren.
- WebSocket -Verbindungen sind von Natur aus Sticky. Wenn der Client ein Verbindungsupgrade an anfordert WebSockets, ist das Ziel, das einen HTTP 101-Statuscode zurückgibt, um das Verbindungsupgrade zu akzeptieren, das Ziel, das in der WebSockets Verbindung verwendet wird. Nach Abschluss des WebSockets Upgrades wird Cookie-basierte Stickiness nicht mehr verwendet.
- Application Load Balancer verwenden das Expires-Attribut im Cookie-Header anstelle des Max-Age-Attributs.
- Application Load Balancer unterstützen keine Cookie-Werte, die URL-codiert sind.

# Sticky Sessions auf Basis der Dauer

Bei auf Dauer basierenden Sticky Sessions werden Anforderungen mithilfe eines vom Load Balancer generierten Cookies (AWSALB) an dasselbe Ziel in einer Zielgruppe weitergeleitet. Das Cookie wird verwendet, um die Sitzung dem Ziel zuzuordnen. Wenn Ihre Anwendung kein eigenes Sitzungscookie hat, können Sie Ihre eigene Dauer der Sticky Sessions angeben und festlegen, wie lange Ihr Load Balancer die Anforderung des Benutzers konsistent an dasselbe Ziel weiterleiten soll.

Wenn ein Load Balancer eine Anforderung von einem Client erhält, leitet er die Anforderung (basierend auf der Grundlage des ausgewählten Algorithmus) an ein Ziel weiter und generiert ein Cookie namens AWSALB. Er codiert Informationen über das ausgewählte Ziel, verschlüsselt das Cookie und schließt das Cookie in die Antwort an den Client ein. Das vom Load Balancer generierte Cookie hat eine eigene Dauer der Gültigkeit von 7 Tagen. Dieses Ablaufdatum ist nicht konfigurierbar.

Bei nachfolgenden Anforderungen sollte der Client das AWSALB-Cookie enthalten. Wenn der Load Balancer eine Anforderung von einem Client erhält, die das Cookie enthält, erkennt er es und leitet die Anforderung an dasselbe Ziel weiter. Wenn das Cookie vorhanden ist, aber nicht entschlüsselt werden kann, oder wenn es sich auf ein Ziel bezieht, das abgemeldet wurde oder fehlerhaft ist, wählt der Load Balancer ein neues Ziel aus und aktualisiert das Cookie mit Informationen zum neuen Ziel.

Bei CORS-Anforderungen (Cross-Origin Resource Sharing) müssen einige Browser SameSite=None; Secure Stickiness aktivieren. Um diese Browser zu unterstützen, generiert der Load Balancer immer ein zweites Stickiness-Cookie, AWSALBCORS, das dieselben Informationen wie das ursprüngliche Stickiness-Cookie sowie das -SameSiteAttribut enthält. Clients erhalten beide Cookies, einschließlich Nicht-CORS-Anfragen.

So aktivieren Sie auf Dauer basierende Sticky Sessions mithilfe der Konsole

- 1. Öffnen Sie die Amazon EC2-Konsole unter https://console.aws.amazon.com/ec2/.
- 2. Wählen Sie im Navigationsbereich unter Load Balancing die Option Target Groups (Zielgruppen) aus.
- 3. Wählen Sie den Namen der Zielgruppe aus, um deren Detailseite zu öffnen.
- 4. Wählen Sie auf der Registerkarte Gruppendetails im Abschnitt Attribute die Option Bearbeiten aus.
- 5. Führen Sie auf der Seite Edit attributes die folgenden Schritte aus:
  - a. Wählen Sie Stickiness aus.
  - b. Wählen Sie für den Stickiness-Typ die Option Vom Load Balancer generiertes Cookie aus.
  - c. Geben Sie im Feld Stickiness duration(Erhaltungsdauer) einen Wert zwischen 1 Sekunde und 7 Tagen aus.
  - d. Wählen Sie Änderungen speichern aus.

So aktivieren Sie auf Dauer basierende Sticky Sessions mithilfe der AWS CLI

Verwenden Sie den <u>modify-target-group-attributes</u> Befehl mit den stickiness.lb\_cookie.duration\_seconds Attributen stickiness.enabled und.

Verwenden Sie den folgenden Befehl, um auf Dauer basierende Sticky Sessions zu aktivieren.

```
aws elbv2 modify-target-group-attributes --target-group-arn ARN --attributes
Key=stickiness.enabled,Value=true
Key=stickiness.lb_cookie.duration_seconds,Value=time-in-seconds
```

Die Ausgabe sollte in etwa wie folgt aussehen.

## Anwendungsbasierte Sticky Sessions

Anwendungsbasierte Sticky Sessions geben Ihnen die Flexibilität, Ihre eigenen Kriterien für die Client-Ziel-Stickiness festzulegen. Wenn Sie die anwendungsbasierte Stickiness aktivieren, leitet der Load Balancer die erste Anforderung auf der Grundlage des ausgewählten Algorithmus an ein Ziel innerhalb der Zielgruppe weiter. Es wird erwartet, dass das Ziel ein benutzerdefiniertes Anwendungscookie setzt, das dem im Load Balancer konfigurierten Cookie entspricht, um Stickiness zu aktivieren. Dieses benutzerdefinierte Cookie kann jedes Cookie-Attribut enthalten, das von der Anwendung benötigt wird.

Wenn der Application Load Balancer das benutzerdefinierte Anwendungscookie vom Ziel empfängt, generiert er automatisch ein neues verschlüsseltes Anwendungscookie zum Erfassen von Stickiness-Informationen. Dieses vom Load Balancer generierte Anwendungscookie erfasst Stickiness-Informationen für jede Zielgruppe, für die anwendungsbasierte Sticky Sessions aktiviert sind.

Das vom Load Balancer generierte Anwendungscookie kopiert nicht die Attribute des vom Ziel gesetzten benutzerdefinierten Cookies. Es hat eine eigene Dauer der Gültigkeit von 7 Tagen. Dieses Ablaufdatum ist nicht konfigurierbar. In der Antwort an den Client validiert der Application Load

Balancer nur den Namen, mit dem das benutzerdefinierte Cookie auf Zielgruppenebene konfiguriert wurde, und nicht den Wert oder das Ablaufattribut des benutzerdefinierten Cookies. Solange der Name übereinstimmt, sendet der Load Balancer in der Antwort beide Cookies an den Client: das vom Ziel gesetzte benutzerdefinierte Cookie und das vom Load Balancer generierte Anwendungscookie.

Bei nachfolgenden Anforderungen müssen die Clients beide Cookies zurücksenden, um die Stickiness aufrechtzuerhalten. Der Load Balancer entschlüsselt das Anwendungscookie und prüft, ob die konfigurierte Dauer der Stickiness noch gültig ist. Anschließend werden die im Cookie enthaltenen Informationen verwendet, um die Anforderung an dasselbe Ziel innerhalb der Zielgruppe zu senden, um die Stickiness aufrechtzuerhalten. Der Load Balancer leitet das benutzerdefinierte Anwendungscookie auch über einen Proxy an das Ziel weiter, ohne es zu überprüfen oder zu ändern. In nachfolgenden Antworten werden der Ablauf des vom Load Balancer generierten Anwendungs-Cookies und die im Load Balancer konfigurierte Dauer der Stickiness zurückgesetzt. Um die Stickiness zwischen Client und Target aufrechtzuerhalten, sollten das Cookie und die Dauer der Stickiness nicht ablaufen.

Wenn ein Ziel ausfällt oder fehlerhaft ist, leitet der Load Balancer keine Anforderungen mehr an dieses Ziel weiter und wählt basierend auf dem ausgewählten Load Balancing-Algorithmus ein neues fehlerfreies Ziel aus. Der Load Balancer behandelt die Sitzung jetzt als dem neuen fehlerfreien Ziel "angeheftet" und leitet Anforderungen auch dann an dieses neue fehlerfreie Ziel, wenn das fehlerhafte Ziel wieder funktionsfähig ist.

Bei CORS-Anforderungen (Cross-Origin Resource Sharing) fügt der Load Balancer die SameSite=None; Secure-Attribute nur dann dem vom Load Balancer generierten Anwendungs-Cookie hinzu, um Stickiness zu aktivieren, wenn die Benutzeragent-Version Chromium80 oder höher ist.

Da für die meisten Browser in Bezug auf Cookies eine Größenbeschränkung von 4 KB gilt, unterteilt der Load Balancer Anwendungs-Cookie, die größer als 4 KB sind, in mehrere Cookies. Application Load Balancer unterstützen Cookies mit einer Größe von bis zu 16 KB und können daher bis zu 4 Shards erstellen, die an den Client gesendet werden. Der Cookie-Name der Anwendung, den der Client sieht, beginnt mit "AWSALBAPP-" und enthält eine Fragmentnummer. Wenn die Cookie-Größe beispielsweise 0-4K beträgt, sieht der Client AWSALBAPP-0. Wenn die Cookie-Größe 4–8 KB beträgt, sieht der Client AWSALBAPP-1 usw.

So aktivieren Sie anwendungsbasierte Sticky Sessions mithilfe der Konsole

1. Öffnen Sie die Amazon EC2-Konsole unter https://console.aws.amazon.com/ec2/.

- 2. Wählen Sie im Navigationsbereich unter Load Balancing die Option Target Groups (Zielgruppen) aus.
- 3. Wählen Sie den Namen der Zielgruppe aus, um deren Detailseite zu öffnen.
- 4. Wählen Sie auf der Registerkarte Gruppendetails im Abschnitt Attribute die Option Bearbeiten aus.
- 5. Führen Sie auf der Seite Edit attributes die folgenden Schritte aus:
  - a. Wählen Sie Stickiness aus.
  - b. Wählen Sie für den Stickiness-Typ die Option Anwendungsbasiertes Cookie aus.
  - c. Geben Sie im Feld Stickiness duration(Erhaltungsdauer) einen Wert zwischen 1 Sekunde und 7 Tagen aus.
  - d. Geben Sie unter App-Cookie-Name einen Namen für Ihr anwendungsbasiertes Cookie ein.

Verwenden Sie nicht AWSALB, AWSALBAPP oder AWSALBTG für den Cookie-Namen. Sie sind für die Verwendung durch den Load Balancer reserviert.

e. Wählen Sie Änderungen speichern aus.

So aktivieren Sie anwendungsbasierte Sticky Sessions mit der AWS CLI

Verwenden Sie den modify-target-group-attributes Befehl mit den folgenden Attributen:

- stickiness.enabled
- stickiness.type
- stickiness.app\_cookie.cookie\_name
- stickiness.app\_cookie.duration\_seconds

Verwenden Sie den folgenden Befehl, um anwendungsbasierte Sticky Sessions zu aktivieren.

```
aws elbv2 modify-target-group-attributes --target-group-arn ARN --attributes
Key=stickiness.enabled,Value=true Key=stickiness.type,Value=app_cookie
Key=stickiness.app_cookie.cookie_name,Value=my-cookie-name
Key=stickiness.app_cookie.duration_seconds,Value=time-in-seconds
```

Die Ausgabe sollte in etwa wie folgt aussehen.

```
{
     "Attributes": [
          . . .
         {
              "Key": "stickiness.enabled",
              "Value": "true"
         },
         {
              "Key": "stickiness.app_cookie.cookie_name",
              "Value": "MyCookie"
         },
         {
              "Key": "stickiness.type",
              "Value": "app_cookie"
         },
         {
              "Key": "stickiness.app_cookie.duration_seconds",
              "Value": "86500"
         },
          . . .
     ]
 }
```

## Manuelle Neuverteilung

Wenn beim Hochskalieren die Anzahl der Ziele erheblich zunimmt, besteht die Gefahr einer ungleichmäßigen Lastverteilung aufgrund von Stickiness. In diesem Szenario können Sie die Last mithilfe der folgenden zwei Optionen neu auf Ihre Ziele verteilen:

- Legen Sie f
  ür das von der Anwendung generierte Cookie ein Ablaufdatum fest, das vor dem aktuellen Datum und der aktuellen Uhrzeit liegt. Dadurch wird verhindert, dass Clients das Cookie an den Application Load Balancer senden, der den Prozess der Herstellung von Stickiness neu startet.
- Legen Sie f
  ür die Konfiguration der anwendungsbasierten Stickiness des Load Balancers eine sehr kurze Dauer fest, z. B. 1 Sekunde. Dadurch wird der Application Load Balancer gezwungen, die Stickiness wiederherzustellen, auch wenn das vom Ziel gesetzte Cookie nicht abgelaufen ist.

# Lambda-Funktionen als Ziele

Sie können Ihre Lambda-Funktionen als Ziele registrieren und eine Listener-Regel für das Weiterleiten von Anfragen an die Zielgruppe für Ihre Lambda-Funktion konfigurieren. Wenn der Load Balancer die Anfrage an eine Zielgruppe mit einer Lambda-Funktion als Ziel weiterleitet, ruft er Ihre Lambda-Funktion auf und übergibt den Inhalt der Anfrage im JSON-Format an die Lambda-Funktion.

Einschränkungen

- Die Lambda-Funktion und die Zielgruppe müssen sich im gleichen Konto und in der gleichen Region befinden.
- Der Anfragetext, den Sie an eine Lambda-Funktion senden können, darf maximal 1 MB betragen.
   Entsprechende Größenbeschränkungen finden Sie unter HTTP-Header-Limits.
- Die Lambda-Funktion darf als Antwort-JSON maximal 1 MB senden.
- WebSockets werden nicht unterstützt. Upgrade-Anfragen werden mit dem HTTP 400-Code abgelehnt.
- Local Zones werden nicht unterstützt.
- Automatische Zielgewichtungen (ATW) werden nicht unterstützt.

## Inhalt

- Vorbereiten der Lambda-Funktion
- Erstellen Sie einer Zielgruppe für die Lambda-Funktion
- Empfangen von Ereignissen vom Load Balancer
- Antwort an den Load Balancer
- Header mit mehreren Werten
- Aktivieren von Zustandsprüfungen
- Aufheben der Registrierung der Lambda-Funktion

Eine Demo finden Sie unter Lambda-Ziel im Application Load Balancer.

## Vorbereiten der Lambda-Funktion

Die folgenden Empfehlungen gelten, wenn Sie Ihre Lambda-Funktion mit einem Application Load Balancer verwenden.

### Berechtigungen zum Aufrufen der Lambda-Funktion

Wenn Sie die Zielgruppe erstellen und die Lambda-Funktion mithilfe der AWS Management Console registrieren, fügt die Konsole in Ihrem Namen die erforderlichen Berechtigungen zu Ihrer Lambda-Funktionsrichtlinie hinzu. Andernfalls müssen Sie nach dem Erstellen der Zielgruppe und dem Registrieren der Funktion mithilfe der AWS CLI den Befehl add-permission verwenden, um Elastic Load Balancing die Berechtigung zum Aufruf Ihrer Lambda-Funktion zu erteilen. Es wird empfohlen, die aws:SourceAccount- und aws:SourceArn-Bedingungsschlüssel zum Einschränken des Funktionsaufrufs an die angegebene Zielgruppe zu verwenden. Weitere Informationen finden Sie unter Das Problem des verwirrten Stellvertreters im IAM-Benutzerhandbuch.

```
aws lambda add-permission \
--function-name lambda-function-arn-with-alias-name \
--statement-id elb1 \
--principal elasticloadbalancing.amazonaws.com \
--action lambda:InvokeFunction \
--source-arn target-group-arn \
--source-account target-group-account-id
```

#### Versionsverwaltung der Lambda-Funktion

Sie können eine Lambda-Funktion pro Zielgruppe registrieren. Um sicherzustellen, dass Sie Ihre Lambda-Funktion ändern können und dass der Load Balancer immer die aktuelle Version der Lambda-Funktion aufruft, erstellen Sie einen Funktionsalias und schließen Sie den Alias in den Funktions-ARN ein, wenn Sie die Lambda-Funktion bei dem Load Balancer registrieren. Weitere Informationen finden Sie unter <u>Versionsverwaltung und Aliasse der AWS Lambda-Funktion</u> und <u>Verschiebung von Datenverkehr mithilfe von Aliassen im AWS Lambda-Entwicklerhandbuch</u>.

## **Funktions-Timeout**

Der Load Balancer wartet, bis die Lambda-Funktion reagiert oder eine Zeitüberschreitung auftritt. Es wird empfohlen, die Zeitüberschreitung der Lambda-Funktion auf der Grundlage Ihrer erwarteten Laufzeit zu konfigurieren. Weitere Informationen zum Standard-Timeout-Wert und wie er geändert wird, finden Sie unter <u>Grundlegende AWS Lambda-Funktionskonfiguration</u>. Weitere Informationen über den maximalen Timeout-Wert, den Sie konfigurieren können, finden Sie unter <u>Limits für AWS</u> <u>Lambda</u>.

# Erstellen Sie einer Zielgruppe für die Lambda-Funktion

Erstellen Sie eine Zielgruppe, die bei der Weiterleitung von Anforderungen verwendet wird. Wenn der Inhalt der Anfrage mit einer Listener-Regel mit einer Aktion für ihre Weiterleitung an diese Zielgruppe übereinstimmt, ruft der Load Balancer die registrierte Lambda-Funktion auf.

### New EC2 experience

So erstellen Sie eine Zielgruppe und registrieren die Lambda-Funktion mithilfe der neuen EC2-Umgebung

- 1. Öffnen Sie die Amazon EC2-Konsole unter https://console.aws.amazon.com/ec2/.
- 2. Wählen Sie im Navigationsbereich unter LOAD BALANCING die Option Zielgruppen aus.
- 3. Wählen Sie Zielgruppe erstellen aus.
- 4. Wählen Sie unter Zieltyp auswählen die Option Lambda-Funktion aus.
- 5. Geben Sie im Feld Target group name (Zielgruppenname) einen Namen für die neue Zielgruppe ein.
- 6. (Optional) Um Zustandsprüfungen zu aktivieren, wählen Sie Aktivieren im Abschnitt Zustandsprüfungen aus.
- 7. (Optional) Fügen Sie einen oder mehrere Tags wie folgt hinzu:
  - a. Erweitern Sie den Abschnitt Tags.
  - b. Wählen Sie Add tag.
  - c. Geben Sie den Tag-Schlüssel und den Tag-Wert ein.
- 8. Wählen Sie Weiter aus.
- 9. Geben Sie eine einzelne Lambda-Funktion an oder lassen Sie alternativ diesen Schritt aus und geben Sie später eine Lambda-Funktion an.
- 10. Wählen Sie Zielgruppe erstellen aus.

#### Old EC2 experience

So erstellen Sie eine Zielgruppe und registrieren die Lambda-Funktion mithilfe der alten EC2-Umgebung

- 1. Öffnen Sie die Amazon EC2-Konsole unter https://console.aws.amazon.com/ec2/.
- 2. Wählen Sie im Navigationsbereich unter LOAD BALANCING die Option Zielgruppen aus.

- 3. Wählen Sie Zielgruppe erstellen aus.
- 4. Geben Sie im Feld Target group name (Zielgruppenname) einen Namen für die neue Zielgruppe ein.
- 5. Wählen Sie für Zieltyp die Option Lambda-Funktion aus.
- 6. Führen Sie für Lambda function (Lambda-Funktion) einen der folgenden Schritte aus:
  - Auswählen der Lambda-Funktion
  - Erstellen und Auswählen einer neuen Lambda-Funktion
  - Registrieren der Lambda-Funktion nach dem Erstellen der Zielgruppe
- 7. (Optional) Um Zustandsprüfungen zu aktivieren, wählen Sie Health check (Zustandsprüfung) und Enable (Aktivieren) aus.
- 8. Wählen Sie Erstellen.

So erstellen und registrieren Sie eine Zielgruppe und registrieren die Lambda-Funktion mithilfe der AWS CLI

Verwenden Sie die Befehle create-target-group und register-targets.

## Empfangen von Ereignissen vom Load Balancer

Der Load Balancer unterstützt den Lambda-Aufruf für Anfragen über HTTP und HTTPS. Der Load Balancer sendet ein Ereignis im JSON-Format. Der Load Balancer fügt zu jeder Anfrage die folgenden Header hinzu: X-Amzn-Trace-Id, X-Forwarded-For, X-Forwarded-Port und X-Forwarded-Proto.

Wenn der content-encoding-Header vorhanden ist, codiert der Load Balancer mit Base64 den Text und setzt isBase64Encoded auf true.

Wenn der content-encoding-Header nicht vorhanden ist, hängt die Base64-Codierung vom Inhaltstyp ab. Für die folgenden Typen sendet der Load Balancer den Text unverändert und stellt isBase64Encoded auf false ein: text/\*, application/json, application/javascript und application/xml. Andernfalls codiert der Load Balancer den Text mit Base64 und stellt isBase64Encoded auf true ein.

Es folgt ein Beispielereignis.

```
{
    "requestContext": {
        "elb": {
```

```
"targetGroupArn":
 "arn:aws:elasticloadbalancing:region:123456789012:targetgroup/my-target-
group/6d0ecf831eec9f09"
        }
    },
    "httpMethod": "GET",
    "path": "/",
    "queryStringParameters": {parameters},
    "headers": {
        "accept": "text/html,application/xhtml+xml",
        "accept-language": "en-US, en; g=0.8",
        "content-type": "text/plain",
        "cookie": "cookies",
        "host": "lambda-846800462-us-east-2.elb.amazonaws.com",
        "user-agent": "Mozilla/5.0 (Macintosh; Intel Mac OS X 10_11_6)",
        "x-amzn-trace-id": "Root=1-5bdb40ca-556d8b0c50dc66f0511bf520",
        "x-forwarded-for": "72.21.198.66",
        "x-forwarded-port": "443",
        "x-forwarded-proto": "https"
    },
    "isBase64Encoded": false,
    "body": "request_body"
}
```

## Antwort an den Load Balancer

Die Antwort von Ihrer Lambda-Funktion muss den Base64-codierten Status, Statuscode und die Header beinhalten. Sie können den Text weglassen.

Um den binären Inhalt in den Text der Antwort einzuschließen, müssen Sie den Inhalt mit Base64 codieren und isBase64Encoded auf true einstellen. Der Load Balancer decodiert die Inhalte, um den binären Inhalt abzurufen, und sendet ihn im Text der HTTP-Antwort zum Client.

Der Load Balancer berücksichtigt keine hop-by-hop Header wie Connection oder Transfer-Encoding. Sie können den Content-Length-Header weglassen, da der Load Balancer ihn berechnet, bevor er Antworten an Clients sendet.

Nachfolgend finden Sie eine Beispielantwort von einer auf nodejs basierenden Lambda-Funktion.

```
{
    "isBase64Encoded": false,
    "statusCode": 200,
    "statusDescription": "200 OK",
```
```
"headers": {
    "Set-cookie": "cookies",
    "Content-Type": "application/json"
},
    "body": "Hello from Lambda (optional)"
}
```

Lambda-Funktionsvorlagen, die mit Application Load Balancern funktionieren, finden Sie unter <u>application-load-balancer-serverless-app</u> auf Github. Öffnen Sie alternativ die <u>Lambda-Konsole</u>, wählen Sie Anwendungen, Anwendung erstellen und dann eine der folgenden Optionen aus: AWS Serverless Application Repository

- ALB-Lambda-Ziel-UploadFiletoS3
- ALB-Lambda-ZielBinaryResponse
- ALB-Lambda-Ziel-WhatisMyIP

# Header mit mehreren Werten

Wenn Anfragen von einem Client oder Antworten von einer Lambda-Funktion Header mit mehreren Werten, denselben Header mehrmals oder Abfrageparameter mit mehreren Werten für den gleichen Schlüssel enthalten, können Sie Unterstützung für die Syntax von Headern mit mehreren Werten aktivieren Nach dem Aktivieren von Headern mit mehreren Werten werden in den Headern und Abfrageparametern, die zwischen dem Load Balancer und der Lambda-Funktion ausgetauscht werden, Arrays anstelle von Zeichenfolgen verwendet. Wenn Sie die Syntax für Header mit mehreren Werten nicht aktivieren und ein Header oder Abfrageparameter mehrere Werte aufweist, verwendet der Load Balancer den zuletzt empfangenen Wert.

Inhalt

- Anfragen mit Headern mit mehreren Werten
- <u>Antworten mit Headern mit mehreren Werten</u>
- <u>Aktivieren von Headern mit mehreren Werten</u>

# Anfragen mit Headern mit mehreren Werten

Die Namen der Felder, die für Header und Abfragezeichenfolgeparameter verwendet werden, unterscheiden sich abhängig davon, ob Sie Header mit mehreren Werten für die Zielgruppe aktivieren. Die folgende Beispielanfrage enthält zwei Abfrageparameter mit demselben Schlüssel:

```
http://www.example.com?&myKey=val1&myKey=val2
```

Bei dem Standardformat verwendet der Load Balancer den letzten vom Client gesendeten Wert und sendet Ihnen mit queryStringParameters ein Ereignis, das Abfragezeichenfolgeparameter umfasst. Beispielsweise:

```
"queryStringParameters": { "myKey": "val2"},
```

Wenn Sie Header mit mehreren Werten aktivieren, verwendet der Load Balancer beide vom Client gesendeten Schlüsselwerte und sendet Ihnen einen Zeichenfolgeparameter für eine Ereignisabfrage, der multiValueQueryStringParameters verwendet. Beispielsweise:

```
"multiValueQueryStringParameters": { "myKey": ["val1", "val2"] },
```

Dementsprechend gilt Folgendes, wenn der Client eine Anfrage mit zwei Cookies im Header sendet:

```
"cookie": "name1=value1",
"cookie": "name2=value2",
```

Bei dem Standardformat verwendet der Load Balancer den letzten vom Client gesendeten Cookie und sendet Ihnen mit headers ein Ereignis, das Header umfasst. Beispielsweise:

```
"headers": {
    "cookie": "name2=value2",
    ...
},
```

Bei Headern mit mehreren Werten verwendet der Load Balancer beide vom Client gesendeten Cookies und sendet Ihnen mit multiValueHeaders ein Ereignis, das Header umfasst: Beispielsweise:

```
"multiValueHeaders": {
    "cookie": ["name1=value1", "name2=value2"],
    ...
},
```

Wenn die Abfrageparameter URL-kodiert sind, dekodiert der Load Balancer sie nicht. Sie müssen sie in Ihrer Lambda-Funktion dekodieren.

Antworten mit Headern mit mehreren Werten

Der Name der für Header verwendeten Felder unterscheidet sich abhängig davon, ob Sie Header mit mehreren Werten für die Zielgruppe verwenden. Sie müssen multiValueHeaders verwenden, wenn Sie Header mit mehreren Werten aktivieren. Andernfalls verwenden Sie headers.

Bei dem Standardformat können Sie ein einziges Cookie angeben:

```
{
   "headers": {
     "Set-cookie": "cookie-name=cookie-value;Domain=myweb.com;Secure;HttpOnly",
     "Content-Type": "application/json"
   },
}
```

Bei Headern mit mehreren Werten müssen Sie wie folgt mehrere Cookies angeben:

```
{
    "multiValueHeaders": {
        "Set-cookie": ["cookie-name=cookie-
value;Domain=myweb.com;Secure;HttpOnly","cookie-name=cookie-value;Expires=May 8,
    2019"],
        "Content-Type": ["application/json"]
    },
}
```

Der Load Balancer sendet die Header ggf. in einer anderen Reihenfolge als der in der Lambda-Antwortnutzlast angegebenen Reihenfolge an den Client. Verlassen Sie sich daher nicht darauf, dass Header in einer bestimmten Reihenfolge zurückgegeben werden.

Aktivieren von Headern mit mehreren Werten

Sie können Header mit mehreren Werten für eine Zielgruppe mit dem Zieltyp 1ambda aktivieren oder deaktivieren.

#### New EC2 experience

So aktivieren Sie die Header mit mehreren Werten mithilfe der neuen EC2-Umgebung

- 1. Öffnen Sie die Amazon EC2-Konsole unter https://console.aws.amazon.com/ec2/.
- 2. Wählen Sie im Navigationsbereich unter LOAD BALANCING die Option Zielgruppen aus.
- 3. Wählen Sie den Namen der Zielgruppe aus, um deren Detailseite zu öffnen.
- 4. Wählen Sie auf der Registerkarte Gruppendetails im Abschnitt Attribute die Option Bearbeiten aus.
- 5. Aktivieren oder deaktivieren Sie Header mit mehreren Werten.
- 6. Wählen Sie Änderungen speichern aus.

#### Old EC2 experience

So aktivieren Sie die Header mit mehreren Werten mithilfe der alten EC2-Umgebung

- 1. Öffnen Sie die Amazon EC2-Konsole unter https://console.aws.amazon.com/ec2/.
- 2. Wählen Sie im Navigationsbereich unter LOAD BALANCING die Option Zielgruppen aus.
- 3. Wählen Sie Ihre Zielgruppe aus.
- 4. Klicken Sie in der Registerkarte Description (Beschreibung) auf Edit attributes (Attribute bearbeiten).
- 5. Bei Multi value headers (Header mit mehreren Werten) wählen Sie Enable (Aktivieren) aus.
- 6. Wählen Sie Speichern.

So aktivieren Sie die Header mit mehreren Werten mithilfe der AWS CLI

Verwenden Sie den <u>modify-target-group-attributes</u> Befehl mit dem lambda.multi\_value\_headers.enabled Attribut.

# Aktivieren von Zustandsprüfungen

Zustandsprüfungen sind für Zielgruppen des Typs 1ambda standardmäßig deaktiviert. Sie können Zustandsprüfungen aktivieren, um ein DNS Failover mit Amazon Route 53 zu implementieren. Die Lambda-Funktion kann den Zustand eines Downstream-Service prüfen, bevor sie auf die Anfrage einer Zustandsprüfung antwortet. Wenn die Antwort von der Lambda-Funktion auf

eine nicht bestandene Zustandsprüfung hinweist, wird die nicht bestandene Zustandsprüfung an Amazon Route 53 übergeben. Sie können Amazon Route 53 für das Failover auf einen Sicherungsanwendungs-Stack konfigurieren.

Ihnen werden für Zustandsprüfungen genauso wie für jeden anderen Lambda-Funktionsaufruf Gebühren erhoben.

Im Folgenden finden Sie das Format des an Ihre Lambda-Funktion gesendeten Zustandsprüfungsereignisses. Um zu prüfen, ob ein Ereignis eine Zustandsprüfungsereignis ist, überprüfen Sie den Wert des Feldes "user-agent". Der Benutzeragent für Zustandsprüfungen ist ELB-HealthChecker/2.0.

```
{
    "requestContext": {
        "elb": {
            "targetGroupArn":
 "arn:aws:elasticloadbalancing:region:123456789012:targetgroup/my-target-
group/6d0ecf831eec9f09"
        }
    },
    "httpMethod": "GET",
    "path": "/",
    "queryStringParameters": {},
    "headers": {
        "user-agent": "ELB-HealthChecker/2.0"
    },
    "body": "",
    "isBase64Encoded": false
}
```

#### New EC2 experience

So aktivieren Sie Zustandsprüfungen für eine Zielgruppe mithilfe der neuen EC2-Umgebung

- 1. Öffnen Sie die Amazon EC2-Konsole unter https://console.aws.amazon.com/ec2/.
- 2. Wählen Sie im Navigationsbereich unter LOAD BALANCING die Option Zielgruppen aus.
- 3. Wählen Sie den Namen der Zielgruppe aus, um deren Detailseite zu öffnen.
- 4. Wählen Sie auf der Registerkarte Gruppendetails im Abschnitt Einstellungen für die Zustandsprüfung die Option Bearbeiten aus.
- 5. Wählen Sie unter Zustandsprüfungen die Option Aktivieren aus.

6. Wählen Sie Änderungen speichern aus.

#### Old EC2 experience

So aktivieren Sie Zustandsprüfungen für eine Zielgruppe mithilfe der alten EC2-Umgebung

- 1. Öffnen Sie die Amazon EC2-Konsole unter https://console.aws.amazon.com/ec2/.
- 2. Wählen Sie im Navigationsbereich unter LOAD BALANCING die Option Zielgruppen aus.
- 3. Wählen Sie Ihre Zielgruppe aus.
- 4. Wählen Sie auf der Registerkarte Health Checks (Zustandsprüfungen) die Option Edit health check (Zustandsprüfung aktivieren).
- 5. Bei Health check (Zustandsprüfung) wählen Sie Enable (Aktivieren) aus.
- 6. Wählen Sie Speichern.

So aktivieren Sie Zustandsprüfungen für eine Zielgruppe mithilfe der AWS CLI

Verwenden Sie den Befehl modify-target-group mit der Option --health-check-enabled.

## Aufheben der Registrierung der Lambda-Funktion

Wenn Sie zu Ihrer Lambda-Funktion keinen Datenverkehr mehr senden müssen, können Sie ihre Registrierung aufheben. Nachdem Sie die Registrierung einer Lambda-Funktion aufgehoben haben, schlagen laufende Anfragen mit HTTP-5XX-Fehlermeldungen fehl.

Zum Ersetzen einer Lambda-Funktion wird empfohlen, eine neue Zielgruppe zu erstellen, die neue Funktion bei der neuen Zielgruppe zu registrieren und die Listener-Regeln so zu aktualisieren, dass anstatt der vorhandenen die neue Zielgruppe verwendet wird.

#### New EC2 experience

So heben Sie die Registrierung der Lambda-Funktion mithilfe der neuen EC2-Umgebung auf

- 1. Öffnen Sie die Amazon EC2-Konsole unter https://console.aws.amazon.com/ec2/.
- 2. Wählen Sie im Navigationsbereich unter LOAD BALANCING die Option Zielgruppen aus.
- 3. Wählen Sie den Namen der Zielgruppe aus, um deren Detailseite zu öffnen.
- 4. Klicken Sie auf der Registerkarte Targets (Ziele) auf Deregister (Registrierung aufheben).
- 5. Wenn Sie zur Bestätigung aufgefordert werden, wählen Sie Deregister aus.

#### Old EC2 experience

So heben Sie die Registrierung der Lambda-Funktion mithilfe der alten EC2-Umgebung auf

- 1. Öffnen Sie die Amazon EC2-Konsole unter https://console.aws.amazon.com/ec2/.
- 2. Wählen Sie im Navigationsbereich unter LOAD BALANCING die Option Zielgruppen aus.
- 3. Wählen Sie Ihre Zielgruppe aus.
- 4. Klicken Sie auf der Registerkarte Targets (Ziele) auf Deregister (Registrierung aufheben).
- 5. Wenn Sie zur Bestätigung aufgefordert werden, wählen Sie Deregister aus.

So heben Sie die Registrierung der Lambda-Funktion mithilfe der AWS CLI auf

Verwenden Sie den Befehl deregister-targets.

# Tags für Ihre Zielgruppe

Tags helfen Ihnen, Ihre Zielgruppen auf unterschiedliche Weise zu kategorisieren, z.B. nach Zweck, Eigentümer oder Umgebung.

Sie können mehrere Tags für jede Zielgruppe hinzufügen. Tag-Schlüssel müssen für jede Zielgruppe eindeutig sein. Wenn Sie ein Tag mit einem Schlüssel hinzufügen, der der Zielgruppe bereits zugeordnet ist, ändert sich der Wert dieses Tags.

Wenn Sie ein Tag nicht mehr benötigen, können Sie es entfernen.

#### Einschränkungen

- Maximale Anzahl von Tags pro Ressource: 50
- Maximale Schlüssellänge: 127 Unicode-Zeichen
- Maximale Wertlänge: 255 Unicode-Zeichen
- Bei Tag-Schlüsseln und -Werten wird zwischen Groß- und Kleinschreibung unterschieden. Erlaubte Zeichen sind Buchstaben, Leerzeichen und Zahlen, die in UTF-8 darstellbar sind, sowie die folgenden Sonderzeichen: + - = \_ : / @. Verwenden Sie keine führenden oder nachgestellten Leerzeichen.
- Verwenden Sie in Tag-Namen oder -Werten nicht das Präfix aws:, da es für die AWS-Verwendung reserviert ist. Sie können keine Tag-Namen oder Werte mit diesem Präfix bearbeiten oder löschen. Tags mit diesem Präfix werden nicht als Ihre Tags pro Ressourcenlimit angerechnet.

#### New EC2 experience

So aktualisieren Sie die Tags für eine Zielgruppe mithilfe der neuen EC2-Umgebung

- 1. Öffnen Sie die Amazon EC2-Konsole unter https://console.aws.amazon.com/ec2/.
- 2. Wählen Sie im Navigationsbereich unter LOAD BALANCING die Option Zielgruppen aus.
- 3. Wählen Sie den Namen der Zielgruppe aus, um deren Detailseite zu öffnen.
- 4. Wählen Sie auf der Registerkarte Tags die Option Tags verwalten und führen Sie einen oder mehrere der folgenden Schritte aus:
  - a. Um ein Tag zu aktualisieren, geben Sie neue Werte für Schlüssel und Wert ein.
  - b. Um ein Tag hinzuzufügen, wählen Sie Tag hinzufügen und geben Sie Werte für Schlüssel und Wert ein.
  - c. Um ein Tag zu löschen, wählen Sie Entfernen neben dem Tag.
- 5. Wenn Sie die Aktualisierung der Tags abgeschlossen haben, wählen Sie Änderungen speichern.

#### Old EC2 experience

So aktualisieren Sie die Tags für eine Zielgruppe mit der alten EC2-Umgebung

- 1. Öffnen Sie die Amazon EC2-Konsole unter https://console.aws.amazon.com/ec2/.
- 2. Wählen Sie im Navigationsbereich unter LOAD BALANCING die Option Zielgruppen aus.
- 3. Wählen Sie die Zielgruppe aus.
- 4. Klicken Sie auf der Registerkarte Tags auf Add/Edit Tags (Tags hinzufügen/bearbeiten) und führen Sie einen oder mehrere der folgenden Schritte aus:
  - a. Um ein Tag zu aktualisieren, bearbeiten Sie die Werte von Schlüssel und Wert.
  - b. Wählen Sie Create Tag (Tag erstellen) und geben Werte für Key (Schlüssel) und Value (Wert) ein.
  - c. Um ein Tag zu löschen, wählen Sie das Symbol "Löschen" (X) neben dem Tag.
- 5. Wenn Sie mit dem Aktualisieren der Tags fertig sind, klicken Sie auf Speichern.

So aktualisieren Sie die Tags für eine Zielgruppe mithilfe der AWS CLI

Verwenden Sie die Befehle add-tags und remove-tags.

# Löschen einer Zielgruppe

Sie können eine Zielgruppe löschen, wenn sie nicht von den Weiterleitungsaktionen der Listener-Regeln referenziert wird. Das Löschen einer Zielgruppe hat keine Auswirkungen auf die Ziele hat, die bei der Zielgruppe registriert sind. Wenn Sie die registrierte EC2-Instance nicht mehr benötigen, können Sie sie anhalten oder beenden.

### New EC2 experience

So löschen Sie eine Zielgruppe mithilfe der neuen EC2-Umgebung

- 1. Öffnen Sie die Amazon EC2-Konsole unter https://console.aws.amazon.com/ec2/.
- 2. Wählen Sie im Navigationsbereich unter LOAD BALANCING die Option Zielgruppen aus.
- 3. Markieren Sie die Zielgruppe und wählen Sie Aktionen, Löschen.
- 4. Wenn Sie zur Bestätigung aufgefordert werden, wählen Sie Ja, löschen.

### Old EC2 experience

So löschen Sie eine Zielgruppe mithilfe der alten EC2-Umgebung

- 1. Öffnen Sie die Amazon EC2-Konsole unter https://console.aws.amazon.com/ec2/.
- 2. Wählen Sie im Navigationsbereich unter LOAD BALANCING die Option Zielgruppen aus.
- 3. Markieren Sie die Zielgruppe und wählen Sie Aktionen, Löschen.
- 4. Wenn Sie zur Bestätigung aufgefordert werden, wählen Sie Ja aus.

Löschen einer Zielgruppe mithilfe der AWS CLI

Verwenden Sie den delete-target-group-Befehl.

# Überwachen Ihrer Application Load Balancer

Sie können die folgenden Features verwenden, um Ihre Load Balancer zu überwachen, Datenverkehrsmuster zu analysieren und Probleme mit Ihrem Load Balancer und Zielen zu beheben.

### CloudWatch -Metriken

Sie können Amazon verwenden CloudWatch , um Statistiken über Datenpunkte für Ihre Load Balancer und Ziele als geordneten Satz von Zeitreihendaten abzurufen, die als Metriken bezeichnet werden. Mit diesen Metriken können Sie überprüfen, ob Ihr System die erwartete Leistung zeigt. Weitere Informationen finden Sie unter <u>CloudWatch -Metriken für Ihren Application</u> Load Balancer.

### Zugriffsprotokolle

Sie können Zugriffsprotokolle verwenden, um detaillierte Informationen zu den Anfragen, die an Ihren Load Balancer gestellt werden, zu erfassen und sie als Protokolldateien in Amazon S3 speichern. Sie können anhand dieser Zugriffsprotokolle Datenverkehrsmuster analysieren und Probleme mit Ihren Zielen beheben. Weitere Informationen finden Sie unter <u>Zugriffsprotokolle für Ihre Application Load Balancer</u>.

### Verbindungsprotokolle.

Sie können Verbindungsprotokolle verwenden, um Attribute zu den an Ihren Load Balancer gesendeten Anforderungen zu erfassen und sie als Protokolldateien in Amazon S3 zu speichern. Sie können diese Verbindungsprotokolle verwenden, um die Client-IP-Adresse und den Port, die Informationen zum Clientzertifikat, die Verbindungsergebnisse und die verwendeten TLS-Verschlüsselungen zu ermitteln. Diese Verbindungsprotokolle können dann verwendet werden, um Anforderungsmuster und andere Trends zu überprüfen. Weitere Informationen finden Sie unter Verbindungsprotokolle für Ihren Application Load Balancer.

### Anfragenachverfolgung

Sie können Anfragenachverfolgung verwenden, um HTTP-Anfragen nachzuverfolgen. Der Load Balancer fügt zu jede Anfrage, die er erhält, einen Header mit eine Ablaufverfolgungskennung hinzu. Weitere Informationen finden Sie unter <u>Anfragenachverfolgung für Ihren Application Load</u> Balancer.

### CloudTrail -Protokolle

Sie können verwenden AWS CloudTrail, um detaillierte Informationen zu den Aufrufen der Elastic Load Balancing-API zu erfassen und sie als Protokolldateien in Amazon S3 zu speichern.

Sie können diese CloudTrail Protokolle verwenden, um zu bestimmen, welche Aufrufe getätigt wurden, von welcher Quell-IP-Adresse der Aufruf stammt, wer den Aufruf getätigt hat, wann der Aufruf getätigt wurde usw. Weitere Informationen finden Sie unter <u>Protokollierung von API-</u>Aufrufen für Ihren Application Load Balancer mit AWS CloudTrail.

# CloudWatch - Metriken für Ihren Application Load Balancer

Elastic Load Balancing veröffentlicht Datenpunkte CloudWatch für Ihre Load Balancer und Ihre Ziele in Amazon. CloudWatch Mit können Sie Statistiken zu diesen Datenpunkten als geordneten Satz von Zeitreihendaten abrufen, die als Metriken bezeichnet werden. Sie können sich eine Metrik als eine zu überwachende Variable und die Datenpunkte als die Werte dieser Variable im Laufe der Zeit vorstellen. Sie können z. B. die Gesamtanzahl der funktionierenden Ziele für einen Load Balancer für einen angegebenen Zeitraum überwachen. Jeder Datenpunkt verfügt über einen zugewiesenen Zeitstempel und eine optionale Maßeinheit.

Mit den Metriken können Sie überprüfen, ob Ihr System die erwartete Leistung zeigt. Sie können beispielsweise einen CloudWatch Alarm erstellen, um eine bestimmte Metrik zu überwachen und eine Aktion einzuleiten (z. B. das Senden einer Benachrichtigung an eine E-Mail-Adresse), wenn die Metrik außerhalb eines akzeptablen Bereichs liegt.

Elastic Load Balancing meldet Metriken CloudWatch nur dann an , wenn Anforderungen durch den Load Balancer fließen. Wenn Anforderungen über den Load Balancer erfolgen, misst Elastic Load Balancing diese und sendet seine Metriken in 60-Sekunden-Intervallen. Wenn es keine Anfragen über den Load Balancer gibt oder keine Daten für eine Metrik vorliegen, wird die Metrik nicht gemeldet.

Weitere Informationen finden Sie im Amazon- CloudWatch Benutzerhandbuch.

#### Inhalt

- Application-Load-Balancer-Metriken
- Metrik-Dimensionen für Application Load Balancer
- <u>Statistiken für Application-Load-Balancer-Metriken</u>
- Anzeigen von CloudWatch Metriken für Ihren Load Balancer

# Application-Load-Balancer-Metriken

Load Balancers

- Targets (Ziele)
- Zustand der Zielgruppe
- Lambda-Funktionen
- Benutzerauthentifizierung

Der AWS/ApplicationELB-Namespace enthält die folgenden Metriken für Load Balancer.

| Metrik                             | Beschreibung                                                                                                    |
|------------------------------------|----------------------------------------------------------------------------------------------------|
| ActiveConnectionCo<br>unt          | Gesamtanzahl gleichzeitiger aktiver TCP-Verbindungen zwischen<br>Clients und Load Balancer sowie zwischen Load Balancer und<br>Zielen.<br>Berichtkriterien: Ein Wert ungleich Null<br>Statistiken: Die nützlichste Statistik ist Sum.<br>Dimensionen<br>• LoadBalancer<br>• AvailabilityZone , LoadBalancer |
| AnomalousHostCount                 | <pre>Die Anzahl der Hosts, die mit Anomalien erkannt wurden. Berichtkriterien: Always reported Statistiken: Die nützlichsten Statistiken sind Average, Minimum und Maximum. Dimensionen • TargetGroup , LoadBalancer • TargetGroup , AvailabilityZone , LoadBalancer</pre>                                  |
| ClientTLSNegotiati<br>onErrorCount | Die Anzahl der TLS-Verbindungen, die vom Client initiiert wurden und<br>aufgrund eines TLS-Fehlers keine Sitzung mit dem Load Balancer<br>hergestellt haben. Mögliche Ursachen sind eine Nichtübereinstimmu                                                                                                 |

| Metrik                                                      | Beschreibung                                                                                                    |
|-------------------------------------------------------------|----------------------------------------------------------------------------------------------------|
|                                                             | ng von Verschlüsselungen oder Protokollen oder der Client, der das Serverzertifikat nicht überprüft und die Verbindung schließt.                                                                                                    |
|                                                             | Berichtkriterien: Ein Wert ungleich Null                                                                                                    |
|                                                             | Statistiken: Die nützlichste Statistik ist Sum.                                                                                                    |
|                                                             | Dimensionen                                                                                                    |
|                                                             | • LoadBalancer                                                                                                    |
|                                                             | <ul> <li>AvailabilityZone ,LoadBalancer</li> </ul>                                                                                                    |
| ConsumedLCUs                                                | Anzahl von Load Balancer-Kapazitätseinheiten (LCU), die von Ihrem<br>Load Balancer verwendet werden. Sie zahlen nur für die pro Stunde<br>genutzte Anzahl der LCU. Weitere Informationen finden Sie unter<br><u>Elastic Load Balancing Pricing</u> . |
|                                                             | Berichtkriterien: Always reported                                                                                                    |
|                                                             | Statistiken: Alle                                                                                                    |
|                                                             | Dimensionen                                                                                                    |
|                                                             | • LoadBalancer                                                                                                    |
| DesyncMitigationMo<br>de_NonCom<br>pliant_Re<br>quest_Count | Die Anzahl der Anforderungen, die nicht RFC 7230 entsprechen.                                                                                                    |
|                                                             | Berichtkriterien: Ein Wert ungleich Null                                                                                                    |
|                                                             | Statistiken: Die nützlichste Statistik ist Sum.                                                                                                    |
|                                                             | Dimensionen                                                                                                    |
|                                                             | • LoadBalancer                                                                                                    |
|                                                             | <ul> <li>AvailabilityZone ,LoadBalancer</li> </ul>                                                                                                    |

| Metrik                               | Beschreibung                                                                                                    |
|--------------------------------------|----------------------------------------------------------------------------------------------------|
| DroppedInvalidHead<br>erRequestCount | Die Anzahl der Anforderungen, bei denen der Load Balancer HTTP-<br>Header mit Header-Feldern entfernt hat, die nicht gültig sind, bevor<br>die Anforderung nicht weitergeleitet wird. Der Load Balancer entfernt<br>diese Header nur, wenn das routing.http.drop_invalid_h<br>eader_fields.enabled -Attribut auf "true" festgelegt ist.<br>Berichtkriterien: Ein Wert ungleich Null<br>Statistiken: Alle<br>Dimensionen |
|                                      | <ul> <li>AvailabilityZone ,LoadBalancer</li> </ul>                                                                                                    |
| MitigatedHostCount                   | Die Anzahl der Ziele, die gemildert werden sollen.                                                                                                    |
|                                      | Berichtkriterien: Always reported                                                                                                    |
|                                      | Statistiken: Die nützlichsten Statistiken sind Average, Minimum und Maximum.                                                                                                    |
|                                      | Dimensionen                                                                                                    |
|                                      | • TargetGroup ,LoadBalancer                                                                                                    |
|                                      | <ul> <li>TargetGroup , AvailabilityZone , LoadBalancer</li> </ul>                                                                                                    |

| Metrik                                 | Beschreibung                                                                                                    |
|----------------------------------------|----------------------------------------------------------------------------------------------------|
| ForwardedInvalidHe<br>aderRequestCount | <pre>Die Anzahl der vom Load Balancer weitergeleiteten Anforderu<br/>ngen mit HTTP-Headern mit ungültigen Header-Feldern. Der Load<br/>Balancer leitet Anfragen mit diesen Headern nur dann weiter,<br/>wenn das routing.http.drop_invalid_header_fie<br/>lds.enabled -Attribut auf "false" festgelegt ist.</pre> Berichtkriterien: Always reported Statistiken: Alle Dimensionen • AvailabilityZone , LoadBalancer |
| GrpcRequestCount                       | <pre>Die Anzahl von gRPC-Anforderungen, die per IPv4 und IPv6<br/>verarbeitet wurden.</pre> Berichtkriterien: Ein Wert ungleich Null Statistiken: Die nützlichste Statistik ist Sum. Minimum, Maximum und<br>Average geben alle 1 zurück. Dimensionen • LoadBalancer • AvailabilityZone , LoadBalancer                                                                                                    |
| HTTP_Fixed_Respons<br>e_Count          | Die Anzahl der Aktionen mit feststehender Antwort, die erfolgreich<br>waren. Berichtkriterien: Ein Wert ungleich Null Statistiken: Die einzige aussagekräftige Statistik ist Sum. Dimensionen • LoadBalancer • AvailabilityZone , LoadBalancer                                                                                                    |

| Metrik                                         | Beschreibung                                                                                                    |
|------------------------------------------------|----------------------------------------------------------------------------------------------------|
| HTTP_Redirect_Coun                             | Die Anzahl der Redirect-Aktionen, die erfolgreich waren.                                                                                   |
| t                                              | Berichtkriterien: Ein Wert ungleich Null                                                                                                   |
|                                                | Statistiken: Die einzige aussagekräftige Statistik ist Sum.                                                                                |
|                                                | Dimensionen                                                                                                    |
|                                                | • LoadBalancer                                                                                                    |
|                                                | <ul> <li>AvailabilityZone ,LoadBalancer</li> </ul>                                                                                         |
| HTTP_Redirect_Url_<br>Limit_Exc<br>eeded_Count | Die Anzahl der Redirect-Aktionen, die nicht abgeschlossen werden konnten, weil die URL im Header der Antwortadresse größer als 8K ist.     |
|                                                | Berichtkriterien: Ein Wert ungleich Null                                                                                                   |
|                                                | Statistiken: Die einzige aussagekräftige Statistik ist Sum.                                                                                |
|                                                | Dimensionen                                                                                                    |
|                                                | • LoadBalancer                                                                                                    |
|                                                | <ul> <li>AvailabilityZone ,LoadBalancer</li> </ul>                                                                                         |
| HTTPCode_ELB_3XX_C<br>ount                     | Die Anzahl der HTTP-3XX-Redirect-Codes, die vom Load Balancer<br>stammen. Diese Anzahl enthält keine von Zielen erzeugte Antwortco<br>des. |
|                                                | Berichtkriterien: Ein Wert ungleich Null                                                                                                   |
|                                                | Statistiken: Die einzige aussagekräftige Statistik ist Sum.                                                                                |
|                                                | Dimensionen                                                                                                    |
|                                                | • LoadBalancer                                                                                                    |
|                                                | <ul> <li>AvailabilityZone ,LoadBalancer</li> </ul>                                                                                         |

| Metrik                     | Beschreibung                                                                                                    |
|----------------------------|----------------------------------------------------------------------------------------------------|
| HTTPCode_ELB_4XX_C<br>ount | Anzahl von HTTP-4XX-Client-Fehlercodes, die vom Load Balancer verursacht werden. Diese Anzahl enthält keine von Zielen erzeugte Antwortcodes.                                                                                                    |
|                            | Client-Fehler werden bei Anforderungen mit falschem Format oder<br>unvollständigen Anforderungen generiert. Diese Anforderungen<br>wurden vom Ziel nicht empfangen, anders als in dem Fall, in dem der<br>Load Balancer einen <u>HTTP 460-Fehlercode</u> zurückgibt. Diese Anzahl<br>enthält keine von Zielen erzeugte Antwortcodes. |
|                            | Berichtkriterien: Ein Wert ungleich Null                                                                                                    |
|                            | Statistiken: Die nützlichste Statistik ist Sum. Minimum, Maximum und Average geben alle 1 zurück.                                                                                                    |
|                            | Dimensionen                                                                                                    |
|                            | <ul><li>LoadBalancer</li><li>AvailabilityZone ,LoadBalancer</li></ul>                                                                                                    |
| HTTPCode_ELB_5XX_C<br>ount | Anzahl von HTTP-5XX-Server-Fehlercodes, die vom Load Balancer verursacht werden. Diese Anzahl enthält keine von Zielen erzeugte Antwortcodes.                                                                                                    |
|                            | Berichtkriterien: Ein Wert ungleich Null                                                                                                    |
|                            | Statistiken: Die nützlichste Statistik ist Sum. Minimum, Maximum und Average geben alle 1 zurück.                                                                                                    |
|                            | Dimensionen                                                                                                    |
|                            | <ul><li>LoadBalancer</li><li>AvailabilityZone ,LoadBalancer</li></ul>                                                                                                    |

| Metrik                     | Beschreibung                                                              |
|----------------------------|---------------------------------------------------------------------------|
| HTTPCode_ELB_500_C<br>ount | Anzahl von HTTP-500-Fehlercodes, die vom Load Balancer verursacht werden. |
|                            | Berichtkriterien: Ein Wert ungleich Null                                  |
|                            | Statistiken: Die einzige aussagekräftige Statistik ist Sum.               |
|                            | Dimensionen                                                               |
|                            | • LoadBalancer                                                            |
|                            | <ul> <li>AvailabilityZone ,LoadBalancer</li> </ul>                        |
| HTTPCode_ELB_502_C<br>ount | Anzahl von HTTP-502-Fehlercodes, die vom Load Balancer verursacht werden. |
|                            | Berichtkriterien: Ein Wert ungleich Null                                  |
|                            | Statistiken: Die einzige aussagekräftige Statistik ist Sum.               |
|                            | Dimensionen                                                               |
|                            | • LoadBalancer                                                            |
|                            | <ul> <li>AvailabilityZone ,LoadBalancer</li> </ul>                        |
| HTTPCode_ELB_503_C<br>ount | Anzahl von HTTP-503-Fehlercodes, die vom Load Balancer verursacht werden. |
|                            | Berichtkriterien: Ein Wert ungleich Null                                  |
|                            | Statistiken: Die einzige aussagekräftige Statistik ist Sum.               |
|                            | Dimensionen                                                               |
|                            | • LoadBalancer                                                            |
|                            | • AvailabilityZone ,LoadBalancer                                          |

| Metrik                     | Beschreibung                                                                                                    |
|----------------------------|----------------------------------------------------------------------------------------------------|
| HTTPCode_ELB_504_C<br>ount | Anzahl von HTTP-504-Fehlercodes, die vom Load Balancer verursacht werden.                                               |
|                            | Berichtkriterien: Ein Wert ungleich Null                                                                                |
|                            | Statistiken: Die einzige aussagekräftige Statistik ist Sum.                                                             |
|                            | Dimensionen                                                                                                    |
|                            | • LoadBalancer                                                                                                    |
|                            | <ul> <li>AvailabilityZone ,LoadBalancer</li> </ul>                                                                      |
| IPv6ProcessedBytes         | Gesamtanzahl der von einem Load Balancer über IPv6 verarbeiteten<br>Byte. Diese Anzahl ist in ProcessedBytes enthalten. |
|                            | Berichtkriterien: Ein Wert ungleich Null                                                                                |
|                            | Statistiken: Die nützlichste Statistik ist Sum.                                                                         |
|                            | Dimensionen                                                                                                    |
|                            | • LoadBalancer                                                                                                    |
|                            | <ul> <li>AvailabilityZone ,LoadBalancer</li> </ul>                                                                      |
| IPv6RequestCount           | Anzahl der vom Load Balancer empfangenen IPv6-Anforderungen.                                                            |
|                            | Berichtkriterien: Ein Wert ungleich Null                                                                                |
|                            | Statistiken: Die nützlichste Statistik ist Sum. Minimum, Maximum und Average geben alle 1 zurück.                       |
|                            | Dimensionen                                                                                                    |
|                            | • LoadBalancer                                                                                                    |
|                            | <ul> <li>AvailabilityZone ,LoadBalancer</li> </ul>                                                                      |

| Metrik                    | Beschreibung                                                                                                    |
|---------------------------|----------------------------------------------------------------------------------------------------|
| NewConnectionCount        | Gesamtanzahl neuer TCP-Verbindungen, die zwischen Clients und<br>Load Balancer und zwischen Load Balancer und Zielen hergestellt<br>wurden.<br>Berichtkriterien: Ein Wert ungleich Null<br>Statistiken: Die nützlichste Statistik ist Sum.<br>Dimensionen<br>• LoadBalancer<br>• AvailabilityZone , LoadBalancer                                                                                                    |
| NonStickyRequestCo<br>unt | Die Anzahl von Anfragen, bei denen der Load Balancer ein neues<br>Ziel wählte, da eine vorhandene Sticky Session nicht verwendet<br>werden konnte. Beispiel: Die Anfrage war die erste Anfrage von<br>einem neuen Client und es wurde kein Sticky-Cookie vorgelegt oder<br>es wurde ein Sticky-Cookie vorgelegt, aber ohne Angabe eines Ziels,<br>das bei dieser Zielgruppe registriert war, oder das Sticky-Cookie war<br>falsch formatiert oder abgelaufen oder der Load Balancer konnte das<br>Sticky-Cookie aufgrund eines internen Fehlers nicht lesen.<br>Berichtkriterien: Sticky Sessions sind für die Zielgruppe aktiviert.<br>Statistiken: Die einzige aussagekräftige Statistik ist Sum.<br>Dimensionen |

| Metrik                      | Beschreibung                                                                                                    |
|-----------------------------|----------------------------------------------------------------------------------------------------|
| ProcessedBytes              | Gesamtanzahl der von einem Load Balancer über IPv4 und IPv6<br>verarbeiteten Bytes (HTTP-Header und HTTP-Nutzlast). Diese<br>Anzahl umfasst den Datenverkehr zu und von Clients und Lambda-<br>Funktionen sowie den Datenverkehr von einem Identity Provider<br>(IdP), wenn die Benutzerauthentifizierung aktiviert ist.<br>Berichtkriterien: Ein Wert ungleich Null<br>Statistiken: Die nützlichste Statistik ist Sum.<br>Dimensionen<br>• LoadBalancer<br>• AvailabilityZone , LoadBalancer |
| RejectedConnection<br>Count | Anzahl der abgelehnten Verbindungen, weil der Load Balancer die<br>maximale Anzahl an Verbindungen erreicht hat. Berichtkriterien: Ein Wert ungleich Null Statistiken: Die nützlichste Statistik ist Sum. Dimensionen • LoadBalancer • AvailabilityZone , LoadBalancer                                                                                                    |

| Metrik          | Beschreibung                                                                                                    |
|-----------------|----------------------------------------------------------------------------------------------------|
| RequestCount    | Die Anzahl von Anforderungen, die per IPv4 und IPv6 verarbeitet<br>wurden. Diese Metrik wird nur für Anforderungen erhöht, bei denen<br>der Load-Balancer-Knoten ein Ziel auswählen konnte. Anforderu<br>ngen, die abgelehnt werden, bevor ein Ziel ausgewählt wurde,<br>werden in dieser Metrik nicht berücksichtigt. |
|                 | Berichtkriterien: Always reported                                                                                                    |
|                 | Statistiken: Die nützlichste Statistik ist Sum.                                                                                                    |
|                 | Dimensionen                                                                                                    |
|                 | <ul> <li>LoadBalancer</li> <li>LoadBalancer , AvailabilityZone</li> <li>LoadBalancer , TargetGroup</li> <li>LoadBalancer , AvailabilityZone , TargetGroup</li> </ul>                                                                                                    |
| RuleEvaluations | Anzahl der von einem Load Balancer verarbeiteten Regeln auf<br>Grundlage einer über eine Stunde gemittelten Anforderungsrate.                                                                                                    |
|                 | Berichtkriterien: Ein Wert ungleich Null                                                                                                    |
|                 | Statistiken: Die nützlichste Statistik ist Sum.                                                                                                    |
|                 | Dimensionen                                                                                                    |
|                 | • LoadBalancer                                                                                                    |

## Der AWS/ApplicationELB-Namespace enthält die folgenden Metriken für Ziele.

| Metrik           | Beschreibung                                                                                                    |
|------------------|----------------------------------------------------------------------------------------------------|
| HealthyHostCount | Anzahl der als stabil betrachteten Ziele.<br>Berichtkriterien: Wird gemeldet, wenn Zustandsprüfungen aktiviert<br>sind |

| Metrik                                                                                                    | Beschreibung                                                                                                    |
|----------------------------------------------------------------------------------------------------|----------------------------------------------------------------------------------------------------|
|                                                                                                    | Statistiken: Die nützlichsten Statistiken sind Average, Minimum und Maximum.                                                                                                    |
|                                                                                                    | Dimensionen                                                                                                    |
|                                                                                                    | • LoadBalancer , TargetGroup                                                                                                    |
|                                                                                                    | <ul> <li>LoadBalancer , AvailabilityZone , TargetGroup</li> </ul>                                                                                                    |
| HTTPCode_Target_2X<br>X_Count ,HTTPCode_<br>Target_3XX_Count ,<br>HTTPCode_Target_4X<br>X_Count ,HTTPCode_<br>Target_5XX_Count | <ul> <li>Anzahl der HTTP-Antwortcodes, die von den Zielen generiert wurden.<br/>Hierin sind keine vom Load Balancer generierten Antwortcodes<br/>enthalten.</li> <li>Berichtkriterien: Ein Wert ungleich Null</li> <li>Statistiken: Die nützlichste Statistik ist Sum. Minimum, Maximum und<br/>Average geben alle 1 zurück.</li> <li>Dimensionen</li> </ul> |
|                                                                                                    | • LoadBalancer                                                                                                    |
|                                                                                                    | <ul> <li>AvailabilityZone ,LoadBalancer</li> </ul>                                                                                                    |
|                                                                                                    | <ul> <li>TargetGroup , LoadBalancer</li> </ul>                                                                                                    |
|                                                                                                    | <ul> <li>TargetGroup , AvailabilityZone , LoadBalancer</li> </ul>                                                                                                    |

| Metrik                         | Beschreibung                                                                                                    |
|--------------------------------|----------------------------------------------------------------------------------------------------|
| RequestCountPerTar<br>get      | Die durchschnittliche Anzahl von Anforderungen pro Ziel in einer<br>Zielgruppe. Sie müssen die Zielgruppe mithilfe der Dimension<br>TargetGroup angeben. Diese Metrik gilt nicht, wenn das Ziel ist<br>eine Lambda-Funktion ist.                                     |
|                                | Diese Anzahl verwendet die Gesamtzahl der von der Zielgruppe<br>empfangenen Anforderungen geteilt durch die Anzahl der fehlerfre<br>ien Ziele in der Zielgruppe. Wenn es keine fehlerfreien Ziele in der<br>Zielgruppe gibt, wird die Gesamtzahl der Ziele gemeldet. |
|                                | Berichtkriterien: Always reported                                                                                                    |
|                                | Statistiken: Die einzige zulässige Statistik ist Sum. Hier wird der<br>Durchschnitt und nicht die Summe angegeben.                                                                                                    |
|                                | Dimensionen                                                                                                    |
|                                | • TargetGroup                                                                                                    |
|                                | <ul> <li>TargetGroup , AvailabilityZone</li> </ul>                                                                                                    |
|                                | <ul> <li>LoadBalancer , TargetGroup</li> </ul>                                                                                                    |
|                                | <ul> <li>LoadBalancer , AvailabilityZone , TargetGroup</li> </ul>                                                                                                    |
| TargetConnectionEr<br>rorCount | Anzahl der Verbindungen, die zwischen dem Load Balancer und dem Ziel nicht erfolgreich hergestellt wurden. Diese Metrik gilt nicht, wenn das Ziel ist eine Lambda-Funktion ist.                                                                                      |
|                                | Berichtkriterien: Ein Wert ungleich Null                                                                                                    |
|                                | Statistiken: Die nützlichste Statistik ist Sum.                                                                                                    |
|                                | Dimensionen                                                                                                    |
|                                | • LoadBalancer                                                                                                    |
|                                | <ul> <li>AvailabilityZone ,LoadBalancer</li> </ul>                                                                                                    |
|                                | • TargetGroup ,LoadBalancer                                                                                                    |
|                                | <ul> <li>TargetGroup , AvailabilityZone , LoadBalancer</li> </ul>                                                                                                    |

| Metrik                             | Beschreibung                                                                                                    |
|------------------------------------|----------------------------------------------------------------------------------------------------|
| TargetResponseTime                 | Die verstrichene Zeit in Sekunden bis zum Empfang einer Antwort<br>vom Ziel, nachdem die Anforderung den Load Balancer verlassen<br>hat. Dies entspricht dem Feld target_processing_time in den<br>Zugriffsprotokollen.<br>Berichtkriterien: Ein Wert ungleich Null<br>Statistiken: Die nützlichsten Statistiken sind Average und pNN.NN<br>(Perzentile).<br>Dimensionen<br>• LoadBalancer<br>• AvailabilityZone , LoadBalancer<br>• TargetGroup , LoadBalancer                                                                                                    |
| TargetTLSNegotiati<br>onErrorCount | <ul> <li>Anzahl der TLS-Verbindungen, die vom Load Balancer initiiert<br/>wurden und keine Sitzung mit dem Ziel hergestellt haben. Als<br/>mögliche Ursachen kommen unter anderem fehlende Übereinst<br/>immung bei Verschlüsselungsverfahren oder Protokollen infrage.<br/>Diese Metrik gilt nicht, wenn das Ziel ist eine Lambda-Funktion ist.</li> <li>Berichtkriterien: Ein Wert ungleich Null</li> <li>Statistiken: Die nützlichste Statistik ist Sum.</li> <li>Dimensionen <ul> <li>LoadBalancer</li> <li>AvailabilityZone , LoadBalancer</li> <li>TargetGroup , AvailabilityZone , LoadBalancer</li> </ul> </li> </ul> |

| Metrik             | Beschreibung                                                                                       |
|--------------------|----------------------------------------------------------------------------------------------------|
| UnHealthyHostCount | Die Anzahl der als instabil betrachteten Ziele.                                                    |
|                    | Berichtkriterien: Wird gemeldet, wenn Zustandsprüfungen aktiviert sind                             |
|                    | Statistiken: Die nützlichsten Statistiken sind Average, Minimum und<br>Maximum.                    |
|                    | Dimensionen                                                                                        |
|                    | <ul><li>LoadBalancer , TargetGroup</li><li>LoadBalancer , AvailabilityZone , TargetGroup</li></ul> |

Der AWS/ApplicationELB-Namespace enthält die folgenden Metriken für den Zustand der Zielgruppe. Weitere Informationen finden Sie unter the section called "Zustand der Zielgruppe".

| Metrik                  | Beschreibung                                                                                           |
|-------------------------|----------------------------------------------------------------------------------------------------|
| HealthyStateDNS         | Die Anzahl der Zonen, die die Anforderungen an einen fehlerfreien DNS-Zustand erfüllen.                |
|                         | Statistiken: Die nützlichste Statistik ist Min.                                                        |
|                         | Dimensionen                                                                                            |
|                         | • LoadBalancer , TargetGroup                                                                           |
|                         | <ul> <li>AvailabilityZone ,LoadBalancer ,TargetGroup</li> </ul>                                        |
| HealthyStateRoutin<br>g | Die Anzahl der Zonen, die die Anforderungen an einen fehlerfreien<br>Zustand für das Routing erfüllen. |
|                         | Statistiken: Die nützlichste Statistik ist Min.                                                        |
|                         | Dimensionen                                                                                            |
|                         | • LoadBalancer , TargetGroup                                                                           |

| Metrik                           | Beschreibung                                                                                                    |
|----------------------------------|----------------------------------------------------------------------------------------------------|
|                                  | <ul> <li>AvailabilityZone , LoadBalancer , TargetGroup</li> </ul>                                                                                                    |
| UnhealthyRoutingRe<br>questCount | Die Anzahl der Anforderungen, die mithilfe der Routing-Failover-A<br>ktion (Fail-Open) weitergeleitet werden.                                                                                                    |
|                                  | Statistiken: Die nützlichste Statistik ist Sum.                                                                                                    |
|                                  | Dimensionen                                                                                                    |
|                                  | • LoadBalancer , TargetGroup                                                                                                    |
|                                  | <ul> <li>AvailabilityZone ,LoadBalancer ,TargetGroup</li> </ul>                                                                                                    |
| UnhealthyStateDNS                | Die Anzahl der Zonen, die die Anforderungen an einen fehlerfreien DNS-Zustand nicht erfüllen und daher in DNS als fehlerhaft markiert wurden.                                                                                           |
|                                  | Statistiken: Die nützlichste Statistik ist Min.                                                                                                    |
|                                  | Dimensionen                                                                                                    |
|                                  | • LoadBalancer , TargetGroup                                                                                                    |
|                                  | <ul> <li>AvailabilityZone ,LoadBalancer ,TargetGroup</li> </ul>                                                                                                    |
| UnhealthyStateRout<br>ing        | Die Anzahl der Zonen, die die Anforderungen an einen fehlerfre<br>ien Zustand für das Routing nicht erfüllen. Daher verteilt der Load<br>Balancer den Datenverkehr an alle Ziele in der Zone, einschließlich<br>der fehlerhaften Ziele. |
|                                  | Statistiken: Die nützlichste Statistik ist Min.                                                                                                    |
|                                  | Dimensionen                                                                                                    |
|                                  | • LoadBalancer , TargetGroup                                                                                                    |
|                                  | <ul> <li>AvailabilityZone ,LoadBalancer ,TargetGroup</li> </ul>                                                                                                    |

Der AWS/ApplicationELB-Namespace enthält die folgenden Metriken für Lambda-Funktionen, die als Ziele registriert sind.

| Metrik                  | Beschreibung                                                                                                    |
|-------------------------|----------------------------------------------------------------------------------------------------|
| LambdaInternalErro<br>r | <ul> <li>Die Anzahl von Anfragen an eine Lambda-Funktion, die aufgrund<br/>eines internen Problems des Load Balancer oder von AWS Lambda<br/>fehlgeschlagen sind. Um die Codes für die Fehlerursache zu<br/>erhalten, überprüfen Sie das Feld "error_reason" des Zugriffsp<br/>rotokolls.</li> <li>Berichtkriterien: Ein Wert ungleich Null</li> <li>Statistiken: Die einzige aussagekräftige Statistik ist Sum.</li> <li>Dimensionen</li> <li>TargetGroup</li> <li>TargetGroup</li> <li>TargetGroup</li> </ul>                                                               |
| LambdaTargetProces      | Die Gesamtzahl von Bytes, die vom Load Balancer für Anfragen an                                                                                                    |
| sedBytes                | und Antworten von einer Lambda-Funktion verarbeitet wurden.                                                                                                    |
|                         | Berichtkriterien: Ein Wert ungleich Null                                                                                                    |
|                         | Statistiken: Die einzige aussagekräftige Statistik ist Sum.                                                                                                    |
|                         | Dimensionen                                                                                                    |
|                         | • LoadBalancer                                                                                                    |
| LambdaUserError         | Die Anzahl von Anfragen an eine Lambda-Funktion, die aufgrund<br>eines Problems mit der Lambda-Funktion fehlgeschlagen sind.<br>Beispiel: Der Load Balancer war nicht zum Aufrufen der Funktion<br>berechtigt, der Load Balancer empfing eine JSON-Datei von der<br>Funktion, die falsch formatiert war oder nicht alle erforderlichen<br>Felder enthielt, oder die Größe des Anfragetextes oder der Antwort<br>überschritt die maximale Größe von 1 MB. Um die Codes für die<br>Fehlerursache zu erhalten, überprüfen Sie das Feld "error_reason"<br>des Zugriffsprotokolls. |
|                         | Berichtkriterien: Ein Wert ungleich Null                                                                                                    |

| Metrik | Beschreibung                                                |
|--------|-------------------------------------------------------------|
|        | Statistiken: Die einzige aussagekräftige Statistik ist Sum. |
|        | Dimensionen                                                 |
|        | • TargetGroup                                               |
|        | <ul> <li>TargetGroup , LoadBalancer</li> </ul>              |

Der AWS/ApplicationELB-Namespace enthält die folgenden Metriken für die Benutzerauthentifizierung.

| Metrik         | Beschreibung                                                                                                    |
|----------------|----------------------------------------------------------------------------------------------------|
| ELBAuthError   | <ul> <li>Die Anzahl der Benutzerauthentifizierungen, die nicht abgeschlossen werden konnten, weil eine Authentifizierungsaktion falsch konfiguriert war, der Load Balancer keine Verbindung mit dem Identitätsanbieter herstellen konnte oder der Load Balancer den Authentifizierungsfluss aufgrund eines internen Fehlers nicht abschließen konnte. Um die Codes für die Fehlerursache zu erhalten, überprüfen Sie das Feld "error_reason" des Zugriffsprotokolls.</li> <li>Berichtkriterien: Ein Wert ungleich Null</li> <li>Statistiken: Die einzige aussagekräftige Statistik ist Sum.</li> <li>Dimensionen</li> <li>LoadBalancer</li> <li>AvailabilityZone , LoadBalancer</li> </ul> |
| ELBAuthFailure | Die Anzahl der Benutzerauthentifizierungen, die nicht abgeschlo<br>ssen werden konnten, weil der Identitätsanbieter den Zugriff auf den<br>Benutzer abgelehnt hat oder ein Autorisierungscode mehr als einmal<br>verwendet wurde. Um die Codes für die Fehlerursache zu erhalten,<br>überprüfen Sie das Feld "error_reason" des Zugriffsprotokolls.<br>Berichtkriterien: Ein Wert ungleich Null                                                                                                    |

| Metrik                         | Beschreibung                                                                                                    |
|--------------------------------|----------------------------------------------------------------------------------------------------|
|                                | Statistiken: Die einzige aussagekräftige Statistik ist Sum.                                                                                                    |
|                                | Dimensionen                                                                                                    |
|                                | <ul><li>LoadBalancer</li><li>AvailabilityZone ,LoadBalancer</li></ul>                                                                                                    |
| ELBAuthLatency                 | Die verstrichene Zeit in Millisekunden zur Abfrage des Identität<br>sanbieter nach dem ID-Token und den Benutzerinformationen.<br>Falls eine oder mehrere dieser Operationen ausfällt, wird ein Fehler<br>ausgegeben. |
|                                | Berichtkriterien: Ein Wert ungleich Null                                                                                                    |
|                                | Statistiken: Alle Statistiken sind aussagekräftig.                                                                                                    |
|                                | Dimensionen                                                                                                    |
|                                | • LoadBalancer                                                                                                    |
|                                | <ul> <li>AvailabilityZone ,LoadBalancer</li> </ul>                                                                                                    |
| ELBAuthRefreshToke<br>nSuccess | Gibt an, wie oft der Load Balancer Benutzeransprüche mit einem vom<br>Identitätsanbieter bereitgestellten Aktualisierungs-Token erfolgreich<br>aktualisiert hat.                                                      |
|                                | Berichtkriterien: Ein Wert ungleich Null                                                                                                    |
|                                | Statistiken: Die einzige aussagekräftige Statistik ist Sum.                                                                                                    |
|                                | Dimensionen                                                                                                    |
|                                | • LoadBalancer                                                                                                    |
|                                | <ul> <li>AvailabilityZone ,LoadBalancer</li> </ul>                                                                                                    |

| Metrik                            | Beschreibung                                                                                                    |
|-----------------------------------|----------------------------------------------------------------------------------------------------|
| ELBAuthSuccess                    | Die Anzahl der Authentifizierungsaktionen, die erfolgreich waren.<br>Diese Metrik wird am Ende des Authentifizierungsworkflows erhöht,<br>wenn der Load Balancer die Benutzeransprüche vom Identität<br>sanbieter abgerufen hat. |
|                                   | Berichtkriterien: Ein Wert ungleich Null                                                                                                    |
|                                   | Statistiken: Die nützlichste Statistik ist Sum.                                                                                                    |
|                                   | Dimensionen                                                                                                    |
|                                   | <ul><li>LoadBalancer</li><li>AvailabilityZone ,LoadBalancer</li></ul>                                                                                                    |
| ELBAuthUserClaimsS<br>izeExceeded | Gibt an, wie oft ein konfigurierter Identitätsanbieter Benutzera<br>nsprüche zurückgegeben hat, die eine Größe von 11 KB überschri<br>tten haben.                                                                                |
|                                   | Berichtkriterien: Ein Wert ungleich Null                                                                                                    |
|                                   | Statistiken: Die einzige aussagekräftige Statistik ist Sum.                                                                                                    |
|                                   | Dimensionen                                                                                                    |
|                                   | <ul> <li>LoadBalancer</li> <li>AvailabilityZone LoadBalancer</li> </ul>                                                                                                    |
|                                   | Avarrabirityzone, Loudbardneer                                                                                                    |

# Metrik-Dimensionen für Application Load Balancer

Verwenden Sie die nachstehenden Dimensionen, um die Metriken für Ihren Application Load Balancer zu filtern.

| Dimension            | Beschreibung                                    |
|----------------------|-------------------------------------------------|
| Availabil<br>ityZone | Filtert die Metrikdaten nach Availability Zone. |

| Dimension    | Beschreibung                                                                                                    |
|--------------|----------------------------------------------------------------------------------------------------|
| LoadBalancer | Filtert die Metrikdaten nach Load Balancer. Geben Sie den Load<br>Balancer wie folgt an: app/load-balancer-name/1234567890123456 (der<br>letzte Teil des Load Balancer-ARN). |
| TargetGroup  | Filtert die Metrikdaten nach der Zielgruppe. Geben Sie die Zielgruppe wie folgt an: Zielgruppe/target-group-name/1234567890123456 (der letzte Teil des Zielgruppen-ARN).     |

# Statistiken für Application-Load-Balancer-Metriken

CloudWatch stellt Statistiken bereit, die auf den von Elastic Load Balancing veröffentlichten Metrikdatenpunkten basieren. Statistiken sind Metrikdaten-Aggregationen über einen bestimmten Zeitraum. Wenn Sie Statistiken anfordern, wird der zurückgegebene Datenstrom durch den Metriknamen und die Dimension identifiziert. Eine Dimension ist ein Name-Wert-Paar, durch das eine Metrik eindeutig identifiziert wird. Beispielsweise können Sie Statistiken für alle fehlerfreien EC2-Instances hinter einem Load Balancer, die in einer bestimmten Availability Zone gestartet wurden, anfordern.

Die Minimum- und Maximum-Statistiken geben die Mindest- und Maximalwerte der Datenpunkte an, die von den einzelnen Load Balancer-Knoten in jedem Sampling-Fenster gemeldet werden. Nehmen wir beispielsweise an, es gibt 2 Load-Balancer-Knoten, die den Application Load Balancer bilden. Ein Knoten hat HealthyHostCount mit dem Minimum-Wert 2, dem Maximum-Wert 10 und dem Average-Wert 6, während der andere Knoten HealthyHostCount mit dem Minimum-Wert 1, dem Maximum-Wert 5 und dem Average-Wert 3 aufweist. Somit weist der Load Balancer den Minimum-Wert 1, den Maximum-Wert 10 und den Average-Wert von etwa 4 auf.

Wir empfehlen Ihnen, in der Minimum-Statistik auf UnHealthyHostCount-Werte ungleich Null zu achten und bei mehr als einem Datenpunkt einen Alarm zu senden, wenn ein Wert ungleich Null ist. Mithilfe von Minimum wird erkannt, wann Ziele von jedem Knoten und jeder Availability Zone Ihres Load Balancers als fehlerhaft eingestuft werden. Das Senden von Alarmen in Bezug auf Average oder Maximum ist nützlich, wenn Sie vor potenziellen Problemen gewarnt werden möchten. Wir empfehlen unseren Kunden, diese Metrik zu überprüfen und Vorkommnisse zu untersuchen, die ungleich Null sind. Das automatische Minimieren von Ausfällen kann gemäß den bewährten Methoden zur Verwendung der Load-Balancer-Zustandsprüfung in Amazon EC2 Auto Scaling oder Amazon Elastic Container Service (Amazon ECS) erfolgen. Die Sum-Statistik stellt den Gesamtwert aller Load Balancer-Knoten dar. Da Metriken mehrere Berichte pro Zeitraum umfassen, gilt Sum nur für Metriken, die über alle Load Balancer-Knoten aggregiert werden.

Die SampleCount-Statistik ist die Zahl der gemessenen Stichproben. Da Metriken basierend auf Erfassungsintervallen und Ereignissen erfasst werden, ist diese Statistik in der Regel nicht nützlich. Bei HealthyHostCount basiert SampleCount z. B. auf der Anzahl der Stichproben, die jeder Load Balancer-Knoten meldet, nicht auf der Anzahl fehlerfreier Hosts.

Ein Perzentil gibt die relative Stelle eines Wertes in einem Datensatz an. Sie können ein beliebiges Perzentil mit bis zu zwei Dezimalstellen (z. B. p95,45) angeben. Ein 95. Perzentil bedeutet, dass 95 Prozent der Daten unter diesem Wert und 5 Prozent darüber liegen. Perzentile werden häufig genutzt, um Anomalien zu isolieren. Angenommen, eine Anwendung bedient die meisten Anforderungen aus einem Cache in 1-2 ms, aber benötigt 100 bis 200 ms, wenn der Cache leer ist. Das Maximum spiegelt den langsamsten Fall wider, etwa 200 ms. Der Durchschnitt gibt nicht die Verteilung der Daten an. Perzentile bieten eine aussagekräftigere Darstellung der Anwendungs-Performance. Durch die Verwendung des 99. Perzentils als Auto Scaling-Auslöser oder CloudWatch Alarm können Sie festlegen, dass nicht mehr als 1 Prozent der Anfragen länger als 2 ms dauern.

# Anzeigen von CloudWatch Metriken für Ihren Load Balancer

Sie können die CloudWatch Metriken für Ihre Load Balancer mithilfe der Amazon EC2-Konsole anzeigen. Diese Metriken werden in Überwachungsdiagrammen dargestellt. Die Überwachungsdiagramme zeigen Datenpunkte, wenn der Load Balancer aktiv ist und Anforderungen erhält.

Alternativ können Sie Metriken für Ihren Load Balancer mit der CloudWatch-Konsole anzeigen.

Zeigen Sie Metriken mithilfe der Amazon EC2-Konsole wie folgt an:

- 1. Öffnen Sie die Amazon EC2-Konsole unter https://console.aws.amazon.com/ec2/.
- 2. Um nach Zielgruppe gefilterte Metriken anzuzeigen, führen Sie die folgenden Schritte aus:
  - a. Wählen Sie im Navigationsbereich Target Groups aus.
  - b. Wählen Sie Ihre Zielgruppe und wählen Sie dann die Registerkarte Monitoring (Überwachung) aus.
  - c. (Optional) Wählen Sie in Showing data for einen Zeitbereich aus., um die Ergebnisse nach Zeit zu filtern.

- d. Wenn Sie eine größere Ansicht einer Metrik aufrufen möchten, wählen Sie ihr Diagramm aus.
- 3. Um nach Load Balancer gefilterte Metriken anzuzeigen, gehen Sie wie folgt vor:
  - a. Klicken Sie im Navigationsbereich auf Load Balancers.
  - b. Wählen Sie Ihren Load Balancer aus und wählen Sie dann die Registerkarte Monitoring (Überwachung) aus.
  - c. (Optional) Wählen Sie in Showing data for einen Zeitbereich aus., um die Ergebnisse nach Zeit zu filtern.
  - d. Wenn Sie eine größere Ansicht einer Metrik aufrufen möchten, wählen Sie ihr Diagramm aus.

So zeigen Sie Metriken mit der CloudWatch Konsole an

- 1. Öffnen Sie die CloudWatch Konsole unter https://console.aws.amazon.com/cloudwatch/.
- 2. Wählen Sie im Navigationsbereich Metriken aus.
- 3. Wählen Sie den Namespace ApplicationELB aus.
- 4. (Optional) Um eine Metrik in allen Dimensionen anzuzeigen, geben Sie den Namen in das Suchfeld ein.
- 5. (Optional) Um nach Maß zu filtern, wählen Sie einen der folgenden Schritte aus:
  - Wenn Sie nur die f
    ür Ihre Load Balancer gemeldeten Metriken anzeigen m
    öchten, w
    ählen Sie Per AppELB Metrics (Pro AppELB-Metrik). aus . Um die Metriken f
    ür einen einzelnen Load Balancer anzuzeigen, geben Sie den Namen in das Suchfeld ein.
  - Wenn Sie ausschlie
    ßlich die f
    ür Ihre Load Balancer gemeldeten Zielgruppen anzeigen m
    öchten, w
    ählen Sie Per AppELB, per TG Metrics (Metriken pro AppELB, pro Zielgruppe) aus. Um die Metriken f
    ür eine einzelne Zielgruppe anzuzeigen, geben Sie den Namen in das Suchfeld ein.
  - Wenn Sie ausschließlich die für Ihre Load Balancer gemeldeten Metriken nach Availability Zone anzeigen möchten, wählen Sie Per AppELB, per AZ Metrics (Metriken pro AZ, pro AppELB) aus. Um die Metriken für einen einzelnen Load Balancer anzuzeigen, geben Sie den Namen in das Suchfeld ein. Um die Metriken für eine einzelne Availability Zone anzuzeigen, geben Sie den Namen in das Suchfeld ein.
  - Wenn Sie ausschließlich die für Ihre Load Balancer gemeldeten Metriken nach Availability Zone und Zielgruppe anzeigen möchten, wählen Sie Per AppELB, per AZ, per TG Metrics

(Metriken pro AZ, pro AppELB, pro Zielgruppe) aus. Um die Metriken für einen einzelnen Load Balancer anzuzeigen, geben Sie den Namen in das Suchfeld ein. Um die Metriken für eine einzelne Zielgruppe anzuzeigen, geben Sie den Namen in das Suchfeld ein. Um die Metriken für eine einzelne Availability Zone anzuzeigen, geben Sie den Namen in das Suchfeld ein.

So zeigen Sie Metriken mit der an AWS CLI

Verwenden Sie den folgenden list-metrics-Befehl, um die verfügbaren Metriken aufzuführen:

aws cloudwatch list-metrics --namespace AWS/ApplicationELB

So rufen Sie die Statistiken für eine Metrik mit der ab AWS CLI

Verwenden Sie den folgenden <u>get-metric-statistics</u> Befehl, um Statistiken für die angegebene Metrik und Dimension abzurufen. CloudWatch erzeugt jede eindeutige Kombination von Dimensionen als separate Metrik. Sie können keine Statistiken abrufen, die Kombinationen von Dimensionen verwenden, die nicht speziell veröffentlicht wurden. Sie müssen die gleichen Dimensionen angeben, die bei der Erstellung der Metriken verwendet wurden.

```
aws cloudwatch get-metric-statistics --namespace AWS/ApplicationELB \
--metric-name UnHealthyHostCount --statistics Average --period 3600 \
--dimensions Name=LoadBalancer,Value=app/my-load-balancer/50dc6c495c0c9188 \
Name=TargetGroup,Value=targetgroup/my-targets/73e2d6bc24d8a067 \
--start-time 2016-04-18T00:00:00Z --end-time 2016-04-21T00:00:00Z
```

Das Folgende ist Ausgabebeispiel:

```
{
    "Datapoints": [
        {
            "Timestamp": "2016-04-18T22:00:00Z",
            "Average": 0.0,
            "Unit": "Count"
        },
        {
            "Timestamp": "2016-04-18T04:00:00Z",
            "Average": 0.0,
            "Unit": "Count"
        },
        ...
},
```

}

], "Label": "UnHealthyHostCount"

# Zugriffsprotokolle für Ihre Application Load Balancer

Elastic Load Balancing bietet Zugriffsprotokolle, die detaillierte Informationen zu Anforderungen erfassen, die an Ihren Load Balancer gesendet werden. Jedes Protokoll enthält Informationen wie die Zeit, zu der die Anforderung einging, die Client-IP-Adresse, Latenzen, Anforderungspfade und Serverantworten. Sie können diese Zugriffsprotokolle für die Analyse von Datenverkehrsmustern und zur Problembehebung verwenden.

Zugriffsprotokolle sind ein optionales Feature von Elastic Load Balancing, das standardmäßig deaktiviert ist. Nachdem Sie die Zugriffsprotokolle für Ihren Load Balancer aktiviert haben, erfasst Elastic Load Balancing die Protokolle und speichert sie in dem von Ihnen angegebenen Amazon-S3-Bucket als komprimierte Dateien. Sie können die Zugriffsprotokolle jederzeit deaktivieren.

Sie zahlen Speicherkosten für Amazon S3, aber Sie zahlen nicht für die Bandbreite, die von Elastic Load Balancing zum Senden von Protokolldateien an Amazon S3 verwendet wird. Weitere Information zu Speicherkosten finden Sie unter <u>Amazon S3 – Preise</u>.

### Inhalt

- Zugriffsprotokolldateien
- Zugriffsprotokolleinträge
- Beispiel-Protokolleinträge
- Verarbeiten von Zugriffsprotokolldateien
- Aktivieren der Zugriffsprotokolle für Ihren Application Load Balancer
- Deaktivieren der Zugriffsprotokolle für Ihren Application Load Balancer

# Zugriffsprotokolldateien

Elastic Load Balancing veröffentlicht alle 5 Minuten eine Protokolldatei für jeden Load-Balancer-Knoten. Die Protokollbereitstellung ist letztendlich konsistent. Der Load Balancer kann mehrere Protokolle für denselben Zeitraum bereitstellen. Dies passiert in der Regel, wenn die Website hohen Datenverkehr aufweist.

Die Dateinamen der Zugriffsprotokolle verwenden das folgende Format:
bucket[/prefix]/AWSLogs/aws-account-id/elasticloadbalancing/region/yyyy/mm/dd/awsaccount-id\_elasticloadbalancing\_region\_app.load-balancer-id\_end-time\_ip-address\_randomstring.log.gz

bucket

Der Name des S3-Buckets.

prefix

(Optional) Das Präfix (logische Hierarchie) für den Bucket. Das von Ihnen angegebene Präfix darf die Zeichenfolge AWSLogs nicht enthalten. Weitere Informationen finden Sie unter <u>Organisieren</u> von Objekten mit Präfixen.

### AWSLogs

Wir fügen den Teil des Dateinamens hinzu, der mit AWSLogs nach dem von Ihnen angegebenen Bucket-Namen und dem optionalen Präfix beginnt.

### aws-account-id

Die AWS Konto-ID des Besitzers.

Region

Die Region für Ihren Load Balancer und den S3-Bucket.

JJJJ/MM/TT

Das Datum, an dem das Protokoll übermittelt wurde.

### load-balancer-id

Die Ressourcen-ID des Load Balancer. Wenn die Ressourcen-ID Schrägstriche (/) enthält, werden sie durch Punkte (.) ersetzt.

### end-time

Das Datum und die Uhrzeit, an dem das Protokollierungsintervall endete. Beispiel: Die Endzeit 20140215T2340Z enthält Einträge für Anforderungen, die zwischen 23:35 und 23:40 in UTC- oder Zulu-Zeit durchgeführt wurden.

### ip-address

Die IP-Adresse des Load Balancer-Knotens, der die Anforderung verarbeitet hat. Für einen internen Load Balancer handelt es sich hierbei um eine private IP-Adresse.

#### random-string

Eine vom System generierte zufällige Zeichenfolge.

Im Folgenden finden Sie ein Beispiel für einen Protokolldateinamen mit Präfix:

```
s3://my-bucket/my-prefix/AWSLogs/123456789012/elasticloadbalancing/us-
east-2/2022/05/01/123456789012_elasticloadbalancing_us-east-2_app.my-
loadbalancer.1234567890abcdef_20220215T2340Z_172.160.001.192_20sg8hgm.log.gz
```

Im Folgenden finden Sie ein Beispiel für einen Protokolldateinamen ohne Präfix:

```
s3://my-bucket/AWSLogs/123456789012/elasticloadbalancing/us-
east-2/2022/05/01/123456789012_elasticloadbalancing_us-east-2_app.my-
loadbalancer.1234567890abcdef_20220215T2340Z_172.160.001.192_20sg8hgm.log.gz
```

Sie können Ihre Protokolldateien beliebig lange im Bucket speichern. Sie können aber auch Amazon S3-Lebenszyklusregeln aufstellen, anhand derer die Protokolldateien automatisch archiviert oder gelöscht werden. Weitere Informationen finden Sie unter <u>Objekt-Lebenszyklusmanagement</u> im Benutzerhandbuch zu Amazon Simple Storage Service.

# Zugriffsprotokolleinträge

Elastic Load Balancing protokolliert Anforderungen, die an den Load Balancer gesendet wurden, einschließlich Anforderungen, die nicht bei den Zielen ankamen. Wenn ein Client beispielsweise eine falsch formatierte Anfrage sendet oder keine fehlerfreien Ziele vorhanden sind, die auf die Anfrage reagieren können, wird die Anfrage dennoch protokolliert. Elastic Load Balancing protokolliert keine Zustandsprüfungsanforderungen.

Jeder Protokolleintrag enthält die Details einer einzelnen Anforderung (oder Verbindung im Falle von WebSockets), die an den Load Balancer gestellt wurde. Für wird ein Eintrag erst geschrieben WebSockets, nachdem die Verbindung geschlossen wurde. Wenn die erweiterte Verbindung nicht hergestellt werden kann, entspricht der Eintrag dem für eine HTTP- oder HTTPS-Anfrage.

### 🛕 Important

Elastic Load Balancing protokolliert Anforderungen nach bestmöglichem Bemühen. Wir empfehlen, dass Sie die Zugriffsprotokolle verwende, um die Art der Anforderungen zu verstehen, nicht als eine vollständige Buchführung aller Anforderungen.

### Inhalt

- Syntax
- Ergriffene Maßnahmen
- Gründe für die Klassifizierung
- Codes für die Fehlerursache

## Syntax

Die folgende Tabelle beschreibt die Felder eines Zugriffsprotokolleintrags der Reihe nach. Alle Felder werden durch Leerzeichen voneinander getrennt. Wenn neue Felder eingeführt werden, werden sie am Ende des Protokolleintrags hinzugefügt. Sie sollten alle Felder am Ende des Protokolleintrags ignorieren, die Sie nicht erwartet haben.

| Beschreibung                                                                                                    |
|----------------------------------------------------------------------------------------------------|
| Der Typ der Anfrage oder Verbindung. Die möglichen Werte sind wie folgt (alle anderen Werte ignorieren):                                                                              |
| • http-HTTP                                                                                                    |
| <ul> <li>https – HTTP über TLS</li> </ul>                                                                                                    |
| <ul> <li>h2 – HTTP/2 über TLS</li> </ul>                                                                                                    |
| • grpcs – gRPC über TLS                                                                                                    |
| <ul> <li>ws — WebSockets</li> </ul>                                                                                                    |
| <ul> <li>wss – WebSockets über TLS</li> </ul>                                                                                                    |
| Die Zeit, zu der der Load Balancer eine Antwort an den Client generiert<br>hat, im Format ISO 8601. Für ist dies der Zeitpunkt WebSockets, zu dem<br>die Verbindung geschlossen wird. |
| Die Ressourcen-ID des Load Balancer. Wenn Sie Zugriffsprotokolle<br>inträge analysieren, beachten Sie, dass Ressourcen-IDs Schrägstriche<br>(/) enthalten können.                     |
| Die IP-Adresse und den Port des anfordernden Clients. Wenn sich vor<br>dem Load Balancer ein Proxy befindet, enthält dieses Feld die IP-Adress<br>e des Proxys.                       |
|                                                                                                    |

| Feld                        | Beschreibung                                                                                                    |  |  |
|-----------------------------|----------------------------------------------------------------------------------------------------|--|--|
| target:port                 | Die IP-Adresse und der Port des Ziels, das diese Anfrage verarbeitet hat.                                                                                                    |  |  |
|                             | Wenn der Client keine vollständige Anfrage gesendet hat, kann der Load<br>Balancer die Anfrage keinem Ziel zuteilen, und dieser Wert wird auf -<br>festgelegt.                                                                                                    |  |  |
|                             | Wenn das Ziel eine Lambda-Funktion ist, ist dieser Wert auf - einstellt.                                                                                                    |  |  |
|                             | Wenn die Anforderung von blockiert wird AWS WAF, wird dieser Wert auf - und der Wert von elb_status_code auf 403 gesetzt.                                                                                                    |  |  |
| request_processing<br>_time | Die insgesamt verstrichene Zeit (in Sekunden, mit einer Genauigke<br>it in Millisekunden) ab dem Zeitpunkt, zu dem der Load Balancer die<br>Anforderung erhalten hat, bis zu dem Zeitpunkt, zu dem er die Anforderu<br>ng an ein Ziel gesendet hat.               |  |  |
|                             | Dieser Wert wird auf -1 festgelegt, wenn der Load Balancer die Anfrage<br>keinem Ziel zuteilen kann. Dies kann der Fall sein, wenn das Ziel die<br>Verbindung vor dem Leerlaufzeitlimit schließt, oder wenn der Client eine<br>falsch formatierte Anfrage sendet. |  |  |
|                             | Dieser Wert kann auch auf -1 gesetzt werden, wenn das registrierte Ziel nicht vor dem Timeoutwert für die Leerlaufzeit antwortet.                                                                                                    |  |  |
|                             | Wenn für Ihren Application Load Balancer aktiviert AWS WAF ist oder der Zieltyp eine Lambda-Funktion ist, wird die Zeit, die der Client benötigt, um die erforderlichen Daten für POST-Anforderungen zu senden, auf angerechnetrequest_processing_time .          |  |  |

| Feld                         | Beschreibung                                                                                                    |
|------------------------------|----------------------------------------------------------------------------------------------------|
| target_processing_<br>time   | Die insgesamt verstrichene Zeit (in Sekunden, mit einer Genauigke<br>it in Millisekunden) ab dem Zeitpunkt, zu dem der Load Balancer die<br>Anfrage an ein Ziel gesendet hat, bis zu dem Zeitpunkt, zu dem das Ziel<br>begonnen hat, die Antwort-Header zu senden.                                                                                                    |
|                              | Dieser Wert wird auf -1 festgelegt, wenn der Load Balancer die Anfrage<br>keinem Ziel zuteilen kann. Dies kann der Fall sein, wenn das Ziel die<br>Verbindung vor dem Leerlaufzeitlimit schließt, oder wenn der Client eine<br>falsch formatierte Anfrage sendet.                                                                                                    |
|                              | Dieser Wert kann auch auf -1 gesetzt werden, wenn das registrierte Ziel nicht vor dem Timeoutwert für die Leerlaufzeit antwortet.                                                                                                    |
|                              | Wenn für Ihren Application Load Balancer nicht aktiviert AWS WAF ist,<br>wird die Zeit, die der Client benötigt, um die erforderlichen Daten für<br>POST-Anfragen zu senden, auf angerechnettarget_processing_<br>time .                                                                                                    |
| response_processin<br>g_time | Die insgesamt verstrichene Zeit (in Sekunden, mit einer Genauigke<br>it in Millisekunden) ab dem Zeitpunkt, zu dem der Load Balancer den<br>Antwort-Header vom Ziel erhalten hat, bis zu dem Zeitpunkt, zu dem er<br>begonnen hat, die Antwort an den Client zu senden. Dies umfasst sowohl<br>die Wartezeit am Load Balancer als auch die Zeit für die Herstellung der<br>Verbindung vom Load Balancer zum Client. |
|                              | Dieser Wert wird auf -1 gesetzt, wenn der Load Balancer keine Antwort<br>von einem Ziel erhält. Dies kann der Fall sein, wenn das Ziel die<br>Verbindung vor dem Leerlaufzeitlimit schließt, oder wenn der Client eine<br>falsch formatierte Anfrage sendet.                                                                                                    |
| elb_status_code              | Der Statuscode der Antwort vom Load Balancer.                                                                                                    |
| target_status_code           | Der Statuscode der Antwort vom Ziel. Dieser Wert wird nur aufgezeic<br>hnet, wenn eine Verbindung zum Ziel hergestellt wurde und das Ziel eine<br>Antwort gesendet hat. Andernfalls lautet der Wert –.                                                                                                    |

| Feld             | Beschreibung                                                                                                    |
|------------------|----------------------------------------------------------------------------------------------------|
| received_bytes   | Die Größe der Anforderung, in Byte, die vom Client (Auftraggeber)<br>eingegangen ist. Bei HTTP-Anfragen sind die Header eingeschlossen.<br>Für ist dies die Gesamtzahl der Bytes WebSockets, die vom Client auf<br>der Verbindung empfangen wurden.                                                                                                    |
| sent_bytes       | Die Größe der Antwort, in Byte, die an den Client (Auftraggeber)<br>gesendet wurde. Bei HTTP-Anfragen sind die Header eingeschlossen.<br>Für ist dies die Gesamtzahl der Bytes WebSockets, die an den Client auf<br>der Verbindung gesendet wurden.                                                                                                    |
| "request"        | Die Anfragezeile vom Client in Anführungszeichen und protokolliert mit<br>folgendem Format: HTTP-Methode + Protokoll://Host:Port/URI + HTTP-<br>Version. Der Load Balancer behält die vom Client gesendete URL bei der<br>Aufnahme des Anforderungs-URI unverändert bei. Es wird kein Inhaltsty<br>p für die Zugriffsprotokolldatei festgelegt. Berücksichtigen Sie bei der<br>Verarbeitung des Feldes, wie der Client die URL gesendet hat. |
| "user_agent"     | Eine User-Agent-Zeichenfolge, die den Client identifiziert, von dem<br>die Anfrage stammt, in Anführungszeichen. Die Zeichenfolge besteht<br>aus einem oder mehreren Produkt-IDs, Produkt[/Version]. Wenn die<br>Zeichenfolge länger als 8 KB ist, wird sie gekürzt.                                                                                                    |
| ssl_cipher       | [HTTPS-Listener] Die SSL-Verschlüsselung. Dieser Wert ist auf "-"<br>festgelegt, wenn es sich bei dem Listener nicht um einen HTTPS-Lis<br>tener handelt.                                                                                                    |
| ssl_protocol     | [HTTPS-Listener] Das SSL-Protokoll. Dieser Wert ist auf "-" festgelegt,<br>wenn es sich bei dem Listener nicht um einen HTTPS-Listener handelt.                                                                                                    |
| target_group_arn | Der Amazon-Ressourcenname (ARN) der Zielgruppe.                                                                                                    |
| "trace_id"       | Der Inhalt des X-Amzn-Trace-Id-Headers in Anführungszeichen.                                                                                                    |
| "domain_name"    | [HTTPS-Listener] Die vom Client beim TLS-Handshake bereitgestellte<br>SNI-Domain in Anführungszeichen. Dieser Wert wird auf - festgelegt,<br>wenn der Client SNI nicht unterstützt oder die Domain keinem Zertifikat<br>entspricht und dem Client das Standardzertifikat vorgelegt wird.                                                                                                    |

| Feld                  | Beschreibung                                                                                                    |
|-----------------------|----------------------------------------------------------------------------------------------------|
| "chosen_cert_arn"     | [HTTPS-Listener] Der ARN des Zertifikats, das dem Client vorgelegt<br>wird, in Anführungszeichen. Dieser Wert ist auf session-reused<br>festgelegt, wenn die Sitzung wiederverwendet wird. Dieser Wert ist auf<br>"-" festgelegt, wenn es sich bei dem Listener nicht um einen HTTPS-Lis<br>tener handelt.                                                                                                    |
| matched_rule_priority | Der Prioritätswert der Regel, die eine Übereinstimmung mit der<br>Anforderung erzeugt. Wenn eine Regel eine Übereinstimmung erzeugt<br>hat, ist dies ein Wert zwischen 1 und 50.000. Hat keine Regel eine<br>Übereinstimmung erzeugt und die Standardaktion wurde ausgeführt, ist<br>dieser Wert 0. Wenn während der Regelauswertung ein Fehler auftritt,<br>beträgt der Wert -1. Für alle anderen Fehler lautet der Wert |
| request_creation_time | Die Uhrzeit, zu der der Load Balancer die Anforderung vom Client<br>erhalten hat, im ISO 8601-Format.                                                                                                    |
| "actions_executed"    | Die bei der Verarbeitung der Anfrage ergriffenen Maßnahmen in<br>Anführungszeichen. Dieser Wert ist eine durch Kommas getrennte Liste,<br>die die in Ergriffene Maßnahmen beschriebenen Werte enthalten kann.<br>Wenn keine Maßnahmen ergriffen wurden, beispielsweise bei einer<br>falsch formatierten Anfrage, wird dieser Wert auf - festgelegt.                                                                       |
| "redirect_url"        | Die URL des Weiterleitungsziels für den Location-Header der HTTP-<br>Antwort in doppelten Anführungszeichen. Wenn keine Weiterleitungsakti<br>onen ausgeführt wurden, wird dieser Wert auf "-" eingestellt.                                                                                                    |
| "error_reason"        | Der Ursachencode in doppelten Anführungszeichen. Wenn die Anforderu<br>ng fehlschlug, ist dies einer der in <u>Codes für die Fehlerursache</u> beschrieb<br>enen Fehlercodes. Wenn die durchgeführten Aktionen keine Authentif<br>izierungsaktion umfassen oder das Ziel keine Lambda-Funktion ist, wird<br>dieser Wert auf "-" festgelegt.                                                                               |

| Feld                          | Beschreibung                                                                                                    |
|-------------------------------|----------------------------------------------------------------------------------------------------|
| "target:port_list"            | Eine durch Leerzeichen getrennte Liste von IP-Adressen und Ports für<br>die Ziele, die diese Anforderung verarbeitet haben, eingeschlossen in<br>doppelten Anführungszeichen. Derzeit kann diese Liste ein Element<br>enthalten und es entspricht dem target:port-Feld.<br>Wenn der Client keine vollständige Anfrage gesendet hat, kann der Load<br>Balancer die Anfrage keinem Ziel zuteilen, und dieser Wert wird auf -<br>festgelegt |
|                               | Wenn das Ziel eine Lambda-Funktion ist, ist dieser Wert auf - einstellt.                                                                                                    |
|                               | Wenn die Anforderung von blockiert wird AWS WAF, wird dieser Wert auf - und der Wert von elb_status_code auf 403 gesetzt.                                                                                                    |
| "target_status_cod<br>e_list" | Eine durch Leerzeichen getrennte Liste von Statuscodes aus den<br>Antworten der Ziele, die in doppelte Anführungszeichen eingeschlossen<br>sind. Derzeit kann diese Liste ein Element enthalten und entspricht dem<br>target_status_code-Feld.                                                                                                    |
|                               | Dieser Wert wird nur aufgezeichnet, wenn eine Verbindung zum Ziel<br>hergestellt wurde und das Ziel eine Antwort gesendet hat. Andernfalls<br>lautet der Wert –.                                                                                                    |
| "classification"              | Die Klassifikation für die desynchrone Mitigation in doppelten Anführung<br>szeichen. Wenn die Anforderung nicht den Anforderungen von RFC 7230<br>entspricht, lauten die möglichen Werte "Acceptable" (Akzeptabel),<br>"Ambiguous" (Mehrdeutig) und "Severe" (Schwerwiegend).                                                                                                    |
|                               | Wenn die Anforderung RFC 7230 entspricht, wird dieser Wert auf "-" gesetzt.                                                                                                    |
| "classification_reason"       | Der Ursachencode für die Klassifizierung steht in doppelten Anführung szeichen. Wenn die Anforderung nicht RFC 7230 entspricht, ist dies einer der unter <u>Gründe für die Klassifizierung</u> beschriebenen Klassifiz ierungscodes. Wenn die Anforderung RFC 7230 entspricht, wird dieser Wert auf "-" gesetzt.                                                                                                    |

## Ergriffene Maßnahmen

Der Load Balancer speichert die ausgeführten Maßnahmen im Feld "actions\_executed" des Zugriffsprotokolls.

- authenticate Der Load Balancer hat die Sitzung validiert, den Benutzer authentifiziert und die Benutzerinformationen den Anforderungs-Headern hinzugefügt, wie in der Regelkonfiguration angegeben.
- fixed-response Der Load Balancer hat eine feste Antwort ausgegeben, wie in der Regelkonfiguration angegeben.
- forward Der Load Balancer hat die Anforderung an ein Ziel weitergeleitet, wie in der Regelkonfiguration angegeben.
- redirect Der Load Balancer hat die Anforderung an eine andere URL weitergeleitet, wie in der Regelkonfiguration angegeben.
- waf Der Load Balancer hat die Anforderung an AWS WAF weitergeleitet, um festzustellen, ob die Anforderung an das Ziel weitergeleitet werden sollte. Wenn dies die letzte Aktion ist, haben Sie AWS WAF festgestellt, dass die Anforderung abgelehnt werden soll.
- waf-failed Der Load Balancer hat versucht, die Anfrage an weiterzuleiten AWS WAF, aber dieser Vorgang ist fehlgeschlagen.

# Gründe für die Klassifizierung

Wenn eine Anforderung nicht RFC 7230 entspricht, speichert der Load Balancer einen der folgenden Codes im Feld "classification\_reason" des Zugriffsprotokolls. Weitere Informationen finden Sie unter <u>Desynchroner Mitigationsmodus</u>.

| Code                 | Beschreibung                                                                                                    | Klassifizierung |
|----------------------|----------------------------------------------------------------------------------------------------|-----------------|
| AmbiguousUri         | Der Anforderungs-URI enthält Steuerzeichen.                                                                           | Mehrdeutig      |
| BadConten<br>tLength | Der Content-Length-Header enthält einen Wert,<br>der nicht analysiert werden kann oder der keine<br>gültige Zahl ist. | Schwerwiegend   |
| BadHeader            | Ein Header enthält ein Nullzeichen oder einen Zeilenumbuch.                                                           | Schwerwiegend   |

Elastic Load Balancing

| Code                                    | Beschreibung                                                                                                | Klassifizierung |
|-----------------------------------------|----------------------------------------------------------------------------------------------------|-----------------|
| BadTransf<br>erEncoding                 | Der Transfer-Encoding-Header enthält einen ungültigen Wert.                                                 | Schwerwiegend   |
| BadUri                                  | Die Anforderungs-URI enthält ein Nullzeichen oder ein Zeilenumkehrzeichen.                                  | Schwerwiegend   |
| BadMethod                               | Die Anforderungsmethode ist falsch formatiert.                                                              | Schwerwiegend   |
| BadVersion                              | Die Anforderungsversion ist falsch formatiert.                                                              | Schwerwiegend   |
| BothTeClPresent                         | Die Anforderung enthält sowohl einen Transfer-<br>Encoding-Header als auch einen Content-L<br>ength-Header. | Mehrdeutig      |
| Duplicate<br>ContentLength              | Es gibt mehrere Content-Length-Header mit demselben Wert.                                                   | Mehrdeutig      |
| EmptyHeader                             | Eine Kopfzeile ist leer oder es gibt eine Zeile,<br>die nur Leerzeichen enthält.                            | Mehrdeutig      |
| GetHeadZe<br>roContent<br>Length        | Es gibt einen Content-Length-Header mit dem Wert 0 für eine GET- oder HEAD-Anforderung.                     | Akzeptabel      |
| MultipleC<br>ontentLength               | Es gibt mehrere Content-Length-Header mit verschiedenen Werten.                                             | Schwerwiegend   |
| MultipleT<br>ransferEn<br>codingChunked | Es gibt mehrere "Transfer-Encoding: chunked"-<br>Header.                                                    | Schwerwiegend   |
| NonCompli<br>antHeader                  | Ein Header enthält ein Nicht-ASCII- oder Steuerzeichen.                                                     | Akzeptabel      |
| NonCompli<br>antVersion                 | Die Anforderungsversion enthält einen<br>ungültigen Wert.                                                   | Akzeptabel      |

Elastic Load Balancing

| Code                                           | Beschreibung                                                                                                    | Klassifizierung |
|------------------------------------------------|----------------------------------------------------------------------------------------------------|-----------------|
| SpaceInUri                                     | Die Anforderungs-URI enthält ein Leerzeichen,<br>das nicht URL-codiert ist.                                                                            | Akzeptabel      |
| Suspiciou<br>sHeader                           | Es gibt einen Header, der mithilfe gängiger<br>Textnormalisierungstechniken auf Transfer-<br>Encoding oder Content-Length normalisiert<br>werden kann. | Mehrdeutig      |
| Undefined<br>ContentLe<br>ngthSemantics        | Für eine GET- oder HEAD-Anforderung ist ein Content-Length-Header definiert.                                                                           | Mehrdeutig      |
| Undefined<br>TransferE<br>ncodingSe<br>mantics | Für eine GET- oder HEAD-Anforderung ist ein<br>Transfer-Encoding-Header definiert.                                                                     | Mehrdeutig      |

## Codes für die Fehlerursache

Wenn der Load Balancer keine Authentifizierungsaktion abschließen kann, speichert er einen der folgenden Ursachencodes im Feld "error\_reason" im Aktionsprotokoll. Der Load Balancer erhöht auch die entsprechende CloudWatch Metrik. Weitere Informationen finden Sie unter <u>Authentifizieren von Benutzern mithilfe eines Application Load Balancers</u>.

| Code                      | Beschreibung                                                                       | Metrik         |
|---------------------------|------------------------------------------------------------------------------------|----------------|
| AuthInval<br>idCookie     | Das Authenitfizierungs-Cookie ist ungültig.                                        | ELBAuthFailure |
| AuthInval<br>idGrantError | Der Code zur Gewährung der Authentif<br>izierungs vom Token-Endpunkt ist ungültig. | ELBAuthFailure |
| AuthInval<br>idIdToken    | Das ID-Token ist ungültig.                                                         | ELBAuthFailure |

Elastic Load Balancing

| Code                                | Beschreibung                                                                                             | Metrik         |
|-------------------------------------|----------------------------------------------------------------------------------------------------|----------------|
| AuthInval<br>idStateParam           | Der Zustandsparameter ist ungültig.                                                                      | ELBAuthFailure |
| AuthInval<br>idTokenRe<br>sponse    | Die Antwort vom Token-Endpunkt ist ungültig.                                                             | ELBAuthFailure |
| AuthInval<br>idUserinf<br>oResponse | Die Antwort vom Benutzerinformationsendpunk<br>t ist ungültig.                                           | ELBAuthFailure |
| AuthMissi<br>ngCodeParam            | Der Authentifizierungsantwort vom Authentif izierungsendpunkt fehlt ein Abfrageparameter namens "code".  | ELBAuthFailure |
| AuthMissi<br>ngHostHeader           | Der Authentifizierungsantwort vom Authentif izierungsendpunkt fehlt ein Host-Header-Feld.                | ELBAuthError   |
| AuthMissi<br>ngStateParam           | Der Authentifizierungsantwort vom Authentif izierungsendpunkt fehlt ein Abfrageparameter namens "state". | ELBAuthFailure |
| AuthToken<br>EpRequest<br>Failed    | Es liegt eine Fehlerantwort (non-2XX) vom Token-Endpunkt vor.                                            | ELBAuthError   |
| AuthToken<br>EpRequest<br>Timeout   | Der Load Balancer kann nicht mit dem Token-<br>Endpunkt kommunizieren.                                   | ELBAuthError   |
| AuthUnhan<br>dledException          | Der Load Balancer hat eine unbehandelte<br>Ausnahme festgestellt.                                        | ELBAuthError   |
| AuthUseri<br>nfoEpRequ<br>estFailed | Es liegt eine Fehlerantwort (non-2XX) vom<br>Identitätsanbieter-Benutzerinformationsendpun<br>kt vor.    | ELBAuthError   |

| Code                                     | Beschreibung                                                                                         | Metrik                                |
|------------------------------------------|----------------------------------------------------------------------------------------------------|---------------------------------------|
| AuthUseri<br>nfoEpRequ<br>estTimeout     | Der Load Balancer kann nicht mit dem Identität sanbieter-Benutzerinformationsendpunkt kommunizieren. | ELBAuthError                          |
| AuthUseri<br>nfoRespon<br>seSizeExceeded | Die Größe der vom Identitätsanbieter<br>zurückgegebenen Ansprüche übersteigt 11 K<br>Byte.           | ELBAuthUs<br>erClaimsS<br>izeExceeded |

Wenn eine Anforderung an eine gewichtete Zielgruppe fehlschlägt, speichert der Load Balancer einen der folgenden Fehlercodes im Feld "error\_reason" des Zugriffsprotokolls.

| Code                                           | Beschreibung                                                                                                    |
|------------------------------------------------|----------------------------------------------------------------------------------------------------|
| AWSALBTGCookieInva<br>lid                      | Das AWSALBTG Cookie, das mit gewichteten Zielgruppen<br>verwendet wird, ist ungültig. Beispielsweise gibt der Load<br>Balancer diesen Fehler zurück, wenn Cookie-Werte URL-codiert<br>sind. |
| WeightedTargetGrou<br>psUnhandledExcepti<br>on | Der Load Balancer hat eine unbehandelte Ausnahme festgeste<br>Ilt.                                                                                                    |

Wenn eine Anforderung an eine Lambda-Funktion fehlschlägt, speichert der Load Balancer eine der folgenden Ursachencodes im Feld "error\_reason" des Zugriffsprotokolls. Der Load Balancer erhöht auch die entsprechende CloudWatch Metrik. Weitere Informationen finden Sie unter der Lambda-Aktion Invoke.

| Code                   | Beschreibung                                                                | Metrik          |
|------------------------|-----------------------------------------------------------------------------|-----------------|
| LambdaAcc<br>essDenied | Der Load Balancer war nicht zum Aufrufen der<br>Lambda-Funktion berechtigt. | LambdaUserError |

Elastic Load Balancing

| Code                                   | Beschreibung                                                                                                    | Metrik                  |
|----------------------------------------|----------------------------------------------------------------------------------------------------|-------------------------|
| LambdaBad<br>Request                   | Der Lambda-Aufruf ist fehlgeschlagen, da die<br>Clientanforderungsheader oder der Hauptteil<br>nicht nur UTF-8-Zeichen enthalten.                                                                       | LambdaUserError         |
| LambdaCon<br>nectionError              | Der Load Balancer kann keine Verbindung mit<br>Lambda herstellen.                                                                                                    | LambdaInt<br>ernalError |
| LambdaCon<br>nectionTimeout            | Bei dem Versuch, eine Verbindung mit Lambda<br>herzustellen, ist eine Zeitüberschreitung<br>aufgetreten.                                                                                                | LambdaInt<br>ernalError |
| LambdaEC2<br>AccessDen<br>iedException | Amazon EC2 hat während der Initialisierung der Funktion den Zugriff auf Lambda abgelehnt.                                                                                                    | LambdaUserError         |
| LambdaEC2<br>Throttled<br>Exception    | Amazon EC2 drosselte Lambda während der<br>Initialisierung der Funktion.                                                                                                    | LambdaUserError         |
| LambdaEC2<br>Unexpecte<br>dException   | Bei Amazon EC2 trat während der Initialis ierung der Funktion ein unerwarteter Fehler auf.                                                                                                    | LambdaUserError         |
| LambdaENI<br>LimitReac<br>hedException | Lambda konnte in der VPC, die in der<br>Konfiguration der Lambda-Funktion angegeben<br>wird, keine Netzwerkschnittstelle erstellen, da<br>das Limit für Netzwerkschnittstellen überschri<br>tten wurde. | LambdaUserError         |
| LambdaInv<br>alidResponse              | Die Antwort von der Lambda-Funktion ist falsch<br>formatiert oder enthält nicht alle erforderlichen<br>Felder.                                                                                          | LambdaUserError         |
| LambdaIn∨<br>alidRunti<br>meException  | Die angegebene Version der Lamda-Laufzeit wird nicht unterstützt.                                                                                                    | LambdaUserError         |

Elastic Load Balancing

| Code                                              | Beschreibung                                                                                                    | Metrik          |
|---------------------------------------------------|----------------------------------------------------------------------------------------------------|-----------------|
| LambdaInv<br>alidSecur<br>ityGroupI<br>DException | Die angegebene Sicherheitsgruppen-ID in der<br>Konfiguration der Lambda-Funktion ist nicht<br>gültig.                                                                                               | LambdaUserError |
| LambdaInv<br>alidSubne<br>tIDException            | Die angegebene Subnetz-ID in der Konfigura<br>tion der Lambda-Funktion ist nicht gültig.                                                                                                    | LambdaUserError |
| LambdaInv<br>alidZipFi<br>leException             | Lambda konnte die angegebene Funktions-Zip-<br>Datei nicht entpacken.                                                                                                    | LambdaUserError |
| LambdaKMS<br>AccessDen<br>iedException            | Lambda konnte die Umgebungsvariablen nicht<br>entschlüsseln, da der Zugriff auf den KMS-<br>Schlüssel abgelehnt wurde. Überprüfen Sie die<br>KMS-Berechtigungen der Lambda-Funktion.                | LambdaUserError |
| LambdaKMS<br>DisabledE<br>xception                | Lambda konnte die Umgebungsvariablen nicht<br>entschlüsseln, da der angegebene KMS-Schlü<br>ssel deaktiviert ist. Überprüfen Sie die Einstellu<br>ngen des KMS-Schlüssels der Lambda-Fu<br>nktion.  | LambdaUserError |
| LambdaKMS<br>InvalidSt<br>ateException            | Lambda konnte die Umgebungsvariablen<br>nicht entschlüsseln, da der Zustand des KMS-<br>Schlüssels nicht gültig ist. Überprüfen Sie<br>die Einstellungen des KMS-Schlüssels der<br>Lambda-Funktion. | LambdaUserError |
| LambdaKMS<br>NotFoundE<br>xception                | Lambda konnte die Umgebungsvariablen nicht<br>entschlüsseln, da der KMS-Schlüssel nicht<br>gefunden wurde. Überprüfen Sie die Einstellu<br>ngen des KMS-Schlüssels der Lambda-Fu<br>nktion.         | LambdaUserError |

Elastic Load Balancing

| Code                                                       | Beschreibung                                                                                                    | Metrik                  |
|------------------------------------------------------------|----------------------------------------------------------------------------------------------------|-------------------------|
| LambdaReq<br>uestTooLarge                                  | Die Größe des Anfragetextes überschritt 1 MB.                                                                                                    | LambdaUserError         |
| LambdaRes<br>ourceNotFound                                 | Die Lambda-Funktion konnte nicht gefunden werden.                                                                                                    | LambdaUserError         |
| LambdaRes<br>ponseTooLarge                                 | Die Größe der Antwort überschritt 1 MB.                                                                                                    | LambdaUserError         |
| LambdaSer<br>viceException                                 | Bei Lambda trat ein interner Fehler auf.                                                                                                    | LambdaInt<br>ernalError |
| LambdaSub<br>netIPAddr<br>essLimitR<br>eachedExc<br>eption | Lambda konnte den VPC-Zugriff für die<br>Lambda-Funktion nicht einrichten, da ein oder<br>mehrere konfigurierte Subnetze keine verfügbar<br>en IP-Adressen haben. | LambdaUserError         |
| LambdaThr<br>ottling                                       | Die Lambda-Funktion wurde gedrosselt, da es zu viele Anfragen gab.                                                                                                | LambdaUserError         |
| LambdaUnhandled                                            | Bei der Lambda-Funktion trat eine unbehande<br>Ite Ausnahme auf.                                                                                                  | LambdaUserError         |
| LambdaUnh<br>andledExc<br>eption                           | Der Load Balancer hat eine unbehandelte<br>Ausnahme festgestellt.                                                                                                 | LambdaInt<br>ernalError |
| LambdaWeb<br>socketNot<br>Supported                        | WebSockets werden von Lambda nicht unterstützt.                                                                                                    | LambdaUserError         |

Wenn der Load Balancer beim Weiterleiten von Anforderungen an einen Fehler feststellt AWS WAF, speichert er einen der folgenden Fehlercodes im Feld error\_reason des Zugriffsprotokolls.

| Code                       | Beschreibung                                                       |
|----------------------------|--------------------------------------------------------------------|
| WAFConnectionError         | Der Load Balancer kann keine Verbindung zu herstellen AWS<br>WAF.  |
| WAFConnectionTimeout       | Die Verbindung zu AWS WAF ist abgelaufen.                          |
| WAFResponseReadTim<br>eout | Eine Anfrage an AWS WAF ist abgelaufen.                            |
| WAFServiceError            | AWS WAF hat einen 5XX-Fehler zurückgegeben.                        |
| WAFUnhandledExcept<br>ion  | Der Load Balancer hat eine unbehandelte Ausnahme festgeste<br>Ilt. |

# Beispiel-Protokolleinträge

Es folgen beispielhafte Protokolleinträge. Beachten Sie, dass der Text nur aus Gründen der besseren Lesbarkeit auf mehrere Zeilen verteilt ist.

Beispiel für HTTP-Eintrag

Es folgt ein Beispiel für einen Protokolleintrag für einen HTTP-Listener (Port 80 zu Port 80):

```
http 2018-07-02T22:23:00.186641Z app/my-loadbalancer/50dc6c495c0c9188
192.168.131.39:2817 10.0.0.1:80 0.000 0.001 0.000 200 200 34 366
"GET http://www.example.com:80/ HTTP/1.1" "curl/7.46.0" - -
arn:aws:elasticloadbalancing:us-east-2:123456789012:targetgroup/my-
targets/73e2d6bc24d8a067
"Root=1-58337262-36d228ad5d99923122bbe354" "-" "-"
0 2018-07-02T22:22:48.364000Z "forward" "-" "-" "10.0.0.1:80" "200" "-" "-"
```

Beispiel für HTTPS-Eintrag

Es folgt ein Beispiel für einen Protokolleintrag für einen HTTPS-Listener (Port 443 zu Port 80):

```
https 2018-07-02T22:23:00.186641Z app/my-loadbalancer/50dc6c495c0c9188
192.168.131.39:2817 10.0.0.1:80 0.086 0.048 0.037 200 200 0 57
"GET https://www.example.com:443/ HTTP/1.1" "curl/7.46.0" ECDHE-RSA-AES128-GCM-SHA256
TLSv1.2
```

```
arn:aws:elasticloadbalancing:us-east-2:123456789012:targetgroup/my-
targets/73e2d6bc24d8a067
"Root=1-58337281-1d84f3d73c47ec4e58577259" "www.example.com" "arn:aws:acm:us-
east-2:123456789012:certificate/12345678-1234-1234-1234-123456789012"
1 2018-07-02T22:22:48.364000Z "authenticate,forward" "-" "-" "10.0.0.1:80" "200" "-"
"_"
```

Beispiel für HTTP/2-Eintrag

Es folgt ein Beispiel für einen Protokolleintrag für einen HTTP/2-Stream.

```
h2 2018-07-02T22:23:00.186641Z app/my-loadbalancer/50dc6c495c0c9188
10.0.1.252:48160 10.0.0.66:9000 0.000 0.002 0.000 200 200 5 257
"GET https://10.0.2.105:773/ HTTP/2.0" "curl/7.46.0" ECDHE-RSA-AES128-GCM-SHA256
TLSv1.2
arn:aws:elasticloadbalancing:us-east-2:123456789012:targetgroup/my-
targets/73e2d6bc24d8a067
"Root=1-58337327-72bd00b0343d75b906739c42" "-" "-"
1 2018-07-02T22:22:48.364000Z "redirect" "https://example.com:80/" "-" "10.0.0.66:9000"
"200" "-" "-"
```

#### WebSockets Beispieleintrag

Im Folgenden finden Sie ein Beispiel für einen Protokolleintrag für eine WebSockets Verbindung.

```
ws 2018-07-02T22:23:00.186641Z app/my-loadbalancer/50dc6c495c0c9188
10.0.0.140:40914 10.0.1.192:8010 0.001 0.003 0.000 101 101 218 587
"GET http://10.0.0.30:80/ HTTP/1.1" "-" - -
arn:aws:elasticloadbalancing:us-east-2:123456789012:targetgroup/my-
targets/73e2d6bc24d8a067
"Root=1-58337364-23a8c76965a2ef7629b185e3" "-" "-"
1 2018-07-02T22:22:48.364000Z "forward" "-" "-" "10.0.1.192:8010" "101" "-" "-"
```

Beispiel für einen sicheren WebSockets Eintrag

Im Folgenden finden Sie ein Beispiel für einen Protokolleintrag für eine gesicherte WebSockets Verbindung.

```
wss 2018-07-02T22:23:00.186641Z app/my-loadbalancer/50dc6c495c0c9188
10.0.0.140:44244 10.0.0.171:8010 0.000 0.001 0.000 101 101 218 786
"GET https://10.0.0.30:443/ HTTP/1.1" "-" ECDHE-RSA-AES128-GCM-SHA256 TLSv1.2
```

```
arn:aws:elasticloadbalancing:us-west-2:123456789012:targetgroup/my-
targets/73e2d6bc24d8a067
"Root=1-58337364-23a8c76965a2ef7629b185e3" "-" "-"
1 2018-07-02T22:22:48.364000Z "forward" "-" "-" "10.0.0.171:8010" "101" "-" "-"
```

Beispieleinträge für Lambda-Funktionen

Es folgt ein Beispiel eines Protokolleintrags für eine Anfrage an eine Lambda-Funktion, die erfolgreich war:

```
http 2018-11-30T22:23:00.186641Z app/my-loadbalancer/50dc6c495c0c9188
192.168.131.39:2817 - 0.000 0.001 0.000 200 200 34 366
"GET http://www.example.com:80/ HTTP/1.1" "curl/7.46.0" - -
arn:aws:elasticloadbalancing:us-east-2:123456789012:targetgroup/my-
targets/73e2d6bc24d8a067
"Root=1-58337364-23a8c76965a2ef7629b185e3" "-" "-"
0 2018-11-30T22:22:48.364000Z "forward" "-" "-" "-" "-" "-" "-"
```

Es folgt ein Beispiel eines Protokolleintrags für eine Anfrage an eine Lambda-Funktion, die fehlgeschlagen ist:

```
http 2018-11-30T22:23:00.186641Z app/my-loadbalancer/50dc6c495c0c9188
192.168.131.39:2817 - 0.000 0.001 0.000 502 - 34 366
"GET http://www.example.com:80/ HTTP/1.1" "curl/7.46.0" - -
arn:aws:elasticloadbalancing:us-east-2:123456789012:targetgroup/my-
targets/73e2d6bc24d8a067
"Root=1-58337364-23a8c76965a2ef7629b185e3" "-" "-"
0 2018-11-30T22:22:48.364000Z "forward" "-" "LambdaInvalidResponse" "-" "-" "-" "-"
```

# Verarbeiten von Zugriffsprotokolldateien

Die Zugriffsprotokolldateien werden komprimiert. Wenn Sie die Dateien mithilfe der Amazon-S3-Konsole öffnen, werden sie dekomprimiert und die Informationen werden angezeigt. Wenn Sie die Dateien herunterladen, müssen Sie sie dekomprimieren, um die Informationen anzuzeigen.

Falls es viele Zugriff auf Ihre Website gibt, kann der Load Balancer Protokolldateien mit mehreren Gigabyte an Daten generieren. Möglicherweise können Sie eine so große Datenmenge nicht mithilfe der line-by-line Verarbeitung verarbeiten. Daher müssen Sie möglicherweise Tools zur Datenanalyse verwenden, die parallele Verarbeitungslösungen bieten. Beispielsweise können Sie die folgenden analytischen Tools zum Analysieren und Verarbeiten von Zugriffsprotokollen verwenden:

- Amazon Athena ist ein interaktiver Abfrageservice, der die Analyse von Daten in Amazon S3 mit Standard-SQL erleichtert. Weitere Informationen finden Sie unter <u>Abfragen von Application-Load-</u> Balancer-Protokollen im Benutzerhandbuch zu Amazon Athena.
- Loggly
- Splunk
- Sumo Logic

# Aktivieren der Zugriffsprotokolle für Ihren Application Load Balancer

Wenn Sie die Zugriffsprotokolle für Ihren Load Balancer aktivieren, müssen Sie den Namen des S3-Bucket angeben, in dem der Load Balancer die Protokolle speichert. Der Bucket muss über eine Bucket-Richtlinie verfügen, die Elastic Load Balancing die Berechtigung zum Schreiben in den Bucket gewährt.

## Aufgaben

- <u>Schritt 1: Einen S3-Bucket erstellen</u>
- Schritt 2: Hinzufügen von Richtlinien zu Ihrem S3-Bucket
- Schritt 3: Konfigurieren von Zugriffsprotokollen
- Schritt 4: Überprüfen der Bucket-Berechtigungen
- Fehlerbehebung

## Schritt 1: Einen S3-Bucket erstellen

Wenn Sie Zugriffsprotokolle aktivieren, müssen Sie einen S3-Bucket für die Zugriffsprotokolle angeben. Sie können einen vorhandenen Bucket verwenden oder einen Bucket speziell für Zugriffsprotokolle erstellen. Der Bucket muss die folgenden Anforderungen erfüllen.

### Voraussetzungen

- Der Bucket muss sich in derselben Region wie der Load Balancer befinden. Der Bucket und der Load Balancer können verschiedenen Konten gehören.
- Die einzige serverseitige Verschlüsselungsoption, die unterstützt wird, sind von Amazon S3 verwaltete Schlüssel (SSE-S3). Weitere Informationen finden Sie unter <u>Amazon-S3-verwaltete</u> Verschlüsselungsschlüssel (SSE-S3).

### Erstellen eines S3-Buckets mithilfe der Amazon-S3-Konsole

- 1. Öffnen Sie die Amazon-S3-Konsole unter https://console.aws.amazon.com/s3/.
- 2. Wählen Sie Bucket erstellen aus.
- 3. Führen Sie auf der Seite Create bucket (Bucket erstellen) die folgenden Schritte aus:
  - a. Geben Sie unter Bucket Name (Bucket-Name) einen Namen f
    ür den Bucket ein. Dieser Name muss unter den in Amazon S3 vorhandenen Bucket-Namen eindeutig sein. In einigen Regionen kann es zusätzliche Einschränkungen f
    ür Bucket-Namen geben. Weitere Informationen finden Sie unter <u>Bucket-Einschränkungen und -Limits</u> im Benutzerhandbuch zu Amazon Simple Storage Service.
  - b. Wählen Sie unter AWS -Region die Region aus, in der Sie Ihren Load Balancer erstellt haben.
  - c. Wählen Sie für Standardverschlüsselung die Option Von Amazon S3 verwaltete Schlüssel (SSE-S3) aus.
  - d. Wählen Sie Bucket erstellen aus.

## Schritt 2: Hinzufügen von Richtlinien zu Ihrem S3-Bucket

Der S3-Bucket muss über eine Bucket-Richtlinie verfügen, die Elastic Load Balancing die Berechtigung zum Schreiben von Zugriffsprotokollen in den Bucket gewährt. Bucket-Richtlinien sind eine Sammlung von JSON-Anweisungen, die in der Sprache der Zugriffsrichtlinie geschrieben sind, um Zugriffsberechtigungen für Ihre Buckets zu definieren. Jeder Anweisung enthält Informationen über eine einzelne Berechtigung und besteht aus einer Reihe von Elementen.

Wenn Sie einen vorhandenen Bucket verwenden, dem bereits eine Richtlinie angehängt ist, können Sie die Anweisung für Zugriffsprotokolle von Elastic Load Balancing zu der Richtlinie hinzufügen. Wenn Sie dies tun, empfehlen wir, dass Sie eine Beurteilung der daraus resultierenden Berechtigungen vornehmen, um sicherzustellen, dass sie für die Benutzer geeignet sind, die Zugriff auf die Bucket-Zugriffsprotokolle benötigen.

Verfügbare Bucket-Richtlinien

Die Bucket-Richtlinie, die Sie verwenden, hängt von der AWS-Region und dem Typ der Zone ab.

### Regionen, die ab August 2022 oder später verfügbar sind

Diese Richtlinie erteilt Berechtigungen für den angegebenen Protokoll-Bereitstellungsdienst. Verwenden Sie diese Richtlinie für Load Balancer in Availability Zones und Local Zonen in den folgenden Regionen:

- Asien-Pazifik (Hyderabad)
- Asien-Pazifik (Melbourne)
- Kanada West (Calgary)
- Europa (Spain)
- Europa (Zürich)
- Israel (Tel Aviv)
- Naher Osten (VAE)

```
{
   "Version": "2012-10-17",
   "Statement": [
    {
        "Effect": "Allow",
        "Principal": {
            "Service": "logdelivery.elasticloadbalancing.amazonaws.com"
        },
        "Action": "s3:PutObject",
        "Resource": "arn:aws:s3:::bucket-name/prefix/AWSLogs/aws-account-id/*"
    }
]
}
```

Regionen, die vor August 2022 verfügbar sind

Diese Richtlinie gewährt Berechtigungen für die angegebene Konto-ID von Elastic Load Balancing. Verwenden Sie diese Richtlinie für Load Balancer in Availability Zones oder Local Zonen in den Regionen in der Liste unten.

```
{
    "Version": "2012-10-17",
    "Statement": [
        {
```

```
"Effect": "Allow",
"Principal": {
    "AWS": "arn:aws:iam::elb-account-id:root"
    },
    "Action": "s3:PutObject",
    "Resource": "arn:aws:s3:::bucket-name/prefix/AWSLogs/aws-account-id/*"
    }
]
]
```

Ersetzen Sie durch *elb-account-id* die ID des AWS-Konto für Elastic Load Balancing für Ihre Region:

- USA Ost (Nord-Virginia) 127311923021
- USA Ost (Ohio) 033677994240
- USA West (Nordkalifornien) 027434742980
- USA West (Oregon) 797873946194
- Afrika (Kapstadt) 098369216593
- Asien-Pazifik (Hongkong) 75434448648
- Asien-Pazifik (Jakarta) 589379963580
- Asien-Pazifik (Mumbai) 718504428378
- Asien-Pazifik (Osaka) 383597477331
- Asien-Pazifik (Seoul) 600734575887
- Asien-Pazifik (Singapur) 114774131450
- Asien-Pazifik (Sydney) 783225319266
- Asien-Pazifik (Tokio) 582318560864
- Kanada (Zentral) 985666609251
- Europa (Frankfurt) 054676820928
- Europa (Irland) 156460612806
- Europa (London) 652711504416
- Europa (Mailand) 635631232127
- Europa (Paris) 009996457667
- Europa (Stockholm) 897822967062
- Naher Osten (Bahrain) 076674570225

Südamerika (São Paulo) – 507241528517

Ersetzen Sie *my-s3-arn* durch den ARN des Speicherorts für Ihre Zugriffsprotokolle. Der von Ihnen angegebene ARN hängt davon ab, ob Sie bei der Aktivierung von Zugriffsprotokollen in <u>Schritt 3</u> ein Präfix angeben möchten.

· ARN-Beispiel mit einem Präfix

arn:aws:s3:::bucket-name/prefix/AWSLogs/aws-account-id/\*

ARN-Beispiel ohne Präfix

```
arn:aws:s3:::bucket-name/AWSLogs/aws-account-id/*
```

Verwenden von NotPrincipal, wenn Effect istDeny.

Wenn die Amazon S3-Bucket-Richtlinie Effect mit dem -Wert verwendet Deny und enthält, NotPrincipal wie im folgenden Beispiel gezeigt, stellen Sie sicher, dass in der Service Liste enthalten logdelivery.elasticloadbalancing.amazonaws.com ist.

```
{
   "Effect": "Deny",
   "NotPrincipal": {
    "Service": [
        "logdelivery.elasticloadbalancing.amazonaws.com",
        "example.com"
   ]
  }
},
```

#### AWS GovCloud (US) Regions

Diese Richtlinie gewährt Berechtigungen für die angegebene Konto-ID von Elastic Load Balancing. Verwenden Sie diese Richtlinie für Load Balancer in Availability Zones oder Local Zones in den AWS GovCloud (US) Regionen in der folgenden Liste.

```
"Effect": "Allow",
"Principal": {
    "AWS": "arn:aws-us-gov:iam::elb-account-id:root"
    },
    "Action": "s3:PutObject",
    "Resource": "my-s3-arn"
    }
]
```

Ersetzen Sie durch *elb-account-id* die ID des AWS-Konto für Elastic Load Balancing für Ihre AWS GovCloud (US) Region:

- AWS GovCloud (USA West) 048591011584
- AWS GovCloud (USA-Ost) 190560391635

Ersetzen Sie *my-s3-arn* durch den ARN des Speicherorts für Ihre Zugriffsprotokolle. Der von Ihnen angegebene ARN hängt davon ab, ob Sie bei der Aktivierung von Zugriffsprotokollen in <u>Schritt 3</u> ein Präfix angeben möchten.

ARN-Beispiel mit einem Präfix

arn:aws-us-gov:s3:::bucket-name/prefix/AWSLogs/aws-account-id/\*

· ARN-Beispiel ohne Präfix

arn:aws-us-gov:s3:::bucket-name/AWSLogs/aws-account-id/\*

### Outposts-Zonen

Die folgende Richtlinie erteilt Berechtigungen für den angegebenen Protokoll-Bereitstellungsdienst. Verwenden Sie diese Richtlinie für Load Balancer in Outposts-Zonen.

```
{
    "Effect": "Allow",
    "Principal": {
        "Service": "logdelivery.elb.amazonaws.com"
    },
    "Action": "s3:PutObject",
    "Resource": "arn:aws:s3:::bucket-name/prefix/AWSLogs/your-aws-account-id/*",
```

```
"Condition": {
    "StringEquals": {
        "s3:x-amz-acl": "bucket-owner-full-control"
    }
}
```

So fügen Sie Ihrem Bucket über die Amazon S3-Konsole eine Bucket-Richtlinie für Zugriffsprotokolle hinzu

- 1. Öffnen Sie die Amazon-S3-Konsole unter https://console.aws.amazon.com/s3/.
- 2. Wählen Sie den Namen des Buckets aus, um seine Detailseite zu öffnen.
- 3. Wählen Sie Berechtigungen und anschließend Bucket-Richtlinie, Bearbeiten aus.
- 4. Aktualisieren Sie die Bucket-Richtlinie, um die erforderlichen Berechtigungen zu gewähren.
- 5. Wählen Sie Änderungen speichern aus.

## Schritt 3: Konfigurieren von Zugriffsprotokollen

Verwenden Sie das folgende Verfahren, um Zugriffsprotokolle für die Erfassung und Bereitstellung von Protokolldateien in Ihrem S3-Bucket zu konfigurieren.

### Voraussetzungen

Der Bucket muss die in <u>Schritt 1</u> beschriebenen Anforderungen erfüllen und Sie müssen eine Bucket-Richtlinie wie in <u>Schritt 2</u> beschrieben anhängen. Wenn Sie ein Präfix angeben, darf es nicht die Zeichenfolge "" enthaltenAWSLogs.

So aktivieren Sie die Zugriffsprotokolle für Ihren Load Balancer mithilfe der Konsole

- 1. Öffnen Sie die Amazon EC2-Konsole unter https://console.aws.amazon.com/ec2/.
- 2. Klicken Sie im Navigationsbereich auf Load Balancers.
- 3. Wählen Sie den Namen Ihres Load Balancers aus, um die Detailseite zu öffnen.
- 4. Klicken Sie auf der Registerkarte Attribute auf Bearbeiten.
- 5. Aktivieren Sie für die Überwachung die Option Zugriffsprotokolle.
- 6. Geben Sie für S3-URI den S3-URI für Ihre Protokolldateien ein. Der URI, den Sie angeben, hängt davon ab, ob Sie ein Präfix verwenden.
  - URI mit einem Präfix: s3://bucket-name/prefix

- URI ohne Präfix: s3://bucket-name
- 7. Wählen Sie Änderungen speichern aus.

So aktivieren Sie Zugriffsprotokolle mit der AWS CLI

Verwenden Sie den modify-load-balancer-attributes-Befehl.

So verwalten Sie den S3-Bucket für Ihre Zugriffsprotokolle

Stellen Sie sicher, dass Sie die Zugriffsprotokolle deaktivieren, bevor Sie den Bucket löschen, den Sie für Zugriffsprotokolle konfiguriert haben. Andernfalls kann Elastic Load Balancing keine Zugriffsprotokolle für Ihren Load Balancer in diesem neuen Bucket schreiben, wenn es einen neuen Bucket mit demselben Namen und den erforderlichen Bucket-Richtlinien in einem AWS-Konto gibt, dessen Eigentümer nicht Sie sind.

## Schritt 4: Überprüfen der Bucket-Berechtigungen

Nachdem Zugriffsprotokolle für den Load Balancer aktiviert ist, überprüft Elastic Load Balancing den S3-Bucket und erstellt eine Testdatei, um sicherzustellen, dass die Bucket-Richtlinie die erforderlichen Berechtigungen angibt. Sie können die Amazon-S3-Konsole verwenden, um sicherzustellen, dass die Testdatei erstellt wurde. Die Testdatei ist keine tatsächliche Zugriffsprotokolldatei; sie enthält keine Beispieldatensätze.

So überprüfen Sie, ob Elastic Load Balancing eine Testdatei in Ihrem S3-Bucket erstellt hat

- 1. Öffnen Sie die Amazon-S3-Konsole unter https://console.aws.amazon.com/s3/.
- 2. Wählen Sie den Namen des Buckets aus, den Sie für Zugriffsprotokolle angegeben haben.
- - Standort mit einem Präfix: my-bucket/prefix/AWSLogs/123456789012/ ELBAccessLogTestFile
  - Standort ohne Präfix: my-bucket/AWSLogs/123456789012/ELBAccessLogTestFile

### Fehlerbehebung

Wenn Sie einen Fehler aufgrund Zugriffsverweigerung erhalten, kann dies die folgenden möglichen Ursachen haben.

- Die Bucket-Policy gewährt Elastic Load Balancing nicht die Berechtigung, Zugriffsprotokolle in den Bucket zu schreiben. Stellen Sie sicher, dass Sie die richtige Bucket-Richtlinie für die Region verwenden. Stellen Sie sicher, dass der Ressourcen-ARN denselben Bucket-Namen verwendet, den Sie bei der Aktivierung von Zugriffsprotokollen angegeben haben. Stellen Sie sicher, dass der Ressourcen-ARN kein Präfix enthält, wenn Sie bei der Aktivierung von Zugriffsprotokollen kein Präfix angegeben haben.
- Der Bucket verwendet eine nicht unterstützte serverseitige Verschlüsselungsoption. Der Bucket muss von Amazon S3 verwaltete Schlüssel (SSE-S3) verwenden.

# Deaktivieren der Zugriffsprotokolle für Ihren Application Load Balancer

Sie können die Zugriffsprotokolle für Ihren Load Balancer jederzeit deaktivieren. Nachdem Sie Zugriffsprotokolle deaktiviert haben, verbleiben Ihre Zugriffsprotokolle in Ihrem S3-Bucket, bis Sie sie löschen. Weitere Informationen finden Sie unter <u>Arbeiten mit Buckets</u> im Benutzerhandbuch für Amazon Simple Storage Service.

So deaktivieren Sie die Zugriffsprotokolle mithilfe der Konsole

- 1. Öffnen Sie die Amazon EC2-Konsole unter https://console.aws.amazon.com/ec2/.
- 2. Klicken Sie im Navigationsbereich auf Load Balancers.
- 3. Wählen Sie den Namen Ihres Load Balancers aus, um die Detailseite zu öffnen.
- 4. Klicken Sie auf der Registerkarte Attribute auf Bearbeiten.
- 5. Deaktivieren Sie für die Überwachung die Zugriffsprotokolle.
- 6. Wählen Sie Änderungen speichern aus.

So deaktivieren Sie Zugriffsprotokolle mithilfe der AWS CLI

Verwenden Sie den modify-load-balancer-attributes-Befehl.

# Verbindungsprotokolle für Ihren Application Load Balancer

Elastic Load Balancing bietet Verbindungsprotokolle, die detaillierte Informationen zu Anforderungen erfassen, die an Ihren Load Balancer gesendet werden. Jedes Protokoll enthält Informationen wie die IP-Adresse und den Port des Clients, den Listener-Port, die verwendete TLS-Verschlüsselung und das verwendete Protokoll, die TLS-Handshake-Latenz, den Verbindungsstatus und die Details des

Clientzertifikats. Sie können diese Verbindungsprotokolle verwenden, um Anforderungsmuster zu analysieren und Probleme zu beheben.

Verbindungsprotokolle sind eine optionale Funktion von Elastic Load Balancing, die standardmäßig deaktiviert ist. Nachdem Sie die Verbindungsprotokolle für Ihren Load Balancer aktiviert haben, erfasst Elastic Load Balancing die Protokolle und speichert sie in dem von Ihnen angegebenen Amazon S3-Bucket als komprimierte Dateien. Sie können Verbindungsprotokolle jederzeit deaktivieren.

Sie zahlen Speicherkosten für Amazon S3, aber Sie zahlen nicht für die Bandbreite, die von Elastic Load Balancing zum Senden von Protokolldateien an Amazon S3 verwendet wird. Weitere Information zu Speicherkosten finden Sie unter <u>Amazon S3 – Preise</u>.

### Inhalt

- Verbindungsprotokolldateien
- Verbindungsprotokolleinträge
- Beispiel-Protokolleinträge
- Verarbeiten von Verbindungsprotokolldateien
- Aktivieren von Verbindungsprotokollen für Ihren Application Load Balancer
- Deaktivieren von Verbindungsprotokollen für Ihren Application Load Balancer

# Verbindungsprotokolldateien

Elastic Load Balancing veröffentlicht alle 5 Minuten eine Protokolldatei für jeden Load-Balancer-Knoten. Die Protokollbereitstellung ist letztendlich konsistent. Der Load Balancer kann mehrere Protokolle für denselben Zeitraum bereitstellen. Dies passiert in der Regel, wenn die Website hohen Datenverkehr aufweist.

Die Dateinamen der Verbindungsprotokolle verwenden das folgende Format:

```
bucket[/prefix]/AWSLogs/aws-account-id/elasticloadbalancing/region/yyyy/mm/dd/
conn_log.aws-account-id_elasticloadbalancing_region_app.load-balancer-id_end-time_ip-
address_random-string.log.gz
```

### bucket

Der Name des S3-Buckets.

### prefix

(Optional) Das Präfix (logische Hierarchie) für den Bucket. Das von Ihnen angegebene Präfix darf die Zeichenfolge AWSLogs nicht enthalten. Weitere Informationen finden Sie unter <u>Organisieren</u> von Objekten mit Präfixen.

### AWSLogs

Wir fügen den Teil des Dateinamens hinzu, der mit AWSLogs nach dem von Ihnen angegebenen Bucket-Namen und dem optionalen Präfix beginnt.

### aws-account-id

Die AWS Konto-ID des Besitzers.

### Region

Die Region für Ihren Load Balancer und den S3-Bucket.

### JJJJ/MM/TT

Das Datum, an dem das Protokoll übermittelt wurde.

### load-balancer-id

Die Ressourcen-ID des Load Balancer. Wenn die Ressourcen-ID Schrägstriche (/) enthält, werden sie durch Punkte (.) ersetzt.

### end-time

Das Datum und die Uhrzeit, an dem das Protokollierungsintervall endete. Beispiel: Die Endzeit 20140215T2340Z enthält Einträge für Anforderungen, die zwischen 23:35 und 23:40 in UTC- oder Zulu-Zeit durchgeführt wurden.

### ip-address

Die IP-Adresse des Load Balancer-Knotens, der die Anforderung verarbeitet hat. Für einen internen Load Balancer handelt es sich hierbei um eine private IP-Adresse.

### random-string

Eine vom System generierte zufällige Zeichenfolge.

Im Folgenden finden Sie ein Beispiel für einen Protokolldateinamen mit Präfix:

```
s3://my-bucket/my-prefix/AWSLogs/123456789012/elasticloadbalancing/us-
east-2/2022/05/01/conn_log.123456789012_elasticloadbalancing_us-east-2_app.my-
loadbalancer.1234567890abcdef_20220215T2340Z_172.160.001.192_20sg8hgm.log.gz
```

Im Folgenden finden Sie ein Beispiel für einen Protokolldateinamen ohne Präfix:

```
s3://my-bucket/AWSLogs/123456789012/elasticloadbalancing/us-
east-2/2022/05/01/conn_log.123456789012_elasticloadbalancing_us-east-2_app.my-
loadbalancer.1234567890abcdef_20220215T2340Z_172.160.001.192_20sg8hgm.log.gz
```

Sie können Ihre Protokolldateien beliebig lange im Bucket speichern. Sie können aber auch Amazon S3-Lebenszyklusregeln aufstellen, anhand derer die Protokolldateien automatisch archiviert oder gelöscht werden. Weitere Informationen finden Sie unter <u>Objekt-Lebenszyklusmanagement</u> im Benutzerhandbuch zu Amazon Simple Storage Service.

# Verbindungsprotokolleinträge

Jeder Verbindungsversuch hat einen Eintrag in einer Verbindungsprotokolldatei. Wie Client-Anfragen gesendet werden, hängt davon ab, ob die Verbindung persistent oder nicht persistent ist. Nicht persistente Verbindungen haben eine einzige Anforderung, die einen einzigen Eintrag im Zugriffsprotokoll und Verbindungsprotokoll erstellt. Persistente Verbindungen haben mehrere Anforderungen, wodurch mehrere Einträge im Zugriffsprotokoll und ein einzelner Eintrag im Verbindungsprotokoll erstellt werden.

### Inhalt

- Syntax
- <u>Codes für die Fehlerursache</u>

## Syntax

Verbindungsprotokolleinträge verwenden das folgende Format:

```
[timestamp] [client_ip] [client_port] [listener_port] [tls_protocol] [tls_cipher]
 [tls_handshake_latency] [leaf_client_cert_subject] [leaf_client_cert_validity]
 [leaf_client_cert_serial_number] [tls_verify_status]
```

In der folgenden Tabelle werden die Felder eines Verbindungsprotokolleintrags der Reihe nach beschrieben. Alle Felder werden durch Leerzeichen voneinander getrennt. Wenn neue Felder

eingeführt werden, werden sie am Ende des Protokolleintrags hinzugefügt. Sie sollten alle Felder am Ende des Protokolleintrags ignorieren, die Sie nicht erwartet haben.

| Feld                         | Beschreibung                                                                                                    |
|------------------------------|----------------------------------------------------------------------------------------------------|
| Zeitstempel                  | Die Zeit im ISO 8601-Format, zu der der Load Balancer erfolgreich eine Verbindung hergestellt hat oder nicht hergestellt werden konnte.                                                                                        |
| client_ip                    | Die IP-Adresse des anfordernden Clients.                                                                                                    |
| client_port                  | Der Port des anfordernden Clients.                                                                                                    |
| listener_port                | Der Port des Load-Balancer-Listeners, der die Client-Anforderung empfängt.                                                                                                    |
| tls_protokoll                | [HTTPS-Listener] Das SSL/TLS-Protokoll, das bei Handshakes<br>verwendet wird. Dieses Feld ist - für Nicht-SSL/TLS-Anfragen auf<br>gesetzt.                                                                                     |
| tls_cipher                   | [HTTPS-Listener] Das SSL/TLS-Protokoll, das bei Handshakes verwendet wird. Dieses Feld ist - für Nicht-SSL/TLS-Anfragen auf gesetzt.                                                                                           |
| tls_handshake_late<br>ncy    | [HTTPS-Listener] Die Gesamtzeit in Sekunden mit einer Genauigkeit<br>von Millisekunden, die beim Einrichten eines erfolgreichen Handshake<br>verstrichen ist. Dieses Feld wird auf gesetzt, - wenn:                            |
|                              | <ul><li>Die eingehende Anfrage ist keine SSL/TLS-Anfrage.</li><li>Der Handshake wurde nicht erfolgreich eingerichtet.</li></ul>                                                                                                |
| leaf_client_cert_S<br>ubject | [HTTPS-Listener] Der Betreffname des Blatt-Client-Zertifikats. Dieses<br>Feld wird auf gesetzt, - wenn:                                                                                                    |
|                              | <ul> <li>Die eingehende Anfrage ist keine SSL/TLS-Anfrage.</li> <li>Der Load Balancer-Listener ist nicht mit aktiviertem mTLS konfiguriert.</li> <li>Der Server kann das Leaf-Client-Zertifikat nicht laden/parsen.</li> </ul> |

| Feld                               | Beschreibung                                                                                                    |
|------------------------------------|----------------------------------------------------------------------------------------------------|
| leaf_client_cert_v<br>alidity      | <ul> <li>[HTTPS-Listener] Die Gültigkeit des Leaf-Client-Zertifikats im ISO-8601-Format not-before und not-after im ISO-8601-Format. Dieses Feld wird auf gesetzt, - wenn:</li> <li>Die eingehende Anfrage ist keine SSL/TLS-Anfrage.</li> <li>Der Load Balancer-Listener ist nicht mit aktiviertem mTLS konfiguriert.</li> <li>Der Server kann das Leaf-Client-Zertifikat nicht laden/parsen.</li> </ul> |
| leaf_client_cert_s<br>erial_number | <ul> <li>[HTTPS-Listener] Die Seriennummer des Leaf-Client-Zertifikats. Dieses<br/>Feld wird auf gesetzt, - wenn:</li> <li>Die eingehende Anfrage ist keine SSL/TLS-Anfrage.</li> <li>Der Load Balancer-Listener ist nicht mit aktiviertem mTLS konfiguriert.</li> <li>Der Server kann das Leaf-Client-Zertifikat nicht laden/parsen.</li> </ul>                                                          |
| tls_verify_status                  | [HTTPS-Listener] Der Status der Verbindungsanforderung. Dieser Wert<br>ist Success, wenn die Verbindung erfolgreich hergestellt wurde. Bei<br>einer erfolglosen Verbindung lautet der Wert Failed:\$error_code .                                                                                                    |

## Codes für die Fehlerursache

Wenn der Load Balancer keine Verbindung herstellen kann, speichert der Load Balancer einen der folgenden Ursachencodes im Verbindungsprotokoll.

| Code                                    | Beschreibung                                                      |  |
|-----------------------------------------|-------------------------------------------------------------------|--|
| ClientCer<br>tMaxChain<br>DepthExceeded | Die maximale Tiefe der Client-Zertifikatkette wurde überschritten |  |
| ClientCer<br>tMaxSizeE<br>xceeded       | Die maximale Client-Zertifikatgröße wurde<br>überschritten        |  |

Elastic Load Balancing

| Code                                 | Beschreibung                                                                          |
|--------------------------------------|---------------------------------------------------------------------------------------|
| ClientCer<br>tCrlHit                 | Das Client-Zertifikat wurde von der CA widerrufen                                     |
| ClientCer<br>tCrlProce<br>ssingError | CRL-Verarbeitungsfehler                                                               |
| ClientCer<br>tUntrusted              | Client-Zertifikat ist nicht vertrauenswürdig                                          |
| ClientCer<br>tNotYetValid            | Client-Zertifikat ist noch nicht gültig                                               |
| ClientCer<br>tExpired                | Client-Zertifikat ist abgelaufen                                                      |
| ClientCer<br>tTypeUnsu<br>pported    | Client-Zertifikattyp wird nicht unterstützt                                           |
| ClientCer<br>tInvalid                | Client-Zertifikat ist ungültig                                                        |
| ClientCer<br>tRejected               | Das Client-Zertifikat wird durch eine benutzerd efinierte Servervalidierung abgelehnt |
| UnmappedC<br>onnectionError          | Fehler bei nicht zugeordneter Laufzeitv<br>erbindung                                  |

# Beispiel-Protokolleinträge

Im Folgenden finden Sie Beispiele für Verbindungsprotokolleinträge.

Im Folgenden finden Sie ein Beispiel für einen Protokolleintrag für eine erfolgreiche Verbindung mit einem HTTPS-Listener mit aktiviertem gegenseitigem TLS-Verifizierungsmodus auf Port 443:

```
2023-10-04T17:05:15.514108Z 203.0.113.1 36280 443 TLSv1.2 ECDHE-RSA-AES128-GCM-
SHA256 4.036 "CN=amazondomains.com,0=endEntity,L=Seattle,ST=Washington,C=US"
NotBefore=2023-09-21T22:43:21Z;NotAfter=2026-06-17T22:43:21Z FEF257372D5C14D4 Success
```

Im Folgenden finden Sie ein Beispiel für einen Protokolleintrag für eine fehlgeschlagene Verbindung mit einem HTTPS-Listener mit aktiviertem gegenseitigem TLS-Verifizierungsmodus auf Port 443:

```
2023-10-04T17:05:15.514108Z 203.0.113.1 36280 443 TLSv1.2 ECDHE-RSA-AES128-
GCM-SHA256 - "CN=amazondomains.com,0=endEntity,L=Seattle,ST=Washington,C=US"
NotBefore=2023-09-21T22:43:21Z;NotAfter=2026-06-17T22:43:21Z FEF257372D5C14D4
Failed:ClientCertUntrusted
```

# Verarbeiten von Verbindungsprotokolldateien

Die Verbindungsprotokolldateien werden komprimiert. Wenn Sie die Dateien mithilfe der Amazon-S3-Konsole öffnen, werden sie dekomprimiert und die Informationen werden angezeigt. Wenn Sie die Dateien herunterladen, müssen Sie sie dekomprimieren, um die Informationen anzuzeigen.

Falls es viele Zugriff auf Ihre Website gibt, kann der Load Balancer Protokolldateien mit mehreren Gigabyte an Daten generieren. Möglicherweise können Sie mithilfe der line-by-line Verarbeitung keine so große Datenmenge verarbeiten. Daher müssen Sie möglicherweise Tools zur Datenanalyse verwenden, die parallele Verarbeitungslösungen bieten. Sie können beispielsweise die folgenden Analysetools verwenden, um Verbindungsprotokolle zu analysieren und zu verarbeiten:

- Amazon Athena ist ein interaktiver Abfrageservice, der die Analyse von Daten in Amazon S3 mit Standard-SQL erleichtert.
- Loggly
- Splunk
- Sumo Logic

# Aktivieren von Verbindungsprotokollen für Ihren Application Load Balancer

Wenn Sie Verbindungsprotokolle für Ihren Load Balancer aktivieren, müssen Sie den Namen des S3-Buckets angeben, in dem der Load Balancer die Protokolle speichert. Der Bucket muss über eine Bucket-Richtlinie verfügen, die Elastic Load Balancing die Berechtigung zum Schreiben in den Bucket gewährt.

### Aufgaben

Verarbeiten von Verbindungsprotokolldateien

- Schritt 1: Einen S3-Bucket erstellen
- Schritt 2: Hinzufügen von Richtlinien zu Ihrem S3-Bucket
- Schritt 3: Konfigurieren von Verbindungsprotokollen
- <u>Schritt 4: Überprüfen der Bucket-Berechtigungen</u>
- Fehlerbehebung

### Schritt 1: Einen S3-Bucket erstellen

Wenn Sie Verbindungsprotokolle aktivieren, müssen Sie einen S3-Bucket für die Verbindungsprotokolle angeben. Sie können einen vorhandenen Bucket verwenden oder einen Bucket speziell für Verbindungsprotokolle erstellen. Der Bucket muss die folgenden Anforderungen erfüllen.

### Voraussetzungen

- Der Bucket muss sich in derselben Region wie der Load Balancer befinden. Der Bucket und der Load Balancer können verschiedenen Konten gehören.
- Die einzige serverseitige Verschlüsselungsoption, die unterstützt wird, sind von Amazon S3 verwaltete Schlüssel (SSE-S3). Weitere Informationen finden Sie unter <u>Amazon-S3-verwaltete</u> Verschlüsselungsschlüssel (SSE-S3).

Erstellen eines S3-Buckets mithilfe der Amazon-S3-Konsole

- 1. Öffnen Sie die Amazon-S3-Konsole unter https://console.aws.amazon.com/s3/.
- 2. Wählen Sie Bucket erstellen aus.
- 3. Führen Sie auf der Seite Create bucket (Bucket erstellen) die folgenden Schritte aus:
  - a. Geben Sie unter Bucket Name (Bucket-Name) einen Namen f
    ür den Bucket ein. Dieser Name muss unter den in Amazon S3 vorhandenen Bucket-Namen eindeutig sein. In einigen Regionen kann es zus
    ätzliche Einschr
    änkungen f
    ür Bucket-Namen geben. Weitere Informationen finden Sie unter <u>Bucket-Einschr
    änkungen und -Limits</u> im Benutzerhandbuch zu Amazon Simple Storage Service.
  - b. Wählen Sie unter AWS -Region die Region aus, in der Sie Ihren Load Balancer erstellt haben.
  - c. Wählen Sie für Standardverschlüsselung die Option Von Amazon S3 verwaltete Schlüssel (SSE-S3) aus.
d. Wählen Sie Bucket erstellen aus.

#### Schritt 2: Hinzufügen von Richtlinien zu Ihrem S3-Bucket

Ihr S3-Bucket muss über eine Bucket-Richtlinie verfügen, die Elastic Load Balancing die Berechtigung zum Schreiben der Verbindungsprotokolle in den Bucket gewährt. Bucket-Richtlinien sind eine Sammlung von JSON-Anweisungen, die in der Sprache der Zugriffsrichtlinie geschrieben sind, um Zugriffsberechtigungen für Ihre Buckets zu definieren. Jeder Anweisung enthält Informationen über eine einzelne Berechtigung und besteht aus einer Reihe von Elementen.

Wenn Sie einen vorhandenen Bucket verwenden, dem bereits eine Richtlinie angefügt ist, können Sie die Anweisung für Elastic Load Balancing-Verbindungsprotokolle zur Richtlinie hinzufügen. Wenn Sie dies tun, empfehlen wir Ihnen, die resultierenden Berechtigungen auszuwerten, um sicherzustellen, dass sie für die Benutzer geeignet sind, die Zugriff auf den Bucket für Verbindungsprotokolle benötigen.

Verfügbare Bucket-Richtlinien

Die Bucket-Richtlinie, die Sie verwenden, hängt von der AWS-Region und dem Zonentyp ab.

Regionen, die ab August 2022 oder später verfügbar sind

Diese Richtlinie erteilt Berechtigungen für den angegebenen Protokoll-Bereitstellungsdienst. Verwenden Sie diese Richtlinie für Load Balancer in Availability Zones und Local Zonen in den folgenden Regionen:

- Asien-Pazifik (Hyderabad)
- Asien-Pazifik (Melbourne)
- Europa (Spain)
- Europa (Zürich)
- Israel (Tel Aviv)
- Naher Osten (VAE)

```
{
    "Version": "2012-10-17",
    "Statement": [
        {
```

```
"Effect": "Allow",
   "Principal": {
        "Service": "logdelivery.elasticloadbalancing.amazonaws.com"
    },
        "Action": "s3:PutObject",
        "Resource": "arn:aws:s3:::bucket-name/prefix/AWSLogs/aws-account-id/*"
    }
]
}
```

Regionen, die vor August 2022 verfügbar sind

Diese Richtlinie gewährt Berechtigungen für die angegebene Konto-ID von Elastic Load Balancing. Verwenden Sie diese Richtlinie für Load Balancer in Availability Zones oder Local Zonen in den Regionen in der Liste unten.

```
{
   "Version": "2012-10-17",
   "Statement": [
    {
        "Effect": "Allow",
        "Principal": {
            "AWS": "arn:aws:iam::elb-account-id:root"
        },
        "Action": "s3:PutObject",
        "Resource": "arn:aws:s3:::bucket-name/prefix/AWSLogs/aws-account-id/*"
    }
]
}
```

Ersetzen Sie durch *elb-account-id* die ID des AWS-Konto für Elastic Load Balancing für Ihre Region:

- USA Ost (Nord-Virginia) 127311923021
- USA Ost (Ohio) 033677994240
- USA West (Nordkalifornien) 027434742980
- USA West (Oregon) 797873946194
- Afrika (Kapstadt) 098369216593
- Asien-Pazifik (Hongkong) 75434448648

- Asien-Pazifik (Jakarta) 589379963580
- Asien-Pazifik (Mumbai) 718504428378
- Asien-Pazifik (Osaka) 383597477331
- Asien-Pazifik (Seoul) 600734575887
- Asien-Pazifik (Singapur) 114774131450
- Asien-Pazifik (Sydney) 783225319266
- Asien-Pazifik (Tokio) 582318560864
- Kanada (Zentral) 985666609251
- Europa (Frankfurt) 054676820928
- Europa (Irland) 156460612806
- Europa (London) 652711504416
- Europa (Mailand) 635631232127
- Europa (Paris) 009996457667
- Europa (Stockholm) 897822967062
- Naher Osten (Bahrain) 076674570225
- Südamerika (São Paulo) 507241528517
- AWS GovCloud (USA West) 048591011584
- AWS GovCloud (USA-Ost) 190560391635

Ersetzen Sie *my-s3-arn* durch den ARN des Speicherorts für Ihre Verbindungsprotokolle. Der ARN, den Sie angeben, hängt davon ab, ob Sie ein Präfix angeben möchten, wenn Sie Verbindungsprotokolle in Schritt 3 aktivieren.

• ARN-Beispiel mit einem Präfix

arn:aws:s3:::bucket-name/prefix/AWSLogs/aws-account-id/\*

ARN-Beispiel ohne Präfix

arn:aws:s3:::bucket-name/AWSLogs/aws-account-id/\*

Verwenden von NotPrincipal, wenn Effect istDeny.

Wenn die Amazon S3-Bucket-Richtlinie Effect mit dem -Wert verwendet Deny und enthält, NotPrincipal wie im folgenden Beispiel gezeigt, stellen Sie sicher, dass in der Service Liste enthalten logdelivery.elasticloadbalancing.amazonaws.com ist.

```
{
"Effect": "Deny",
"NotPrincipal": {
    "Service": [
    "logdelivery.elasticloadbalancing.amazonaws.com",
    "example.com"
},
```

So fügen Sie eine Bucket-Richtlinie für Verbindungsprotokolle mit der Amazon S3-Konsole an Ihren Bucket an

- 1. Öffnen Sie die Amazon-S3-Konsole unter https://console.aws.amazon.com/s3/.
- 2. Wählen Sie den Namen des Buckets aus, um seine Detailseite zu öffnen.
- 3. Wählen Sie Berechtigungen und anschließend Bucket-Richtlinie, Bearbeiten aus.
- 4. Aktualisieren Sie die Bucket-Richtlinie, um die erforderlichen Berechtigungen zu gewähren.
- 5. Wählen Sie Änderungen speichern aus.

Schritt 3: Konfigurieren von Verbindungsprotokollen

Gehen Sie wie folgt vor, um Verbindungsprotokolle für die Erfassung und Bereitstellung von Protokolldateien in Ihrem S3-Bucket zu konfigurieren.

#### Voraussetzungen

Der Bucket muss die in <u>Schritt 1</u> beschriebenen Anforderungen erfüllen und Sie müssen eine Bucket-Richtlinie wie in <u>Schritt 2</u> beschrieben anhängen. Wenn Sie ein Präfix angeben, darf es nicht die Zeichenfolge "" enthaltenAWSLogs.

So aktivieren Sie Verbindungsprotokolle für Ihren Load Balancer mithilfe der Konsole

- 1. Öffnen Sie die Amazon EC2-Konsole unter https://console.aws.amazon.com/ec2/.
- 2. Klicken Sie im Navigationsbereich auf Load Balancers.
- 3. Wählen Sie den Namen Ihres Load Balancers aus, um die Detailseite zu öffnen.

- 4. Klicken Sie auf der Registerkarte Attribute auf Bearbeiten.
- 5. Aktivieren Sie für Überwachung die Verbindungsprotokolle .
- 6. Geben Sie für S3 URI (S3-URI) den S3-URI für Ihre Protokolldateien ein. Der URI, den Sie angeben, hängt davon ab, ob Sie ein Präfix verwenden.
  - URI mit einem Präfix: s3://bucket-name/prefix
  - URI ohne Präfix: s3://bucket-name
- 7. Wählen Sie Änderungen speichern aus.

So aktivieren Sie Verbindungsprotokolle mithilfe der AWS CLI

Verwenden Sie den modify-load-balancer-attributes-Befehl.

So verwalten Sie den S3-Bucket für Ihre Verbindungsprotokolle

Stellen Sie sicher, dass Sie Verbindungsprotokolle deaktivieren, bevor Sie den Bucket löschen, den Sie für Verbindungsprotokolle konfiguriert haben. Andernfalls könnte Elastic Load Balancing die Verbindungsprotokolle für Ihren Load Balancer in diesen neuen Bucket schreiben, wenn es einen neuen Bucket mit demselben Namen und der erforderlichen Bucket-Richtlinie gibt, der aber in einem AWS-Konto erstellt wurde, den Sie nicht besitzen.

#### Schritt 4: Überprüfen der Bucket-Berechtigungen

Nachdem Verbindungsprotokolle für Ihren Load Balancer aktiviert wurden, validiert Elastic Load Balancing den S3-Bucket und erstellt eine Testdatei, um sicherzustellen, dass die Bucket-Richtlinie die erforderlichen Berechtigungen angibt. Sie können die Amazon-S3-Konsole verwenden, um sicherzustellen, dass die Testdatei erstellt wurde. Die Testdatei ist keine tatsächliche Verbindungsprotokolldatei und enthält keine Beispieldatensätze.

So überprüfen Sie, ob Elastic Load Balancing eine Testdatei in Ihrem S3-Bucket erstellt hat

- 1. Öffnen Sie die Amazon-S3-Konsole unter https://console.aws.amazon.com/s3/.
- 2. Wählen Sie den Namen des Buckets aus, den Sie für Verbindungsprotokolle angegeben haben.
- 3. Navigieren Sie zur Testdatei, ELBConnectionLogTestFile. Der Standort hängt davon ab, ob Sie ein Präfix verwenden.
  - Standort mit einem Präfix: my-bucket/prefix/AWSLogs/123456789012/ ELBConnectionLogTestFile

 Standort ohne Präfix: my-bucket/AWSLogs/123456789012/ ELBConnectionLogTestFile

#### Fehlerbehebung

Wenn Sie einen Fehler aufgrund Zugriffsverweigerung erhalten, kann dies die folgenden möglichen Ursachen haben.

- Die Bucket-Richtlinie gewährt Elastic Load Balancing keine Berechtigung zum Schreiben von Verbindungsprotokollen in den Bucket. Stellen Sie sicher, dass Sie die richtige Bucket-Richtlinie für die Region verwenden. Stellen Sie sicher, dass der Ressourcen-ARN denselben Bucket-Namen verwendet, den Sie beim Aktivieren von Verbindungsprotokollen angegeben haben. Stellen Sie sicher, dass der Ressourcen-ARN kein Präfix enthält, wenn Sie bei der Aktivierung von Verbindungsprotokollen kein Präfix angegeben haben.
- Der Bucket verwendet eine nicht unterstützte serverseitige Verschlüsselungsoption. Der Bucket muss von Amazon S3 verwaltete Schlüssel (SSE-S3) verwenden.

## Deaktivieren von Verbindungsprotokollen für Ihren Application Load Balancer

Sie können die Verbindungsprotokolle für Ihren Load Balancer jederzeit deaktivieren. Nachdem Sie die Verbindungsprotokolle deaktiviert haben, verbleiben Ihre Verbindungsprotokolle in Ihrem S3-Bucket, bis Sie sie löschen. Weitere Informationen finden Sie unter <u>Arbeiten mit Buckets</u> im Benutzerhandbuch für Amazon Simple Storage Service.

So deaktivieren Sie Verbindungsprotokolle mithilfe der Konsole

- 1. Öffnen Sie die Amazon EC2-Konsole unter https://console.aws.amazon.com/ec2/.
- 2. Klicken Sie im Navigationsbereich auf Load Balancers.
- 3. Wählen Sie den Namen Ihres Load Balancers aus, um die Detailseite zu öffnen.
- 4. Klicken Sie auf der Registerkarte Attribute auf Bearbeiten.
- 5. Deaktivieren Sie für Überwachung die Verbindungsprotokolle.
- 6. Wählen Sie Änderungen speichern aus.

So deaktivieren Sie Verbindungsprotokolle mithilfe der AWS CLI

Verwenden Sie den modify-load-balancer-attributes-Befehl.

## Anfragenachverfolgung für Ihren Application Load Balancer

Wenn der Load Balancer eine Anfrage von einem Client erhält, fügt er die Kopfzeile X-Amzn-Trace-Id hinzu oder aktualisiert diese, bevor er die Anfrage an das Ziel sendet. Jeder Service oder jede Anwendung zwischen dem Load Balancer und dem Ziel kann diese Kopfzeile ebenfalls hinzufügen oder aktualisieren.

Sie können Anfragenachverfolgung verwenden, um HTTP-Anfragen von Clients an Ziele oder andere Services nachzuverfolgen. Wenn Sie Zugriffsprotokolle aktivieren, wird der Inhalt der Kopfzeile X-Amzn-Trace-Id protokolliert. Weitere Informationen finden Sie unter <u>Zugriffsprotokolle für Ihre</u> Application Load Balancer.

### Syntax

Die Kopfzeile X-Amzn-Trace-Id enthält Felder mit folgendem Format:

Field=version-time-id

#### Feld

Der Name des Felds. Die unterstützten Werte sind Root und Self.

Eine Anwendung kann beliebige Felder für eigene Zwecke hinzufügen. Der Load Balancer behält diese Felder bei, verwendet sie jedoch nicht.

version

Die Versionsnummer.

#### time

Die Epoch-Zeit in Sekunden.

#### id

Die Nachverfolgungskennung.

#### Beispiele

```
Elastic Load Balancing
```

Wenn die Kopfzeile X-Amzn-Trace-Id in einer eingehenden Anfrage nicht vorhanden ist, generiert der Load Balancer eine Kopfzeile mit einem Root-Feld und leitet die Anfrage weiter. Beispielsweise:

X-Amzn-Trace-Id: Root=1-63441c4a-abcdef012345678912345678

Wenn die X-Amzn-Trace-Id-Kopfzeile vorhanden ist und ein Root-Feld aufweist, fügt der Load Balancer ein Self-Feld ein und leitet die Anfrage weiter. Beispielsweise:

```
X-Amzn-Trace-Id: Self=1-63441c4a-12456789abcdef012345678;Root=1-67891233-
abcdef012345678912345678
```

Wenn eine Anwendung eine Kopfzeile mit einem Root-Feld und ein benutzerdefiniertes Feld hinzufügt, behält der Load Balancer beide Felder bei, fügt ein Self-Feld hinzu und leitet die Anfrage weiter:

```
X-Amzn-Trace-Id: Self=1-63441c4a-12456789abcdef012345678;Root=1-67891233-
abcdef012345678912345678;CalledFrom=app
```

Wenn die X-Amzn-Trace-Id-Kopfzeile vorhanden ist und ein Self-Feld aufweist, aktualisiert der Load Balancer den Wert des Self-Felds.

## Einschränkungen

- Der Load Balancer aktualisiert die Kopfzeile, wenn er eine eingehende Anfrage erhält, nicht wenn er eine Antwort erhält.
- Wenn die HTTP-Header größer als 7 KB sind, schreibt der Load Balancer die Kopfzeile X-Amzn-Trace-Id neu mit einem Root-Feld.
- Mit können Sie nur nachverfolgen WebSockets, bis die Upgrade-Anforderung erfolgreich ist.

# Protokollierung von API-Aufrufen für Ihren Application Load Balancer mit AWS CloudTrail

Elastic Load Balancing ist in integriert AWS CloudTrail. Dieser Service zeichnet die Aktionen eines Benutzers, einer Rolle oder eines - AWS Services in Elastic Load Balancing auf. CloudTrail erfasst alle API-Aufrufe für Elastic Load Balancing als Ereignisse. Zu den erfassten Aufrufen gehören Aufrufe von AWS Management Console und Code-Aufrufe der Elastic Load Balancing-API-Operationen. Wenn Sie einen Trail erstellen, können Sie die kontinuierliche Bereitstellung von CloudTrail Ereignissen an einen Amazon S3-Bucket aktivieren, einschließlich Ereignissen für Elastic Load Balancing . Wenn Sie keinen Trail konfigurieren, können Sie trotzdem die neuesten Ereignisse in der CloudTrail Konsole unter Ereignisverlauf anzeigen. Anhand der von CloudTrailgesammelten Informationen können Sie die an Elastic Load Balancing gestellte Anfrage, die IP-Adresse, von der die Anfrage gestellt wurde, den Initiator der Anfrage, den Zeitpunkt der Anfrage und zusätzliche Details bestimmen.

Weitere Informationen zu CloudTrailfinden Sie im <u>AWS CloudTrail -Benutzerhandbuch</u>.

Zum Überwachen von anderen Aktionen für Ihren Load Balancer, z. B. wenn ein Client eine Anforderung an Ihren Load Balancer sendet, verwenden Sie Zugriffsprotokolle. Weitere Informationen finden Sie unter Zugriffsprotokolle für Ihre Application Load Balancer.

## Elastic Load Balancing-Informationen in CloudTrail

CloudTrail wird beim Erstellen des AWS Kontos in Ihrem Konto aktiviert. Wenn eine Aktivität in Elastic Load Balancing auftritt, wird diese Aktivität in einem - CloudTrail Ereignis zusammen mit anderen - AWS Serviceereignissen im Ereignisverlauf aufgezeichnet. Sie können aktuelle Ereignisse in Ihrem AWS Konto anzeigen, suchen und herunterladen. Weitere Informationen finden Sie unter <u>Anzeigen</u> von Ereignissen mit dem CloudTrail Ereignisverlauf .

Erstellen Sie für eine fortlaufende Aufzeichnung der Ereignisse in Ihrem AWS Konto, einschließlich Ereignissen für Elastic Load Balancing, einen Trail. Ein Trail ermöglicht CloudTrail die Bereitstellung von Protokolldateien an einen Amazon S3-Bucket. Wenn Sie einen Trail in der Konsole erstellen, gilt der Trail standardmäßig für alle AWS Regionen. Der Trail protokolliert Ereignisse aus allen Regionen in der AWS -Partition und stellt die Protokolldateien in dem von Ihnen angegebenen Amazon-S3-Bucket bereit. Darüber hinaus können Sie andere - AWS Services konfigurieren, um die in den CloudTrail Protokollen erfassten Ereignisdaten weiter zu analysieren und entsprechend zu agieren. Weitere Informationen finden Sie hier:

- <u>Übersicht zum Erstellen eines Trails</u>
- <u>CloudTrail Von unterstützte Services und Integrationen</u>
- Konfigurieren von Amazon SNS-Benachrichtigungen für CloudTrail
- <u>Empfangen von CloudTrail Protokolldateien aus mehreren Regionen</u> und <u>Empfangen von</u> <u>CloudTrail Protokolldateien aus mehreren Konten</u>

Alle Elastic Load Balancing-Aktionen für Application Load Balancer werden von protokolliert CloudTrail und sind in der <u>Elastic Load Balancing API Reference Version 2015-12-01</u> dokumentiert. Aufrufe der DeleteLoadBalancer Aktionen CreateLoadBalancer und erzeugen beispielsweise Einträge in den CloudTrail Protokolldateien.

Jeder Ereignis- oder Protokolleintrag enthält Informationen zu dem Benutzer, der die Anforderung generiert hat. Die Identitätsinformationen unterstützen Sie bei der Ermittlung der folgenden Punkte:

- Ob die Anfrage mit Root-Anmeldeinformationen ausgeführt wurde
- Gibt an, ob die Anforderung mit temporären Sicherheitsanmeldeinformationen für eine Rolle oder einen Verbundbenutzer gesendet wurde.
- Ob die Anforderung aus einem anderen AWS-Service gesendet wurde.

Weitere Informationen finden Sie unter CloudTrail-Element userIdentity.

## Verstehen der Elastic-Load-Balancing-Protokolldateieinträge

Ein Trail ist eine Konfiguration, die die Bereitstellung von Ereignissen als Protokolldateien an einen von Ihnen angegebenen Amazon S3-Bucket ermöglicht. CloudTrail Protokolldateien enthalten einen oder mehrere Protokolleinträge. Ein Ereignis stellt eine einzelne Anforderung aus einer beliebigen Quelle dar und enthält unter anderem Informationen über die angeforderte Aktion, das Datum und die Uhrzeit der Aktion sowie über die Anforderungsparameter. CloudTrail -Protokolldateien sind kein geordnetes Stacktrace der öffentlichen API-Aufrufe und erscheinen daher nicht in einer bestimmten Reihenfolge.

Die Protokolldateien enthalten Ereignisse für alle AWS API-Aufrufe für Ihr AWS-Konto, nicht nur für Elastic Load Balancing-API-Aufrufe. Sie können Aufrufe an die Elastic-Load-Balancing-API finden, indem Sie nach eventSource-Elementen mit dem Wert elasticloadbalancing.amazonaws.com suchen. Um einen Datensatz für eine bestimmte Aktion anzuzeigen, z. B. CreateLoadBalancer, suchen Sie nach eventName-Elementen mit dem Aktionsnamen.

Im Folgenden finden Sie CloudTrail Beispielprotokolldatensätze für Elastic Load Balancing für einen Benutzer, der einen Application Load Balancer erstellt und ihn dann mit der gelöscht hat AWS CLI. Sie können die CLI mithilfe der userAgent-Elemente identifizieren. Sie können die angeforderten API-Aufrufe mithilfe der eventName-Elemente identifizieren. Informationen zum Benutzer (Alice) finden Sie im userIdentity-Element.

#### Example Beispiel: CreateLoadBalancer

```
{
    "eventVersion": "1.03",
    "userIdentity": {
        "type": "IAMUser",
        "principalId": "123456789012",
        "arn": "arn:aws:iam::123456789012:user/Alice",
        "accountId": "123456789012",
        "accessKeyId": "AKIAIOSFODNN7EXAMPLE",
        "userName": "Alice"
    },
    "eventTime": "2016-04-01T15:31:48Z",
    "eventSource": "elasticloadbalancing.amazonaws.com",
    "eventName": "CreateLoadBalancer",
    "awsRegion": "us-west-2",
    "sourceIPAddress": "198.51.100.1",
    "userAgent": "aws-cli/1.10.10 Python/2.7.9 Windows/7 botocore/1.4.1",
    "requestParameters": {
        "subnets": ["subnet-8360a9e7", "subnet-b7d581c0"],
        "securityGroups": ["sg-5943793c"],
        "name": "my-load-balancer",
        "scheme": "internet-facing"
    },
    "responseElements": {
        "loadBalancers":[{
            "type": "application",
            "loadBalancerName": "my-load-balancer",
            "vpcId": "vpc-3ac0fb5f",
            "securityGroups": ["sg-5943793c"],
            "state": {"code":"provisioning"},
            "availabilityZones": [
               {"subnetId":"subnet-8360a9e7","zoneName":"us-west-2a"},
               {"subnetId":"subnet-b7d581c0","zoneName":"us-west-2b"}
            ],
            "dNSName": "my-load-balancer-1836718677.us-west-2.elb.amazonaws.com",
            "canonicalHostedZoneId": "Z2P70J7HTTTPLU",
            "createdTime": "Apr 11, 2016 5:23:50 PM",
            "loadBalancerArn": "arn:aws:elasticloadbalancing:us-
west-2:123456789012:loadbalancer/app/my-load-balancer/ffcddace1759e1d0",
            "scheme": "internet-facing"
        }]
    },
    "requestID": "b9960276-b9b2-11e3-8a13-f1ef1EXAMPLE",
```

```
"eventID": "6f4ab5bd-2daa-4d00-be14-d92efEXAMPLE",
"eventType": "AwsApiCall",
"apiVersion": "2015-12-01",
"recipientAccountId": "123456789012"
}
```

Example Beispiel: DeleteLoadBalancer

```
{
    "eventVersion": "1.03",
    "userIdentity": {
        "type": "IAMUser",
        "principalId": "123456789012",
        "arn": "arn:aws:iam::123456789012:user/Alice",
        "accountId": "123456789012",
        "accessKeyId": "AKIAIOSFODNN7EXAMPLE",
        "userName": "Alice"
    },
    "eventTime": "2016-04-01T15:31:48Z",
    "eventSource": "elasticloadbalancing.amazonaws.com",
    "eventName": "DeleteLoadBalancer",
    "awsRegion": "us-west-2",
    "sourceIPAddress": "198.51.100.1",
    "userAgent": "aws-cli/1.10.10 Python/2.7.9 Windows/7 botocore/1.4.1",
    "requestParameters": {
        "loadBalancerArn": "arn:aws:elasticloadbalancing:us-
west-2:123456789012:loadbalancer/app/my-load-balancer/ffcddace1759e1d0"
    },
    "responseElements": null,
    "requestID": "349598b3-000e-11e6-a82b-298133eEXAMPLE",
    "eventID": "75e81c95-4012-421f-a0cf-babdaEXAMPLE",
    "eventType": "AwsApiCall",
    "apiVersion": "2015-12-01",
    "recipientAccountId": "123456789012"
}
```

# Fehlerbehebung bei Ihren Application Load Balancern

Die folgenden Informationen können Ihnen helfen, Probleme bei Ihren Application Load Balancer zu beheben.

Problembereiche

- Beheben von Problemen mit der Zustandsprüfung mithilfe der Ressourcenkarte
- Ein registriertes Ziel ist nicht in Betrieb
- Clients können keine Verbindung zu einem mit dem Internet verbundenen Load Balancer herstellen
- Anfragen, die an eine benutzerdefinierte Domain gesendet werden, werden vom Load Balancer nicht empfangen
- <u>An den Load Balancer gesendete HTTPS-Anfragen geben</u> "NET::ERR\_CERT\_COMMON\_NAME\_INVALID" zurück
- Der Load Balancer zeigt erhöhte Verarbeitungszeiten an
- Der Load Balancer sendet als Antwortcode "000".
- Der Load Balancer generiert einen HTTP-Fehler
- Ein Ziel generiert einen HTTP-Fehler
- Ein AWS Certificate Manager Zertifikat ist nicht zur Verwendung verfügbar
- Header mit mehreren Zeilen werden nicht unterstützt

# Beheben von Problemen mit der Zustandsprüfung mithilfe der Ressourcenkarte

Wenn Ihre Application Load Balancer-Ziele die Zustandsprüfungen nicht bestehen, können Sie die Elastic Load Balancing-Ressourcenzuordnung verwenden, um fehlerhafte Ziele zu finden und Aktionen auf der Grundlage des Fehlergrundcodes durchzuführen.

Zugreifen auf die Ressourcenkarte

- 1. Öffnen Sie die Amazon EC2-Konsole unter https://console.aws.amazon.com/ec2/.
- 2. Wählen Sie im Navigationsbereich Load Balancers aus.
- 3. Wählen Sie den Load Balancer aus.

4. Wählen Sie die Registerkarte Ressourcenkarte aus, um eine Visualisierung der Ressourcen anzuzeigen.

Navigieren in der Ressourcenkarte

- Bewegen Sie den Mauszeiger über eine Ressourcenkachel oder wählen Sie sie aus, um die Beziehungen zwischen ihr und anderen Ressourcen hervorzuheben.
- Wählen Sie eine Ressourcenkachel aus, um zusätzliche Details zu dieser Ressource anzuzeigen.
- Wählen Sie einen Ressourcennamen innerhalb einer Kachel aus, um die Detailseite dieser Ressource aufzurufen.

#### Verwenden der Ressourcenkarte

Resource Map bietet zwei Ansichten: Übersicht und Unhealthy Target Map. Die Übersicht ist standardmäßig ausgewählt und zeigt alle Ressourcen Ihres Load Balancers an. Wenn Sie die Ansicht Unhealthy Target Map auswählen, werden nur die fehlerhaften Ziele in jeder Zielgruppe angezeigt, die dem Application Load Balancer zugeordnet ist.

#### 1 Note

Sie müssen Ressourcendetails anzeigen aktivieren, um die Zusammenfassung der Zustandsprüfung und Fehlermeldungen in der Ressourcenzuordnung anzuzeigen. Wenn diese Option nicht aktiviert ist, müssen Sie jede Ressource auswählen, um ihre Details anzuzeigen.

In der Spalte Zielgruppen wird eine Zusammenfassung der fehlerfreien und fehlerhaften Ziele für jede Zielgruppe angezeigt. Auf diese Weise können Sie feststellen, ob alle Ziele die Zustandsprüfungen nicht bestehen oder nur bestimmte Ziele fehlschlagen. Wenn alle Ziele in einer Zielgruppe die Zustandsprüfungen nicht bestehen, überprüfen Sie die Konfiguration der Zielgruppe. Wählen Sie einen Zielgruppennamen aus, um die Detailseite in einer neuen Registerkarte zu öffnen.

In der Spalte Ziele werden die TargetID und der aktuelle Status der Zustandsprüfung für jedes Ziel angezeigt. Wenn ein Ziel fehlerhaft ist, wird der Ursachencode für den Fehler bei der Zustandsprüfung angezeigt. Wenn ein einzelnes Ziel eine Zustandsprüfung nicht besteht, stellen Sie sicher, dass das Ziel über ausreichende Ressourcen verfügt, und bestätigen Sie, dass Anwendungen

verfügbar sind, die auf dem Ziel ausgeführt werden. Wählen Sie einen Zielnamen aus, um die Detailseite in einer neuen Registerkarte zu öffnen.

Wenn Sie Export ierenauswählen, haben Sie die Möglichkeit, die aktuelle Ansicht der Ressourcenzuordnung Ihres Application Load Balancers als PDF zu exportieren.

Fehlerbehebung bei fehlerhaften Zielstatus

- Fehlerhaft: HTTP-Antwortkonflikt
  - Stellen Sie sicher, dass die Anwendung, die auf dem Ziel ausgeführt wird, die richtige HTTP-Antwort an die Zustandsprüfungsanforderungen des Application Load Balancers sendet.
  - Alternativ können Sie die Zustandsprüfungsanforderung des Application Load Balancers aktualisieren, damit sie mit der Antwort der Anwendung übereinstimmt, die auf dem Ziel ausgeführt wird.
- Fehlerhaft: Zeitüberschreitung bei der Anforderung
  - Überprüfen Sie, ob die Sicherheitsgruppen und Netzwerkzugriffssteuerungslisten (ACL), die Ihren Zielen und Application Load Balancer zugeordnet sind, die Konnektivität nicht blockieren.
  - Stellen Sie sicher, dass das Ziel über ausreichende Ressourcen verfügt, um Verbindungen vom Application Load Balancer zu akzeptieren.
  - Überprüfen Sie den Status aller Anwendungen, die auf dem Ziel ausgeführt werden.
  - Die Zustandsprüfungsantworten des Application Load Balancers können in den Anwendungsprotokollen jedes Ziels angezeigt werden. Weitere Informationen finden Sie unter Ursachencodes für Zustandsprüfungen.
- Fehlerhaft: FailedHealthChecks
  - Überprüfen Sie den Status aller Anwendungen, die auf dem Ziel ausgeführt werden.
  - Stellen Sie sicher, dass das Ziel auf Datenverkehr am Zustandsprüfungsport sucht.

Bei Verwendung eines HTTPS-Listeners Sie wählen aus, welche Sicherheitsrichtlinie für Frontend-Verbindungen verwendet wird. Die für Backend-Verbindungen verwendete Sicherheitsrichtlinie wird automatisch auf der Grundlage der verwendeten Frontend-Sicherheitsrichtlinie ausgewählt.

 Wenn Ihr HTTPS-Listener eine TLS-1.3-Sicherheitsrichtlinie f
ür Frontend-Verbindungen verwendet, wird die ELBSecurityPolicy-TLS13-1-0-2021-06 Sicherheitsrichtlinie f
ür Backend-Verbindungen verwendet.

- Wenn Ihr HTTPS-Listener keine TLS-1.3-Sicherheitsrichtlinie für Frontend-Verbindungen verwendet, wird die ELBSecurityPolicy-2016-08 Sicherheitsrichtlinie für Backend-Verbindungen verwendet.
   Weitere Informationen finden Sie unter Sicherheitsrichtlinien.
- Stellen Sie sicher, dass das Ziel ein Serverzertifikat und einen Schlüssel im richtigen Format bereitstellt, das in der Sicherheitsrichtlinie angegeben ist.
- Überprüfen Sie für TLS-Verbindungen, ob das Ziel eine oder mehrere übereinstimmende Verschlüsselungen unterstützt, und ein vom Application Load Balancer bereitgestelltes Protokoll.

# Ein registriertes Ziel ist nicht in Betrieb

Wenn es länger als erwartet dauert, bis ein Ziel den Zustand InService aufweist, besteht es möglicherweise Zustandsprüfungen nicht. Ihr Ziel ist erst betriebsbereit, wenn es eine Zustandsprüfung besteht. Weitere Informationen finden Sie unter <u>Zustandsprüfungen für Ihre</u> <u>Zielgruppen</u>.

Überprüfen Sie, ob Ihre Instance Zustandsprüfungen nicht besteht und prüfen Sie dann Folgendes:

Eine Sicherheitsgruppe erlaubt keinen Datenverkehr

Die mit einer Instance verbundene Sicherheitsgruppe muss mithilfe des Zustandsprüfungs-Ports und Zustandsprüfungs-Protokolls Datenverkehr vom Load Balancer zulassen. Sie können eine Regel zur Sicherheitsgruppe der Instance hinzufügen, um den gesamten Datenverkehr von der Load Balancer-Sicherheitsgruppe zuzulassen. Außerdem muss die Sicherheitsgruppe für Ihren Load Balancer Datenverkehr zu den Instances zulassen.

Eine Netzwerk-Zugriffskontrollliste (ACL) erlaubt keinen Datenverkehr

Die mit den Subnetzen verbundene Netzwerk-ACL für Ihre Instances muss eingehenden Datenverkehr am Zustandsprüfungs-Port und ausgehenden Datenverkehr an den flüchtigen Ports (1024-65535) zuzulassen. Die mit den Subnetzen verbundene Netzwerk-ACL für Ihre Load Balancer-Knoten muss eingehenden Datenverkehr an den flüchtigen Ports und ausgehenden Datenverkehr am Zustandsprüfungs-Port und an den flüchtigen Ports zulassen.

#### Der Ping-Pfad ist nicht vorhanden

Erstellen Sie eine Zielseite für die Zustandsprüfung und geben Sie den Pfad als den Ping-Pfad an.

#### Die Verbindung läuft ab

Vergewissern Sie sich zunächst, dass Sie mithilfe der privaten IP-Adresse des Ziels und des Zustandsprüfungs-Protokolls im Netzwerk eine direkt Verbindung zum Ziel herstellen können. Wenn Sie keine Verbindung herstellen können, prüfen Sie, ob die Instance überlastet ist, und fügen Sie weitere Ziele zu Ihrer Zielgruppe hinzu, wenn sie zu stark ausgelastet ist, um zu reagieren. Wenn Sie eine Verbindung herstellen können, ist es möglich, dass die Zielseite vor Ablauf des Zeitüberschreitungszeitraums der Zustandsprüfung nicht reagiert. Wählen Sie eine einfachere Zielseite für die Zustandsprüfung aus oder passen Sie die Zustandsprüfungseinstellungen an.

Das Ziel hat keinen Erfolgsmeldungscode zurückgegeben

Der Erfolgscode lautet standardmäßig 200. Sie können jedoch optional zusätzliche Erfolgscodes angeben, wenn Sie Zustandsprüfungen konfigurieren. Überprüfen Sie die Erfolgscodes, die der Load Balancer erwartet, und stellen Sie sicher, dass Ihre Anwendung so konfiguriert ist, dass sie diese Codes bei Erfolg zurückgibt.

Der Antwortcode des Ziels war fehlerhaft oder bei der Verbindung zum Ziel ist ein Fehler aufgetreten

Überprüfen Sie, ob Ihre Anwendung auf die Zustandsprüfungsanfragen des Load Balancers antwortet. Einige Anwendungen benötigen zusätzliche Konfigurationen, um auf Zustandsprüfungen zu reagieren, z. B. eine Konfiguration des virtuellen Hosts, um auf den vom Load Balancer gesendeten HTTP-Host-Header zu reagieren. Der Host-Header-Wert enthält die private IP-Adresse des Ziels, gefolgt vom Zustandsprüfungsport, wenn kein Standardport verwendet wird. Wenn das Ziel einen Standardport für die Zustandsprüfung verwendet, enthält der Host-Header-Wert nur die private IP-Adresse des Ziels. Wenn die private IP-Adresse Ihres Ziels beispielsweise lautet 10.0.0.10 und sein Zustandsprüfungsport ist8080, ist der HTTP-Host-Header, der vom Load Balancer in Zustandsprüfungen gesendet wird, Host: 10.0.0.10:8080. Wenn die private IP-Adresse Ihres Ziels ist 10.0.0.10 und es sich um den Port für die Zustandsprüfung handelt80, dann ist der HTTP-Host-Header, der vom Load Balancer in Zustandsprüfungen gesendet wird, Host: 10.0.0.10. Möglicherweise ist eine virtuelle Hostkonfiguration, die auf diesen Host reagiert, oder eine Standardkonfiguration erforderlich, um den Zustand Ihrer Anwendung zu überprüfen. Anfragen für Zustandsprüfungen haben die folgenden Attribute: User-Agent ist auf ELB-HealthChecker/2.0 gesetzt, das Zeilenende für die Felder des Nachrichtenkopfes ist die Sequenz CRLF und der Header endet an der ersten leeren Zeile, gefolgt von einem CRLF.

# Clients können keine Verbindung zu einem mit dem Internet verbundenen Load Balancer herstellen

Wenn der Load Balancer auf Anfragen nicht reagiert, überprüfen Sie Folgendes:

Ihr mit dem Internet verbundener Load Balancer ist mit einem privaten Subnetz verbunden.

Sie müssen öffentliche Subnetze für Ihren Load Balancer angeben. Ein öffentliches Subnetz verfügt über einen Zugang zum Internet-Gateway für Ihre Virtual Private Cloud (VPC).

Eine Sicherheitsgruppe oder Netzwerk-ACL erlaubt keinen Datenverkehr

Die Sicherheitsgruppe für den Load Balancer und jede Netzwerk-ACL für die Load Balancer-Subnetze muss an den Listener-Ports eingehenden Datenverkehr von den Clients und ausgehenden Datenverkehr zu den Clients erlauben.

# Anfragen, die an eine benutzerdefinierte Domain gesendet werden, werden vom Load Balancer nicht empfangen

Wenn der Load Balancer keine Anfragen empfängt, die an eine benutzerdefinierte Domain gesendet werden, überprüfen Sie Folgendes:

Der benutzerdefinierte Domainname kann nicht in die IP-Adresse des Load Balancers aufgelöst werden

- Bestätigen Sie mithilfe einer Befehlszeilenschnittstelle, auf welche IP-Adresse der benutzerdefinierte Domainname aufgelöst wird.
  - Linux, macOS oder Unix: Sie können den dig-Befehl im Terminal verwenden. Beispiel: dig example.com
  - Windows: Sie können den nslookup-Befehl in der Eingabeaufforderung verwenden. Beispiel: nslookup example.com
- Bestätigen Sie die IP-Adresse, zu der der DNS-Name des Load Balancers über eine Befehlszeilenschnittstelle aufgelöst wird.
- Vergleichen Sie die Ergebnisse der beiden Ausgaben. Die IP-Adressen müssen übereinstimmen.

Weitere Informationen zur Verwendung von Route 53 zum Hosten Ihrer benutzerdefinierten Domain finden Sie unter Meine Domain ist im Internet nicht verfügbar im Entwicklerhandbuch zu Amazon Route 53.

# An den Load Balancer gesendete HTTPS-Anfragen geben "NET::ERR\_CERT\_COMMON\_NAME\_INVALID" zurück

Wird auf HTTPS-Anfragen vom Load Balancer NET::ERR\_CERT\_COMMON\_NAME\_INVALID zurückgegeben, überprüfen Sie die folgenden möglichen Ursachen:

- Der in der HTTPS-Anfrage verwendete Domainname stimmt nicht mit dem im ACM-Zertifikat des Listeners angegebenen alternativen Namen überein.
- Der Standard-DNS-Name des Load Balancers wird verwendet. Der Standard-DNS-Name kann nicht f
  ür HTTPS-Anfragen verwendet werden, da f
  ür die \*.amazonaws.com-Domain kein öffentliches Zertifikat angefordert werden kann.

# Der Load Balancer zeigt erhöhte Verarbeitungszeiten an

Der Load Balancer berechnet die Verarbeitungszeit je nach Konfiguration unterschiedlich.

- Wenn Ihrem Application Load Balancer zugeordnet AWS WAF ist und ein Client eine HTTP-POST-Anfrage sendet, wird die Zeit zum Senden der Daten f
  ür POST-Anfragen im request\_processing\_time Feld in den Load-Balancer-Zugriffsprotokollen wiedergegeben. Dieses Verhalten wird f
  ür HTTP-POST-Anfragen erwartet.
- Wenn Ihrem Application Load Balancer nicht zugeordnet AWS WAF ist und ein Client eine HTTP POST-Anforderung sendet, wird die Zeit zum Senden der Daten für POST-Anforderungen im target\_processing\_time Feld in den Load Balancer-Zugriffsprotokollen wiedergegeben.
   Dieses Verhalten wird für HTTP-POST-Anfragen erwartet.

# Der Load Balancer sendet als Antwortcode "000".

Wenn bei HTTP/2-Verbindungen die komprimierte Länge eines der Header 8 K überschreitet oder wenn mehr als 10 000 Anfragen über eine Verbindung übermittelt werden, sendet der Load Balancer einen GOAWAY-Frame und schließt die Verbindung mit einer TCP-FIN.

## Der Load Balancer generiert einen HTTP-Fehler

Die folgenden HTTP-Fehler werden vom Load Balancer generiert. Der Load Balancer sendet den HTTP-Code an den Client, speichert die Anforderung im Zugriffsprotokoll und erhöht die HTTPCode\_ELB\_4XX\_Count- oder HTTPCode\_ELB\_5XX\_Count-Metrik schrittweise.

Fehler

- HTTP 400: Schlechte Anfrage
- HTTP 401: Unauthorized (Nicht autorisiert)
- HTTP 403: Forbidden (Verboten)
- HTTP 405: Methode nicht erlaubt
- HTTP 408: Anfrage-Timeout
- HTTP 413: Nutzlast zu hoch
- HTTP 414: URI zu lang
- <u>HTTP 460</u>
- <u>HTTP 463</u>
- <u>HTTP 464</u>
- HTTP 500: Interner Serverfehler
- HTTP 501: Nicht implementiert
- HTTP 502: Schlechtes Gateway
- HTTP 503: Dienst nicht verfügbar
- HTTP 504: Gateway-Timeout
- HTTP 505: Version wird nicht unterstützt
- HTTP 507: Unzureichender Speicher
- HTTP 561: Unauthorized (Nicht autorisiert)

## HTTP 400: Schlechte Anfrage

#### Mögliche Ursachen:

• Der Client hat eine falsch formatierte Anforderung gesendet, die die HTTP-Spezifikation nicht erfüllt.

- Der Anforderungsheader hat 16 K pro Anforderungszeile, 16 K pro einzelnem Header oder 64 K pro gesamtem Anfrage-Header überschritten.
- Der Client hat die Verbindung beendet, bevor er den vollständigen Anfragetext gesendet hat.

## HTTP 401: Unauthorized (Nicht autorisiert)

Sie haben eine Listener-Regel zum Authentifizieren von Benutzern konfiguriert, es trifft aber eine der folgenden Bedingungen zu:

- Entweder haben Sie OnUnauthenticatedRequest so konfiguriert, dass nicht authentifizierte Benutzer abgelehnt werden, oder der Identitätsanbieter hat den Zugriff abgelehnt.
- Die Größe der vom Identitätsanbieter zurückgegebenen Ansprüche überschreitet die maximale Größe, die vom Load Balancer unterstützt wird.
- Ein Client hat eine HTTP/1.0-Anfrage ohne Host-Header eingereicht und der Load Balancer konnte keine Umleitungs-URL generieren.
- Der angeforderte Bereich gibt kein ID-Token zurück.
- Sie schließen den Anmeldevorgang nicht ab, bevor das Client-Login-Timeout abgelaufen ist.
   Weitere Informationen finden Sie unter <u>Client-Login-Timeout</u>.

## HTTP 403: Forbidden (Verboten)

Sie haben eine AWS WAF -Web-Zugriffssteuerungsliste (Web-ACL) konfiguriert, um Anfragen an Ihren Application Load Balancer zu überwachen, und sie hat eine Anfrage blockiert.

## HTTP 405: Methode nicht erlaubt

Der Client hat die TRACE-Methode verwendet, die von Application Load Balancern nicht unterstützt wird.

## HTTP 408: Anfrage-Timeout

Der Client hat vor Ablauf des Zeitraums der Leerlaufzeitüberschreitung keine Daten gesendet. Durch Senden eines TCP-Keepalive-Pakets wird dieses Timeout nicht verhindert. Senden Sie mindestens 1 Datenbyte vor Ablauf jeder Leerlaufzeitüberschreitung. Erhöhen Sie bei Bedarf die Länge des Timeout-Limits.

## HTTP 413: Nutzlast zu hoch

Mögliche Ursachen:

- Das Ziel ist eine Lambda-Funktion und der Anfragekörper übersteigt 1 MB.
- Der Anforderungsheader hat 16 K pro Anforderungszeile, 16 K pro einzelnem Header oder 64 K pro gesamtem Anfrage-Header überschritten.

## HTTP 414: URI zu lang

Die Anfrage-URL oder Abfragezeichenfolgen-Parameter sind zu groß.

### HTTP 460

Der Load Balancer hat eine Anforderung von einem Client erhalten, aber der Client hat die Verbindung mit dem Load Balancer getrennt, bevor die Leerlaufzeitüberschreitung abgelaufen war.

Überprüfen Sie, ob der Zeitraum der Client-Zeitüberschreitung größer ist als der Zeitraum der Leerlaufzeitüberschreitung für den Load Balancer. Stellen Sie sicher, dass Ihr Ziel eine Antwort an den Client liefert, bevor der Zeitraum der Client-Zeitüberschreitung verstreicht, oder erhöhen Sie den Zeitraum der Client-Zeitüberschreitung entsprechend der Leerlaufzeitüberschreitung des Load Balancer, wenn dies vom Client unterstützt wird.

## **HTTP 463**

Der Load Balancer hat einen X-Forwarded-For-Anfrage-Header mit zu vielen IP-Adressen erhalten. Die Obergrenze für IP-Adressen liegt bei 30.

## **HTTP 464**

Der Load Balancer hat ein eingehendes Anfrageprotokoll erhalten, das mit der Versionskonfiguration des Zielgruppenprotokolls nicht kompatibel ist.

Mögliche Ursachen:

- Das Anfrageprotokoll ist ein HTTP/1.1, während die Zielgruppenprotokollversion ein gRPC oder HTTP/2 ist.
- Das Anfrageprotokoll ist ein gRPC, während die Zielgruppenprotokollversion ein HTTP/1.1 ist.

• Das Anfrageprotokoll ist ein HTTP/2 und die Anfrage ist nicht POST, während die Zielgruppenprotokollversion ein gRPC ist.

### HTTP 500: Interner Serverfehler

Mögliche Ursachen:

- Sie haben eine -Web AWS WAF -Zugriffskontrollliste (Web-ACL) konfiguriert und bei der Ausführung der Web-ACL-Regeln ist ein Fehler aufgetreten.
- Der Load Balancer kann nicht mit dem Identitätsanbieter-Tokenendpunkt oder mit dem Endpunkt mit den Benutzerinformationen des Identitätsanbieters kommunizieren.
  - Überprüfen Sie, ob der DNS des IdP öffentlich auflösbar ist.
  - Stellen Sie sicher, dass die Sicherheitsgruppen für Ihren Load Balancer und die Netzwerk-ACLs für Ihren VPC den ausgehenden Zugriff auf diese Endpunkte zulassen.
  - Stellen Sie sicher, dass Ihre VPC auf das Internet zugreifen kann. Wenn Sie einen internen Load Balancer verwenden, aktivieren Sie den Internetzugriff mithilfe eines NAT-Gateways.
- Der vom IdP erhaltene Benutzeranspruch ist größer als 11 KB.

## HTTP 501: Nicht implementiert

Der Load Balancer erhielt einen Transfer-Encoding (Transferverschlüsselung)-Header mit einem nicht unterstützten Wert. Die unterstützten Werte für Transfer-Encoding (Transferverschlüsselung) sind chunked und identity. Als Alternative können Sie den Content-Encoding (Inhaltsverschlüsselung)-Header verwenden.

## HTTP 502: Schlechtes Gateway

Mögliche Ursachen:

- Der Load Balancer erhielt beim Versuch, eine Verbindung herzustellen, einen TCP-RST vom Ziel.
- Der Load Balancer hat beim Versuch, eine Verbindung herzustellen, eine unerwartete Antwort vom Ziel empfangen, z. B. "ICMP Destination unreachable (Host unreachable)" (ICMP-Ziel nicht erreichbar (Host nicht erreichbar)). Überprüfen Sie, ob Datenverkehr von den Subnetzen des Load Balancers an die Ziele im Ziel-Port zugelassen wird.

- Das Ziel hat die Verbindung mit einem TCP-RST oder einem TCP-FIN geschlossen, während der Load Balancer eine ausstehende Anforderung an das Ziel hatte. Überprüfen Sie, ob die Keep-Alive-Dauer des Ziels kürzer ist als der Timeoutwert für die Leerlaufzeit des Load Balancers.
- Die Zielantwort ist falsch formatiert oder enthält ungültige HTTP-Header.
- Der Ziel-Antwort-Header hat für den gesamten Antwort-Header 32 K überschritten.
- Die Verzögerungszeit der Registrierungsaufhebung einer Anfrage, die von einem Ziel verarbeitet wird, dessen Registrierung aufgehoben wurde, ist abgelaufen. Erhöhen Sie die Verzögerungszeit, sodass langwierige Vorgänge abgeschlossen werden können.
- Das Ziel ist eine Lambda-Funktion und der Anfragekörper übersteigt 1 MB.
- Das Ziel ist eine Lambda-Funktion, die nicht geantwortet hat, bevor die Zeitüberschreitung erreicht wurde.
- Das Ziel ist eine Lambda-Funktion, die einen Fehler zurückgegeben hat, oder die Funktion wurde vom Lambda-Service gedrosselt.
- Beim Herstellen einer Verbindung mit einem Ziel ist beim Load Balancer ein SSL-Handshake-Fehler aufgetreten.

Weitere Informationen finden <u>Sie unter Wie behebe ich HTTP-502-Fehler im Application Load</u> <u>Balancer</u>? im AWS Support Knowledge Center.

## HTTP 503: Dienst nicht verfügbar

Die Zielgruppen für den Load Balancer weisen keine registrierten Ziele auf.

## HTTP 504: Gateway-Timeout

Mögliche Ursachen:

- Der Load Balancer konnte vor Ablauf des Verbindungstimeouts (10 Sekunden) keine Verbindung zum Ziel herstellen.
- Der Load Balancer hat eine Verbindung zum Ziel hergestellt, aber das Ziel hat nicht vor Ablauf des Verbindungstimeouts reagiert.
- Die Netzwerk-ACL für das Subnetz hat an den flüchtigen Ports (1024-65535) keinen Datenverkehr von den Zielen zu den Load Balancer-Knoten zugelassen.
- Das Ziel gibt einen Inhaltslängen-Header zurück, der größer ist als der Entitätskörper. Beim Warten auf die fehlenden Byte wurde das Zeitlimit des Load Balancer überschritten.

- Das Ziel ist eine Lambda-Funktion und der Lambda-Service hat vor Ablauf des Verbindungszeitlimits nicht reagiert.
- Beim Load Balancer ist beim Herstellen einer Verbindung mit einem Ziel ein SSL-Handshake-Timeout (10 Sekunden) aufgetreten.

## HTTP 505: Version wird nicht unterstützt

Der Load Balancer hat eine unerwartete HTTP-Versionsanfrage erhalten. Beispielsweise hat der Load Balancer eine HTTP/1-Verbindung hergestellt, aber eine HTTP/2-Anfrage erhalten.

## HTTP 507: Unzureichender Speicher

Die Umleitungs-URL ist zu lang.

## HTTP 561: Unauthorized (Nicht autorisiert)

Sie haben eine Listener-Regel zum Authentifizieren von Benutzern konfiguriert, aber der Identitätsanbieter hat beim Authentifizieren des Benutzers einen Fehlercode zurückgegeben. Suchen Sie in Ihren Zugriffsprotokollen nach dem entsprechenden <u>Fehlerursachencode</u>.

# Ein Ziel generiert einen HTTP-Fehler

Der Load Balancer leitet gültige HTTP-Antworten von Zielen an den Client weiter, einschließlich HTTP-Fehlern. Die von einem Ziel generierten HTTP-Fehler werden in der HTTPCode\_Target\_4XX\_Count- und der HTTPCode\_Target\_5XX\_Count-Metrik aufgezeichnet.

# Ein - AWS Certificate Manager Zertifikat ist nicht zur Verwendung verfügbar

Wenn Sie sich entscheiden, einen HTTPS-Listener mit Ihrem Application Load Balancer zu verwenden, AWS Certificate Manager erfordert, dass Sie den Domänenbesitz überprüfen, bevor Sie ein Zertifikat ausstellen. Wenn dieser Schritt bei der Einrichtung versäumt wird, verbleibt das Zertifikat im Status Pending Validation und kann erst verwendet werden, wenn es validiert wurde.

 Wenn Sie die E-Mail-Validierung verwenden, finden Sie weitere Informationen unter <u>E-Mail-</u> <u>Validierung</u> im AWS Certificate Manager -Benutzerhandbuch.  Weitere Informationen zur DNS-Validierung finden Sie unter <u>DNS-Validierung</u> im AWS Certificate Manager -Benutzerhandbuch.

## Header mit mehreren Zeilen werden nicht unterstützt

Application Load Balancer unterstützen keine mehrzeiligen Header, einschließlich des message/ http-Medientyp-Headers. Wenn ein mehrzeiliger Header bereitgestellt wird, hängt der Application Load Balancer einen Doppelpunkt ":" an, bevor er ihn an das Ziel weitergibt.

# Kontingente für Ihre Application Load Balancer

Das AWS-Konto verfügt über Standardkontingente (früher als Limits bezeichnet) für jeden AWS-Service. Wenn nicht anders angegeben, gilt jedes Kontingent spezifisch für eine Region. Sie können Erhöhungen für einige Kontingente beantragen und andere Kontingente können nicht erhöht werden.

Um die Kontingente für Ihre Application Load Balancer anzuzeigen, öffnen Sie die Konsole Service Quotas. Wählen Sie im Navigationsbereich AWS services (Dienste) und wählen Sie Elastic Load Balancing aus. Sie können auch den Befehl describe-account-limits (AWS CLI) für Elastic Load Balancing verwenden.

Informationen zur Erhöhung eines Kontingents finden Sie unter <u>Anfordern einer Kontingenterhöhung</u> im Service-Quotas-Benutzerhandbuch. Wenn das Kontingent unter Service Quotas noch nicht verfügbar ist, verwenden Sie das <u>Formular zur Erhöhung des Service-Limits für Elastic Load</u> <u>Balancing</u>.

#### Load Balancers

Ihr AWS-Konto verfügt über die folgenden Kontingente in Bezug auf Application Load Balancers.

| Name                                                                         | Standard | Anpassbar |
|------------------------------------------------------------------------------|----------|-----------|
| Application Load Balancer pro Region                                         | 50       | Ja        |
| Zertifikate pro Application Load Balancer (ausgenom men Standardzertifikate) | 25       | <u>Ja</u> |
| Listener pro Application Load Balancer                                       | 50       | Ja        |
| Zielgruppen pro Aktion und Application Load<br>Balancer                      | 5        | Nein      |
| Zielgruppen pro Application Load Balancer                                    | 100      | Nein      |
| Ziele pro Application Load Balancer                                          | 1.000    | Ja        |

#### Zielgruppen

Die folgenden Kontingente gelten für Zielgruppen.

| Name                                                             | Standard | Anpassbar |
|------------------------------------------------------------------|----------|-----------|
| Zielgruppen pro Region                                           | 3.000*   | Ja        |
| Ziele pro Zielgruppe pro Region (Instances oder IP-<br>Adressen) | 1.000    | <u>Ja</u> |
| Ziele pro Zielgruppe (Lambda-Funktionen)                         | 1        | Nein      |
| Load Balancer pro Zielgruppe                                     | 1        | Nein      |

\* Dieses Kontingent wird von Application Load Balancers und Network Load Balancers geteilt.

#### Regeln

Die folgenden Kontingente gelten für Regeln.

| Name                                                       | Standard | Anpassbar |
|------------------------------------------------------------|----------|-----------|
| Regeln pro Application Load Balancer (ohne Standardregeln) | 100      | <u>Ja</u> |
| Bedingungswerte pro Regel                                  | 5        | Nein      |
| Bedingungsplatzhalter pro Regel                            | 5        | Nein      |
| Übereinstimmungsauswertungen pro Regel                     | 5        | Nein      |

#### Vertrauensspeicher

Die folgenden Kontingente gelten für Vertrauensspeicher.

| Name                                                                                | Standard | Anpassbar |
|-------------------------------------------------------------------------------------|----------|-----------|
| Vertrauensspeicher pro Konto                                                        | 20       | Ja        |
| Anzahl der Listener, die mTLS im Verifizierungsmodu s verwenden, pro Load Balancer. | 2        | Nein      |

#### Zertifizierungsstellenzertifikate

#### Die folgenden Kontingente gelten für CA-Zertifikate.

| Name                                | Standard | Anpassbar |
|-------------------------------------|----------|-----------|
| CA-Zertifikate pro Trust Store      | 25       | Ja        |
| Größe des CA-Zertifikats            | 16KB     | Nein      |
| Maximale Tiefe der Zertifikatskette | 4        | Nein      |

#### Zertifikatsperrlisten

Die folgenden Kontingente gelten für Zertifikatsperrlisten.

| Name                                     | Standard | Anpassbar |
|------------------------------------------|----------|-----------|
| Widerrufslisten pro Vertrauensspeicher   | 30       | Ja        |
| Widerrufseinträge pro Vertrauensspeicher | 500 000  | Ja        |
| Dateigröße der Widerrufsliste            | 50MB     | Nein      |

#### HTTP-Header

Für HTTP-Header gilt die folgende Größenbeschränkung.

| Name                    | Standard | Anpassbar |
|-------------------------|----------|-----------|
| Anforderungszeile       | 16 K     | Nein      |
| Einzelner Header        | 16 K     | Nein      |
| Gesamter Antwort-Header | 32 K     | Nein      |
| Gesamter Anfrage-Header | 64 K     | Nein      |

# Dokumentverlauf für Application Load Balancer

In der folgenden Tabelle werden die Versionen für Application Load Balancer beschrieben.

| Änderung                              | Beschreibung                                                                                                    | Datum              |
|---------------------------------------|----------------------------------------------------------------------------------------------------|--------------------|
| Zustand der Zielgruppe                | Mit dieser Version lässt sich<br>die Mindestanzahl oder<br>der Prozentsatz der Ziele<br>konfigurieren, die fehlerfre<br>i sein müssen. Außerdem<br>können Sie festlegen, welche<br>Maßnahmen der Load<br>Balancer ergreift, wenn der<br>Schwellenwert nicht erreicht<br>wird. | 17. November 2022  |
| Zonenübergreifendes Load<br>Balancing | Mit dieser Version wird die<br>Konfiguration des zonenüber<br>greifenden Load Balancings<br>auf Gruppenebene unterstützt.                                                                                                    | 17. November 2022  |
| IPv6-Zielgruppen                      | Diese Version bietet Unterstüt<br>zung für die Konfiguration von<br>IPv6-Zielgruppen für Applicati<br>on Load Balancer.                                                                                                    | 20. September 2021 |
| Erhaltung des Client-Ports            | In dieser Version wurde ein<br>Attribut hinzugefügt, um den<br>Quellport zu erhalten, den der<br>Client zur Verbindung mit dem<br>Load Balancer verwendet hat.                                                                                                    | 29. Juli 2021      |
| <u>TLS-Header</u>                     | In dieser Version wurde ein<br>Attribut hinzugefügt, das<br>anzeigt, dass die TLS-Heade<br>r mit Informationen über die                                                                                                    | 21. Juli 2021      |

|                                                                          | ausgehandelte TLS-Versi<br>on und Cipher-Suite der<br>Client-Anfrage hinzugefügt<br>werden, bevor diese an das<br>Ziel gesendet wird.             |                   |
|--------------------------------------------------------------------------|----------------------------------------------------------------------------------------------------|-------------------|
| Zusätzliche ACM-Zertifikate                                              | Diese Version unterstützt<br>RSA-Zertifikate mit Schlüssel<br>längen von 2048, 3072 und<br>4096 Bit sowie alle ECDSA-<br>Zertifikate.             | 14. Juli 2021     |
| Anwendungsbasierte Sticky<br>Sessions                                    | Diese Version fügt ein<br>anwendungsbasiertes Cookie<br>hinzu, um Sticky Sessions<br>für Ihren Load Balancer zu<br>unterstützen.                  | 8. Februar 2021   |
| <u>Am wenigsten ausstehende</u><br><u>Anfragen</u>                       | Mit dieser Version wird<br>die Unterstützung für den<br>Algorithmus "Am wenigsten<br>ausstehende Anfragen"<br>hinzugefügt.                        | 25. November 2020 |
| Sicherheitsrichtlinie für FS<br>mit Unterstützung für TLS<br>Version 1.2 | Diese Version umfasst<br>eine Sicherheitsrichtli<br>nie für Forward Secrecy<br>(FS) mit Unterstützung für<br>TLS Version 1.2.                     | 24. November 2020 |
| <u>Unterstützung für WAF Fail</u><br><u>Open</u>                         | Diese Version bietet Unterstüt<br>zung für die Konfiguration<br>des Verhaltens Ihres Load<br>Balancers, wenn dieser in<br>AWS WAF integriert ist. | 13. November 2020 |

| Unterstützung für gRPC und<br>HTTP/2       | Diese Version bietet Unterstüt<br>zung für gRPC-Workloads und<br>End-to-End-HTTP/2.                                                                                                    | 29. Oktober 2020  |
|--------------------------------------------|----------------------------------------------------------------------------------------------------|-------------------|
| Outpost-Unterstützung                      | Sie können einen Applicati<br>on Load Balancer auf Ihrem<br>Outpost bereitstellen.                                                                                                    | 8. September 2020 |
| Desynchroner Mitigatio<br>nsmodus          | Diese Version bietet Unterstüt<br>zung für den desynchronen<br>Mitigationsmodus.                                                                                                    | 17. August 2020   |
| <u>Gewichtete Zielgruppen</u>              | Diese Version bietet neue<br>Unterstützung für Weiterlei<br>tungsaktionen mit mehreren<br>Zielgruppen. Anforderungen<br>werden basierend auf der<br>Gewichtung, die Sie für jede<br>Zielgruppe angeben, an diese<br>Zielgruppen verteilt. | 19. November 2019 |
| New Attribute                              | Diese Version bietet neue<br>Unterstützung für das Attribut<br>routing.http.drop_invalid_h<br>eader_fields.enabled.                                                                                                    | 15. November 2019 |
| <u>Erweiterte Anfrageweiterleitu</u><br>ng | In dieser Version wurde<br>Unterstützung für weitere<br>Bedingungstypen für Ihre<br>Listener-Regeln hinzugefügt.                                                                                                    | 27. März 2019     |
| Lambda-Funktionen als Ziel                 | Diese Version fügt Unterstüt<br>zung für die Registrierung von<br>Lambda-Funktionen als Ziel<br>hinzu.                                                                                                    | 29. November 2018 |

| Weiterleitungsaktionen                       | In dieser Version wurde<br>Support für den Load Balancer<br>zum Weiterleiten von Anfragen<br>an eine andere URL hinzugefü<br>gt.                                                                                                    | 25. Juli 2018 |
|----------------------------------------------|----------------------------------------------------------------------------------------------------|---------------|
| Aktionen mit feststehender<br>Antwort        | In dieser Version wurde<br>Support für den Load Balancer<br>zum Zurückgeben benutzerd<br>efinierter HTTP-Antworten<br>hinzugefügt.                                                                                                    | 25. Juli 2018 |
| Sicherheitsrichtlinien für FS<br>und TLS 1.2 | Mit dieser Version wird<br>die Unterstützung für<br>zwei zusätzliche vordefini<br>erte Sicherheitsrichtlinien<br>hinzugefügt.                                                                                                    | 6. Juni 2018  |
| <u>Benutzerauthentifizierung</u>             | Mit dieser Version wird für den<br>Load Balancer die Unterstüt<br>zung zum Authentifizieren von<br>Benutzern Ihrer Anwendungen<br>mit ihren Unternehmensidenti<br>täten oder Social Identities vor<br>dem Weiterleiten von Anfragen<br>hinzugefügt. | 30. Mai 2018  |

Die vorliegende Übersetzung wurde maschinell erstellt. Im Falle eines Konflikts oder eines Widerspruchs zwischen dieser übersetzten Fassung und der englischen Fassung (einschließlich infolge von Verzögerungen bei der Übersetzung) ist die englische Fassung maßgeblich.